## OUTIL ESPASS MÉTHODE DE COMPTABILISATION DES ÉMISSIONS DE GAZ À EFFET DE SERRE INDIRECTES, DES POLLUANTS ATMOSPHÉRIQUES ET DU STOCKAGE CARBONE PAR LES SOLS À L'ÉCHELLE D'UN TERRITOIRE INFRA-RÉGIONAL EN HAUTS-DE-FRANCE

## GUIDE D'UTILISATION DU TABLEUR EXCEL - OUTIL ESPASS V5 Août 2019 Version utilisable en Hauts-de-France

Méthode développée pour le compte de l'ADEME et de la Région Nord-Pas-de-Calais par RDC Environment, Climat Mundi, EnvirOconsult et Agro-Transfert Outil hébergé et accompagné par l'Observatoire Climat Hauts de France

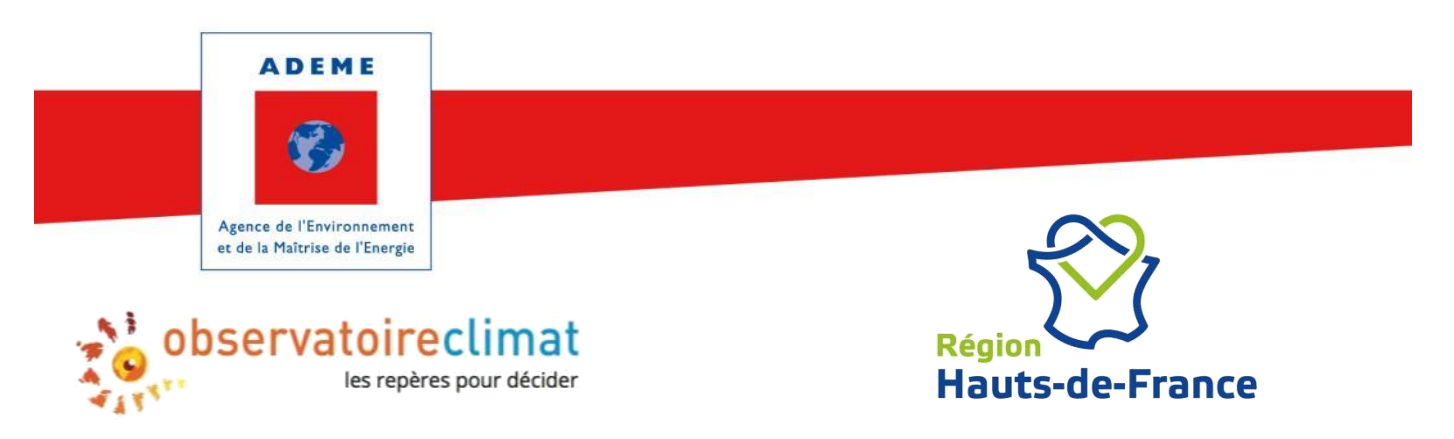

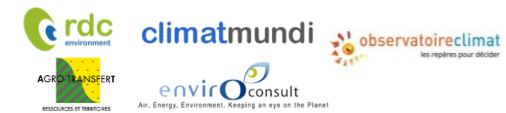

# Sommaire

| I.   | I          | ntrod      | ductio   | n                                                                                                | . 5      |
|------|------------|------------|----------|--------------------------------------------------------------------------------------------------|----------|
|      | I.1        | Со         | ontexte  | e                                                                                                | . 5      |
|      | 1.2        | Ob         | ojectifs | S                                                                                                | . 5      |
|      | I          | .2.1.      | Ob       | jectif général                                                                                   | . 5      |
|      | I          | .2.2.      | Ob       | jectifs opérationnels de l'outil Excel                                                           | . 6      |
| II.  | F          | Prése      | ntatio   | n générale de l'outil Excel                                                                      | . 7      |
| III. |            | Ut         | ilisatio | on de l'outil Excel                                                                              | . 8      |
|      | 111.1      | L          | Vue d    | l'ensemble                                                                                       | . 8      |
|      | 111.2      | <u>)</u>   | Donn     | ées de l'outil Excel                                                                             | 10       |
|      | 111.3      | 3          | Instal   | lation et ouverture de l'outil Excel                                                             | 10       |
|      | 111.4      | ŀ          | Points   | s de vigilance                                                                                   | 10       |
|      | I          | 11.4.1     | . !      | Sauvegarde                                                                                       | 10       |
|      | I          | 11.4.2     | . `      | Verrouillage des cellules                                                                        | 11       |
|      | 111.5      | 5          | Conve    | ersion des unités                                                                                | 11       |
|      | III.e      | 5          | Navig    | ation                                                                                            | 11       |
|      | 111.7      | 7          | Impor    | rt de données présaisies                                                                         | 11       |
|      | 111.8      | 3          | Résult   | tats et interprétations                                                                          | 14       |
|      | I          | 11.8.1     |          | Selon le rapportage ESPASS                                                                       | 14       |
|      | I          | 11.8.2     | . :      | Selon le rapportage PCAET (réglementaire)                                                        | 20       |
|      | 111.9      | )          | Expor    | t des résultats dans un feuillet                                                                 | 21       |
| IV.  |            | Va         | leurs    | à saisir par le territoire                                                                       | 22       |
|      | IV.1       | L          | Donn     | ées concernant les émissions directes de GES / polluant                                          | 22       |
|      | ľ          | V.1.1      |          | Données MyEmiss'Air – émissions directes du territoire – onglet « D1a »                          | 22       |
|      | ľ          | V.1.2      | .        | Données MyEmiss'Air – émissions directes de la région – onglet « D1b »                           | 25       |
|      | ľ          | V.1.3      | i. I     | Production d'électricité sur le territoire – onglet « D2a »                                      | 25       |
|      | ľ          | V.1.4      | .        | Production de chaleur et de froid sur le territoire par réseaux – onglet « D2b »                 | 26       |
|      | ľ          | V.1.5      | i. I     | Données nécessaires pour établir la correspondance des secteurs MyEmiss'Air / postes             | de       |
|      | r          | ésult      | ats – o  | onglet « D3a »                                                                                   | 27       |
|      | ľ          | V.1.6      | j. (     | Correspondance des secteurs MyEmiss'Air / postes de résultats ESPASS – onglet « D3b »            | 27       |
|      | ľ          | V.1.7      | '. (     | Correspondance des secteurs MyEmiss'Air / postes de résultats PCAET – onglet « D3c »             | 28       |
|      | ľ          | V.1.8      | S.       | Emissions liées au sol et à la biomasse – onglets « D4a » et « D4b »                             | 30       |
|      | IV.2       | 2          | Donn     | ées concernant les émissions indirectes liées à l'énergie – onglets « I »                        | 44       |
|      | ľ          | V.2.1      | (        | Consommation d'électricité – onglet « l1a »                                                      | 44       |
|      | ľ          | V.2.2      | .        | Bilan des émissions de GES liées à la consommation d'électricité par poste – onglet « I1b »      | 48       |
|      | ľ          | V.2.3      | i.       | Bilan des émissions de GES liées à la production / consommation d'électricité (scope 2) – p      | ar       |
|      | F          | oste       | ESPAS    | SS                                                                                               | 48       |
|      | ľ          | V.2.4      |          | Bilan des émissions de GES liées à la production / consommation d'électricité (scope 2) – p<br>- | )ar      |
|      | F          | oste       | PCAE     |                                                                                                  | 48       |
|      | I<br>I     | V.2.5      | . (      | Consommation de chaleur et de froid du territoire par reseaux « 12 »                             | 48       |
|      | ן<br>היינו | V.2.6      | ). I     | Bilan des autres emissions indirectes liees à l'energie « 13 »                                   | 49       |
|      | IV.3       | 5          | Donn     | ees concernant les imports et les exports                                                        | 49       |
|      | I<br>,     | v.3.1      |          | Données douanes regionales – onglet « IEL »                                                      | 49<br>50 |
|      | ן<br>יייא  | v.3.2<br>1 | Émica    | Jonnees de la pase de donnees Sitraivi – ongiet « IE2 »                                          | 5U<br>⊑1 |
|      | ۷.4<br>بر  | +          |          | nons nees a la consommation de GES / polluants                                                   | 5T       |
|      | 1          | v.4.1      |          | רטגוב ובאוטבוונופו – טווצובו « הבאוט »                                                           | 32       |

environment

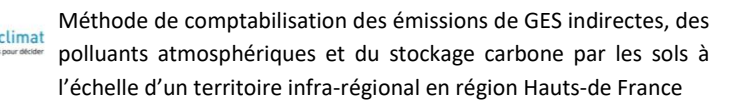

|      | IV.4.2 | . Poste déplacements – onglet « Depl »                                              |                |
|------|--------|-------------------------------------------------------------------------------------|----------------|
|      | IV.4.3 | . Poste biens de consommation – onglet « Biens de conso »                           | 55             |
|      | IV.4.4 | . Poste alimentation – onglet « Alim »                                              | 60             |
|      | IV.4.5 | . Poste services – onglet « Serv »                                                  | 63             |
|      | IV.4.6 | . Poste travaux – onglet « Tra »                                                    | 65             |
| V.   | Valeu  | rs à saisir par l'Observatoire Climat Hauts-de-France                               |                |
| V    | .1     | Données concernant les émissions directes                                           |                |
|      | V.1.1. | Données MyEmiss'Air – émissions directes du territoire – onglet « D1a »             |                |
|      | V.1.2. | Données MyEmiss'Air – émissions directes de la région– onglet « D1b »               |                |
|      | V.1.3  | Données relatives aux réseaux de chaleur et de froid                                |                |
|      | V.1.4. | Données nécessaires pour établir la correspondance des secteurs MyEmiss'Air / poste | s de résultats |
|      | – ong  | let « D3a »                                                                         |                |
|      | V.1.5. | Emissions liées au sol et à la biomasse – onglets « D4a » et « D4b »                |                |
| V    | .2     | Données concernant les émissions indirectes liées à l'énergie – onglets « I1 »      |                |
|      | V.2.1. | Électricité sur le territoire – onglet « I1a »                                      |                |
|      | V.2.2  | . Consommation de chaleur et de froid par réseaux – onglet « 12 »                   |                |
| V    | .3     | Données concernant les imports et les exports                                       |                |
|      | V.3.1. | Données douanes régionales – onglet « IE2 »                                         |                |
|      | V.3.2. | Données de la base de données SitraM – onglet « IE2 »                               | 85             |
|      | V.3.3. | Modulation des imports/exports : onglets IE1 et IE2                                 |                |
| V    | .4     | Emissions liées à la consommation de GES/polluants                                  |                |
|      | V.4.1. | Poste résidentiel – onglet « Resid »                                                |                |
|      | V.4.2. | Poste déplacements – onglet « Depl »                                                |                |
|      | V.4.3. | Poste biens de consommation – onglet « Biens de conso »                             |                |
|      | V.4.4. | Poste alimentation – onglet « Alim »                                                |                |
|      | V.4.5. | Poste services – onglet « Serv »                                                    |                |
|      | V.4.6. | Poste travaux – onglet « Tra »                                                      |                |
| VI.  | Bil    | an des données prioritaires                                                         |                |
| VII. | Ar     | nexes                                                                               | 100            |
| V    | II.1   | Part des émissions directes de GES liées à l'énergie                                |                |
| V    | 11.2   | Consommation d'énergie par secteur industriel (SESSI)                               |                |
| V    | 11.3   | Flux de carbone dans les sols stables cultivés                                      | 104            |

# I. Introduction

## I.1 Contexte

Dans un contexte de lutte contre le changement climatique et la pollution de l'air, l'ADEME et le Conseil régional Hauts-de-France souhaitent inciter un maximum de territoires à réduire leurs émissions directes et indirectes de Gaz à Effet de Serre (GES) et de polluants atmosphériques, d'une part dans le cadre des Plans Climat Air Energie Territoriaux (PCAET), d'autre part en signant des Contrats d'Objectifs Territoriaux (COT).

L'analyse multicritère à l'échelle des territoires est incontournable pour la construction de stratégies d'actions efficaces, en se basant sur :

- L'évaluation multicritère initiale des émissions du territoire.
- L'établissement d'un plan d'actions.
- La mesure des évolutions des émissions dans le temps.

## I.2 Objectifs

## I.2.1. Objectif général

En 2012, afin d'aider les territoires, l'ADEME et le Conseil régional Nord-Pas de Calais ont souhaité **mettre à disposition une méthode** pour :

- évaluer l'ensemble des émissions territoriales, avec un zoom particulier lié à la consommation
  - Les émissions de GES directes et indirectes
  - Les émissions de polluants atmosphériques (PM<sub>2,5</sub>, PM<sub>10</sub>, NOx, SOx, NH3 et COVNM).
  - La séquestration de GES par les sols et la biomasse
- en se basant autant que possible sur les outils et données existants en Hauts-de-France et en France. L'outil Excel facilite l'implémentation et la banalisation de ce genre de calcul.

La méthode a été élaborée de 2012 à 2015, conjointement avec un consortium de quatre bureaux d'études : RDC Environment, Climat Mundi, EnvirOconsult et Agro-Transfert.

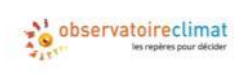

Depuis 2016, l'Observatoire Hauts-de-France, porté par le Pôle Climat du Centre Ressource du Développement Durable (CERDD) a été missionné pour héberger l'outil, le maintenir à jour, le faire évoluer et accompagner les territoires dans son utilisation.

En 2017, avec l'appui du Cabinet RDC Environment, l'Observatoire s'attache à faire évoluer l'outil afin d'étendre son usage à l'ensemble des Hauts-de-France et d'y apporter différentes améliorations.

Ce travail a été achevé au premier trimestre 2018 mais afin de faire bénéficier les territoires des Hauts-de-France des premières améliorations apportées à l'outil, une version 3 a été diffusée début 2018.

Ainsi notamment, outre la méthode ESPASS, qui possède son propre format de rapportage, l'outil propose désormais également une sortie « réglementaire » conforme aux exigences du diagnostic réglementaire PCAET<sup>1</sup> pour les émissions de GES, les flux de carbone dans les sols, et certaines consommations d'énergie (non exhaustif).

<sup>&</sup>lt;sup>1</sup> Textes réglementaires clés relatifs aux PCAET: Décret n°2016-849 du 28 juin 2016, arrêté du 4 août 2016

envir

## I.2.2. Objectifs opérationnels de l'outil Excel

Différents documents ont été élaborés dans le cadre de cette méthode :

- Document 1 : guide méthodologique et des facteurs d'émission : présentation de la démarche pour réaliser une quantification des GES et des polluants atmosphériques à l'échelle infra-régionale et fondements méthodologiques.
- Document 2 : guide d'utilisateur du tableur Excel.
- Document 3 : tableur Excel permettant la sortie de résultats

Le document 2 est le présent rapport.

Ce guide d'utilisation décrit le fonctionnement informatique de l'outil Excel permettant, à l'échelle d'un territoire, de quantifier l'ensemble de ces émissions. Il distingue les données à saisir par le territoire des données à saisir ou actualiser par l'Observatoire Climat Hauts-de-France.

Parmi les principales données nécessaires, on peut souligner :

|                                |                                                                                                    | Lion Internet                                                                                                    |  |  |  |
|--------------------------------|----------------------------------------------------------------------------------------------------|----------------------------------------------------------------------------------------------------|--|--|--|
| Logo                           | Donnees                                                                                                    | Lien Internet                                                                                                    |  |  |  |
| atmo<br>Nesciair dimas énergie | <ul> <li>Les émissions directes de GES / polluants<br/>(via l'outil régional MyEmiss'Air)</li> </ul>                                                                                                    | • <u>http://myemissair.atmo-npdc2.fr/</u>                                                                                                    |  |  |  |
| boservatoireclimat             | <ul> <li>Les consommations énergétiques du<br/>secteur résidentiel</li> </ul>                                                                                                    |                                                                                                    |  |  |  |
| <b>*</b>                       | <ul> <li>Les données régionales des douanes</li> </ul>                                                                                                    | <ul> <li><u>http://www.douane.gouv.fr/articles/a</u><br/><u>11899-consulter-les-statistiques-du-</u><br/><u>commerce-exterieur-de-la-france</u></li> </ul>                                                                          |  |  |  |
| And Andrew Construction        | <ul> <li>Les données régionales SitraM</li> </ul>                                                                                                    | <ul> <li><u>http://www.statistiques.developpeme</u><br/><u>nt-durable.gouv.fr/donnees-</u><br/><u>ligne/r/flux-marchandises-sitram-</u><br/><u>i.html</u></li> </ul>                                                                |  |  |  |
| ARCH                           | <ul> <li>Les données sur l'occupation par type de<br/>sols (via l'outil régional ARCH, le<br/>téléchargement des données de base de<br/>ARCH, ou l'outil national de visualisation<br/>des données statistiques territoriales<br/>Corine Land Cover accessibles via GEOIDD)</li> </ul> | <ul> <li><u>http://www.arch.nordpasdecalais.fr/</u></li> <li><u>http://opendata.hautsdefrance.fr</u></li> <li><u>http://geoidd.developpement-</u><br/><u>durable.gouv.fr/geoclip_stats_o3/inde</u><br/><u>x.php#l=fr</u></li> </ul> |  |  |  |
| CONCERNMENT OF MARKE           | <ul> <li>Les données sur les changements<br/>d'occupation du sol (via l'outil régional<br/>OccSol de SIGALE ou l'outil national de<br/>visualisation des données statistiques<br/>territoriales Corine Land Cover accessibles<br/>via GEOIDD)</li> </ul>                               | http://www.sigale.nordpasdecalais.fr/cartothe<br>que/ATLAS/Occsol_2005/OccSol_2005.html<br>http://geoidd.developpement-<br>durable.gouv.fr/geoclip_stats_o3/index.php#l=<br>fr                                                      |  |  |  |

#### Figure 1 : principales données nécessaires et liens vers les outils

À partir du diagnostic de la situation initiale, les utilisateurs pourront construire une stratégie d'actions globale.

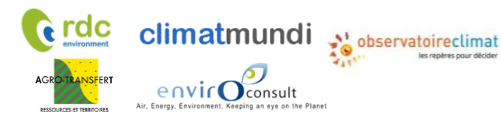

# II. Présentation générale de l'outil Excel

L'utilisateur de l'outil Excel navigue onglet par onglet, pour définir les caractéristiques du territoire étudié. Plusieurs onglets de résultats présentent les bilans.

Le tableur Excel se compose de 3 types d'onglets :

• Onglets de saisie de données

| Figure 2 · Duésantation |                | antata dan damaéan |
|-------------------------|----------------|--------------------|
| Figure 2 : Presentation | aes onglets ae | saisie des donnees |

| Type d'onglet de saisie de données                | Outils à utiliser         | Onglets correspondants             |
|---------------------------------------------------|---------------------------|------------------------------------|
|                                                   | (données régionales)      |                                    |
| Un onglet <b>noir</b> pour les données concernant | N/A                       | Accueil                            |
| le descriptif du territoire, e.g population de    |                           |                                    |
| la région et du territoire                        |                           |                                    |
| Des onglets verts pour les données                | atmo                      | MyEmiss'Air : D1a, D1b             |
| concernant les émissions directes de GES /        | Parisifuir climat énergie | ARCH : D4a                         |
| polluants / sol et biomasse                       |                           | OccSol de SIGALE : D4b             |
|                                                   |                           | Autres onglets verts : D2a, D2b,   |
|                                                   |                           | D3a, D3b, D3c                      |
| Des onglets jaunes pour les données               | SGBD Observatoire Climat  | SGBD Observatoire Climat : I1a     |
| concernant les émissions indirectes liées à       |                           | Autres onglets jaunes : I1b, I1c,  |
| l'énergie                                         |                           | 11d, 12, 13                        |
| Des onglets orange pour les données               |                           | Douanes : IE1, IE2                 |
| concernant les imports et les exports             |                           | SitraM : IE3                       |
|                                                   | duble<br>et le Honge      |                                    |
| Des onglets bruns pour les données                | N/A                       | Depl, Resid, Biens de Conso, Alim, |
| complémentaires par poste                         |                           | Serv, Tra                          |

• Onglets de facteurs d'émissions (onglets violets, cachés)

En général, il est déconseillé à l'utilisateur de modifier ces valeurs.

Pour les consulter, il suffit de cliquer droit en bas de page sur n'importe quel onglet, puis de cliquer sur « Afficher » et de sélectionner les noms des feuilles à afficher.

• Onglets de présentation des résultats d'émissions (onglets bleus)

# III. Utilisation de l'outil Excel

#### Vue d'ensemble 111.1

envirOconsult

De manière générale, les données à renseigner doivent correspondre aux dernières données disponibles, les années de référence n'étant pas nécessairement cohérentes au long de l'outil.

Il est souhaitable d'avoir une cohérence temporelle entre les données d'émissions directes (My Emiss'air) et les données d'imports exports (Douanes, Sitram) afin de calculer les émissions liées à la consommation. La dernière année pour laquelle les deux jeux de données sont disponibles sera donc utilisée, ou à défaut, des années proches.

Liste des onglets :

**rdc** 

Navigation dans le tableur :

| Thème / couleur de     | Description de l'onglet                                   | Navigation            | Données primaire | Données semi-<br>spécifiques | Données<br>optionnelles |
|------------------------|-----------------------------------------------------------|-----------------------|------------------|------------------------------|-------------------------|
| Toligiet               | Emissions directes MyEmiss'Air - territoire               | D1a                   | x                | X                            |                         |
|                        | Emissions directes MyEmiss'Air - NPdC                     | D1b                   | x                |                              |                         |
|                        | Production d'électricité                                  | D2a                   | ~                |                              | x                       |
| Données concernant les | Production de chaleur et froid par réseaux                | D2b                   | x                | x                            | x                       |
| émissions directes     | Données nécessaires - correspondance MyEmiss'Air          | D3a                   | ~                | X                            | ~                       |
| de GES / nolluants     | Correspondance MyEmiss'Air- postes ESPASS                 | D2b                   |                  | ~                            |                         |
| ue des 7 ponuants      | Correspondance MyEmiss'Air- postes PCAFT                  | <u>D30</u>            |                  |                              |                         |
|                        | Sol & hinmasse stock de carbone                           | <u>D3c</u>            | ~                | v                            |                         |
|                        | Sol & biomasse - Stock de Carbone                         | <u>D4a</u>            | ×                | ×                            | v                       |
|                        | Concempation d'électricité du territoire                  | <u>U40</u>            | λ.               | X                            | X                       |
|                        | Disa das ámissions de OEC liáns à la conservation         | <u>11a</u>            |                  | X                            | X                       |
|                        | d'électricité - par poste ESPASS                          | 116                   |                  |                              |                         |
|                        | Bilan des émissions de GES liées à la production /        | 110                   |                  |                              |                         |
|                        | consommation d'électricité (scope 2 )- par poste          |                       |                  |                              |                         |
| Données concernant les | ESPASS                                                    | <u> 1c</u>            |                  |                              |                         |
| émissions indirectes   | Bilan des émissions de GES liées à la                     |                       |                  |                              |                         |
| liées à l'énergie      | production/consommation d'électricité et de               |                       |                  |                              |                         |
|                        | combustibles du territoire- par poste PCAEI               | <u>11d</u>            |                  |                              |                         |
|                        | consommation de chaleur et de troid du territoire par     | 12                    |                  | х                            | х                       |
|                        | Rilan des autres émissions indirectes liées à l'énergie - | 12                    |                  |                              |                         |
|                        | Amont des combustibles                                    | 13                    |                  |                              |                         |
|                        | Données douanes - France                                  | IE1                   | х                |                              |                         |
| Données concernant les | Données douanes - NPdC                                    | IE2                   | х                |                              |                         |
| imports / exports      | Données SitraM                                            | IE3                   | x                | x                            |                         |
|                        | Résidentiel                                               | Resid                 | x                | x                            |                         |
|                        | Déplacements                                              | Denl                  | ~                | x                            |                         |
|                        | Biens de consommation                                     | Biens de conso        |                  | x                            |                         |
| Emissions indirectes   | Alimentation                                              | Alim                  |                  | Y                            | Y                       |
|                        | Services                                                  | Senu                  |                  | X                            | ~                       |
|                        | Тгауацх                                                   | Tra                   | v                | x                            | v                       |
|                        | Tableau - émissions directes de GES                       | 01                    | ~                | ~                            | ~                       |
|                        | Tableau - émissions liées à la consommation de GES /      | <u>K1</u>             |                  |                              |                         |
|                        | polluants                                                 | R2                    |                  |                              |                         |
|                        | Tableau - émissions liées à la consommation de GES        |                       |                  |                              |                         |
|                        | détaillées (par habitant)                                 | <u>R3</u>             |                  |                              |                         |
|                        | Tableau - Emissions directes (format PCAET)               | <u>R4</u>             |                  |                              |                         |
|                        | Tableau - PCAET- Emissions directes et indirectes         |                       |                  |                              |                         |
| Resultats              | liées à l'énergie de GES et polluant et consommation      |                       |                  |                              |                         |
|                        | energetique                                               | <u>R5</u>             |                  |                              |                         |
|                        | Graphes - emissions directes de GES                       | R6 GES directs        |                  |                              |                         |
|                        | Graphes - emissions de GES liees à la consommation        | R7 GES indirects      |                  |                              |                         |
|                        | Grapnes - emissions de polluants (directes et indirectes  | <u>R8 polluants</u>   |                  |                              |                         |
|                        | Graphes - emissions lièes au sol et la biomasse           | R9_UTCF               |                  |                              |                         |
|                        | Tableau- Rendu final PCAET                                | R10 Cadre dépôt PCAET |                  |                              |                         |

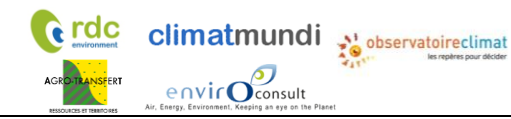

#### Interaction entre les onglets :

|                            |            |           |         |         |         |        |          | Accueil | *                     |
|----------------------------|------------|-----------|---------|---------|---------|--------|----------|---------|-----------------------|
| * Saisle obligatoire       | 1          |           |         |         |         | FE1    | <b> </b> | D1a     | *                     |
| * Saisie preterable        | 1.5        |           |         |         |         | FE1    | <b>→</b> | D1b     | *                     |
| Liens entre les on         | iglets     |           |         |         |         | D1a    | →        | D2a     | *                     |
|                            |            |           |         |         | D3a     | FE5    |          | D2b     | *                     |
|                            |            |           |         |         |         |        |          | D3a     | *                     |
|                            |            |           |         |         | D2b     | D3a -  |          | D3b     |                       |
|                            |            |           |         |         |         | EE4    |          | D3c     | -                     |
|                            |            |           |         |         | D/12    | FE4    |          | D4a     |                       |
|                            |            |           |         |         | D4a     | FE4    |          | 040     | *                     |
|                            |            |           |         |         | 110     | 010    |          | 118     |                       |
|                            |            |           |         |         | D2a     | IID -  |          | 110     |                       |
|                            |            |           |         |         | UZa     | 110    |          | IId     |                       |
|                            |            |           |         |         | D2h     | D20    | Ì        | 12      |                       |
|                            |            |           |         |         | D1a     | 11b    |          | 13      | <sup>*</sup>          |
|                            |            |           |         |         | DIA     | 110    |          | IE1     | *                     |
|                            |            |           |         | IE1     | D1a     | D1b    | li       | IE2     | *                     |
|                            |            |           |         |         | D2b     | IE2    | li       | IE3     | *                     |
|                            | D1         | la D2b    | D3b     | l1b     | 12      | FE2    | <b>→</b> | Resid   | *                     |
|                            |            | Accueil   | D1a     | D3b     | l1b     | FE2    |          | Depl    | * .                   |
| Accueil D1a D1b D2b D3b    | IE2 IE     | 3  1a     | l1b     | 12      | FE2     | FE3    | →        | Biens d | e conso               |
|                            | Accueil D1 | La D2b    | D3b     | 11a     | l1b     | 12     | <b>i</b> | Alim    | *                     |
| Accueil D1a                | D2b D3     | 3b l1a    | l1b     | 12      | FE2     | FE3    | <b>→</b> | Serv    | *                     |
| Accueil D1a                | D2b D3     | 3b  1a    | l1b     | 12      | FE2     | FE3    | →        | Tra     | *                     |
|                            |            |           |         |         |         |        | L        |         |                       |
|                            |            |           |         |         |         |        |          |         |                       |
|                            |            |           |         | Di      | la D3   | b FE1  |          | R1      |                       |
|                            | Accu       | eil Resid | Depl C  | onso Al | im Sei  | rv Tra |          | R2      |                       |
|                            | Accu       | eil Resid | Depl C  | onso Al | im Sei  | rv Tra |          | R3      |                       |
|                            |            |           |         | D1      | La D3   | c FE1  |          | R4      |                       |
| Accueil D1a D3c I1a I1d I2 | 13 Resid   | Depl      | Conso A | dim Se  | erv Tra | a R4   |          | R5      |                       |
|                            |            |           |         |         |         | R1     |          | ► R6_0  | GES_directs           |
|                            |            |           |         |         | R       | 2 R3   |          | ► R7_G  | ES_indirects          |
|                            |            |           |         |         |         | R2     |          | ► R8_   | polluants             |
|                            |            |           |         | D       | 4a D4   | 4b R1  |          | ► R     | 9_UTCF                |
|                            |            |           |         |         | R9_UTCF | R5     |          | R10_0   | Cadre_dépôt<br>_PCAET |

ACREMENTANSFERT CONTOCONSULT

## III.2 Données de l'outil Excel

L'outil Excel possède un nombre important de données ou paramètres. L'Observatoire Climat Hauts-de-France maintient à jour et pré-remplit une partie des données de l'outil afin de faciliter le travail des usagers. Il existe différents types de données, car selon le type de territoire, il ne sera pas toujours possible de collecter toutes les données :

• Les données primaires (cases en jaune) correspondent aux données à renseigner obligatoirement.

Pour ces zones de saisie, le tableur est vierge ou rempli de données régionales (par l'Observatoire Climat).

- Les données semi-spécifiques (cases en bleu clair) correspondent aux données pour lesquelles des valeurs par défaut modifiables sont proposées. La modification de ces données peut être effectuée par le territoire, s'il dispose de données spécifiques, ou par l'Observatoire Climat Hauts-de-France afin de les actualiser.
- Les données optionnelles sont des données pour lesquelles aucune donnée semi-spécifique n'est saisie car elles ne sont pas nécessaires à la sortie de résultats. Cependant, leur saisie peut apporter des informations supplémentaires, ou améliorer la qualité des résultats.
- Les données calculées (cases non colorées) : ces zones correspondent à des données calculées à partir de données primaires et/ou semi-spécifiques, et ne peuvent pas être modifiées.
- Les données mises en avant (cases en orange) pour plus de visibilité : ces données sont des résultats intermédiaires calculés qui peuvent être utiles aux territoires.

## III.3 Installation et ouverture de l'outil Excel

La démarche suivante est recommandée :

- 1. Se rendre sur la page web suivante : site de l'Observatoire Climat
- 2. Faire une copie de l'outil Excel sur le disque dur de votre ordinateur (non obligatoire).
- 3. Faire une seconde copie de l'outil Excel, gardant ainsi le fichier vierge d'origine.
- 4. Ouvrir l'outil Excel.
- 5. Se positionner sur l'onglet Accueil.

#### Remarques :

- L'outil a été conçu pour fonctionner sous PC et MAC.
- Le fichier est disponible uniquement avec macro. Les macros doivent être autorisées. En cas d'avertissement de sécurité, il est tout de même nécessaire d'autoriser les macros.

Un onglet « Gestion erreurs » est disponible dans l'outil pour vous aider à la résolutions des problèmes pouvant survenir lors de l'activation des macros.

• Les logiciels libres de type « OpenOffice » ne sont pas compatibles avec l'utilisation de cet outil Excel.

## III.4 Points de vigilance

### III.4.1. Sauvegarde

Il convient d'enregistrer son travail de la manière suivante à chaque modification substantielle, en prenant garde de ne pas écraser la version vierge de départ pour des travaux ultérieurs :

- Faire « enregistrer sous » depuis le menu du fichier Excel ;
- Changer le nom afin de ne pas écraser le fichier source ou la version précédente.
- La base de données associée à l'outil doit porter un nom commençant par « Database\_ESPASS » et un onglet principal appelé « Champs\_SCOT » sans quoi l'import des données ne fonctionne pas.

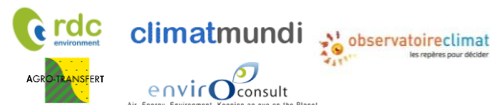

## III.4.2. Verrouillage des cellules

Le tableur contient un grand nombre de formules parfois complexes. Ainsi, pour éviter des mauvaises manipulations de tableur, certaines cellules ont été verrouillées. Il est déconseillé de les déverrouiller mais si un déverrouillage est jugé utile, il est prudent de réaliser une nouvelle version du fichier Excel et de conserver l'ancienne.

Pour déverrouiller les feuilles, il suffit de réaliser un clic droit sur chaque feuille et de cliquer sur « Déprotéger la feuille ». Les feuilles ne sont pas protégées par un mot de passe.

## III.5 Conversion des unités

Une table de conversion des unités est disponible dans l'onglet « Accueil » :

#### Conversion unités :

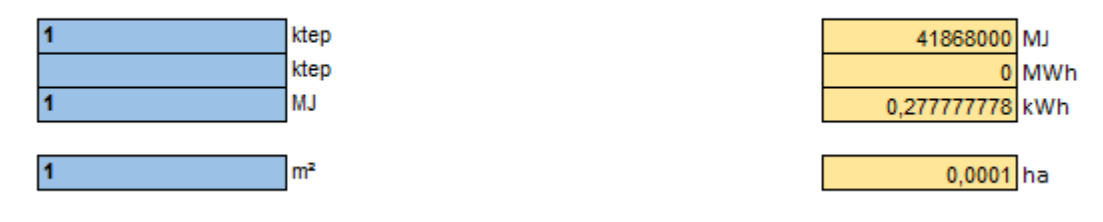

## **III.6** Navigation

La navigation s'effectue principalement à partir de l'onglet Accueil, en utilisant les liens hypertextes. Le tableur repose sur la saisie des données dans l'ordre des onglets.

L'onglet d'accueil permet de :

- Saisir différentes données générales
  - L'année du bilan ;
  - Le nombre d'habitants en Hauts-de-France ;
  - Le type et le nom du territoire ;
  - Le nombre d'habitants du territoire ;
  - La superficie du territoire
  - Des informations qualitatives caractérisant le territoire.
- Naviguer vers les onglets de saisie

**Point d'attention :** Ne pas oublier de saisir les populations de la région et du territoire. Sans cette saisie, de nombreux calculs ne peuvent pas être effectués.

## III.7 Import de données présaisies

Les données nécessaires à la réalisation du bilan ont été présaisies pour une sélection de territoires de type SCOT (SCOT ou réunion d'intercommunalités), pour les 5 départements et pour la région (voir liste des territoires concernés dans le tableau ci-dessous).

Pour ces territoires, l'import des données doit suivre la procédure suivante :

- Enregistrer la base de données dans le même dossier que l'outil. La base de données doit porter un • nom commençant par « Database\_ESPASS ». Une seule base de données doit être présente dans le dossier.
- Sélectionner le territoire à l'aide du menu déroulant.

| Présaisie des données :     |                          |                           |
|-----------------------------|--------------------------|---------------------------|
| Sélectionnez un territoire: | SCOT Flandre - Dunkerque | Pré-remplir les données ! |
|                             |                          |                           |

Cliquer sur « Pré-remplir les données »

envic

| Sélectionnez un territoire: SCOT Flandre - Dunkerque Pré-remplir les données 1 | Présaisie des données :     |                          |                           |
|--------------------------------------------------------------------------------|-----------------------------|--------------------------|---------------------------|
|                                                                                | Sélectionnez un territoire: | SCOT Flandre - Dunkerque | Pré-remplir les données ! |

Passer en revue les données « jaunes », « bleues » et « vertes » dans l'outil. Le territoire est invité à • améliorer les données si le territoire dispose de données de meilleure qualité ou plus récentes.

Avertissement : L'outil ESPASS n'a pas été développé à des fins de comparaison entre territoires. En particulier, toute comparaison des émissions liées à la consommation entre différents territoires de la région Hauts-de-France ne serait pas robuste, en raison des incertitudes associées aux valeurs présentées.

Pour améliorer les données présaisies et pour les autres territoires, le présent guide d'utilisation précise la démarche à suivre pour la collecte et la saisie des données, par territoire.

| Département   | Nom du territoire de type SCOT            | EPCI (périmètre au 1er janvier 2017) |  |  |
|---------------|-------------------------------------------|--------------------------------------|--|--|
| Nord          | SCOT Flandra Dunkargua                    | CC des Hauts de Flandre              |  |  |
| Noru          | SCOT Flandre - Dulikerque                 | CU de Dunkerque                      |  |  |
|               |                                           | Grand Calais Terres & Mers           |  |  |
| Pas-de-Calais | SCOT du Calaisis                          | CC de la Région d'Audruicq           |  |  |
|               |                                           | CC Pays d'Opale                      |  |  |
|               | CA du Boulonnais - CC de Desvres-Samer -  | CA du Boulonnais                     |  |  |
| Pas-de-Calais | CC de la Terre des Deux Cans              | CC de Desvres-Samer                  |  |  |
|               | ce de la Terre des Deux Caps              | CC de la Terre des Deux Caps         |  |  |
| Pas-de-Calais | CA du Pays de Saint-Omer-CC du pays de    | CA du Pays de Saint-Omer             |  |  |
| Fas-ue-Calais | Lumbres                                   | CC du Pays de Lumbres                |  |  |
| Pas-de-Calais | Pays du Montreuillois                     | CA des Deux Baies en Montreuillois   |  |  |
| Fas-ue-Calais | rays du Montreullois                      | CC du Haut Pays du Montreuillois     |  |  |
| Pas-de-Calais | CC des 7 Vallées-CC du Ternois            | CC des 7 Vallées                     |  |  |
| Fas-ue-Calais | ce des 7 vallees-ee du Terriois           | CC du Ternois                        |  |  |
|               |                                           | CA de Béthune Bruay Artois-Lys -     |  |  |
| Pas-de-Calais | CA de Béthune-Bruay, Artois-Lys Romane    | Romane                               |  |  |
| Fas-ue-Calais | - CA d'Hénin-Carvin - CA de Lens - Liévin | CA d'Hénin-Carvin                    |  |  |
|               |                                           | CA de Lens - Liévin                  |  |  |
| Nord          | SCOT de Flandre intérieure                | CC de Flandre Intérieure             |  |  |
| Noru          |                                           | CC Flandre Lys                       |  |  |
| Nord          | SCOT de Lille Métropole                   | CC de la Haute Deûle                 |  |  |
| NOIU          |                                           | CC Pévèle-Carembault                 |  |  |

#### Tableau 1: Liste des territoires pour lesquels des données sont présaisies dans la base de données

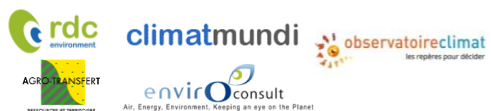

|               |                                          | Métropole Européenne de Lille            |  |  |  |
|---------------|------------------------------------------|------------------------------------------|--|--|--|
| Neud          |                                          | CA de la Porte du Hainaut                |  |  |  |
| Nord          | SCOT du Valenciennois                    | CA Valenciennes Métropole                |  |  |  |
|               |                                          | CA du Douaisis                           |  |  |  |
| Nord          | SCOT du Grand Douaisis                   | CC Coeur d'Ostrevent                     |  |  |  |
|               |                                          | CA Maubeuge Val de Sambre                |  |  |  |
|               |                                          | CC Coeur de l'Avesnois                   |  |  |  |
| Nord          | SCOT de Sambre-Avesnois                  | CC du Pays de Mormal                     |  |  |  |
|               |                                          | CC du Sud Avesnois                       |  |  |  |
|               |                                          | CA de Cambrai - CC de la Vacquerie       |  |  |  |
| Nord          | SCOT du Cambrésis                        | CC du Caudrésis et du Catésis            |  |  |  |
|               |                                          | CC du Pays Solesmois                     |  |  |  |
|               |                                          | CC Des Campagnes de l'Artois             |  |  |  |
|               |                                          | CC du Sud-Artois                         |  |  |  |
| Pas-de-Calais | SCOT de la région d'Arras                | CC Osartis Marguion                      |  |  |  |
|               |                                          | CU d'Arras                               |  |  |  |
|               |                                          | CA de l'Abbevillois                      |  |  |  |
|               |                                          | CC du Vimeu Vert - CC du Vimeu           |  |  |  |
| Somme         | SCOT Baie de Somme 3 vallées             | Industriel                               |  |  |  |
|               |                                          | CC du Ponthieu-Marquenterre              |  |  |  |
|               |                                          | CA Amiens Métropole                      |  |  |  |
|               |                                          | CC Avre-Luce-Nove                        |  |  |  |
|               |                                          | CC Val de Nièvre, Environs - Quest       |  |  |  |
|               |                                          | d'Amiens                                 |  |  |  |
|               | SCOT du Grand Amiénois                   | CC Somme Sud Quest                       |  |  |  |
| Somme         |                                          | CC du Doullennais - CC du Bernavillois - |  |  |  |
| Johnne        |                                          | CC Bocage Hallue                         |  |  |  |
|               |                                          | CC du Val de Somme                       |  |  |  |
|               |                                          | CC du Pays du Coquelicot                 |  |  |  |
|               |                                          | CC du Canton de Montdidier - CC du       |  |  |  |
|               |                                          | Grand Rove                               |  |  |  |
|               |                                          | CC de l'Est de la Somme                  |  |  |  |
| Somme/Aisne   | SCOT du Pave du Santerre Haute-Somme     | CC de la Haute Somme                     |  |  |  |
| Somme/Aishe   | SCOT du Pays du Santerre Haute-Somme     | CC du Santarra CC da Hauta Dicardia      |  |  |  |
|               |                                          | CA du Saint Quantinais                   |  |  |  |
| Aisno         | SCOT du Pave du Saint Quantinais         | CC du Val da L'aisa                      |  |  |  |
| AISTIE        | SCOT du Pays du Saint Quentinois         | CC du Val de L'Oise                      |  |  |  |
|               | CC da la Thiéracha du Cantra CC das      | CC do la Thiéracha du Contro             |  |  |  |
|               | Contras de la Thiérasha, Communauté de   | CC des Portos de la Thiérache            |  |  |  |
| Aisne         | portes de la filierache - Communaute de  | CC du Dave das Trais Divières            |  |  |  |
|               | Thiéracha Sambra at Oisa                 | CC du Pays des Trois Rivières            |  |  |  |
|               |                                          |                                          |  |  |  |
|               | CA du Pays de Laon - CC de la Champagne  | CA du Pays de Laoin                      |  |  |  |
| Aisne         | Picarde - CC du chemin des dames - CC du | CC de la Champagne Picarde               |  |  |  |
|               | Pays de la Serre                         | CC du Chemin des Dames                   |  |  |  |
|               |                                          |                                          |  |  |  |
| Oice          | CC du Pays des Sources-CC des Deux       | CC du Pays des Sources                   |  |  |  |
| Uise          | Vallées-CC du Pays Noyonnais             | CC des Deux Vallees                      |  |  |  |
|               |                                          |                                          |  |  |  |
| Aisne         | LA Chauny Tergnier la Fere-CC Picardie   | CA Chauny - Terghier - la Fere           |  |  |  |
|               |                                          |                                          |  |  |  |
|               |                                          | CC du Plateau Plcard                     |  |  |  |
| Oise          | Grand Beauvaisis                         | CA Cremonteis                            |  |  |  |
|               |                                          |                                          |  |  |  |
|               |                                          | CC du Plateau Picard                     |  |  |  |

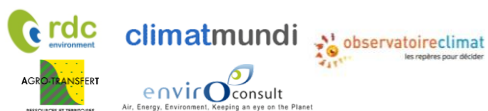

| Aisne | SCOT UCCSA                                    | CC du Pays de Bray                      |  |  |
|-------|-----------------------------------------------|-----------------------------------------|--|--|
|       |                                               | CA de la Région de Château-Thierry      |  |  |
|       | CA de la Région de Compiègne et de la         | CA de la Région de Compiègne - CC de la |  |  |
| Oise  | Bassa Automna - CC de la Plaine d'Estrées     | Basse Automne                           |  |  |
| Uise  | CC dos Lisièros de l'Oise                     | CC de la Plaine d'Estrées               |  |  |
|       | - CC des Lisieres de l'Oise                   | CC des Lisières de l'Oise               |  |  |
|       | CC dos Sablans CC Thallaisa CC du             | CC des Sablons                          |  |  |
| Oise  | Vovin Thelle                                  | CC du Pays de Thelle - CC la Ruraloise  |  |  |
|       | vexili-mene                                   | CC du Vexin-Thelle                      |  |  |
|       |                                               | CA Creilloise - CC Pierre-Sud-Oise      |  |  |
|       | CA Creil Sud Oise - CC de l'aire Cantilienne  | CC de l'Aire Cantilienne                |  |  |
| Oico  | - CC des Pays d'Oise et d'Halatte - CC du     | CC des Pays d'Oise et d'halatte         |  |  |
| Uise  | Liancourtois-CC du Pays de Valois-CC          | CC du Liancourtois                      |  |  |
|       | Senlis Sud Oise                               | CC du Pays de Valois                    |  |  |
|       |                                               | CC Senlis Sud Oise                      |  |  |
|       | CA du Soissonnais - CC du Val do l'Aisna      | CA du Soissonnais                       |  |  |
| Aicha | CA du Solssollilais - CC du Val de l'Aislie - | CC du Val de l'Aisne                    |  |  |
| Aishe | Retz on Valois                                | CC du Canton d'Oulchy le Château        |  |  |
|       | Retz ell valois                               | CC de Retz-en-Valois                    |  |  |
|       |                                               | CC Bresle Maritime                      |  |  |
| Somme | Pays Interrégional Bresle - Yères             | CC de Blangy-Sur-Bresle - CC du Canton  |  |  |
|       |                                               | d'Aumale                                |  |  |

## III.8 Résultats et interprétations

## III.8.1. Selon le rapportage ESPASS

Dans cette partie sont développés les formes et types de résultats fournis par l'outil et les types d'interprétation possibles des données.

#### III.8.1.1 Postes d'émission

Les émissions sont réparties en 7 postes.

- Résidentiel : consommation d'énergie des logements (chauffage, eau chaude, électricité).
- Déplacements : mobilité quotidienne des ménages, mais aussi déplacements lointains pour motifs personnels.
- Biens de consommation : production, distribution et transport.
- Alimentation : produits agricoles et agroalimentaires (production, distribution et transport).
- Services : services publics (enseignement, santé, défense) et privés (banque, coiffure, etc.).
- Travaux : construction et gros entretien des bâtiments et de la voirie.
- Utilisation des Terres, leurs Changements et la Forêt (UTCF) : sols et biomasse (récolte et accroissement forestier, artificialisation, etc.).

Ces postes ont été choisis pour être « parlant », en lien avec la consommation et le mode de vie des ménages.

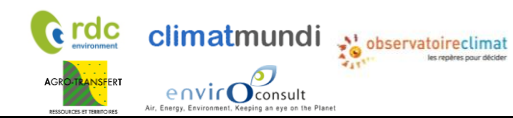

| Poste                    | Sources d'émissions considérées                                                                                                    |                                                                                                    | Problématique   |
|--------------------------|----------------------------------------------------------------------------------------------------|----------------------------------------------------------------------------------------------------|-----------------|
| Résidentiel              | <ul> <li>Consommation d'énergie des logements</li> <li>Combustion dans le résidentiel</li> <li>Consommation d'électricité</li> <li>Réseaux de chaleur et de froid</li> </ul>                                                     | Combustion<br>résidentiel<br>Réseaux de chaleur<br>et de froid                                                                                                    | GES / polluants |
| Déplacements             | <ul> <li>Transport de personnes</li> <li>Mobilité quotidienne</li> <li>Déplacements lointains</li> </ul>                                                                                                    | Transport de<br>personnes<br>Electricité<br>déplacements                                                                                                    | GES / polluants |
| Biens de<br>consommation | <ul> <li>Industries (hors agroalimentaire et travaux)</li> <li>Produits chimiques / pharmaceutiques</li> <li>Produits électriques et électroniques</li> <li>Consommation d'énergie</li> <li>Transport de marchandises</li> </ul> | Industrie<br>(hors IAA)<br>Réseaux de<br>chaleur et de froid                                                                                                    | GES / polluants |
| Alimentation             | <ul> <li>Agriculture</li> <li>Industries agroalimentaires</li> <li>Transport de marchandises</li> <li>Consommation d'énergie</li> </ul>                                                                                          | Agriculture Industrie agroalim. (IAA)                                                                                                    | GES / polluants |
| Services                 | <ul> <li>Services publics (éducation, santé)</li> <li>Services privés (banque, coiffure)</li> <li>Consommation d'énergie</li> </ul>                                                                                              | Tertiaire Gestion des déchets                                                                                                    | GES / polluants |
| Travaux                  | <ul> <li>Construction des bâtiments et de la voirie</li> <li>Gros entretien</li> <li>Industrie des minéraux non-métalliques et matériaux de construction</li> <li>Consommation d'énergie</li> </ul>                              | Industrie (matériaux<br>de construction)Image: ConstructionImage: Construction< | GES / polluants |
| UTCF                     | <ul><li>Flux de carbone dans la biomasse</li><li>Flux de carbone dans les sols</li></ul>                                                                                                    | Biomasse Sol                                                                                                    | Sol & biomasse  |

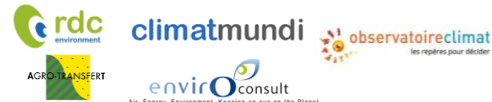

### III.8.1.2 Emissions directes de GES

L'onglet « R1 » détaille dans des tableaux les émissions directes de GES par poste et par GES.

L'onglet « R6\_GES\_directs » présente sous forme graphique les émissions directes de GES.

Les informations que l'on retire de ces graphes sont similaires à celles d'un Bilan Carbone<sup>®</sup> Territoire. La différence réside dans la rapidité d'obtention des résultats pour un territoire.

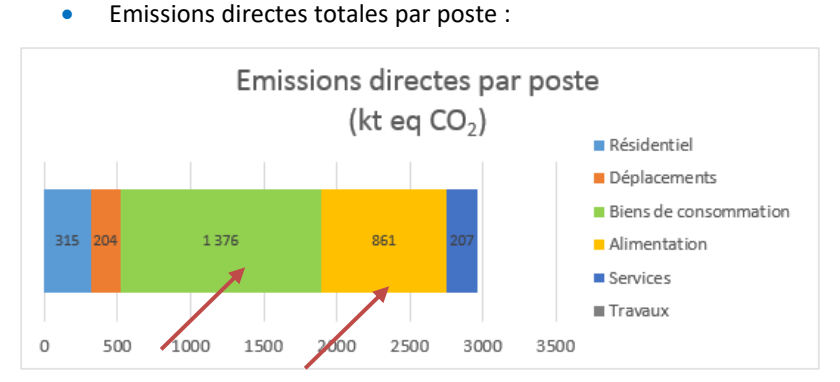

**Interprétation possible** : Les principaux leviers d'action pour diminuer les émissions directes concernent l'industrie et l'agriculture.

• Emissions directes totales par GES :

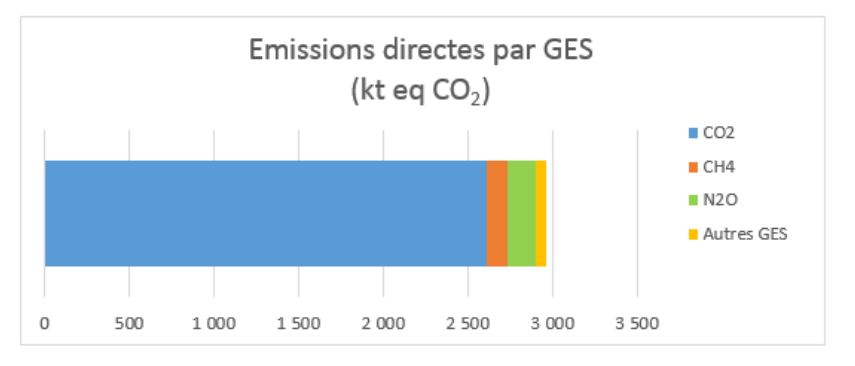

• Emissions directes de GES par poste avec un niveau de détails plus fin :

- Poste « Résidentiel »

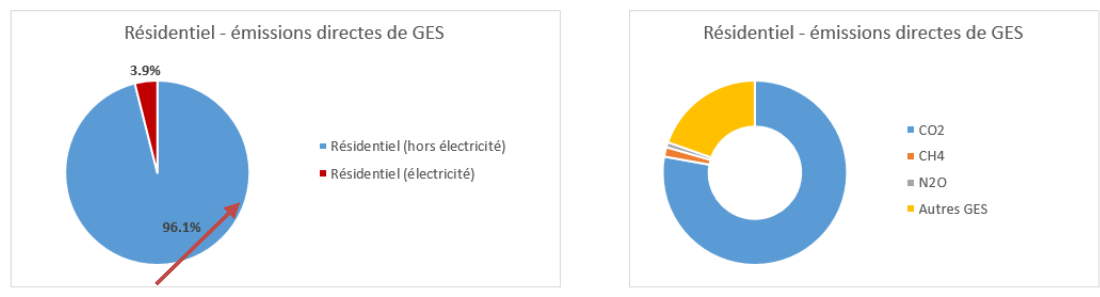

Interprétation possible: Il est important d'agir sur les pratiques liées au chauffage des habitations

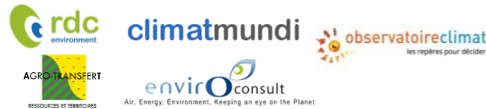

#### Poste « Biens de consommation »

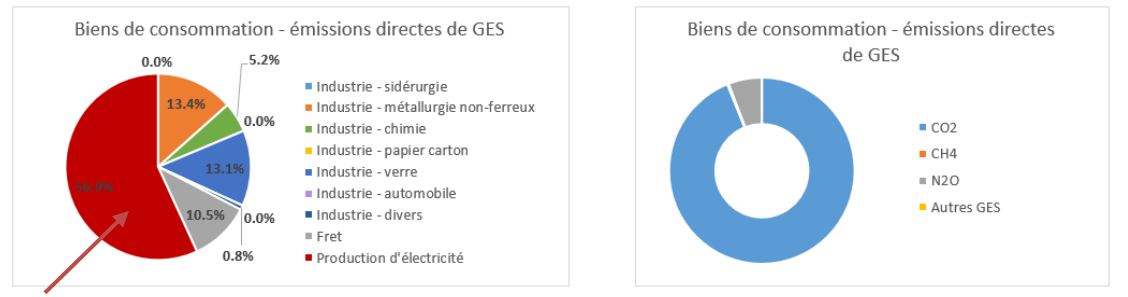

Interprétation possible : Il est important d'agir sur la production d'électricité (centrale à charbon).

#### III.8.1.3 Emissions liées à la consommation

L'onglet « R2 » détaille dans des tableaux les émissions de GES liées à la consommation (e.g. indirectes). L'onglet « R3 » compare les émissions liées à la consommation par habitant et par poste de consommation avec celles d'un français moyen. Dans les premières phases d'utilisation de l'outil, cela peut permettre d'identifier les données à affiner et les éventuelles erreurs (si grosses différences avec le français moyen). Dans un deuxième temps, cela peut permettre d'identifier les marges d'amélioration.

L'onglet « R7\_GES\_indirects » présente sous forme graphique les émissions de GES liées à la consommation.

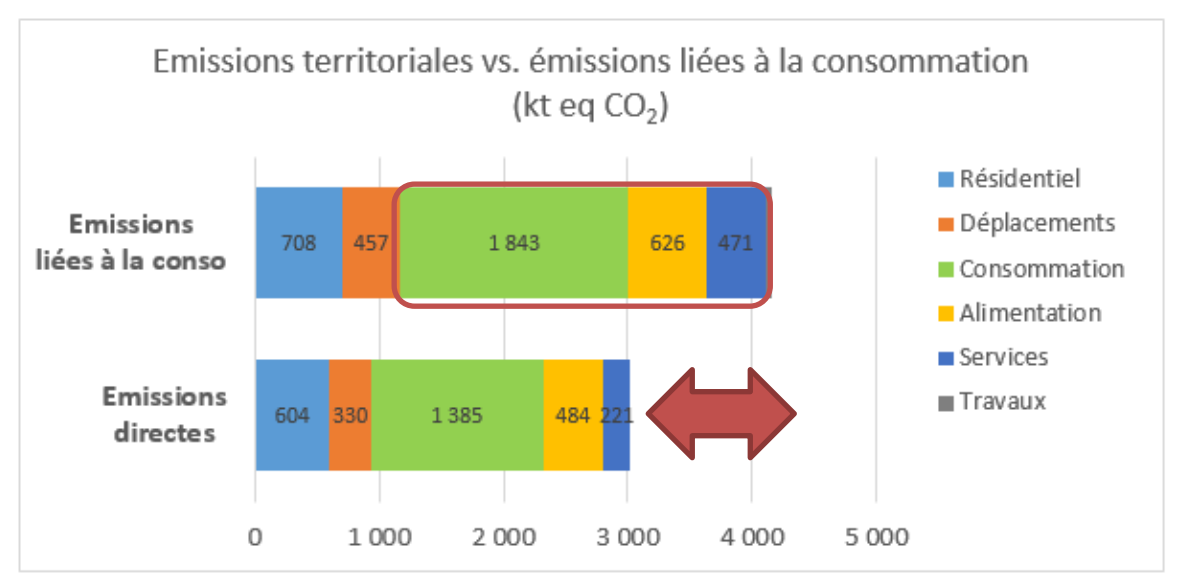

• Emissions de GES totales liées à la consommation, par poste :

**Interprétation possible :** Les émissions liées à la consommation sont supérieures aux émissions directes. Les politiques de réduction des émissions de GES doivent tenir compte des émissions importées, notamment pour les biens de consommation, l'alimentaire et les services.

- Emissions de GES liées à la consommation avec un niveau de détails plus fin :
- Exemple du poste « Alimentation » :

envir Oconsult

Méthode de comptabilisation des émissions de GES indirectes, des polluants atmosphériques et du stockage carbone par les sols à l'échelle d'un territoire infra-régional en région Hauts-de France

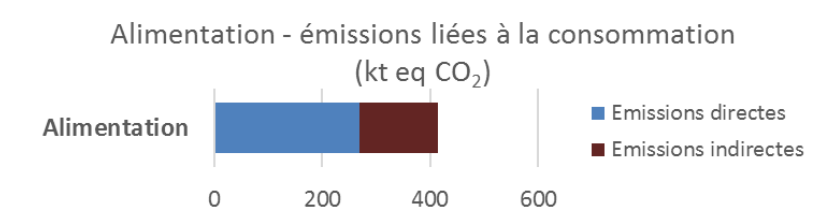

**Interprétation possible :** Près d'un tiers des émissions de GES liées à la consommation d'alimentation sont importées. Encourager les circuits courts et la consommation de denrées alimentaires moins émettrices de GES sont des pistes d'actions.

### III.8.1.4 Emissions de polluants

L'onglet « R2 » détaille dans des tableaux les émissions directes de polluants liées à tous les postes ainsi que les émissions indirectes de polluants liées à l'énergie.

L'onglet « R8\_polluants » présente sous forme graphique les émissions directes et indirectes de polluants.

- Emissions territoriales de PM10 (t) Résidentiel Déplacements Consommation Alimentation PM10 Travaux 0 500 1 000 1 500 2 000 L'efficacité énergétique dans Emissions territoriales de NOx (t) le résidentiel Résidentiel aura un impact Déplacements NOx Consommation fort sur les PM<sub>10</sub> Alimentation et les COVNM Services 0 1 000 2 000 3 000 4 000 5 000 6 00 Les politiques de mobilité douce Emissions territoriales de COVNM (t) auront un impact Résidentiel Déplacements Consommation significatif sur COVNM les NOx Services Travaux 0 1 000 2 000 3 000 4 000 5 000 6 000
- Emissions directes totales par polluant :

• Emissions indirectes de polluants des ménages (postes « résidentiel » et « déplacements »):

Méthode de comptabilisation des émissions de GES indirectes, des polluants atmosphériques et du stockage carbone par les sols à l'échelle d'un territoire infra-régional en région Hauts-de France

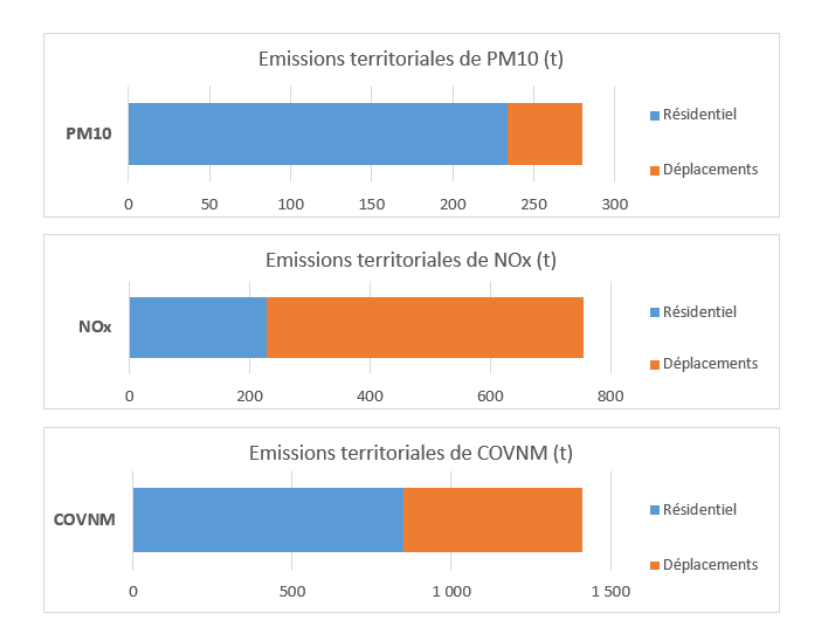

• Emissions indirectes de polluants liées aux biens et services :

Ces émissions sont évaluées de manière qualitative, avec des notes de 1 à 3 (1 = impact important ; 3 = impact limité)

### III.8.1.5 Emissions liées au sol et à la biomasse

L'onglet « R9\_UTCF » présente sous forme graphique les émissions liées au sol et à la biomasse.

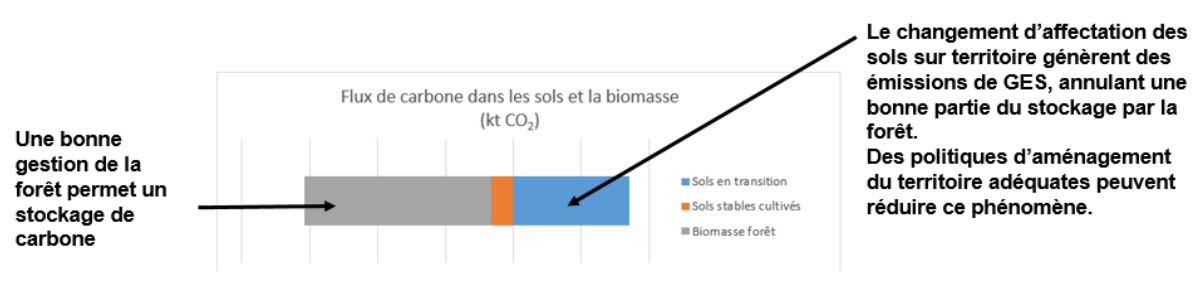

• Flux de carbone dans les sols et la biomasse :

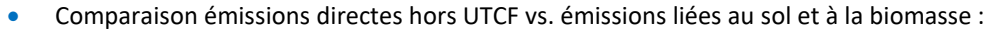

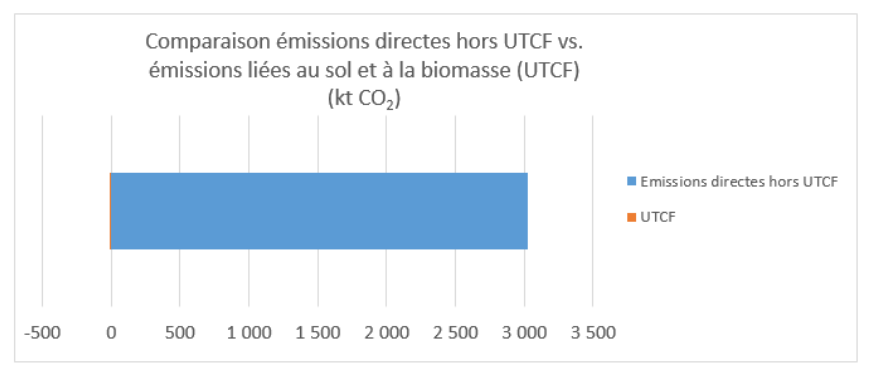

**Interprétation possible:** Les émissions et le stockage liées au sol et à la biomasse sont globalement négligeables pour ce territoire à la date du bilan, par rapport aux émissions directes du territoire. En revanche, il peut s'agir d'un levier d'action (favoriser le stockage et limiter l'artificialisation).

**Point d'attention :** Les données relatives au **stock** sont également disponibles, mais ne doivent pas être comparées aux autres émissions annuelles de GES.

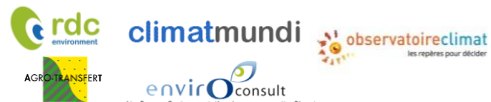

## III.8.2. Selon le rapportage PCAET (réglementaire)

L'onglet « R5 » détaille dans des tableaux les émissions de GES directes et indirectes liées à l'énergie pour tous les postes.

L'onglet « R10 » rassemble les données qui peuvent être saisies dans le cadre de dépôt des PCAET :

- Émissions de GES selon le cadre réglementaire
- Consommation énergétiques finales (incomplet)

#### Export des résultats dans un feuillet **III.9**

Une fois les données saisies dans l'outil (par l'outil de présaisie et/ou par une recherche adhoc), il est possible de réaliser un export des principaux résultats fournis par l'outil ESPASS sous un format Word accompagné de quelques aides à l'interprétation.

La procédure à suivre pour réaliser l'export est la suivante :

#### 1) Vérifications

Vérifier que l'ensemble des données nécessaires au fonctionnement de l'outil ont été saisies (données jaunes en particulier).

Vérifier que les résultats s'affichent dans les différents onglets de résultats.

#### 2) Export

Dans l'onglet « Accueil », cliquer sur exporter les résultats.

Assurez vous que la trame Word (format .docx ou .doc, pas les deux) fournie avec l'outil est sauvegardée dans votre dossier de travail.

|              | Hébergement, diffusion,<br>évolutions de l'outil et<br>accompagnement à son<br>utilisation : | les repères pour décider | Version 3 mise à jour le 9 mars 2018                                    | $\sim$ |
|--------------|----------------------------------------------------------------------------------------------|--------------------------|-------------------------------------------------------------------------|--------|
| ts Atmosphér | iques et Carbone d                                                                           | es Sols                  |                                                                         |        |
| Pré          | -remplir les données !                                                                       |                          | Exporter les résultats dans une fiche word:<br>Exporter les résultats ! | 5      |
|              | <u>Guide et versions :</u>                                                                   |                          |                                                                         |        |

envirOconsult

Méthode de comptabilisation des émissions de GES indirectes, des polluants atmosphériques et du stockage carbone par les sols à l'échelle d'un territoire infra-régional en région Hauts-de France

## **IV. Valeurs à saisir par le territoire**

Les valeurs à saisir par le territoire sont des valeurs spécifiques au territoire.

## IV.1 Données concernant les émissions directes de GES / polluant

## IV.1.1. Données MyEmiss'Air – émissions directes du territoire – onglet « D1a »

L'onglet « D1a » sert à renseigner les émissions directes du territoire, sur base de l'outil régional MyEmiss'Air, mettant à disposition les données du cadastre d'émissions d'ATMO Hauts-de-France (HdF).

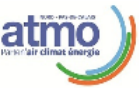

L'onglet se présente sous la forme d'un tableau, dont la structure correspond aux sorties de l'outil MyEmiss'Air : sortie des résultats par secteur SECTEN 2, pour 6 GES et 6 polluants (en kg)<sup>2</sup>.

Figure 4 : saisie des données MyEmiss'Air

| [ | SECTEN 2 M2012 | CH4 kg/an | CO2 bio kg/an | CO2 kg/an | CO2 Scope2<br>kgłan | COVNM kg/an | GES en tonnes<br>eqCO2/an | HFC kg/an | N2O kg/an | NH3 kg/an | NOx kg/an | PFC kg/an | PM10 kg/an | SF6 kg/an |
|---|----------------|-----------|---------------|-----------|---------------------|-------------|---------------------------|-----------|-----------|-----------|-----------|-----------|------------|-----------|
|   |                |           |               |           |                     |             |                           |           |           |           |           |           |            |           |
|   |                |           |               |           |                     |             |                           |           |           |           |           |           |            |           |
|   |                |           |               |           |                     |             |                           |           |           |           |           |           |            |           |
|   |                |           |               |           |                     |             |                           |           |           |           |           |           |            |           |
|   |                |           |               |           |                     |             |                           |           |           |           |           |           |            |           |
|   |                |           |               |           |                     |             |                           |           |           |           |           |           |            |           |
|   |                |           |               |           |                     |             |                           |           |           |           |           |           |            |           |
|   |                |           |               |           |                     |             |                           |           |           |           |           |           |            |           |
|   |                |           |               |           |                     |             |                           |           |           |           |           |           |            |           |
|   |                |           |               |           |                     |             |                           |           |           |           |           |           |            |           |
|   |                |           |               |           |                     |             |                           |           |           |           |           |           |            |           |
|   |                |           |               |           |                     |             |                           |           |           |           |           |           |            |           |
|   |                |           |               |           |                     |             |                           |           |           |           |           |           |            |           |
|   |                |           |               |           |                     |             |                           |           |           |           |           |           |            |           |
|   |                |           |               |           |                     |             |                           |           |           |           |           |           |            |           |
|   |                |           |               |           |                     |             |                           |           |           |           |           |           |            |           |
|   |                |           |               |           |                     |             |                           |           |           |           |           |           |            |           |
|   |                |           |               |           |                     |             |                           |           |           |           |           |           |            |           |
|   |                |           |               |           |                     |             |                           |           |           |           |           |           |            |           |
|   |                |           |               |           |                     |             |                           |           |           |           |           |           |            |           |
|   |                |           |               |           |                     |             |                           |           |           |           |           |           |            |           |
|   |                |           |               |           |                     |             |                           |           |           |           |           |           |            |           |
|   |                |           |               |           |                     |             |                           |           |           |           |           |           |            |           |

La procédure suivante en 6 étapes doit être suivie pour pouvoir remplir ce tableau.

| Etape                                                                        | Description                                                                                                    |
|------------------------------------------------------------------------------|----------------------------------------------------------------------------------------------------|
| 1. Accéder au site<br>« MyEmiss 'Air HdF »                                   | <ul> <li>Site Internet en accès libre <ul> <li>Lien : <u>http://myemissair.atmo-npdc2.fr</u></li> <li>Un compte doit être créé (si ce n'est pas déjà fait)</li> </ul> </li> <li>Cadastre d'émissions et outil de mise à disposition d'ATMO HdF, quantifiant les émissions directes des GES / polluants à l'échelle infra-régionale</li> </ul> |
| <ol> <li>Sélectionner la<br/>dernière version de<br/>l'inventaire</li> </ol> | <ul> <li>La version de l'inventaire correspond aux années de quantification et de<br/>méthodologie</li> </ul>                                                                                                    |

<sup>&</sup>lt;sup>2</sup> Dans l'ordre : CH<sub>4</sub> kg/an, CO<sub>2</sub> (CO<sub>2</sub> bio, CO<sub>2</sub> et CO<sub>2</sub> Scope2) kg/an, COVNM kg/an, GES en tonnes eqCO<sub>2</sub>/an, GES en tonnes eq CO<sub>2</sub>/an GIEC 2007, HFC kg/an, N<sub>2</sub>O kg/an, NH<sub>3</sub> kg/an, NOx kg/an, PFC kg/an, PM10 kg/an, PM 2,5 kg/an, SF<sub>6</sub> kg/an, SO<sub>2</sub> kg/an.

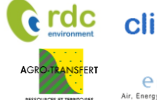

Méthode de comptabilisation des émissions de GES indirectes, des polluants atmosphériques et du stockage carbone par les sols à l'échelle d'un territoire infra-régional en région Hauts-de France

|                                                                    | Version de l'inventaire                                                                                                    |
|--------------------------------------------------------------------|----------------------------------------------------------------------------------------------------|
|                                                                    | SCENARISATION_2020_NPDC<br>A2012_M2012_V4HDF<br>A2010_M2012_V4HDF<br>A2008_M2012_V4HDF                                                                                                    |
|                                                                    | <ul> <li>« A2015 » signifie que les émissions quantifiées correspondent à 2015</li> <li>« M2017 » signifie que la méthodologie utilisée par l'ATMO est la méthodologie 2017.</li> </ul>                                                                                                    |
| 3. Sélectionner le territoire étudié                               | <ul> <li>Sélectionner le niveau géographique du territoire (Région, SCOT, Pays,<br/>Communauté urbaine, Parc Naturel Régional, EPCI)</li> <li>Cliquer sur le territoire étudié, puis cliquer sur « ajouter »<br/>Remarque : Si le territoire étudié n'est pas présent dans la liste, réaliser la<br/>procédure suivante indépendamment pour chaque EPCI du territoire et</li> </ul>                                                                                                    |
|                                                                    | Additionner les résultats.         Choisir obligatoirement : Zone         Activités (région)         Nveaux         Départements HDF         PCT HDF         EPCI HDF (2016)         EPCI HDF (2017)         SCOT HDF (2014)         Pays HDF         PDU HDF         Unités urbaines HDF         PNR HDF         Région (HDF)                                                                                                    |
| 4. Sélectionner une<br>sortie des résultats<br>par secteur SECTEN2 | <ul> <li>Sélectionner le niveau d'activité « SECTEN 2 M2012 »</li> <li>Sélectionner l'ensemble des postes (de « AGRISY » à « UTCF »), puis cliquer sur « ajouter ». NB : à date, cette nomenclature comprend 51 items au maximum.</li> <li>         Choix optionnel 1: Activités / Combustibles / Usages         Choix optionnel 1: Activités / Combustibles / Usages         Niveaux SECTEN 1 M2012         SECTEN 1 M2012         SECTEN 2 M2012         SECTEN 2 M2012         Aputer SECTEN 2 M2012         AcRESY - Autre aground the aground the aground</li></ul> |

Climatmundi Consult Consult

| 5. Sélectionner les | • | Sélectionner le niveau de polluants « ESPASS : GES et Polluants »                                                                                                    |  |  |  |  |  |  |  |  |
|---------------------|---|----------------------------------------------------------------------------------------------------|--|--|--|--|--|--|--|--|
| GES / polluants     | • | Sélectionner l'ensemble des items, puis cliquer sur « ajouter ». NB : La sélection comprend 16 items                                                                                                    |  |  |  |  |  |  |  |  |
|                     |   | Choisir obligatoirement:   Polluants et Energie   Nveaux   Polluants M2012   ESPASS : GES et Polluants QA M2012   Polluants QA (DREAL) M2012   Polluants QA (DREAL) M2012   Polluants de Energie M2012   Audres Polluants de Energie M2012 COVMA kg/an Cov bi kg/an Cov bi                                                                                                    |  |  |  |  |  |  |  |  |
| 6. Visualiser les   | • | Sélectionner « Ecran », puis « Validation » (pour une visualisation en ligne)                                                                                                    |  |  |  |  |  |  |  |  |
| résultats           | • | Les résultats par secteurs SECTEN 2 et par GES/polluant sont disponibles                                                                                                    |  |  |  |  |  |  |  |  |
|                     | • | Balayer visuellement toutes les lignes et toutes les colonnes et noter les valeurs                                                                                                    |  |  |  |  |  |  |  |  |
|                     |   | négatives : polluant concerné, ligne concernée, valeur.                                                                                                    |  |  |  |  |  |  |  |  |
|                     |   | Image: Second second second |  |  |  |  |  |  |  |  |
| 7. Reporter les     | • | Sélectionner « CSV », puis « Validation » (pour un export des résultats en « .csv »)                                                                                                    |  |  |  |  |  |  |  |  |
| l'onglet D1a        |   | Ecran CSV<br>Validation                                                                                                    |  |  |  |  |  |  |  |  |
|                     | • | Ouvrir le document « Data.csv »                                                                                                    |  |  |  |  |  |  |  |  |
|                     | • | Copier et coller les cellules depuis « SECTEN 2 » jusqu'au dernier polluant dans l'onglet D1a.                                                                                                    |  |  |  |  |  |  |  |  |
|                     |   | <b>Important 1 :</b> L'extraction par territoire (voir point 3) doit contenir au maximum 52 lignes pour entrer dans le tableur Excel. Si l'extraction en contient plus, il est nécessaire d'adapter l'onglet D1a (nombre de lignes et formules).                                                                                                    |  |  |  |  |  |  |  |  |
|                     |   | <b>Important 2</b> : Si le territoire d'étude résulte de l'agrégation de plusieurs des territoires présentés dans MyEmiss'air, il est nécessaire de réaliser au préalable une addition des lignes de catégorie SECTEN 2 (« AGRISY – Culture », « AGRISY – Autres agriculture », etc.) portant le même nom dans le fichier « Data.csv ». Pour cela, sélectionner la plage de données complète de ce fichier, et utiliser la fonction « SOUS.TOTAL » (Menu Données>Sous-total, appliquer la fonction SOMME à chaque changement de « SECTEN 2 »). A ce moment seulement, coller les sommes dans l'onglet D1a de l'outil ESPASS.                                                                                                    |  |  |  |  |  |  |  |  |
|                     |   | Important 3 : Il est indispensable de coller les valeurs en mode « Valeurs » et non<br>en mode « Formules ». Cette fonctionnalité est disponible dans « Accueil »,<br>« Collage », « Collage spécial ».                                                                                                    |  |  |  |  |  |  |  |  |
|                     |   | Important 4 : Les formules sont calibrées pour une version de Excel en français<br>(séparateur décimal « virgule »). Si une autre version d'Excel est utilisée, il est                                                                                                    |  |  |  |  |  |  |  |  |

| <ul> <li>nécessaire de changer le format de séparateur dans « Fichier », « Options »,<br/>« Options avancées ».</li> <li>Vérifier que les valeurs négatives ont bien été reportées et que l'ordre des<br/>colonnes est respecté</li> </ul>                   |
|----------------------------------------------------------------------------------------------------|
| <ul> <li>Vérifier que la terminologie des catégories correspond aux sorties de ATMO (y<br/>compris virgules et espaces) en bas de feuille (données bleues). Des erreurs sont<br/>probables si les totaux des différents tableaux sont différents.</li> </ul> |

**Remarque :** Certaines différences peuvent être observées entre les émissions directes rapportées par My Emiss'air dans les totaux de l'onglet D1a, et le bilan d'ESPASS (cf onglets de résultats).

- Pour les GES, c'est parce que les émissions directes des réseaux de chaleur et de froid sont recalculées à partir de données primaires et parce que les émissions des « autres sources non anthropiques » ne sont pas comptabilisées dans le bilan.
- Pour les polluants, c'est parce que les émissions des « autres sources non anthropiques » ne sont pas comptabilisées dans le bilan.

## IV.1.2. Données MyEmiss'Air – émissions directes de la région – onglet « D1b »

L'onglet « D1b » sert à renseigner les émissions directes de la région Hauts-de-France<sup>3</sup>, sur base de l'outil régional MyEmiss'Air.

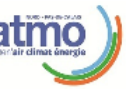

Cette partie est actualisée régulièrement par l'Observatoire Climat Hauts-de-France.

## IV.1.3. Production d'électricité sur le territoire - onglet « D2a »

L'onglet « D2a » présente les émissions directes liées à la production d'électricité à titre informatif. Aucune donnée saisie dans cet onglet n'est nécessaire aux calculs.

Les émissions directes liées à la production d'électricité sont décomptées dans le poste « Biens de consommation » (cf onglet « D3b »). Elles sont considérées intégralement exportées car l'électricité est envoyée vers le réseau et elles se retrouvent donc également dans les émissions indirectes.

**Remarque :** L'empreinte carbone de l'électricité consommée est calculée dans l'onglet « I1 ». Plus de détails sont disponibles dans le « guide méthodologique et des facteurs d'émission ».

La production d'électricité peut être renseignée par le territoire pour information. Elle n'est pas utilisée dans l'outil.

### Production d'électricité du territoire

climatmundi

| de consommation- production d'électricité totale         |     |
|----------------------------------------------------------|-----|
| Production d'électricité                                 | MWh |
| Emissions GES liées à la production d'électricité sur le | 0   |

<sup>&</sup>lt;sup>3</sup> Les émissions directes régionales seront nécessaires pour réaliser des calculs de ratios par défaut, notamment pour les estimations de la consommation d'électricité dans l'industrie (voir plus loin).

## IV.1.4. Production de chaleur et de froid sur le territoire par réseaux onglet « D2b »

Résidentiel

- Biens de consommation : dans ce poste sont décomptées à la fois les émissions liées à la consommation de l'industrie (hors agroalimentaire et matériaux de construction) et, le cas échéant, les émissions liées à la consommation des autres territoires (énergie exportée).
- Alimentation •
- Services •
- Travaux •

La consommation de froid et de chaleur par réseaux du secteur Déplacements a été considérée nulle car ce mode d'approvisionnement n'est pas approprié au secteur.

Remarque 1: Contrairement à l'électricité, la chaleur et le froid ne sont pas distribuées sur des réseaux nationaux, mais de façon locale. Il est donc nécessaire de répartir les émissions directes par poste de consommation.

Remarque 2 : Les émissions liées à la production de chaleur et de froid en dehors du territoire mais dont l'énergie est consommée sur le territoire ne sont pas calculées dans cet onglet. Elles sont reprises dans l'onglet « I2 ».

| Etape                                                             | Description                                                                                                    |
|-------------------------------------------------------------------|----------------------------------------------------------------------------------------------------|
| 1. Identifier les                                                 | Aucune donnée relative aux réseaux de froid n'a été identifiée.                                                                                                    |
| réseaux de froid du territoire                                    | <ul> <li>Si le territoire comprend des réseaux de froid, saisir le nom et la ville<br/>d'implantation du réseau de froid. Passer aux étapes suivantes.</li> </ul>                                                                                                |
| 2. Saisir la part de la<br>production située<br>sur le territoire | <ul> <li>En colonne F, regarder le nom des villes et identifier celles qui sont situées<br/>sur le territoire.</li> </ul>                                                                                                    |
|                                                                   | <ul> <li>Saisir 100% en colonne H pour ces villes, saisir 0% pour les autres</li> </ul>                                                                                                    |
| 3. Saisir la part de la<br>production<br>consommée sur le         | <ul> <li>Pour les réseaux situés sur le territoire, identifier si le réseau alimente des<br/>communes, des installations ou des industries situées en dehors du territoire.</li> </ul>                                                                           |
| territoire                                                        | <ul> <li>Pour tous les réseaux, estimer la part de la production énergétique<br/>consommée par le territoire et la saisir dans la colonne I (y compris si la<br/>production n'est pas sur le territoire).</li> </ul>                                             |
| 4. Réviser la<br>production du<br>réseau                          | <ul> <li>La production du réseau est une donnée par défaut (source indiquée en<br/>colonne R). Il est conseillé de valider cette donnée localement, par exemple<br/>auprès de l'opérateur du réseau de chaleur ou auprès de la commune<br/>concernée.</li> </ul> |

envir

Méthode de comptabilisation des émissions de GES indirectes, des polluants atmosphériques et du stockage carbone par les sols à l'échelle d'un territoire infra-régional en région Hauts-de France

| 5. Répartir les consommations du territoire par poste         6. Pour les réseaux de chaleur du territoire, estimer la répartition de la consommation du territoire par poste         7. Résidentiel : consommation du secteur tertiaire (bureaux, centres commerciaux, services publics, déchets)         8. Biens de consommation du secteur tertiaire (bureaux, centres commerciaux, services publics, déchets)         9. Biens de consommation de l'anditation de l'agroalimentaire et de l'agriculture         1. Travaux : consommation de l'agroalimentaire et de l'agriculture         2. Travaux : consommation de l'industrie des matériaux de construction         8. Alimentation : consommation de l'agroalimentaire et de l'agriculture         6. Remarque : Si une partie de la production est consommé par d'autres territoires, les émissions directes associées sont par défaut comptées dans « biens de consommation de l'industrie de l'énergie). Cela ne nécessite pas d'intervention de l'utilisateur.                                                                                                    |                      |                                                                                               |                                                                                                   |                   |          |                              |                       |                      |            |  |  |
|----------------------------------------------------------------------------------------------------|----------------------|-----------------------------------------------------------------------------------------------|---------------------------------------------------------------------------------------------------|-------------------|----------|------------------------------|-----------------------|----------------------|------------|--|--|
| S. Répartir les consommations du territoire par poste       • Pour les réseaux de chaleur du territoire, estimer la répartition de la consommation du territoire par poste         • Résidentiel : consommation du secteur tertiaire (bureaux, centres commerciaux, services publics, déchets)         • Biens de consommation du secteur tertiaire (bureaux, centres commerciaux, services publics, déchets)         • Résidentiel : consommation de l'agroalimentaire et de l'agriculture         • Travaux : consommation de l'agroalimentaire et de l'agriculture         • Travaux : consommation de l'industrie des matériaux de construction         • Rémarque : Si une partie de la production est consommétée par d'autres territoires, les émissions directes associées sont par défaut comptées dans « biens de consommation de l'industrie des matériaux de construction         • Alimentation : consommation de l'agroalimentaire et de l'agriculture         • Travaux : consommation de l'industrie des matériaux de construction         • Alimentation : consommation de l'industrie des matériaux de construction         • Alimentation : consommation de l'industrie des matériaux de construction         • Alimentation : consommation de l'industrie des matériaux de construction         • Alimentation : consommation de l'industrie des matériaux de construction         • Alimentation : consommation de l'industrie des matériaux de construction         • Alimentation : consommation de l'industrie des matériaux de construction         • Alimentation : consommation de l'industrie de la production est consommétée par d'autres te                                                                                                    |                      |                                                                                               |                                                                                                   |                   |          | Pert de la production située | Part de la production | Production du réseau |            |  |  |
| Image: Service publics, déchets)         5. Répartir les consommation du territoire par poste         6. Pour les réseaux de chaleur du territoire, estimer la répartition de la consommation du territoire par poste         7. Résidentiel : consommation de l'agroalimentaire et de l'agroalimentaire et de l'agriculture et matériaux de construction         8. Biens de consommation de l'industrie des matériaux de construction         9. Alimentation : consommation de l'agroalimentaire et de l'agriculture         9. Alimentation : consommation de l'industrie des matériaux de construction         9. Alimentation : consommation de l'industrie des matériaux de construction         9. Alimentation : consommation de l'agroalimentaire et de l'agriculture         9. Travaux : consommation de l'industrie des matériaux de construction         9. Alimentation : consommation de l'agroalimentaire et de l'agriculture         9. Travaux : consommation de l'industrie des matériaux de construction         9. Alimentation : consommation de l'industrie des matériaux de construction         9. Alimentation : consommation de l'agroalimentaire et de l'agriculture         9. Travaux : consommation de l'industrie des matériaux de construction         9. Alimentation : consommation de l'agroalimentaire et de l'agriculture         9. Travaux : consommation de l'industrie des matériaux de construction         9. Alimentation : consommation de l'industrie des matériaux de construction         9. Alimentation : consommation de l'agroalimentaire et de l'                                                                                                    |                      |                                                                                               |                                                                                                   |                   |          | sur le territoire (%)        | consommée par le      | (MWh)                |            |  |  |
| Image: Several destruction       Image: Several destruction         S. Répartir les consommations du territoire par poste       Image: Pour les réseaux de chaleur du territoire, estimer la répartition de la consommation du territoire par poste         S. Répartir les consommation du territoire par poste       Image: Pour les réseaux de chaleur du territoire, estimer la répartition de la consommation du secteur tertiaire (bureaux, centres commerciaux, services publics, déchets)         Biens de consommation du territoire       Image: Seva des consommation de l'industrie hors agroalimentaire et de l'agriculture         Travaux : consommation de l'industrie des matériaux de construction       Alimentation : consommation de l'industrie des matériaux de construction         Résidentiel : Si une partie de la production est consommé par d'autres territoires, les émissions directes associées sont par défaut comptées dans « biens de consommation de l'industrie de l'énergie). Cela ne nécessite pas d'intervention de l'utilisateur.                                                                                                    |                      |                                                                                               | Alma Basurannira                                                                                  | Daubaix           | Chalour  |                              | terntoire (%)         | 444.400              |            |  |  |
| S.       Répartir les consommations du territoire par poste         9       Pour les réseaux de chaleur du territoire, estimer la répartition de la consommation du territoire par poste         9       Résidentiel : consommation du secteur tertiaire (bureaux, centres commerciaux, services publics, déchets)         9       Biens de consormation de l'agroalimentaire et de l'agriculture         9       Alimentation : consommation de l'andustrie des matériaux de construction         9       Alimentation : consommation de l'andustrie des matériaux de construction         9       Alimentation : consommation de l'agroalimentaire et de l'agriculture         9       Travaux : consommation de l'industrie des matériaux de construction         9       Alimentation : consommation de l'industrie des matériaux de construction         9       Alimentation : consommation de l'agroalimentaire et de l'agriculture         9       Travaux : consommation de l'industrie des matériaux de construction         9       Alimentation : consommation de l'agroalimentaire et de l'agriculture         9       Travaux : consommation de l'industrie des matériaux de construction         9       Alimentation : consommation de l'industrie des matériaux de construction         9       Alimentation : consommation de l'agroalimentaire et de l'agriculture         9       Travaux : consommation de l'industrie des matériaux de construction         9       Alimentat                                                                                                    |                      |                                                                                               | Les Canonniers                                                                                    | Valenciennes      | Chaleur  |                              |                       | 0                    |            |  |  |
| 5. Répartir les consommations du territoire par poste         6. Répartir les consommations du territoire par poste         7. Résidentiel : consommation de l'angealimentaire et de l'agriculture         8. Services : consommation de l'industrie des matériaux de construction         9. Biens de consommation de l'industrie des matériaux de construction         9. Biens de consommation de l'industrie des matériaux de construction         9. Alimentation : consommation de l'industrie des matériaux de construction         9. Alimentation : consommation de l'industrie des matériaux de construction         9. Alimentation : consommation de l'industrie des matériaux de construction         9. Alimentation : consommation de l'industrie des matériaux de construction         9. Alimentation : consommation de l'industrie des matériaux de construction         9. Alimentation : consommation de l'industrie des matériaux de construction         9. Alimentation : consommation de l'industrie des matériaux de construction         9. Alimentation : consommation de l'industrie des matériaux de construction         9. Alimentation : consommation de l'agroalimentaire et de l'agriculture         9. Travaux : consommation de l'industrie des matériaux de construction         9. Alimentation : consommation de l'industrie des matériaux de construction         9. Alimentation : consommation de l'industrie des matériaux de construction         9. Alimentation : consommation de l'industrie des matériaux de construction <td< th=""><th></th><th></th><th>Réseau de Sains-du-Nord</th><th>Sains-du-Nord</th><th>Chaleur</th><th></th><th></th><th>0</th><th></th></td<>                                                                                                    |                      |                                                                                               | Réseau de Sains-du-Nord                                                                           | Sains-du-Nord     | Chaleur  |                              |                       | 0                    |            |  |  |
| S.       Répartir les consommation du territoire par poste         9       Pour les réseaux de chaleur du territoire, estimer la répartition de la consommation du territoire par poste         9       Résidentiel : consommation du secteur tertiaire (bureaux, centres commerciaux, services publics, déchets)         9       Biens de consommation de l'agroalimentaire et de l'agriculture         9       Alimentation : consommation de l'agroalimentaire et de l'agriculture         9       Alimentation : consommation de l'industrie des matériaux de construction         9       Alimentation : consommation de l'agroalimentaire et de l'agriculture         9       Travaux : consommation de l'industrie des matériaux de construction         9       Alimentation : consommation de l'industrie des matériaux de construction         9       Alimentation : consommation de l'agroalimentaire et de l'agriculture         9       Travaux : consommation de l'industrie des matériaux de construction         9       Alimentation : consommation de l'agroalimentaire et de l'agriculture         9       Travaux : consommation de l'industrie des matériaux de construction         9       Alimentation : consommation de l'agroalimentaire et de l'agriculture         9       Travaux : consommation de l'industrie des matériaux de construction         9       Alimentation : consommation de l'agroalimentaire et de l'agriculture         9       Travaux : consomma                                                                                                    |                      |                                                                                               | Quartier Pont de bois                                                                             | Villeneuve-d'Ascq | Chaleur  |                              |                       | 39.332               |            |  |  |
| Image: Intervention for the standard method in the standard method in the standard method in the standard method in the standard method in the standard method in the standard method is a standard method in the standard method is a standard method in the standard method is a standard method in the standard method is a standard method in the standard method is a standard method in the standard method is a standard method is a standard method in the standard method is a standard method is a standard method is standard method is a standard method is a standard met |                      |                                                                                               | Domaine Universitaire et Scientifique                                                             | Villeneuve-d'Ascq | Chaleur  |                              |                       | 35.765               |            |  |  |
| ber       Image: Image: I          |                      |                                                                                               | ZUP de Wattignies-Blanc Riez                                                                      | Wattignies        | Chaleur  |                              |                       | 28.237               |            |  |  |
| Image: Services publics, déchets)         5. Répartir les consommation du territoire par poste         6. Pour les réseaux de chaleur du territoire, estimer la répartition de la consommation du territoire par poste         7. Résidentiel : consommation du territoire par poste         9. Biens de consommation du secteur tertiaire (bureaux, centres commerciaux, services publics, déchets)         9. Biens de consommation du 'agroalimentaire et de l'agriculture         9. Biens de consommation de l'agroalimentaire et de l'agriculture         9. Alimentation : consommation de l'industrie des matériaux de construction         9. Alimentation : consommation de l'agroalimentaire et de l'agriculture         9. Remarque : Si une partie de la production est consommée par d'autres territoires, les émissions directes associées sont par défaut comptées dans « biens de consommation de l'industrie de l'énergie). Cela ne nécessite pas d'intervention de l'utilisateur.                                                                                                    |                      |                                                                                               | Réseau de Wattrelos                                                                               | Wattrelos         | Chaleur  |                              |                       | 16.374               |            |  |  |
| bird       bird                                                                                                    |                      |                                                                                               | ZAC des Epis                                                                                      | Sin-le-Noble      | Chaleur  |                              |                       | 22.257               |            |  |  |
| Druine       Image 1 letterine       Image 2 letterine       Image 2 letterine         Druine       Image 2 letterine       Image 2 letterine       Image 2 letterine         Druine       Image 2 letterine       Image 2 letterine       Image 2 letterine         Druine       Image 2 letterine       Image 2 letterine       Image 2 letterine         L'annuaire des réseaux de chaleur http://reseaux-chaleur.cerema.fr/annuaire-via-seva-des-reseaux-de-chaleur-et-de-froid fournit également des informations récentes sur les réseaux français.         5.       Répartir les consommations du territoire par poste       Pour les réseaux de chaleur du territoire, estimer la répartition de la consommation du territoire par poste         -       Résidentiel : consommation des ménages       Services : consommation du secteur tertiaire (bureaux, centres commerciaux, services publics, déchets)         -       Biens de consommation de l'agroalimentaire et de l'agriculture         -       Travaux : consommation de l'agroalimentaire et de l'agriculture         -       Travaux : consommation de l'industrie des matériaux de construction         -       Alimentation : consommation de l'agroalimentaire et de l'agriculture         -       Travaux : consommation de l'industrie des matériaux de construction         -       Alimentation : consommation de l'agroalimentaire et de l'agriculture         -       Travaux : consommation de l'industrie des matériaux de construction </th <th></th> <th>Nord</th> <th>Monsenergie<br/>Méteorolo Nord</th> <th>Mons-en-barceui</th> <th>Chaleur</th> <th></th> <th></th> <th>03.091</th> <th></th>                                                                                                    |                      | Nord                                                                                          | Monsenergie<br>Méteorolo Nord                                                                     | Mons-en-barceui   | Chaleur  |                              |                       | 03.091               |            |  |  |
| 5. Répartir       les         erritorie par poste       • Pour les réseaux de chaleur du territoire, estimer la répartition de la consommation du territoire par poste         • Pour les réseaux de chaleur du territoire, estimer la répartition de la consommation du territoire par poste         • Résidentiel : consommation du secteur tertiaire (bureaux, centres commerciaux, services publics, déchets)         • Biens de consommation du secteur tertiaire (bureaux, centres commerciaux, services publics, déchets)         • Biens de consommation de l'agroalimentaire et de l'agriculture         • Travaux : consommation de l'industrie des matériaux de construction         • Alimentation : consommation de l'agroalimentaire et de l'agriculture         • Travaux : consommation de l'industrie des matériaux de construction         • Alimentation : consommation de l'industrie des matériaux de construction         • Alimentation : consommation de l'agroalimentaire et de l'agriculture         • Travaux : consommation de l'industrie des matériaux de construction         • Alimentation : consommation de l'industrie des matériaux de construction         • Alimentation : consommation de l'agroalimentaire et de l'agriculture         • Travaux : consommation de l'industrie des matériaux de construction         • Alimentation : consommation de l'industrie des matériaux de construction         • Alimentation : consommation de l'agroalimentaire et de l'agriculture         • Travaux : consommation de l'industrie des matériaux de construction                                                                                                    |                      |                                                                                               | CHU Lille                                                                                         | Lile              | Chaleur  |                              |                       | 100.000              |            |  |  |
| Image: Services publics, déchets)         •       Biens de consommation du secteur tertiaire (bureaux, centres commerciaux, services publics, déchets)         •       Biens de consommation du secteur tertiaire (bureaux, centres commerciaux, services publics, déchets)         •       Biens de consommation du 'industrie des métrieux de construction         •       Résidentiel : consommation de l'agroalimentaire et de l'agriculture         •       Travaux : consommation de l'industrie des métrieux de construction         •       Alimentation : consommation de l'agroalimentaire et de l'agriculture         •       Travaux : consommation de l'industrie des métrieux de construction         •       Alimentation : consommation de l'industrie des métrieux de construction         •       Alimentation : consommation de l'agroalimentaire et de l'agriculture         •       Travaux : consommation de l'industrie des métrieux de construction         •       Alimentation : consommation de l'agroalimentaire et de l'agriculture         •       Travaux : consommation de l'industrie des matériaux de construction         •       Alimentation : consommation de l'agroalimentaire et de l'agriculture         •       Travaux : consommation de l'industrie des matériaux de construction         •       Alimentation : consommation de l'industrie des matériaux de construction         •       Travaux : consommation de l'industrie des matériaux de construc                                                                                                    |                      |                                                                                               | Réseau de Lambersart                                                                              | Lambersart        | Chaleur  |                              |                       | 15,916               |            |  |  |
| L'annuaire des réseaux de chaleur http://reseaux-chaleur.cerema.fr/annuaire-via-seva-des-reseaux-de-chaleur-et-de-froid fournit également des informations récentes sur les réseaux français.         5. Répartir les consommations du territoire par poste         • Pour les réseaux de chaleur du territoire, estimer la répartition de la consommation du territoire par poste         • Résidentiel : consommation du secteur tertiaire (bureaux, centres commerciaux, services publics, déchets)         • Biens de consommation : consommation de l'industrie hors agroalimentaire et matériaux de construction         • Alimentation : consommation de l'agroalimentaire et de l'agriculture         • Travaux : consommation de l'industrie des matériaux de construction         Remarque : Si une partie de la production est consommée par d'autres territoires, les émissions directes associées sont par défaut comptées dans « biens de consommation », comme une industrie (ici l'industrie de l'énergie). Cela ne nécessite pas d'intervention de l'utilisateur.                                                                                                    |                      |                                                                                               | ZUP de la caseme joyeuse                                                                          | Maubeuge          | Chaleur  |                              |                       | 2.501                |            |  |  |
| Image: Several destriction de la consommation de l'agroalimentaire et de l'agriculture         •       Pour les réseaux de chaleur du territoire, estimer la répartition de la consommation du territoire par poste         •       Pour les réseaux de chaleur du territoire, estimer la répartition de la consommation du territoire par poste         •       Pour les réseaux de chaleur du territoire, estimer la répartition de la consommation du territoire par poste         •       Résidentiel : consommation des ménages         •       Services : consommation du secteur tertiaire (bureaux, centres commerciaux, services publics, déchets)         •       Biens de consommation : consommation de l'agroalimentaire et de l'agriculture         •       Travaux : consommation de l'agroalimentaire et de l'agriculture         •       Travaux : consommation de l'industrie des matériaux de construction         •       Remarque : Si une partie de la production est consommé par d'autres territoires, les émissions directes associées sont par défaut comptées dans « biens de consommation », comme une industrie (ici l'industrie de l'énergie). Cela ne nécessite pas d'intervention de l'utilisateur.                                                                                                    |                      |                                                                                               | Les rives créatives de l'Escaut                                                                   | Anzin             | Chaleur  |                              |                       | 2.500                |            |  |  |
| Image: Image: |                      |                                                                                               | Energie Grand Littoral                                                                            | Dunkerque         | Chaleur  |                              |                       | 136.778              |            |  |  |
| <ul> <li>L'annuaire des réseaux de chaleur <u>http://reseaux-chaleur.cerema.fr/annuaire-via-seva-des-reseaux-de-chaleur-et-de-froid</u> fournit également des informations récentes sur les réseaux français.</li> <li>Répartir les consommations du territoire par poste         <ul> <li>Pour les réseaux de chaleur du territoire, estimer la répartition de la consommation <u>du territoire</u> par poste</li> <li>Résidentiel : consommation des ménages</li> <li>Services : consommation du secteur tertiaire (bureaux, centres commerciaux, services publics, déchets)</li> <li>Biens de consommation i : consommation de l'industrie hors agroalimentaire et matériaux de construction</li> <li>Alimentation : consommation de l'agroalimentaire et de l'agriculture</li> <li>Travaux : consommation de l'industrie des matériaux de construction</li> </ul> </li> <li>Remarque : Si une partie de la production est consommée par d'autres territoires, les émissions directes associées sont par défaut comptées dans « biens de consommation », comme une industrie (ici l'industrie de l'énergie). Cela ne nécessite pas d'intervention de l'utilisateur.</li> </ul>                                                                                                    |                      |                                                                                               | Réseau de chauffage d'Hazebrouck                                                                  | Hazebrouck        | Chaleur  |                              |                       | 6.708                |            |  |  |
| <ul> <li>L'annuaire des réseaux de chaleur <u>http://reseaux-chaleur.cerema.fr/annuaire-via-seva-des-reseaux-de-chaleur-et-de-froid</u> fournit également des informations récentes sur les réseaux français.</li> <li>Répartir les consommations du territoire par poste         <ul> <li>Pour les réseaux de chaleur du territoire, estimer la répartition de la consommation <u>du territoire</u> par poste</li> <li>Résidentiel : consommation des ménages</li> <li>Services : consommation du secteur tertiaire (bureaux, centres commerciaux, services publics, déchets)</li> <li>Biens de consommation : consommation de l'industrie hors agroalimentaire et matériaux de construction</li> <li>Alimentation : consommation de l'agroalimentaire et de l'agriculture</li> <li>Travaux : consommation de l'industrie des matériaux de construction</li> </ul> </li> <li>Remarque : Si une partie de la production est consommée par d'autres territoires, les émissions directes associées sont par défaut comptées dans « biens de consommation », comme une industrie (ici l'industrie de l'énergie). Cela ne nécessite pas d'intervention de l'utilisateur.</li> </ul>                                                                                                    |                      |                                                                                               | Quartier Tournebride Lomme-Capinghem                                                              | Lomme             | Chaleur  |                              |                       | 6.179                |            |  |  |
| <ul> <li>L'annuaire des réseaux de chaleur <u>http://reseaux-chaleur.cerema.fr/annuaire-via-seva-des-reseaux-de-chaleur-et-de-froid</u> fournit également des informations récentes sur les réseaux français.</li> <li>Répartir les consommations du territoire par poste         <ul> <li>Pour les réseaux de chaleur du territoire, estimer la répartition de la consommation <u>du territoire</u> par poste</li> <li>Résidentiel : consommation des ménages</li> <li>Services : consommation du secteur tertiaire (bureaux, centres commerciaux, services publics, déchets)</li> <li>Biens de consommation : consommation de l'industrie hors agroalimentaire et matériaux de construction</li> <li>Alimentation : consommation de l'agroalimentaire et de l'agriculture</li> <li>Travaux : consommation de l'industrie des matériaux de construction</li> </ul> </li> <li>Remarque : Si une partie de la production est consommée par d'autres territoires, les émissions directes associées sont par défaut comptées dans « biens de consommation », comme une industrie (ici l'industrie de l'énergie). Cela ne nécessite pas d'intervention de l'utilisateur.</li> </ul>                                                                                                    |                      |                                                                                               |                                                                                                   |                   | Chaleur  |                              |                       |                      |            |  |  |
| <ul> <li>Seva-des-reseaux de chaleur <u>intu</u>//reseaux-chaleur.cerenta.it/annualie-wa-<br/>seva-des-reseaux-de-chaleur-et-de-froid fournit également des informations récentes<br/>sur les réseaux français.</li> <li>Pour les réseaux de chaleur du territoire, estimer la répartition de la<br/>consommations du<br/>territoire par poste</li> <li>Résidentiel : consommation des ménages</li> <li>Services : consommation du secteur tertiaire (bureaux, centres commerciaux,<br/>services publics, déchets)</li> <li>Biens de consommation : consommation de l'industrie hors agroalimentaire<br/>et matériaux de construction</li> <li>Alimentation : consommation de l'agroalimentaire et de l'agriculture</li> <li>Travaux : consommation de l'industrie des matériaux de construction</li> <li>Remarque : Si une partie de la production est consommée par d'autres territoires, les<br/>émissions directes associées sont par défaut comptées dans « biens de<br/>consommation », comme une industrie (ici l'industrie de l'énergie). Cela ne nécessite<br/>pas d'intervention de l'utilisateur.</li> </ul>                                                                                                    |                      | L'annuairo de                                                                                 | os rásobuy do cholo                                                                               | ur http           | · //roc  | opuv cholo                   | ur coror              | na fr/anni           | iairo via  |  |  |
| <ul> <li>seva-des-reseaux-de-chaleur-et-de-froid fournit également des informations récentes sur les réseaux français.</li> <li>Répartir les consommations du territoire par poste         <ul> <li>Pour les réseaux de chaleur du territoire, estimer la répartition de la consommation <u>du territoire</u> par poste</li> <li>Résidentiel : consommation des ménages</li> <li>Services : consommation du secteur tertiaire (bureaux, centres commerciaux, services publics, déchets)</li> <li>Biens de consommation : consommation de l'industrie hors agroalimentaire et matériaux de construction</li> <li>Alimentation : consommation de l'agroalimentaire et de l'agriculture</li> <li>Travaux : consommation de l'industrie des matériaux de construction</li> </ul> </li> <li>Remarque : Si une partie de la production est consommé par d'autres territoires, les émissions directes associées sont par défaut comptées dans « biens de consommation », comme une industrie (ici l'industrie de l'énergie). Cela ne nécessite pas d'intervention de l'utilisateur.</li> </ul>                                                                                                    |                      |                                                                                               | es reseaux de chale                                                                               | ui <u>nitip</u>   | .//ies   | eaux-chale                   | ui.cerei              | 11a.11/a1111         | all e-via- |  |  |
| <ul> <li>seva-des-reseaux-de-chaleur-et-de-froid fournit également des informations récentes sur les réseaux français.</li> <li>Répartir les consommations du territoire par poste</li> <li>Pour les réseaux de chaleur du territoire, estimer la répartition de la consommation <u>du territoire par poste</u></li> <li>Résidentiel : consommation des ménages</li> <li>Services : consommation du secteur tertiaire (bureaux, centres commerciaux, services publics, déchets)</li> <li>Biens de consommation : consommation de l'industrie hors agroalimentaire et matériaux de construction</li> <li>Alimentation : consommation de l'agroalimentaire et de l'agriculture</li> <li>Travaux : consommation de l'industrie des matériaux de construction</li> <li>Remarque : Si une partie de la production est consommé par d'autres territoires, les émissions directes associées sont par défaut comptées dans « biens de consommation », comme une industrie (ici l'industrie de l'énergie). Cela ne nécessite pas d'intervention de l'utilisateur.</li> </ul>                                                                                                    |                      |                                                                                               |                                                                                                   |                   | •.       |                              |                       |                      |            |  |  |
| <ul> <li>sur les réseaux français.</li> <li>Répartir les consommations du territoire par poste</li> <li>Pour les réseaux de chaleur du territoire, estimer la répartition de la consommation <u>du territoire</u> par poste</li> <li>Résidentiel : consommation des ménages</li> <li>Services : consommation du secteur tertiaire (bureaux, centres commerciaux, services publics, déchets)</li> <li>Biens de consommation : consommation de l'industrie hors agroalimentaire et matériaux de construction</li> <li>Alimentation : consommation de l'agroalimentaire et de l'agriculture</li> <li>Travaux : consommation de l'industrie des matériaux de construction</li> <li>Remarque : Si une partie de la production est consommée par d'autres territoires, les émissions directes associées sont par défaut comptées dans « biens de consommation », comme une industrie (ici l'industrie de l'énergie). Cela ne nécessite pas d'intervention de l'utilisateur.</li> </ul>                                                                                                    |                      | seva-des-rese                                                                                 | aux-de-chaleur-et-de                                                                              | e-troid to        | ournit   | également                    | t des info            | ormations            | récentes   |  |  |
| sur les réseaux français.         5. Répartir les consommations du territoire par poste         territoire par poste         - Résidentiel : consommation du secteur tertiaire (bureaux, centres commerciaux, services publics, déchets)         - Biens de consommation : consommation de l'industrie hors agroalimentaire et matériaux de construction         - Alimentation : consommation de l'agroalimentaire et de l'agriculture         - Travaux : consommation de l'industrie des matériaux de construction         Remarque : Si une partie de la production est consommée par d'autres territoires, les émissions directes associées sont par défaut comptées dans « biens de consommation », comme une industrie (ici l'industrie de l'énergie). Cela ne nécessite pas d'intervention de l'utilisateur.                                                                                                    |                      |                                                                                               |                                                                                                   |                   |          | -0                           |                       |                      |            |  |  |
| <ul> <li>5. Répartir les consommations du territoire par poste</li> <li>Pour les réseaux de chaleur du territoire, estimer la répartition de la consommation <u>du territoire</u> par poste</li> <li>Résidentiel : consommation des ménages</li> <li>Services : consommation du secteur tertiaire (bureaux, centres commerciaux, services publics, déchets)</li> <li>Biens de consommation : consommation de l'industrie hors agroalimentaire et matériaux de construction</li> <li>Alimentation : consommation de l'agroalimentaire et de l'agriculture</li> <li>Travaux : consommation de l'industrie des matériaux de construction</li> <li>Remarque : Si une partie de la production est consommée par d'autres territoires, les émissions directes associées sont par défaut comptées dans « biens de consommation », comme une industrie (ici l'industrie de l'énergie). Cela ne nécessite pas d'intervention de l'utilisateur.</li> </ul>                                                                                                    |                      | cur los rócopu                                                                                | sur los résouve français                                                                          |                   |          |                              |                       |                      |            |  |  |
| <ul> <li>5. Répartir les consommations du territoire par poste</li> <li>Pour les réseaux de chaleur du territoire, estimer la répartition de la consommation <u>du territoire</u> par poste</li> <li>Résidentiel : consommation des ménages</li> <li>Services : consommation du secteur tertiaire (bureaux, centres commerciaux, services publics, déchets)</li> <li>Biens de consommation : consommation de l'industrie hors agroalimentaire et matériaux de construction</li> <li>Alimentation : consommation de l'agroalimentaire et de l'agriculture</li> <li>Travaux : consommation de l'industrie des matériaux de construction</li> <li>Remarque : Si une partie de la production est consommée par d'autres territoires, les émissions directes associées sont par défaut comptées dans « biens de consommation », comme une industrie (ici l'industrie de l'énergie). Cela ne nécessite pas d'intervention de l'utilisateur.</li> </ul>                                                                                                    |                      | sui les reseau                                                                                | x mançais.                                                                                        |                   |          |                              |                       |                      |            |  |  |
| <ul> <li>S. Repartir les consommations du territoire par poste</li> <li>Pour les réseaux de chaleur du territoire, estimer la répartition de la consommation <u>du territoire</u> par poste</li> <li>Résidentiel : consommation des ménages</li> <li>Services : consommation du secteur tertiaire (bureaux, centres commerciaux, services publics, déchets)</li> <li>Biens de consommation : consommation de l'industrie hors agroalimentaire et matériaux de construction</li> <li>Alimentation : consommation de l'agroalimentaire et de l'agriculture</li> <li>Travaux : consommation de l'industrie des matériaux de construction</li> <li>Remarque : Si une partie de la production est consommée par d'autres territoires, les émissions directes associées sont par défaut comptées dans « biens de consommation », comme une industrie (ici l'industrie de l'énergie). Cela ne nécessite pas d'intervention de l'utilisateur.</li> </ul>                                                                                                    |                      |                                                                                               |                                                                                                   |                   |          |                              |                       |                      |            |  |  |
| <ul> <li>Pour les réseaux de chaleur du territoire, estimer la répartition de la consommation <u>du territoire</u> par poste</li> <li>Résidentiel : consommation des ménages</li> <li>Services : consommation du secteur tertiaire (bureaux, centres commerciaux, services publics, déchets)</li> <li>Biens de consommation : consommation de l'industrie hors agroalimentaire et matériaux de construction</li> <li>Alimentation : consommation de l'agroalimentaire et de l'agriculture</li> <li>Travaux : consommation de l'industrie des matériaux de construction</li> <li>Remarque : Si une partie de la production est consommée par d'autres territoires, les émissions directes associées sont par défaut comptées dans « biens de consommation », comme une industrie (ici l'industrie de l'énergie). Cela ne nécessite pas d'intervention de l'utilisateur.</li> </ul>                                                                                                    | 5. Répartir les      |                                                                                               |                                                                                                   |                   |          |                              |                       |                      |            |  |  |
| <ul> <li>consommations du territoire par poste</li> <li>Résidentiel : consommation des ménages</li> <li>Services : consommation du secteur tertiaire (bureaux, centres commerciaux, services publics, déchets)</li> <li>Biens de consommation : consommation de l'industrie hors agroalimentaire et matériaux de construction</li> <li>Alimentation : consommation de l'agroalimentaire et de l'agriculture</li> <li>Travaux : consommation de l'industrie des matériaux de construction</li> <li>Remarque : Si une partie de la production est consommée par d'autres territoires, les émissions directes associées sont par défaut comptées dans « biens de consommation », comme une industrie (ici l'industrie de l'énergie). Cela ne nécessite pas d'intervention de l'utilisateur.</li> </ul>                                                                                                    |                      | Dour                                                                                          | los rásoquiv do ch                                                                                | h ruale           | u tori   | ritaira act                  | imor la               | rónartitic           | cl ob n    |  |  |
| <ul> <li>consommations du consommation <u>du territoire</u> par poste</li> <li>Résidentiel : consommation des ménages</li> <li>Services : consommation du secteur tertiaire (bureaux, centres commerciaux, services publics, déchets)</li> <li>Biens de consommation : consommation de l'industrie hors agroalimentaire et matériaux de construction</li> <li>Alimentation : consommation de l'agroalimentaire et de l'agriculture</li> <li>Travaux : consommation de l'industrie des matériaux de construction</li> <li>Remarque : Si une partie de la production est consommée par d'autres territoires, les émissions directes associées sont par défaut comptées dans « biens de consommation », comme une industrie (ici l'industrie de l'énergie). Cela ne nécessite pas d'intervention de l'utilisateur.</li> </ul>                                                                                                    | concommotions du     | <ul> <li>Pour les reseaux de chaleur du territoire, estimer la repartition de la j</li> </ul> |                                                                                                   |                   |          |                              |                       |                      |            |  |  |
| <ul> <li>territoire par poste</li> <li>Résidentiel : consommation du territoire par poste</li> <li>Résidentiel : consommation des ménages</li> <li>Services : consommation du secteur tertiaire (bureaux, centres commerciaux, services publics, déchets)</li> <li>Biens de consommation : consommation de l'industrie hors agroalimentaire et matériaux de construction</li> <li>Alimentation : consommation de l'agroalimentaire et de l'agriculture</li> <li>Travaux : consommation de l'industrie des matériaux de construction</li> <li>Remarque : Si une partie de la production est consommée par d'autres territoires, les émissions directes associées sont par défaut comptées dans « biens de consommation », comme une industrie (ici l'industrie de l'énergie). Cela ne nécessite pas d'intervention de l'utilisateur.</li> </ul>                                                                                                    | consommations du     |                                                                                               |                                                                                                   |                   |          |                              |                       |                      |            |  |  |
| <ul> <li>Résidentiel : consommation des ménages</li> <li>Services : consommation du secteur tertiaire (bureaux, centres commerciaux, services publics, déchets)</li> <li>Biens de consommation : consommation de l'industrie hors agroalimentaire et matériaux de construction</li> <li>Alimentation : consommation de l'agroalimentaire et de l'agriculture</li> <li>Travaux : consommation de l'industrie des matériaux de construction</li> <li>Remarque : Si une partie de la production est consommée par d'autres territoires, les émissions directes associées sont par défaut comptées dans « biens de consommation », comme une industrie (ici l'industrie de l'énergie). Cela ne nécessite pas d'intervention de l'utilisateur.</li> </ul>                                                                                                    |                      | conse                                                                                         | ommation <u>du territo</u>                                                                        | <u>ire</u> par p  | oste     |                              |                       |                      |            |  |  |
| <ul> <li>Résidentiel : consommation des ménages</li> <li>Services : consommation du secteur tertiaire (bureaux, centres commerciaux, services publics, déchets)</li> <li>Biens de consommation : consommation de l'industrie hors agroalimentaire et matériaux de construction</li> <li>Alimentation : consommation de l'agroalimentaire et de l'agriculture</li> <li>Travaux : consommation de l'industrie des matériaux de construction</li> <li>Remarque : Si une partie de la production est consommée par d'autres territoires, les émissions directes associées sont par défaut comptées dans « biens de consommation », comme une industrie (ici l'industrie de l'énergie). Cela ne nécessite pas d'intervention de l'utilisateur.</li> </ul>                                                                                                    | territoire par poste |                                                                                               |                                                                                                   |                   |          |                              |                       |                      |            |  |  |
| <ul> <li>Services : consommation du secteur tertiaire (bureaux, centres commerciaux, services publics, déchets)</li> <li>Biens de consommation : consommation de l'industrie hors agroalimentaire et matériaux de construction</li> <li>Alimentation : consommation de l'agroalimentaire et de l'agriculture</li> <li>Travaux : consommation de l'industrie des matériaux de construction</li> <li>Remarque : Si une partie de la production est consommée par d'autres territoires, les émissions directes associées sont par défaut comptées dans « biens de consommation », comme une industrie (ici l'industrie de l'énergie). Cela ne nécessite pas d'intervention de l'utilisateur.</li> </ul>                                                                                                    | territorie par poste | - Rósid                                                                                       | - Résidentiel : consommation des ménages                                                          |                   |          |                              |                       |                      |            |  |  |
| <ul> <li>Services : consommation du secteur tertiaire (bureaux, centres commerciaux, services publics, déchets)</li> <li>Biens de consommation : consommation de l'industrie hors agroalimentaire et matériaux de construction</li> <li>Alimentation : consommation de l'agroalimentaire et de l'agriculture</li> <li>Travaux : consommation de l'industrie des matériaux de construction</li> <li>Remarque : Si une partie de la production est consommée par d'autres territoires, les émissions directes associées sont par défaut comptées dans « biens de consommation », comme une industrie (ici l'industrie de l'énergie). Cela ne nécessite pas d'intervention de l'utilisateur.</li> </ul>                                                                                                    |                      | - 1(63)0                                                                                      |                                                                                                   | on des i          | nenag    | 63                           |                       |                      |            |  |  |
| <ul> <li>Services : consommation du secteur tertiaire (bureaux, centres commerciaux, services publics, déchets)</li> <li>Biens de consommation : consommation de l'industrie hors agroalimentaire et matériaux de construction</li> <li>Alimentation : consommation de l'agroalimentaire et de l'agriculture</li> <li>Travaux : consommation de l'industrie des matériaux de construction</li> <li>Remarque : Si une partie de la production est consommée par d'autres territoires, les émissions directes associées sont par défaut comptées dans « biens de consommation », comme une industrie (ici l'industrie de l'énergie). Cela ne nécessite pas d'intervention de l'utilisateur.</li> </ul>                                                                                                    |                      | <u> </u>                                                                                      |                                                                                                   |                   |          |                              |                       |                      |            |  |  |
| <ul> <li>services publics, déchets)</li> <li>Biens de consommation : consommation de l'industrie hors agroalimentaire et matériaux de construction</li> <li>Alimentation : consommation de l'agroalimentaire et de l'agriculture</li> <li>Travaux : consommation de l'industrie des matériaux de construction</li> <li>Remarque : Si une partie de la production est consommée par d'autres territoires, les émissions directes associées sont par défaut comptées dans « biens de consommation », comme une industrie (ici l'industrie de l'énergie). Cela ne nécessite pas d'intervention de l'utilisateur.</li> </ul>                                                                                                    |                      | - Servi                                                                                       | <ul> <li>Services : consommation du secteur tertiaire (bureaux, centres commerciaux, )</li> </ul> |                   |          |                              |                       |                      |            |  |  |
| <ul> <li>services publics, déchets)</li> <li>Biens de consommation : consommation de l'industrie hors agroalimentaire et matériaux de construction</li> <li>Alimentation : consommation de l'agroalimentaire et de l'agriculture</li> <li>Travaux : consommation de l'industrie des matériaux de construction</li> <li>Remarque : Si une partie de la production est consommée par d'autres territoires, les émissions directes associées sont par défaut comptées dans « biens de consommation », comme une industrie (ici l'industrie de l'énergie). Cela ne nécessite pas d'intervention de l'utilisateur.</li> </ul>                                                                                                    |                      |                                                                                               |                                                                                                   |                   |          |                              |                       |                      |            |  |  |
| <ul> <li>Biens de consommation : consommation de l'industrie hors agroalimentaire et matériaux de construction</li> <li>Alimentation : consommation de l'agroalimentaire et de l'agriculture</li> <li>Travaux : consommation de l'industrie des matériaux de construction</li> <li>Remarque : Si une partie de la production est consommée par d'autres territoires, les émissions directes associées sont par défaut comptées dans « biens de consommation », comme une industrie (ici l'industrie de l'énergie). Cela ne nécessite pas d'intervention de l'utilisateur.</li> </ul>                                                                                                    |                      | convi                                                                                         | services nublics déchets                                                                          |                   |          |                              |                       |                      |            |  |  |
| <ul> <li>Biens de consommation : consommation de l'industrie hors agroalimentaire et matériaux de construction</li> <li>Alimentation : consommation de l'agroalimentaire et de l'agriculture</li> <li>Travaux : consommation de l'industrie des matériaux de construction</li> <li>Remarque : Si une partie de la production est consommée par d'autres territoires, les émissions directes associées sont par défaut comptées dans « biens de consommation », comme une industrie (ici l'industrie de l'énergie). Cela ne nécessite pas d'intervention de l'utilisateur.</li> </ul>                                                                                                    |                      | services publics, decriets)                                                                   |                                                                                                   |                   |          |                              |                       |                      |            |  |  |
| <ul> <li>Biens de consommation : consommation de l'industrie hors agroalimentaire et matériaux de construction</li> <li>Alimentation : consommation de l'agroalimentaire et de l'agriculture</li> <li>Travaux : consommation de l'industrie des matériaux de construction</li> <li>Remarque : Si une partie de la production est consommée par d'autres territoires, les émissions directes associées sont par défaut comptées dans « biens de consommation », comme une industrie (ici l'industrie de l'énergie). Cela ne nécessite pas d'intervention de l'utilisateur.</li> </ul>                                                                                                    |                      |                                                                                               |                                                                                                   |                   |          |                              |                       |                      |            |  |  |
| et matériaux de construction<br>- Alimentation : consommation de l'agroalimentaire et de l'agriculture<br>- Travaux : consommation de l'industrie des matériaux de construction<br><b>Remarque :</b> Si une partie de la production est consommée par d'autres territoires, les<br>émissions directes associées sont par défaut comptées dans « biens de<br>consommation », comme une industrie (ici l'industrie de l'énergie). Cela ne nécessite<br>pas d'intervention de l'utilisateur.                                                                                                    |                      | - Biens                                                                                       | s de consommation :                                                                               | consom            | imatic   | on de l'indi                 | ustrie ho             | ors agroalii         | mentaire   |  |  |
| et matériaux de construction - Alimentation : consommation de l'agroalimentaire et de l'agriculture - Travaux : consommation de l'industrie des matériaux de construction Remarque : Si une partie de la production est consommée par d'autres territoires, les émissions directes associées sont par défaut comptées dans « biens de consommation », comme une industrie (ici l'industrie de l'énergie). Cela ne nécessite pas d'intervention de l'utilisateur.                                                                                                    |                      |                                                                                               |                                                                                                   |                   |          |                              |                       | 0.0                  |            |  |  |
| <ul> <li>Alimentation : consommation de l'agroalimentaire et de l'agriculture</li> <li>Travaux : consommation de l'industrie des matériaux de construction</li> <li>Remarque : Si une partie de la production est consommée par d'autres territoires, les émissions directes associées sont par défaut comptées dans « biens de consommation », comme une industrie (ici l'industrie de l'énergie). Cela ne nécessite pas d'intervention de l'utilisateur.</li> </ul>                                                                                                    |                      | ot ma                                                                                         | tériaux de construct                                                                              | tion              |          |                              |                       |                      |            |  |  |
| <ul> <li>Alimentation : consommation de l'agroalimentaire et de l'agriculture</li> <li>Travaux : consommation de l'industrie des matériaux de construction</li> <li>Remarque : Si une partie de la production est consommée par d'autres territoires, les<br/>émissions directes associées sont par défaut comptées dans « biens de<br/>consommation », comme une industrie (ici l'industrie de l'énergie). Cela ne nécessite<br/>pas d'intervention de l'utilisateur.</li> </ul>                                                                                                    |                      | et materiaux de construction                                                                  |                                                                                                   |                   |          |                              |                       |                      |            |  |  |
| <ul> <li>Alimentation : consommation de l'agroalimentaire et de l'agriculture</li> <li>Travaux : consommation de l'industrie des matériaux de construction</li> <li>Remarque : Si une partie de la production est consommée par d'autres territoires, les émissions directes associées sont par défaut comptées dans « biens de consommation », comme une industrie (ici l'industrie de l'énergie). Cela ne nécessite pas d'intervention de l'utilisateur.</li> </ul>                                                                                                    |                      |                                                                                               |                                                                                                   |                   | .,       |                              |                       | · ·.                 |            |  |  |
| <ul> <li>Travaux : consommation de l'industrie des matériaux de construction</li> <li>Remarque : Si une partie de la production est consommée par d'autres territoires, les<br/>émissions directes associées sont par défaut comptées dans « biens de<br/>consommation », comme une industrie (ici l'industrie de l'énergie). Cela ne nécessite<br/>pas d'intervention de l'utilisateur.</li> </ul>                                                                                                    |                      | - Alime                                                                                       | entation : consomma                                                                               | ition de          | l'agro   | alimentaire                  | e et de l'            | agriculture          | е          |  |  |
| <ul> <li>Travaux : consommation de l'industrie des matériaux de construction</li> <li>Remarque : Si une partie de la production est consommée par d'autres territoires, les émissions directes associées sont par défaut comptées dans « biens de consommation », comme une industrie (ici l'industrie de l'énergie). Cela ne nécessite pas d'intervention de l'utilisateur.</li> </ul>                                                                                                    |                      |                                                                                               |                                                                                                   |                   | 0        |                              |                       | 0                    |            |  |  |
| <b>Remarque :</b> Si une partie de la production est consommée par d'autres territoires, les émissions directes associées sont par défaut comptées dans « biens de consommation », comme une industrie (ici l'industrie de l'énergie). Cela ne nécessite pas d'intervention de l'utilisateur.                                                                                                    |                      | - Trava                                                                                       | ux · concommation                                                                                 | da l'indu         | ictria i | doc matóri                   | and Anc               | onstructio           | n          |  |  |
| <b>Remarque :</b> Si une partie de la production est consommée par d'autres territoires, les émissions directes associées sont par défaut comptées dans « biens de consommation », comme une industrie (ici l'industrie de l'énergie). Cela ne nécessite pas d'intervention de l'utilisateur.                                                                                                    |                      | - 11ava                                                                                       |                                                                                                   | uermuu            | istile   | ues materi                   | aux ue c              | Unstructio           | 11         |  |  |
| <b>Remarque :</b> Si une partie de la production est consommée par d'autres territoires, les émissions directes associées sont par défaut comptées dans « biens de consommation », comme une industrie (ici l'industrie de l'énergie). Cela ne nécessite pas d'intervention de l'utilisateur.                                                                                                    |                      | _                                                                                             |                                                                                                   |                   |          |                              |                       |                      |            |  |  |
| émissions directes associées sont par défaut comptées dans « biens de consommation », comme une industrie (ici l'industrie de l'énergie). Cela ne nécessite pas d'intervention de l'utilisateur.                                                                                                    |                      | Remarque : Si                                                                                 | i une partie de la pro                                                                            | duction           | est co   | nsommée                      | par d'au              | itres territ         | oires. les |  |  |
| émissions directes associées sont par défaut comptées dans « biens de consommation », comme une industrie (ici l'industrie de l'énergie). Cela ne nécessite pas d'intervention de l'utilisateur.                                                                                                    |                      |                                                                                               |                                                                                                   |                   |          |                              |                       |                      |            |  |  |
| consommation », comme une industrie (ici l'industrie de l'énergie). Cela ne nécessite pas d'intervention de l'utilisateur.                                                                                                    |                      | ómissions di                                                                                  | roctos accocióos (                                                                                | ont n             | or dá    | fout com                     | ntánc                 | danc "h              | ione do    |  |  |
| consommation », comme une industrie (ici l'industrie de l'énergie). Cela ne nécessite pas d'intervention de l'utilisateur.                                                                                                    |                      | emissions di                                                                                  | rectes associees s                                                                                | sont pa           | ar ue    | laut con                     | iptees                | uans «D              | iens de    |  |  |
| consommation », comme une industrie (ici l'industrie de l'énergie). Cela ne nécessite pas d'intervention de l'utilisateur.                                                                                                    |                      |                                                                                               |                                                                                                   | -                 |          |                              |                       |                      |            |  |  |
| pas d'intervention de l'utilisateur.                                                                                                    |                      | consommatio                                                                                   | n ». comme une indi                                                                               | ustrie (io        | i l'ind  | ustrie de l'                 | énergie)              | . Cela ne r          | nécessite  |  |  |
| pas d'intervention de l'utilisateur.                                                                                                    |                      | 2211201111010                                                                                 | , somme and mat                                                                                   |                   |          |                              | 5.16.9.67             |                      |            |  |  |
| pas u intervention de l'utilisateur.                                                                                                    |                      | nac d'intorvor                                                                                | tion de l'utilicateur                                                                             |                   |          |                              |                       |                      |            |  |  |
|                                                                                                    |                      | pas u mierver                                                                                 | nion de l'utilisateur.                                                                            |                   |          |                              |                       |                      |            |  |  |

## IV.1.5. Données nécessaires pour établir la correspondance des secteurs MyEmiss'Air / postes de résultats – onglet « D3a »

L'onglet « D3a » sert à renseigner les données nécessaires pour établir la correspondance entre les sorties de MyEmiss'Air par secteur SECTEN 2 et les postes de résultats.

Les données présentées sont nationales ou régionales et sont à actualiser par l'Observatoire Hauts-de-France.

## IV.1.6. Correspondance des secteurs MyEmiss'Air / postes de résultats ESPASS – onglet « D3b »

L'onglet « D3b » est **uniquement informatif**, et indique la manière dont l'ensemble des émissions directes des secteurs SECTEN 2 sont attribuées aux différents postes de résultats :

- Résidentiel
- Déplacements
- Biens de consommation
- Alimentation
- Services
- Travaux

**Remarque :** Le poste Industrie des minéraux non-métalliques et matériaux de construction est partiellement compris dans Biens de consommation placé par convention dans Matériaux de construction Verre d'emballage par exemple), et partiellement dans Travaux (production de verre plat pour la construction, production de

ciment). Une répartition est proposée à partir des données régionales (My Emiss'air, GEREP 2012). Elle peut être améliorée au niveau local. Cela n'aura pas d'influence sur le total, mais aura une influence sur la répartition des émissions directes entre postes.

Remarque : La répartition des émissions liées aux réseaux de chaleur et de froid sert uniquement à répartir les émissions de polluants issues de My Emiss'air. Les émissions de GES calculées par My Emiss'air ne sont pas utilisées dans l'outil ESPASS mais sont recalculées à partir de données primaires dans l'onglet « D2b ».

Par défaut, la répartition par poste est proposée à partir de données régionales. L'Observatoire actualise les valeurs régionales par défaut de l'année la plus récente disponible.

Si des données locales de consommation ont été saisies dans l'onglet « D2b », la répartition s'actualise..

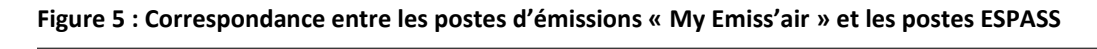

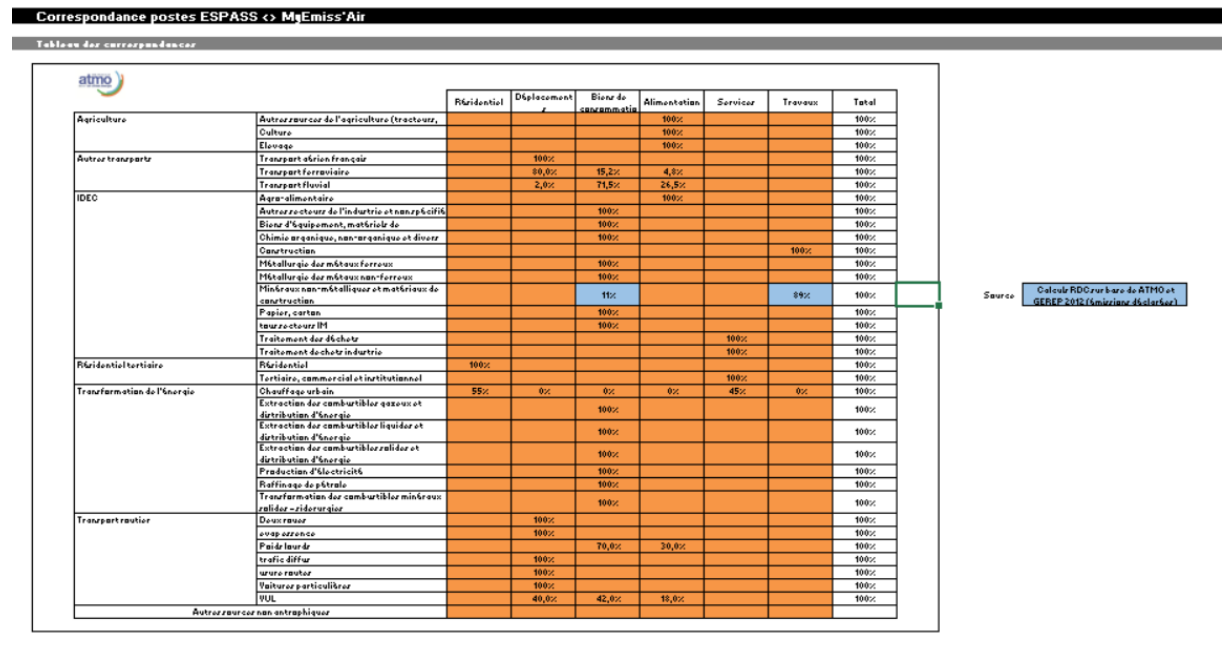

## IV.1.7. Correspondance des secteurs MyEmiss'Air / postes de résultats PCAET – onglet « D3c »

L'onglet « D3b » est uniquement informatif, et indique la manière dont l'ensemble des émissions directes des secteurs SECTEN 2 sont attribuées aux différents postes de résultats PCAET, pour la sortie réglementaire :

- Résidentiel
- Tertiaire
- Transport routier •
- Autres transports •
- Agriculture •
- Déchets .
- Industrie hors branche énergie

envir

Industrie branche énergie

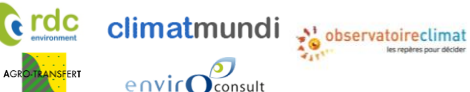

**Remarque :** La répartition des émissions liées aux réseaux de chaleur et de froid sert uniquement à répartir les émissions de polluants issues de My Emiss'air. Les émissions de GES calculées par My Emiss'air ne sont pas utilisées dans l'outil ESPASS mais sont recalculées à partir de données primaires dans l'onglet « D2b ». L'ensemble de ces émissions est compté dans industrie branche énergie.

| atmo                        |                                                |             |           |                      |                      |             |         |                                      |                                 |       |
|-----------------------------|------------------------------------------------|-------------|-----------|----------------------|----------------------|-------------|---------|--------------------------------------|---------------------------------|-------|
|                             |                                                | Résidentiel | Tertiaire | Transport<br>routier | Autres<br>transports | Agriculture | Déchets | Industrie hors<br>branche<br>énergie | Industrie<br>branche<br>énergie | Total |
| Agriculture                 | Autres sources de l'agriculture (tracteurs,)   |             |           |                      |                      | 100%        |         |                                      |                                 | 100%  |
|                             | Culture                                        |             |           |                      |                      | 100%        |         |                                      |                                 | 100%  |
|                             | Elevage                                        |             |           |                      |                      | 100%        |         |                                      |                                 | 100%  |
| Autres transports           | Transport aérien français                      |             |           |                      | 100%                 |             |         |                                      |                                 | 100%  |
|                             | Transport ferroviaire                          |             |           |                      | 100,0%               |             |         |                                      |                                 | 100%  |
|                             | Transport fluvial                              |             |           |                      | 100,0%               |             |         |                                      |                                 | 100%  |
| IDEC                        | Agro-alimentaire                               |             |           |                      |                      |             |         | 100%                                 |                                 | 100%  |
|                             | Autres secteurs de l'industrie et non spécifié |             |           |                      |                      |             |         | 100%                                 |                                 | 100%  |
|                             | Biens d'équipement, matériels de transport     |             |           |                      |                      |             |         | 100%                                 |                                 | 100%  |
|                             | Chimie organique, non-organique et divers      |             |           |                      |                      |             |         | 100%                                 |                                 | 100%  |
|                             | Construction                                   |             |           |                      |                      |             |         | 100%                                 |                                 | 100%  |
|                             | Métallurgie des métaux ferreux                 |             |           |                      |                      |             |         | 100%                                 |                                 | 100%  |
|                             | Métallurgie des métaux non-ferreux             |             |           |                      |                      |             |         | 100%                                 |                                 | 100%  |
|                             | Minéraux non-métalliques et matériaux de       |             |           |                      |                      |             |         | 40004                                |                                 | 40001 |
|                             | construction                                   |             |           |                      |                      |             |         | 100%                                 |                                 | 100%  |
|                             | Papier, carton                                 |             |           |                      |                      |             |         | 100%                                 |                                 | 100%  |
|                             | tous secteurs IM                               |             |           |                      |                      |             |         | 100%                                 |                                 | 100%  |
|                             | Traitement des déchets                         |             |           |                      |                      |             | 100%    |                                      |                                 | 100%  |
|                             | traitement dechets industrie                   |             |           |                      |                      |             | 100%    |                                      |                                 | 100%  |
| Résidentiel tertiaire       | Résidentiel                                    | 100%        |           |                      |                      |             |         |                                      |                                 | 100%  |
|                             | Tertiaire, commercial et institutionnel        |             | 100%      |                      |                      |             |         |                                      |                                 | 100%  |
| Transformation de l'énergie | Chauffage urbain                               |             |           |                      |                      |             |         |                                      | 100%                            |       |
| -                           | Extraction des combustibles gazeux et          |             |           |                      |                      |             |         |                                      | 100%                            | 1009/ |
|                             | distribution d'énergie                         |             |           |                      |                      |             |         |                                      | 100%                            | 100%  |
|                             | Extraction des combustibles liquides et        |             |           |                      |                      |             |         |                                      | 100%                            | 100%  |
|                             | distribution d'énergie                         |             |           |                      |                      |             |         | _                                    |                                 |       |
|                             | distribution d'énergie                         |             |           |                      |                      |             |         |                                      | 100%                            | 100%  |
|                             | Production d'électricité                       |             |           |                      |                      |             |         |                                      | 100%                            | 100%  |
|                             | Raffinane de nétrole                           |             |           |                      |                      |             |         |                                      | 100%                            | 100%  |
|                             | Transformation des combustibles minéraux       |             |           |                      |                      |             |         |                                      | 10070                           | 10070 |
|                             | solides – siderurgies                          |             |           |                      |                      |             |         |                                      | 100%                            | 100%  |
| Transport routier           | Deux roues                                     |             |           | 100%                 |                      |             |         |                                      |                                 | 100%  |
| · ·                         | evap essence                                   |             |           | 100%                 |                      |             |         |                                      |                                 | 100%  |
|                             | Poids lourds                                   |             |           | 100%                 |                      |             |         |                                      |                                 | 100%  |
|                             | trafic diffus                                  |             |           | 100%                 |                      |             |         |                                      |                                 | 100%  |
|                             | usure routes                                   |             |           | 100%                 |                      |             |         |                                      |                                 | 100%  |
|                             | Voitures particulières                         |             |           | 100%                 |                      |             |         |                                      |                                 | 100%  |
|                             | VUL                                            |             |           | 100%                 |                      |             |         |                                      |                                 | 100%  |
| Autres so                   | urces non antrophiques                         |             |           |                      |                      |             |         |                                      |                                 |       |
| Addres so                   | Autres sources non antropriques                |             |           |                      |                      |             |         |                                      |                                 |       |

#### Figure 6 : Correspondance entre les postes d'émissions « My Emis'air » et les postes PCAET

Méthode de comptabilisation des émissions de GES indirectes, des polluants atmosphériques et du stockage carbone par les sols à l'échelle d'un territoire infra-régional en région Hauts-de France

## IV.1.8. Emissions liées au sol et à la biomasse – onglets « D4a » et « D4b »

Deux notions sont à comptabiliser de manière distincte :

- Le stock de carbone
  - Dans le sol
  - Dans la biomasse
- Les flux de carbone
  - Dans le sol
  - Dans la biomasse

<u>Attention :</u> Il n'est pas pertinent de comparer les stocks de carbone aux autres émissions de GES. Seuls les flux de carbone annuels peuvent être mis en regard des autres émissions annuelles.

IV.1.8.1 Données nécessaires pour quantifier le stock de carbone - onglet « D4a »

#### A. Stock dans les sols

Cette partie sert à renseigner les données primaires permettant de calculer le <u>stock de carbone dans les sols</u>. Les données à renseigner sont les surfaces par type d'occupation du sol Deux procédures sont décrites :

• une procédure à partir de l'outil ARCH ou des données qui en sont issues

• une procédure à partir des données Corine land Cover regroupées dans l'outil GEOIDD

Le territoire peut utiliser d'autres données ou ses propres données s'il le souhaite.

<u>A partir de l'outil ARCH</u>, la procédure suivante en 3 étapes doit être suivie pour pouvoir renseigner ces données.

| Etape                                      | Description                                                                                                    |
|--------------------------------------------|----------------------------------------------------------------------------------------------------|
| 1. Accéder à la<br>base de données<br>ARCH | <text><list-item><list-item><list-item></list-item></list-item></list-item></text>                                                        |
| 2. Sélectionner le territoire étudié       | Attention : cette étape peut être longue et pourrait être raccourcie à l'avenir en amélioration certaines fonctionnalités de la base ARCH |
|                                            | Cliquer sur « Mes zones de projet », puis « nouvelle »                                                                                    |

envir Consult

**rdc** 

Méthode de comptabilisation des émissions de GES indirectes, des polluants atmosphériques et du stockage carbone par les sols à l'échelle d'un territoire infra-régional en région Hauts-de France

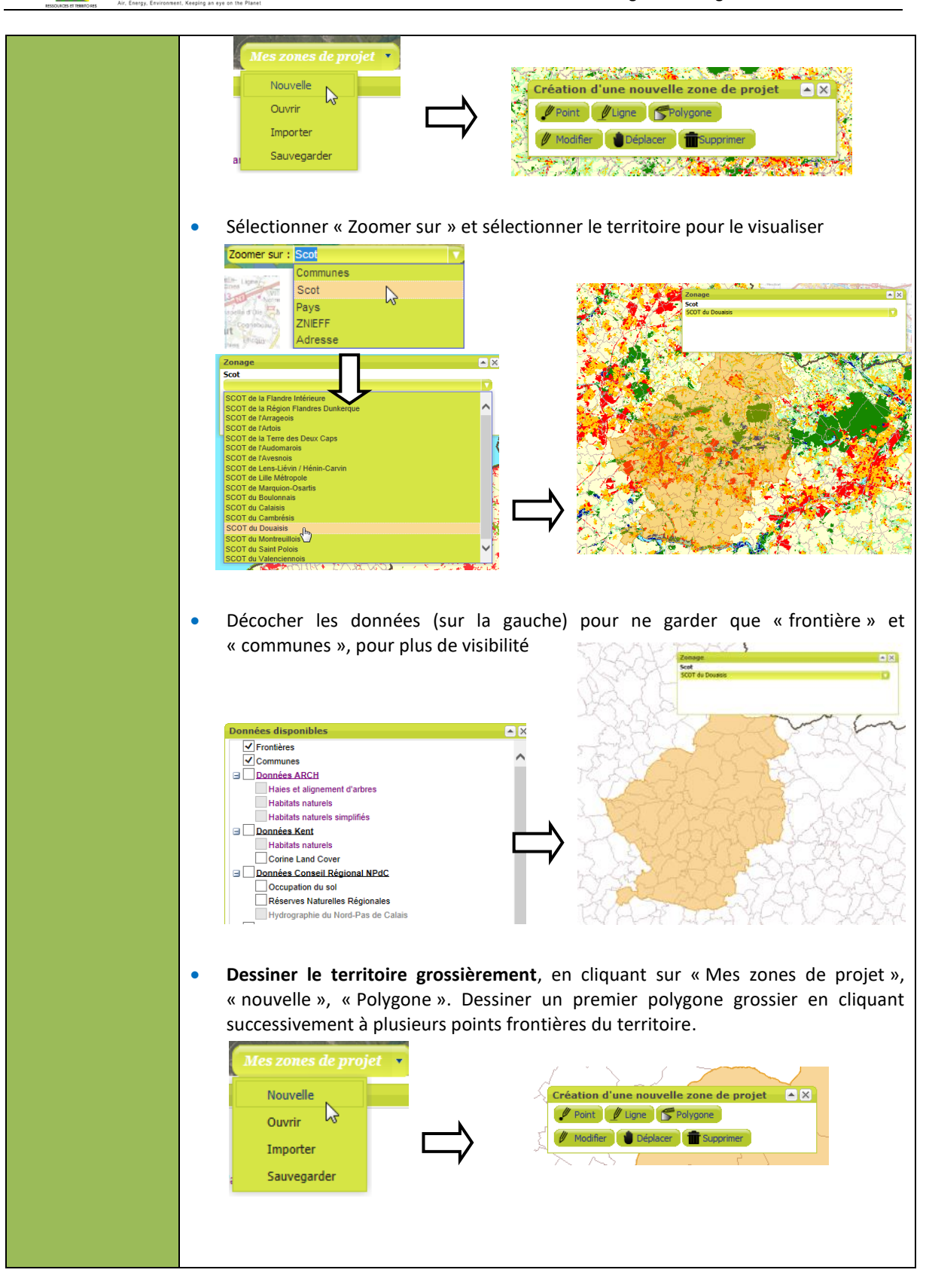

envirOconsult

Méthode de comptabilisation des émissions de GES indirectes, des polluants atmosphériques et du stockage carbone par les sols à l'échelle d'un territoire infra-régional en région Hauts-de France

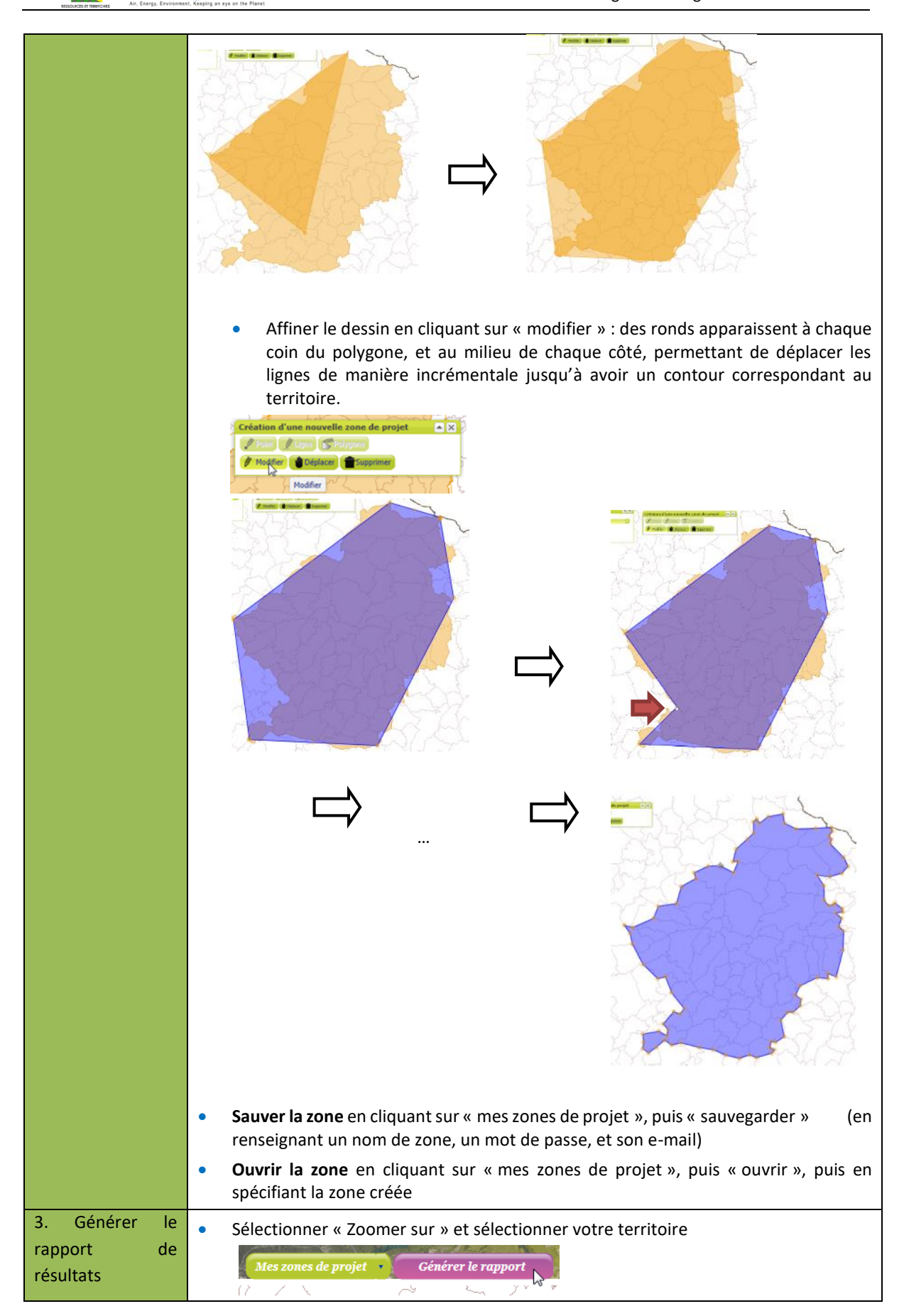

Méthode de comptabilisation des émissions de GES indirectes, des polluants atmosphériques et du stockage carbone par les sols à l'échelle d'un territoire infra-régional en région Hauts-de France

|  | Le rapport                                                                                                    | (envoyé par mail) précise                        |                               |                         |  |
|--|----------------------------------------------------------------------------------------------------|--------------------------------------------------|-------------------------------|-------------------------|--|
|  | <ul> <li>Les surfaces par typologie simplifiée des habitats</li> </ul>                                                                   |                                                  |                               |                         |  |
|  | Par exemple :                                                                                                    |                                                  |                               |                         |  |
|  |                                                                                                    | Typologie simplifiée des habitats                | Nombre de polygones concernés | Surface concernée en ha |  |
|  |                                                                                                    | Forêts et fourrés                                | 4390                          | 6992,34                 |  |
|  |                                                                                                    | Landes et pelouses                               | 99                            | 76,93                   |  |
|  |                                                                                                    | Milieux aquatiques non marins                    | 2431                          | 848,37                  |  |
|  | Pr                                                                                                    | rairies, mégaphorbiaies, roselières et cariçaies | 9361                          | 17031,44                |  |
|  |                                                                                                    | Terres agricoles et plantations d'arbres         | 5438                          | 39923,29                |  |
|  |                                                                                                    | Territoires artificialisés                       | 6613                          | 9445,18                 |  |
|  | <ul> <li>La longueur de haies et d'alignement d'arbres (à renseigner dans la<br/>partie « Stocks dans la biomasse ci-dessous)</li> </ul> |                                                  |                               |                         |  |
|  | Par exemple :<br>(Longueur de haies et d'alignements d'arbres concernés (en km) : 1 759,37)                                              |                                                  |                               |                         |  |
|  |                                                                                                    |                                                  |                               |                         |  |

Les données doivent ensuite être rentrées dans le tableur Excel :

|                        | Surfaces | Stock carbone         |                    |                 |               |                       |
|------------------------|----------|-----------------------|--------------------|-----------------|---------------|-----------------------|
|                        | (ha)     | (kt CO <sub>2</sub> ) |                    |                 |               |                       |
| Cultures               |          | 0                     |                    |                 |               |                       |
| Forêts                 |          | 0                     |                    |                 | 1             |                       |
| Prairies               |          | 0                     | Largeur d'une haie | 2               | m             |                       |
| Espaces artificialisés |          | 0                     |                    |                 |               |                       |
| Espaces verts          |          | 0                     |                    | Linéaires haies | Surface haies | Stock carbone         |
| Milieux humides        |          | 0                     |                    | (km)            | (ha)          | (kt CO <sub>2</sub> ) |
| Total                  | 0        | 0                     | Haies              |                 | 0             | 0                     |

Pour remplir les surfaces par type d'occupation du sol, la correspondance suivante doit être utilisée :

| Typed'occupationdans le tableur Excel | Type d'occupation dans ARCH                                                                                               |
|---------------------------------------|----------------------------------------------------------------------------------------------------|
| Cultures                              | Terres agricoles et plantations d'arbres                                                                                  |
| Forêts                                | Forêts et fourrés                                                                                                    |
| Prairies                              | Prairies, mégaphorbiales, roselières et cariçales                                                                         |
| Espaces artificialisés                | Territoires artificialisés                                                                                                |
| Espaces verts                         | Landes et pelouses                                                                                                    |
| Milieux humides                       | <ul> <li>Tourbières et marais</li> <li>Milieux aquatiques non marins</li> <li>Habitats littoraux et halophiles</li> </ul> |

**Remarque :** A la date de la rédaction de ce guide, l'outil en ligne ARCH est en maintenance. Les données d'occupation du sol correspondantes peuvent être téléchargées sur le site de la région Hauts de France: <u>https://opendata.hautsdefrance.fr</u>. Une exploitation à l'aide de logiciels SIG est nécessaire en recoupant les données avec les frontières du territoire. Cette procédure varie en fonction des logiciels et n'est pas décrite ici. Les jeux de données de la base données régionale qui peuvent être utiles utiles sont:

- Habitats naturels 2013 (les linéaires de haies doivent pouvoir être extraits de cette base de données)
- Occupation des sols 2009

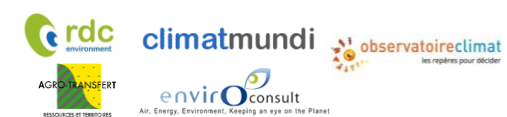

| Eta | pe         | Description                                                                                        |  |  |  |  |
|-----|------------|----------------------------------------------------------------------------------------------------|--|--|--|--|
| 1   | Accéder à  | Suivre le lien suivant pour accéder à l'outil http://geoidd.developpement-durable.gouv.fr/         |  |  |  |  |
|     | l'outil    | Cliquer sur Produire des rannorts et sur Produire un rannort                                       |  |  |  |  |
| 2   | Définir un | A l'átane Dálimiter un territoire dans 1 Cibler un territoire recharcher la territoire en          |  |  |  |  |
| ۷.  | territoire | calciscant par exemple le pom d'une commune compris dans le territoire                             |  |  |  |  |
|     |            |                                                                                                    |  |  |  |  |
|     |            | Délimiter un territoire                                                                            |  |  |  |  |
|     |            | Vous allez construire votre zone d'étude en deux étapes, ciblant d'abord un lieu, puis élargissant |  |  |  |  |
|     |            | autour de ce lieu. Divers rapports vous seront ensuite proposés.                                   |  |  |  |  |
|     |            | Retour                                                                                             |  |  |  |  |
|     |            | 1 - Cibler un territoire                                                                           |  |  |  |  |
|     |            | Rechercher sur une partie du nom ou du code : douai                                                |  |  |  |  |
|     |            | Filtrer par niveau géographique : Tous niveaux géographiques                                       |  |  |  |  |
|     |            | Sélectionner un territoire (5)                                                                     |  |  |  |  |
|     |            | Commune : Douai (59178)                                                                            |  |  |  |  |
|     |            | commune : Douains (27203)<br>intercommunalité : CA du Douaisis [c A D 1 (200044618)                |  |  |  |  |
|     |            | commune : Lambres-lez-Douai (59329)                                                                |  |  |  |  |
|     |            | SCOT : SCOT DU GRAND-DOUAISIS (00901)                                                              |  |  |  |  |
|     |            | ETAPE SUIVANTE                                                                                     |  |  |  |  |
|     |            | 2 - Étendre la sélection                                                                           |  |  |  |  |
|     |            | 3 - Exploiter : rapports et cartes thématiques                                                     |  |  |  |  |
|     |            |                                                                                                    |  |  |  |  |
|     |            |                                                                                                    |  |  |  |  |
|     |            | Si le territoire ne correspond a aucune des echelles recensees, choisir un plus petit echelon      |  |  |  |  |
|     |            | (par exemple intercommunalité ou commune) puis dans <b>2.Etendre la sélection</b> , sélectionner   |  |  |  |  |
|     |            | gardant la touche Mai enfoncée.                                                                    |  |  |  |  |
|     |            |                                                                                                    |  |  |  |  |
| 3.  | Accéder    | Dans la fenêtre Information sur la sélection cliquer sur l'onglet Rapports puis Portraits de       |  |  |  |  |
|     | au         | territoires.                                                                                       |  |  |  |  |
|     | rapport    | Information sur la sélection - ×                                                                   |  |  |  |  |
|     |            | intercommunalité (2)                                                                               |  |  |  |  |
|     |            |                                                                                                    |  |  |  |  |
|     |            |                                                                                                    |  |  |  |  |
|     |            | Données clés Rapports Avancé                                                                       |  |  |  |  |
|     |            | Profil comparé   Portraits de territoire                                                           |  |  |  |  |
|     |            | avec une zone de Portraits multi-                                                                  |  |  |  |  |
|     |            | référence pages                                                                                    |  |  |  |  |
|     |            | Liste                                                                                              |  |  |  |  |
|     |            | des éléments Graphiques                                                                            |  |  |  |  |
|     |            |                                                                                                    |  |  |  |  |
| 4   | Extraire   | Dans la manu déraulant du rannart, chaisis l'indicatous <b>O</b> ccuration au cal                  |  |  |  |  |
|     | les        | Dans le menu deroulant du rapport, choisir l'indicateur <b>Occupation su sol.</b>                  |  |  |  |  |
|     | données    |                                                                                                    |  |  |  |  |
|     | d'occupat  |                                                                                                    |  |  |  |  |

#### A partir de l'outil GEOIDD, suivre la procédure en 4 étapes ci-dessous

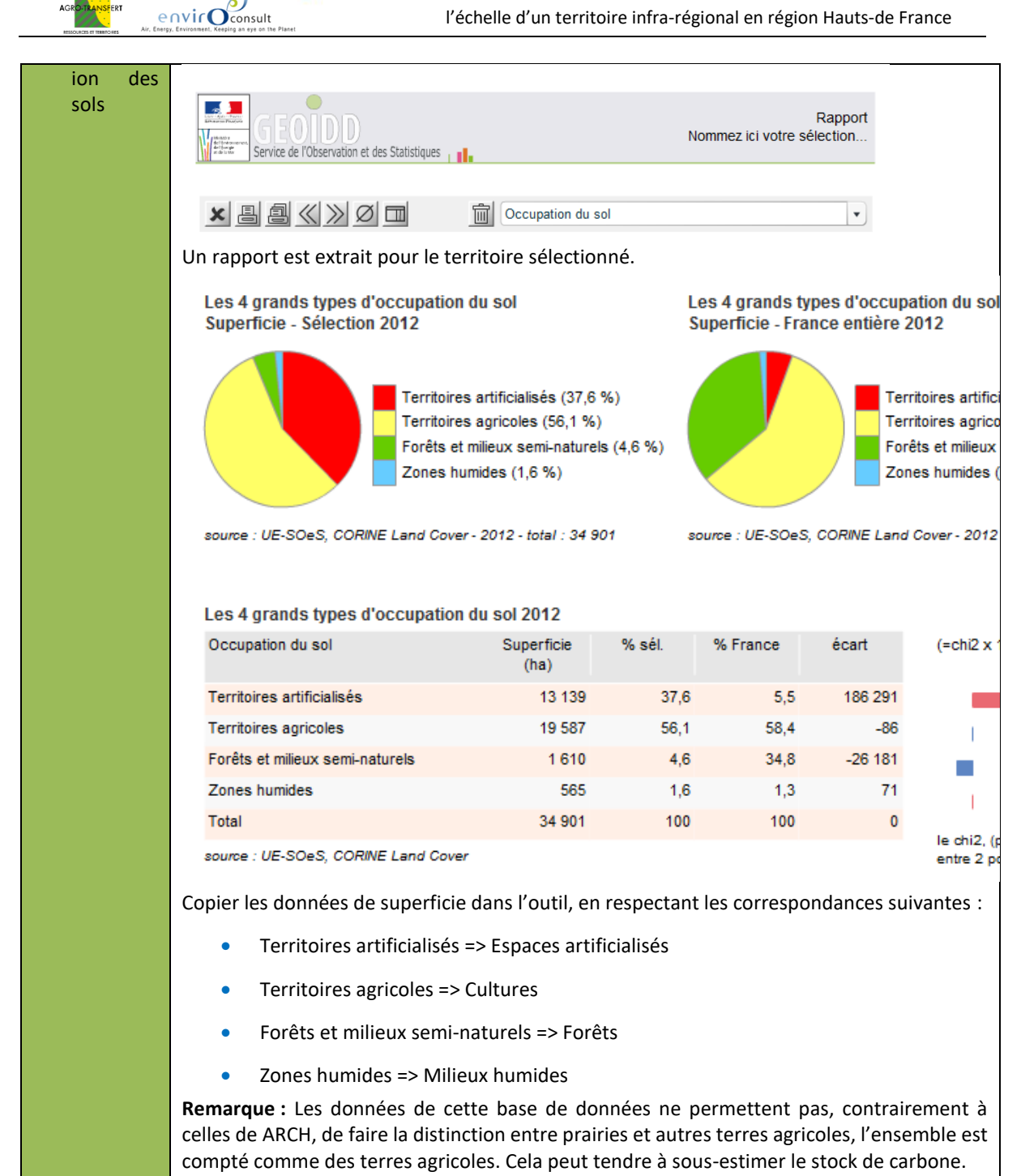

**Remarque :** D'autres bases de données peuvent être utilisées (ex : Sigale, OccSol). Dans ce cas, il est conseillé de faire appel à l'Observatoire Climat Hauts-de-France pour assurer une cohérence de la correspondance entre les catégories d'occupation des sols de la base de données utilisée et celles de l'outil.

#### B. Stock dans la biomasse

Cette partie sert à calculer le stock de carbone dans la biomasse. Les données à renseigner sont :

• Le linéaire de haies (extrait du rapport de ARCH selon la procédure présentée ci-dessus)

**Remarque :** Le linéaire de haies n'est pris en compte dans l'outil que pour le calcul du stock de carbone. La contribution des haies au stock est en général faible par rapport aux forêts et aux sols. Si les données sont

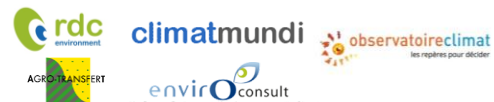

complexes à collecter, il est possible de réaliser une hypothèse de superficie de haies en ha à la place des linéaires de haies :

- Territoire urbain ou semi-rural artificialisé : 0,15% du territoire (également valeur par défaut si la typologie de territoire n'est pas connue)
- Territoire rural : 0,3% du territoire

Les valeurs ont été estimées à partir des tests effectués sur 4 territoires de l'ex- Nord Pas-de-Calais.

- La surface de forêt (déjà renseignée ci-avant)
- La répartition du peuplement forestier

| Situations possibles                          | Action à réaliser                                                                                |  |  |
|-----------------------------------------------|--------------------------------------------------------------------------------------------------|--|--|
| Cas 1 : aucune donnée au                      | Utilisation de la valeur proposée                                                                |  |  |
| niveau territorial                            | D/mailing                                                                                        |  |  |
|                                               | Peupleraies     11%     Feuillus hors peupleraies     85%     Résineux     4%     Total     100% |  |  |
| Cas 2 : valeurs connues au niveau territorial | Modification directe de la valeur proposée                                                       |  |  |

• D'autres caractéristiques de la forêt

| Situations possibles                                                  | Action à réaliser                                               |  |  |  |
|-----------------------------------------------------------------------|-----------------------------------------------------------------|--|--|--|
| Cas 1 : aucune donnée au                                              | Utilisation des valeurs proposées                               |  |  |  |
| niveau territorial                                                    | 4 - autres caractéristiques de la forêt                         |  |  |  |
|                                                                       | Valeur Unité                                                    |  |  |  |
|                                                                       | Volume de bois fort 181 m <sup>3</sup> / ha                     |  |  |  |
|                                                                       | Accroissement biologique bois fort 6,7 m <sup>3</sup> / ha / an |  |  |  |
|                                                                       | Part de l'accroissement exploité 67% -                          |  |  |  |
|                                                                       |                                                                 |  |  |  |
| Source : IGN 2016 Hauts de France – Inventaire forestier <sup>5</sup> |                                                                 |  |  |  |
| Cas 2 : valeurs connues au                                            | Modification directe des valeurs proposées                      |  |  |  |
| niveau territorial                                                    |                                                                 |  |  |  |

<sup>&</sup>lt;sup>4</sup> Source : <u>http://www.observatoire-biodiversite-npdc.fr/fichiers/documents/fiches/brochure\_indicateurs\_2011.pdf</u>

<sup>&</sup>lt;sup>5</sup> https://inventaire-forestier.ign.fr/spip.php?article709
# IV.1.8.2 Données nécessaires pour quantifier le flux de carbone - onglet « D4b »

# A. Flux liés au changement d'affectation des sols

Les données à renseigner sont :

• L'évolution des surfaces

Les dates d'évolutions de surfaces

Ces données sont facilement accessible via :

1. L'outil national de visualisation des statistiques (2006-2012)- données UE SOeS- Corine Land Cover <a href="http://geoidd.developpement-durable.gouv.fr/">http://geoidd.developpement-durable.gouv.fr/</a>

2. la base de donnée OccSol de SIGALE (1998-2005):

http://www.sigale.nordpasdecalais.fr/cartotheque/ATLAS/Occsol\_2005/OccSol\_2005.html

Remarque : La première source est à préférer compte tenu de l'année des données.

Si des données plus récentes et spécifiques du territoire concernant le changement d'affectation des sols sont disponibles, il est possible de les renseigner. Attention cependant à bien modifier les années de référence afin qu'elles correspondent aux années de référence de la source utilisée.

Figure 7 : saisie des données de changement d'affectation des sols

| Evolution entre | 1998 | et | 2005 |
|-----------------|------|----|------|
|-----------------|------|----|------|

| Evolutions des surfaces (ha)         | Espaces        | Espaces   | Espaces       |
|--------------------------------------|----------------|-----------|---------------|
| Evolutions des surfaces (na)         | artificialisés | agricoles | semi-naturels |
| Espaces artificialisés évoluant vers |                |           |               |
| Espaces agricoles évoluant vers      |                |           |               |
| Espaces semi-naturel évoluant vers   |                |           |               |

# 1. Utilisation des données Occsol de Sigale

| Etape                                                  | Description                                                                                                    |
|--------------------------------------------------------|----------------------------------------------------------------------------------------------------|
| 1. Accéder à la base<br>de données OccSol<br>de SIGALE | <ul> <li>Site Internet en accès libre</li> <li>www.sigale.nordpasdecalais.fr/cartotheque/ATLAS/Occsol 2005/OccS<br/>ol 2005.html</li> <li>Cliquer sur « Statistiques &amp; territoires »</li> <li>Sélectionner le type de territoire (SCOT, Pays, Parc Naturel Régional)</li> <li></li></ul> |

Méthode de comptabilisation des émissions de GES indirectes, des polluants atmosphériques et du stockage carbone par les sols à l'échelle d'un territoire infra-régional en région Hauts-de France

| 2. Utiliser<br>résultats | les | • | Le bilan de<br>territoire e<br>BILAN DES   | es mutatio<br>étudié<br>MUTATION | ons d'occ            | upation c                | du sol est directemen<br>SOL ENTRE 1998 ET 2005 | t disponible pour le |
|--------------------------|-----|---|--------------------------------------------|----------------------------------|----------------------|--------------------------|-------------------------------------------------|----------------------|
|                          |     |   | EVOLUTIONS<br>1998-2005                    | ESPACES<br>Artificialises        | ESPACES<br>Agricoles | ESPACES<br>Semi-Naturels |                                                 |                      |
|                          |     |   | ESPACES<br>ARTIFICIALISES<br>evoluant vers | 185 ha *                         | 122 ha               | 52 ha                    | 3 073 ha                                        |                      |
|                          |     |   | ESPACES<br>AGRICOLES<br>évoluant vers      | 644 ha                           | 948 ha <sup>*</sup>  | 221 ha                   | (6,36 % du territoire)                          |                      |
|                          |     |   | ESPACES<br>SEMI-NATURELS<br>évoluant vers  | 30 he                            | 28 ha                | 844 ha <sup>*</sup>      |                                                 |                      |
|                          |     |   | *: evolutions intra-das                    | ies                              |                      |                          |                                                 | 1                    |

## 2. Utilisation des données Corine Land Cover de l'outil GEOIDD

climatmundi

e rdc

| Eta | pe                | Description                                                                                                    |  |  |  |  |
|-----|-------------------|----------------------------------------------------------------------------------------------------|--|--|--|--|
| 1.  | Accéder à l'outil | Suivre le lien suivant pour accéder à l'outil <u>http://geoidd.developpement-</u>                                                                                                    |  |  |  |  |
|     |                   | <u>durable.gouv.n/</u><br>Cliquer sur <b>Obtenir des données</b>                                                                                                    |  |  |  |  |
| 2.  | Définir un        | Cliquer sur <b>Personnaliser</b> , choisir le niveau géographique du territoire.                                                                                                    |  |  |  |  |
|     | territoire        | Dans la liste de territoire, cliquer sur le nom du territoire ou cliquer sur filtrer et faire                                                                                                    |  |  |  |  |
|     |                   | une recherche par nom.                                                                                                    |  |  |  |  |
|     |                   | Si le territoire ne correspond à aucune des échelles recensées, aller dans le volet Zonage (dans le panneau gauche), Délimiter un territoire.                                                                                                    |  |  |  |  |
|     |                   | Dans <b>Cibler un territoire,</b> faire une recherche par nom, choisir un plus petit échelon<br>(par exemple intercommunalité ou commune) puis dans <b>2.Etendre la sélection,</b><br>sélectionner les territoires voisins compris dans le territoire d'étude en cliquant dessus<br>sur la carte, tout gardant la touche Maj enfoncée. |  |  |  |  |
| 3.  | Sélectionner les  | Cliquer sur Afficher des données sur la carte puis sur 12-Environnemnt/Sols et                                                                                                    |  |  |  |  |
|     | indicateurs       | occupation des sols → Changement d'affectation des sols.                                                                                                    |  |  |  |  |
|     |                   | Information sur la sélection - ×                                                                                                    |  |  |  |  |
|     |                   | intercommunalité (3)                                                                                                    |  |  |  |  |
|     |                   |                                                                                                    |  |  |  |  |
|     |                   | Données clés Rapports Avancé                                                                                                    |  |  |  |  |
|     |                   |                                                                                                    |  |  |  |  |
|     |                   |                                                                                                    |  |  |  |  |
|     |                   |                                                                                                    |  |  |  |  |
|     |                   | Afficher des données sur la carte                                                                                                    |  |  |  |  |
|     |                   | Accéder aux rapports                                                                                                    |  |  |  |  |
|     |                   | Puis cliquer sur <b>12 cartes</b> en bas de page                                                                                                    |  |  |  |  |

c rdc

Méthode de comptabilisation des émissions de GES indirectes, des polluants atmosphériques et du stockage carbone par les sols à l'échelle d'un territoire infra-régional en région Hauts-de France

|                | Consulter les données disponibles (l)                                                                     |                              | ×                  |
|----------------|----------------------------------------------------------------------------------------------------|------------------------------|--------------------|
|                | Sommaire Indicateurs cartographiés Données externes                                                       |                              |                    |
|                |                                                                                                    | Rechercher : mot-clé         | ×                  |
|                | Choisissoz un thàma :                                                                                     |                              |                    |
|                | 10 - Environnement / Eau                                                                                  | Assainissement               |                    |
|                |                                                                                                    | Prélèvements en eau          |                    |
|                |                                                                                                    | Qualité des eaux             |                    |
|                |                                                                                                    |                              |                    |
|                | 11 - Environnement / Risques et nuisance                                                                  | Risques inondation et subme  | ersion marine      |
|                |                                                                                                    | Risques naturels, hors inond | lation             |
|                |                                                                                                    | Changement climatique        |                    |
|                |                                                                                                    | Risques technologiques       |                    |
|                |                                                                                                    | Sites et sols pollués        |                    |
|                |                                                                                                    |                              |                    |
|                | 12 - Environnement / Sols et occupation des sols                                                          | Description des sols         |                    |
|                |                                                                                                    | Occupation des sols          |                    |
|                |                                                                                                    | Changements d'occupation o   | des sols           |
|                |                                                                                                    |                              |                    |
|                | 13 - Construction et logement / Parc de logements                                                         | Parc et évolution            |                    |
|                |                                                                                                    | Ancienneté du parc           | _                  |
|                |                                                                                                    | Type et taille du parc       | v                  |
|                | (ha) puis Voir sur la carte.<br>Consulter les données disponibles (l)                                     |                              | ×                  |
|                | Sommaire Indicateurs cartographiés Données externes                                                       |                              |                    |
|                |                                                                                                    |                              | s avec cette carte |
|                |                                                                                                    |                              | s avec cette carte |
|                | Environmentent / Sois et occupation des sois > Changements d'occ                                          | cupation des sols            | •                  |
|                | Affiner : Tous niveaux géographiques                                                                      | sources                      | •                  |
|                | ☑ <b>☑</b> Typologies                                                                                     | 🔄 🗹 Taux 📃 🗹 Additifs        | Ponctuels          |
|                | Choisir un jeu parmi 12 indicateur(s)                                                                     |                              | Série              |
|                | <ul> <li>Evolution territoires artificialisés (%)</li> <li>Évolution territoires agricoles (%)</li> </ul> |                              | 1990-2000          |
|                | <ul> <li>Évolution forêts et milieux semi-naturels (%)</li> </ul>                                         |                              | 1990-2000          |
|                | Évolution zones humides et surfaces en eaux (%)                                                           |                              | 1990-2000          |
|                | Apparition territoires artificialisés (ha)                                                                |                              | 1990-2000          |
|                | Apparition ternolies aglicoles (ha)                                                                       |                              | 1990-2000          |
|                | Apparition zones humides et surfaces en eaux (ha)                                                         |                              | 1990-2000          |
|                | Solde territoires artificialisés (ha)                                                                     |                              | 1990-2000          |
|                | Solde territoires agricoles (ha)                                                                          |                              | 1990-2000          |
|                | Solde forêts et milieux semi-naturels (ha)                                                                |                              | 1990-2000          |
|                | Solde zones humides et surfaces en eaux (ha)                                                              |                              | 1990-2000          |
|                |                                                                                                    |                              |                    |
|                |                                                                                                    |                              |                    |
|                |                                                                                                    |                              |                    |
|                |                                                                                                    |                              |                    |
|                |                                                                                                    |                              | ·                  |
|                | < Sommaire VOIR SUR LA CAI                                                                                | RTE                          |                    |
|                |                                                                                                    |                              | 4                  |
| 4 Afficher los | Dans le nanneau <b>Données</b> , cliquer sur <b>Synthèse</b> pou                                          | ir afficher le tableau       | de données         |
|                | sans le painteau <b>zonnees</b> , enquel sui <b>synthese</b> pou                                          |                              |                    |

Méthode de comptabilisation des émissions de GES indirectes, des polluants atmosphériques et du stockage carbone par les sols à l'échelle d'un territoire infra-régional en région Hauts-de France

|                    |                                                                                                    |                           | CH                 | ARGER OBTENIR       | PREFERE              | NCES    |
|--------------------|----------------------------------------------------------------------------------------------------|---------------------------|--------------------|---------------------|----------------------|---------|
|                    |                                                                                                    |                           | T' Texte           | es 🜔 Cartes         | 1 <sup>2</sup> 3 Don | nées    |
|                    |                                                                                                    |                           |                    |                     | _                    |         |
|                    | O Détail  Synthèse                                                                                                    |                           |                    |                     | <u>E</u> :           | xporter |
|                    |                                                                                                    |                           |                    |                     | _                    |         |
|                    | Indicateurs                                                                                                    |                           |                    | valeu               | r                    |         |
|                    | 2006-2012                                                                                                    |                           |                    | sélection           | 1                    |         |
|                    | Evolution territoires artifici                                                                                                    | alisés (%)                |                    | 3,1                 | 1                    |         |
|                    | Evolution territoires agrico                                                                                                    | les (%)                   |                    | -1,2                | 2                    |         |
|                    | Evolution forêts et milieux                                                                                                    | semi-naturels             | (%)                | 0,4                 | 1                    |         |
|                    | Evolution zones humides                                                                                                    | et surfaces en            | eaux (%)           | (                   | )                    |         |
|                    | Apparition territoires artific                                                                                                    | cialisés (ha)             |                    | 538                 | 3                    |         |
|                    | Apparition territoires agric                                                                                                    | oles (ha)                 |                    | 1                   |                      |         |
|                    | Apparition forêts et milieu:                                                                                                    | x semi-naturel            | s (ha)             | 19                  | 9                    |         |
|                    | Apparition zones humides                                                                                                    | et surfaces e             | n eaux (ha)        | (                   | )                    |         |
|                    | Solde territoires artificialis                                                                                                    | és (ha)                   |                    | 512                 | 2                    |         |
|                    | Solde territoires agricoles                                                                                                    | (ha)                      |                    | -53                 | 1                    |         |
|                    | Solde forêts et milieux se                                                                                                    | mi-naturels (ha           | a)                 | 19                  | 9                    |         |
|                    | Solde zones humides et s                                                                                                    | surfaces en ea            | ux (ha)            | (                   | )                    |         |
|                    |                                                                                                    |                           |                    |                     |                      |         |
| matrice de passage | <ul> <li>de passage en introduisant uniquement des valeurs positives.</li> <li>Chaque ligne Solde positive correspond à une valeur à saisir dans la colonne correspondante de l'outil ESPASS. Cela correspond à des espaces gagnés par la catégorie d'occupation des sols désignée par la colonne du tableau.</li> </ul> |                           |                    |                     |                      |         |
|                    | Exemple: valeur 513 de la ligne "Solde territoires artificialisés" à saisir dans la colonne "Espaces artificialisés"                                                                                                    |                           |                    |                     |                      |         |
|                    | <ul> <li>Pour identifier la ligne de l'outil ESPASS adéquate et ainsi trouver la cellule à<br/>remplir, identifier les lignes du tableau GEOIDD avec des valeurs négatives.<br/>Cela correspond à des espaces perdus par la catégorie d'occupation des sols<br/>désignée par la ligne du tableau.</li> </ul>             |                           |                    |                     |                      |         |
|                    | Exemple: valeur 513 de la ligne "Solde territoires artificialisés" à saisir dans la ligne<br>"Espaces agricoles évoluant vers"                                                                                                    |                           |                    |                     |                      |         |
|                    | • Vérifier que la somme de chaque ligne correspond au solde négatif du tableau GEOIDD, et que la somme de chaque colonne correspond au solde positif du tableau GEOIDD.                                                                                                    |                           |                    |                     |                      |         |
|                    | Remarque: Considérer les catégories "Forêts et milieux semi- naturels" et "Zones                                                                                                    |                           |                    |                     |                      |         |
|                    | numides et surfaces en eaux" des espaces semi-naturels dans ESPASS.                                                                                                    |                           |                    |                     |                      |         |
|                    | Exemple ci-dessous avec les valeurs du tableau                                                                                                    |                           |                    |                     |                      |         |
|                    | Evolution entre 2006 et 2012                                                                                                    |                           |                    |                     |                      | I       |
|                    |                                                                                                    |                           |                    | <u>г.</u>           |                      | l       |
|                    | Evolutions des surfaces<br>(ha)                                                                                                    | Espaces<br>artificialisés | Espace<br>agricole | es ⊑S<br>es s<br>na | emi-<br>turels       |         |

rdc

Méthode de comptabilisation des émissions de GES indirectes, des polluants atmosphériques et du stockage carbone par les sols à l'échelle d'un territoire infra-régional en région Hauts-de France

| Espaces artificialisés<br>évoluant vers |     |    |  |
|-----------------------------------------|-----|----|--|
| Espaces agricoles<br>évoluant vers      | 512 | 19 |  |
| Espaces semi-naturel<br>évoluant vers   |     |    |  |

# B. Flux dans les sols stables cultivés

Les flux totaux annuels ci-dessous (en kt eq CO<sub>2</sub>/an) peuvent être utilisés directement par les territoires, en comparaison des autres flux annuels de GES.

|       | GES                   |  |
|-------|-----------------------|--|
|       | kt eq CO <sub>2</sub> |  |
| Total |                       |  |

Remarque : Dans le tableau ci-dessous, les valeurs négatives représentent un stockage de carbone (émissions de CO<sub>2</sub> évitées) et les valeurs positives représentent un déstockage de carbone (équivalent d'une émission de CO<sub>2</sub>).

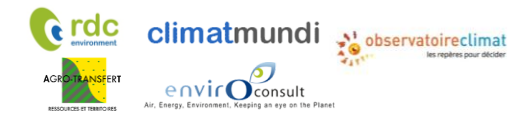

Méthode de comptabilisation des émissions de GES indirectes, des polluants atmosphériques et du stockage carbone par les sols à l'échelle d'un territoire infra-régional en région Hauts-de France

## Figure 8: Flux dans les sols stables cultivés - données à saisir

| Territoire                                     | SAU*    | Flux total annuel            | Flux total annuel par<br>ha |
|------------------------------------------------|---------|------------------------------|-----------------------------|
| Unité                                          | (ha)    | (kt eq CO <sub>2</sub> / an) | (t EqCO₂ / ha/an)           |
| SCOT Flandre - Dunkerque                       | 39 622  | 6,5                          | 0,16                        |
| SCOT du Calaisis                               | 28 192  | -1,9                         | -0,07                       |
| CA du Boulonnais-CC de Desvres-Samer-CC de     |         |                              |                             |
| la Terre des Deux Caps                         | 19 873  | 8,2                          | 0,41                        |
| CA du Pays de Saint-Omer-CC du pays de         |         |                              |                             |
| Lumbres                                        | 33 291  | -17,4                        | -0,52                       |
| Pays du Montreuillois                          | 39 616  | -12,4                        | -0,31                       |
| CC des 7 Vallées-CC du Ternois                 | 48 677  | -19,8                        | -0,41                       |
| CA de Béthune-Bruay, Artois-Lys Romane-CA      |         |                              |                             |
| d'hénin-Carvin-CA de Lens - Liévin             | 37 838  | -5,6                         | -0,15                       |
| SCOT de Flandre intérieure                     | 47 086  | -67,2                        | -1,43                       |
| SCOT de Lille Métropole                        | 28 899  | -11,5                        | -0,40                       |
| SCOT du Valenciennois                          | 17 016  | -2,8                         | -0,16                       |
| SCOT du Grand Douaisis                         | 14 429  | -0,2                         | -0,01                       |
| SCOT de Sambre-Avesnois                        | 31 522  | -8,4                         | -0,27                       |
| SCOT du Cambrésis                              | 60 433  | -26,1                        | -0,43                       |
| SCOT de la région d'Arras                      | 109 709 | -7,7                         | -0,07                       |
| SCOT Baie de Somme 3 vallées                   | 73 233  | -25,5                        | -0,35                       |
| SCOT du Grand Amiénois                         | 221 665 | -50,1                        | -0,23                       |
| SCOT du Pays du Santerre Haute-Somme           | 78 216  | -22,2                        | -0,28                       |
| SCOT du Pays du Saint Quentinois               | 75 674  | -17,2                        | -0,23                       |
| CC de la Thiérache du Centre-CC des Portes de  |         |                              |                             |
| la Thiérache-Communauté de communes des        |         |                              |                             |
| Trois Rivières-CC Thiérache Sambre et Oise     | 75 114  | -48,1                        | -0,64                       |
| CA du Pays de Laon-CC de la Champagne          |         |                              |                             |
| Picarde-CC du chemin des dames-CC du Pays      |         |                              |                             |
| de la Serre                                    | 81 369  | -40,2                        | -0,49                       |
| CC du Pays des Sources-CC des Deux Vallées-CC  | 20.4.42 | 10.2                         | 0.20                        |
| du Pays Noyonnais                              | 28 142  | -10,3                        | -0,36                       |
| Châteaux                                       | 18 221  | -67                          | -0.37                       |
| Grand Roouvaisis                               | 120 216 | -0,7                         | -0,57                       |
|                                                | 159 210 | -21,5                        | -0,13                       |
| CA do la Région de Compiègne et de la Passe    | 44 579  | -19,0                        | -0,43                       |
| Automne-CC de la Plaine d'Estrées-CC des       |         |                              |                             |
| Lisières de l'Oise                             | 22 815  | -7.6                         | -0.33                       |
| CC des Sablons-CC Thelloise-CC du Vexin-Thelle | 41 980  | -0,3                         | -0,01                       |

Méthode de comptabilisation des émissions de GES indirectes, des polluants atmosphériques et du stockage carbone par les sols à l'échelle d'un territoire infra-régional en région Hauts-de France

| CA Creil Sud Oise-CC de l'aire Cantilienne-CC   |           |        |       |
|-------------------------------------------------|-----------|--------|-------|
| des Pays d'Oise et d'Halatte-CC du              |           |        |       |
| Liancourtois-CC du Pays de Valois-CC Senlis Sud |           |        |       |
| Oise                                            | 43 686    | -20,1  | -0,46 |
| CA du Soissonnais-CC du Val de l'Aisne-CC du    |           |        |       |
| Canton d'Oulchy le Château-CC Retz en Valois    | 55 704    | -18,5  | -0,33 |
| Pays Interrégional Bresle - Yères               | 7 470     | -4,3   | -0,57 |
| Aisne                                           | 373 027   | -156,7 | -0,42 |
| Nord                                            | 239 006   | -109,6 | -0,46 |
| Oise                                            | 275 838   | -59,6  | -0,22 |
| Pas-de-Calais                                   | 317 195   | -56,5  | -0,18 |
| Somme                                           | 358 227   | -95,2  | -0,27 |
| Région                                          | 1 563 294 | -477,6 | -0,31 |

- Les valeurs par intercommunalité sont disponibles dans ce rapport, en annexe.
- Pour des territoires plus grands (constitués de territoires indiqués dans le tableau): le flux à renseigner correspond à la somme des flux totaux annuels des différents sous-territoires.
- Pour des territoires plus petits : le flux à renseigner correspond à la SAU\* du territoire multiplié par le flux total annuel par hectare. La SAU\* peut être calculée en suivant les instructions du guide méthodologique et en utilisant les données du dernier RGA <u>http://agreste.agriculture.gouv.fr/enquetes/structure-des-exploitations-964/recensement-agricole-</u> <u>2010/resultats-donnees-chiffrees/</u>

### C. Flux dans la biomasse forêt

**climat**mundi

💒 observatoireclimat

Cette étape se fait automatiquement, sur base des données renseignées sur le stock de carbone dans la biomasse.

### E. Flux dans les produits en bois

Le rapportage du stockage de carbone lié à la consommation de produits en bois est proposé par l'ADEME dans son guide PCAET 2016. Nous proposons d'estimer cette valeur pour information dans le rapportage réglementaire, afin de mettre en évidence l'ordre de grandeur de la consommation de produits en bois dans le bilan. Cependant, nous n'avons pas inclus cette estimation dans le rapportage au format ESPASS. En effet, le stockage de carbone dans les produits en bois constitue un double comptage avec l'impact de la consommation de produits en bois dans le poste « Biens de consommation ».

La valeur proposée par défaut dans l'outil est calculée à partir des données suivantes :

• Le volume annuel de produits en bois consommés sur le territoire (hors bois combustible)

Selon FAOSTAT, la consommation moyenne française par habitant de bois rond industriel est de 0,339 m<sup>3</sup>/an en 2015.

L'outil multiplie directement cette consommation moyenne annuelle par le nombre d'habitants du territoire.

• Le taux de stockage des produits en bois

Cela revient à estimer le solde net de produits en bois consommés par rapport aux produits en bois dégradés. Un taux de stockage de 50% signifie que pour 1 m<sup>3</sup> de produits en bois consommés en année A, 0,5 m<sup>3</sup> de produits en bois sont dégradés (destruction de bâtiments...).

# IV.2 Données concernant les émissions indirectes liées à l'énergie onglets « I »

On distingue deux types d'émissions indirectes liées à l'énergie :

- Le champ réglementaire ou scope 2, qui comprend :
- les émissions liées à la combustion pour la production d'électricité consommée sur le territoire -
- les émissions liées à la consommation de chaleur ou de froid produite dans des territoires voisins.
- L'amont des combustibles ou scope 3, qui comprend les émissions liées à l'extraction, au transport, à la • distribution des combustibles utilisés dans les centrales thermiques, ainsi que l'impact des installations de production d'électricité

Pour l'électricité et les réseaux de chaleur, il convient enfin de proposer un bilan des émissions liées à la consommation d'énergie c'est-à-dire

- Pour la consommation d'électricité, un bilan entre les émissions produites par les centrales du territoire et les émissions liées à la consommations électrique du territoire
- Pour les réseaux de chaleur, un bilan entre les émissions produites par les installations situées sur le territoire et alimentant réseaux de chaleur et de froid, et les émissions liées à la production de chaleur et de froid consommée par le territoire par réseaux, et produite ou non sur le territoire.

Dans ces onglets, il convient de renseigner les données suivantes :

- Consommation d'électricité par poste.
- Production et consommation d'énergie par réseaux de chaleur et de froid •

# IV.2.1. Consommation d'électricité – onglet « I1a »

La consommation d'électricité sur le territoire doit être quantifiée pour les postes suivants :

- A. Résidentiel
- B. Déplacements.
- C. Biens de consommation
- D. Services

La consommation d'électricité peut être quantifiée pour le poste Alimentation et pour le poste Travaux. Notons que ces données ne sont pas utilisées pour le calcul des émissions liées à la consommation totales. Elles peuvent néanmoins servir au territoire afin qu'il connaisse la répartition de ses consommations électriques, et pour estimer spécifiquement les émissions liées à la consommation électrique

Remarque : Notons que la consommation d'électricité de la partie Transports routiers du poste Déplacements est généralement faible dans le bilan (faible place des véhicules électriques dans le parc) et que l'affinage de cette donnée n'est donc pas prioritaire pour la réalisation du bilan.

### Valeurs par défaut :

Par défaut, des estimations territoriales de consommation d'électricité sont proposées pour certains postes, sur base des émissions directes de GES au niveau territorial<sup>6</sup>.

Toutefois, il est possible de renseigner directement cette consommation d'électricité par poste et/ou d'affiner ces estimations (dans le cas où des données sont disponibles, si possible utiliser des données de la même année que l'année de la version dans MyEmiss'Air utilisée).

<sup>&</sup>lt;sup>6</sup> Exemple : l'industrie de la sidérurgie émet x tonnes de CO<sub>2</sub> eq, ce qui correspond à une consommation de y kWh d'électricité consommée par le secteur de la sidérurgie

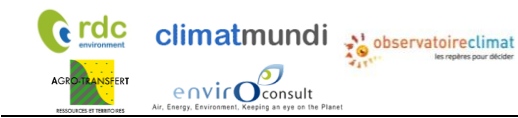

Méthode de comptabilisation des émissions de GES indirectes, des polluants atmosphériques et du stockage carbone par les sols à l'échelle d'un territoire infra-régional en région Hauts-de France

# A. Résidentiel

| Situations possibles                                                    | Action à réaliser                                                                                                    |
|-------------------------------------------------------------------------|----------------------------------------------------------------------------------------------------|
| Cas 1 : consommation<br>d'électricité connue<br>au niveau territorial   | Proposition d'une meilleure estimation<br>Meter de la company de la construit de la construit de |
| Cas 2 : consommation<br>d'électricité inconnue<br>au niveau territorial | Utilisation de la valeur proposée : aucune modification à réaliser         Note : dans ce cas le calcul se fait tout seul à partir de la donnée entourée en rouge ci-dessous. Le détail du calcul permettant d'obtenir cette valeur peut être connu en cliquant sur le plus à gauche de la feuille Excel pour décacher les lignes.         Les consommations d'électricité régionales sont à actualiser par l'Observatoire Climat.         Image: Construction des la décade de la devide de la feuille Excel pour décacher les lignes.         Les consommations d'électricité régionales sont à actualiser par l'Observatoire Climat.         Image: Construction des la décade de la devide de la devide de la                                                                                                    |

## B. Déplacements

| Situations possibles                                                    | Action à réaliser                                                                                                    |
|-------------------------------------------------------------------------|----------------------------------------------------------------------------------------------------|
| Cas 1 : consommation<br>d'électricité connue<br>au niveau territorial   | Proposition d'une meilleure estimation         Consommation d'électricité - transport routier         Territoire - consommation d'électricité estimée - transport routier         341 MWh         Territoire - consommation d'électricité - transport routier         MWh         Consommation d'électricité - transport routier         MWh         Territoire - consommation d'électricité transport routier         MWh               |
|                                                                         | Territoire - consommation d'électricité - autres transports                                                                                                    |
| Cas 2 : consommation<br>d'électricité inconnue<br>au niveau territorial | <u>Utilisation de la valeur proposée : aucune modification à réaliser</u><br>Note : dans ce cas le calcul se fait tout seul à partir des données entourées en rouge<br>ci-dessous. Le détail du calcul permettant d'obtenir cette valeur peut être connu en<br>cliquant sur le plus à gauche de la feuille Excel pour décacher les lignes.<br>Les consommations d'électricité régionales sont à actualiser par l'Observatoire<br>Climat. |

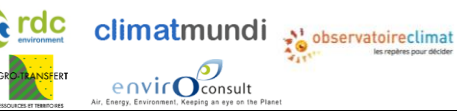

Méthode de comptabilisation des émissions de GES indirectes, des polluants atmosphériques et du stockage carbone par les sols à l'échelle d'un territoire infra-régional en région Hauts-de France

| Consommation d'électricité - transport routier                           |
|--------------------------------------------------------------------------|
| Territoire - consommation d'électricité estimée - transport routier      |
| Territoire - consommation d'électricité - transport routier MWh          |
| Consommation d'électricité - autres transports                           |
| Territoire - consommation d'électricité transport ferroviaire 42.691 MWh |
| Territoire - consommation d'électricité - autres transports MWh          |
|                                                                          |

# C. Biens de consommation

| Situations possibles                                                                                                    | Action à réaliser                                                                                                    |
|----------------------------------------------------------------------------------------------------|----------------------------------------------------------------------------------------------------|
| Cas 1 : consommation<br>d'électricité connue au<br>niveau territorial                                                                      | Proposition d'une meilleure estimation         Consommation d'électricité - Biens de consommation         Territoire - Consommation d'électricité estimée - Biens de consommation         Territoire - Consommation d'électricité - Biens de consommation                                                                                                    |
|                                                                                                    | Remarque: Cette donnée comprend la consommation des industries hors agroalimentaire (Poste "Alimentation"), hors traitement des déchets (Poste "Services") et hors matériaux de construction (Poste "Travaux").                                                                                                    |
| Cas 2 : consommation<br>d'électricité inconnue au<br>niveau territorial, mais<br>des données par secteur<br>industriel sont<br>disponibles | <ul> <li>Affinage de la valeur proposée en modifiant les données suivantes (cellules bleues, encadrées ci-dessous en rouge):</li> <li>Part des émissions directes de GES liées à l'énergie par secteur industriel<sup>7</sup> (%) <ul> <li>Source possible : Entretiens avec les principaux industriels du territoire</li> <li>Source de la valeur par défaut: ATMO, données à demander par l'Observatoire Climat par mail contact@atmo-npdc.fr ou téléphone 03 59 08 37 30 <sup>8</sup> (voir annexe VII.1)</li> </ul> </li> <li>Equivalence GES / consommation d'énergie (hors électricité) par secteur industriel (t eq CO<sub>2</sub> / MWh) <ul> <li>Source possible : SESSI<sup>9</sup> (voir annexe VII.2) ou entretiens avec les principaux acteurs industriels du territoire</li> </ul> </li> <li>Part de l'électricité dans l'énergie totale consommée par secteur industriel (%) <ul> <li>Source possible : Entretiens avec les principaux industriels du territoire</li> <li>Source de la valeur par défaut : SESSI (voir annexe VII.2)</li> </ul> </li> </ul> |

<sup>&</sup>lt;sup>7</sup> Pour les secteurs industriels suivants : sidérurgie, métallurgie non-ferreux, chimie, papier carton, verre, automobile et divers

<sup>&</sup>lt;sup>8</sup> Les valeurs proposées correspondent aux émissions de 2008 (avec la méthodologie 2010) de MyEmiss'Air (distinction au niveau régional de la part « énergie » de la part « hors combustion »). Par exemple, les émissions de GES de la chimie ne sont pas toutes dues à la l'énergie. Pour la mise à jour de ces données dans le futur : prendre contact directement avec ATMO.

<sup>&</sup>lt;sup>9</sup> « Efficacité énergétique dans l'industrie du Nord-Pas de Calais » (2011) : <u>www.ee-consultant.fr/IMG/pdf/Extrait\_Industrie -</u> <u>Rapport\_efficacite\_energetique\_en\_Nord-Pas-de-Calais - 2011.pdf</u> (le secteur de l'automobile est assimilé à « industries mécaniques et électriques »)

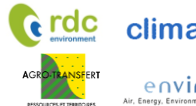

Méthode de comptabilisation des émissions de GES indirectes, des polluants atmosphériques et du stockage carbone par les sols à l'échelle d'un territoire infra-régional en région Hauts-de France

|                                                                                        | Consommation d'électricité - Biens de consommation<br>Consommation d'électricité - Biens de consommation<br>Consommation d'électricité estimée - Biens de consommation hors én<br>Territoire- Consommation d'électricité estimée - Biens de consommation énergie<br>70<br>71<br>72                                                                                                    |
|----------------------------------------------------------------------------------------|----------------------------------------------------------------------------------------------------|
|                                                                                        | Consommation d'électriché - Biens de consommation         Middlurgies         no.         Foundation           Tembois - émissions directes de GES (kons électriché) - MjErnissZer         14 eq.CO2         5         0         91         1         5         2         177           Part des émissions directes de GES (kes à l'énerge         15         1005         915         1         5         2         177           Part des émissions directes de GES (kes à l'énerge         14         eq.CO2         5         0         84         1         2.2         177           Equivalence CES / consumit de frage (hora électriché)         14 eq.CO2         5         0         84         1         2.2         177           Tembre - consummation d'energe (hora électriché)         14 eq.CO2         5         0         84         1         2.2         177           Tembre - consummation d'energe (hora électriché)         MVM         1.085         0.322         0.219         0.219         0.219         0.219         0.219         0.219         0.219         0.219         0.219         0.219         0.219         0.219         0.219         0.219         0.219         0.219         0.219         0.219         0.219         0.219         0.219         0.219         0.219 |
| Cas 3 : aucune donnée<br>sur la consommation<br>d'électricité au niveau<br>territorial | Utilisation de la valeur proposée         Biens de consommation d'électricité totale         Exerce SESS 2011, ATMO IPI-02 2008, Raffinage classique du pétrole au Canada (CPEC, 2002)         Biens de consommation énergie         TOT         Biens de consommation énergie         TOT                                                                                                    |

# D. Alimentation

| Situations possibles                                                                                                    | Action à réaliser                                                                                                    |  |  |  |  |  |
|----------------------------------------------------------------------------------------------------|----------------------------------------------------------------------------------------------------|--|--|--|--|--|
| Situations possibles<br>Cas 1 : consommation<br>d'électricité de<br>l'agriculture ou de<br>l'industrie<br>agroalimentaire connue<br>au niveau territorial | Action a realiser         Proposition de meilleures estimations         • Consommation électrique de l'agriculture :         • Source possible : Climagri         Point d'attention : Les valeurs recherchées sont les consommations<br>d'électricité directes. Les autres sources d'énergie et l'amont doivent<br>être exclus. Si seules les consommations d'électricité avec amont sont<br>disponibles, les multiplier par 31.5% (Source : Climagri) pour retrouver<br>les consommations d'électricité sans amont à saisir.         • Consommation électrique de l'agroalimentaire         • Sources possibles : entretiens avec les acteurs du territoire, estimation<br>de la part de l'agroalimentaire dans la consommation électrique de<br>l'industrie         Consommation d'électricité estimée - agriculture       5.031<br>WWh         Territoire - consommation d'électricité estimée - agriculture       10.791<br>WWh         Consommation d'électricité - agriculture       10.791<br>WWh         Territoire - consommation d'électricité estimée - agriculture       10.899<br>WWh         Territoire - consommation d'électricité - agroalimentaire       10.899<br>WWh |  |  |  |  |  |
| Cas 2 : aucune donnée<br>sur la consommation<br>d'électricité au niveau<br>territorial                                                                    | Consommation d'électricité totale         Consommation d'électricité utilisée       21.930       MWh         Agriculture       5031       MWh         Agroalimentaire       16899       MWh                                                                                                    |  |  |  |  |  |

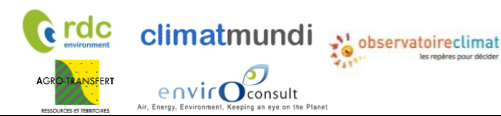

Méthode de comptabilisation des émissions de GES indirectes, des polluants atmosphériques et du stockage carbone par les sols à l'échelle d'un territoire infra-régional en région Hauts-de France

| Situations possibles           | Action à réaliser                     |
|--------------------------------|---------------------------------------|
|                                | Proposition de meilleures estimations |
| Cas 1 : consommation           |                                       |
| d'électricité <b>connue</b> au |                                       |
| niveau territorial             |                                       |
| Cas 2 : aucune donnée          | Utilisation de la valeur proposée     |
| sur la consommation            |                                       |
| d'électricité au niveau        |                                       |
| territorial (avec ou sans      |                                       |
| donnée supplémentaire)         |                                       |
|                                |                                       |
|                                |                                       |

## E. Services

# F. Travaux

| Situations possibles           | Action à réaliser                     |
|--------------------------------|---------------------------------------|
|                                | Proposition de meilleures estimations |
| Cas 1 : consommation           |                                       |
| d'électricité <b>connue</b> au |                                       |
| niveau territorial             |                                       |
| Cas 2 : aucune donnée          | Utilisation de la valeur proposée     |
| sur la consommation            |                                       |
| d'électricité au niveau        |                                       |
| territorial (avec ou sans      |                                       |
| donnée supplémentaire)         |                                       |
|                                |                                       |

# IV.2.2. Bilan des émissions de GES liées à la consommation d'électricité par poste – onglet « I1b »

Cet onglet est **uniquement informatif** et ne nécessite pas de modifications.

# IV.2.3. Bilan des émissions de GES liées à la production / consommation d'électricité (scope 2) – par poste ESPASS

Cet onglet est **uniquement informatif** et ne nécessite pas de modifications.

IV.2.4. Bilan des émissions de GES liées à la production / consommation d'électricité (scope 2) – par poste PCAET

Cet onglet est **uniquement informatif** et ne nécessite pas de modifications.

# IV.2.5. Consommation de chaleur et de froid du territoire par réseaux « I2 »

La consommation de chaleur et de froid par réseaux est calculée à partir des données renseignées dans l'onglet « D2b ».

Dans cet outil, il faut répartir les consommations d'énergie par poste, pour les réseaux alimentant le territoire. Pour les réseaux situés sur le territoire et dont l'intégralité de la consommation est localisée sur le territoire, la répartition à saisir est la même que celle saisie dans l'onglet « D2b ».

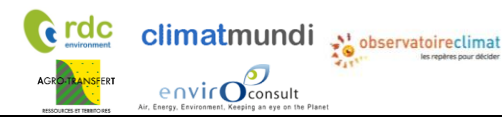

Méthode de comptabilisation des émissions de GES indirectes, des polluants atmosphériques et du stockage carbone par les sols à l'échelle d'un territoire infra-régional en région Hauts-de France

|   |             | Répartition d | es consommations du terri | toire par poste - pour tous l | es réseaux connectés au territoire |         |
|---|-------------|---------------|---------------------------|-------------------------------|------------------------------------|---------|
|   | Résidentiel | Déplacements  | Biens de consommation     | Alimentation                  | Services                           | Travaux |
|   | 35%         | 0%            | 0%                        | 0%                            | 65%                                | 0%      |
|   | 35%         | 0%            | 0%                        | 0%                            | 65%                                | 0%      |
|   | 35%         | 0%            | 0%                        | 0%                            | 65%                                | 0%      |
|   | 35%         | 0%            | 0%                        | 0%                            | 65%                                | 0%      |
|   | 35%         | 0%            | 0%                        | 0%                            | 65%                                | 0%      |
|   | 35%         | 0%            | 0%                        | 0%                            | 65%                                | 0%      |
|   | 35%         | 0%            | 0%                        | 0%                            | 65%                                | 0%      |
|   | 35%         | 0%            | 0%                        | 0%                            | 65%                                | 0%      |
|   | 35%         | 0%            | 0%                        | 0%                            | 65%                                | 0%      |
|   | 35%         | 0%            | 0%                        | 0%                            | 65%                                | 0%      |
|   | 35%         | 0%            | 0%                        | 0%                            | 65%                                | 0%      |
|   | 35%         | 0%            | 0%                        | 0%                            | 65%                                | 0%      |
|   | 35%         | 0%            | 0%                        | 0%                            | 65%                                | 0%      |
|   | 35%         | 0%            | 0%                        | 0%                            | 65%                                | 0%      |
|   | 35%         | 0%            | 0%                        | 0%                            | 65%                                | 0%      |
|   | 35%         | 0%            | 0%                        | 0%                            | 65%                                | 0%      |
| ľ | 35%         | 0%            | 0%                        | 0%                            | 65%                                | 0%      |

# IV.2.6. Bilan des autres émissions indirectes liées à l'énergie « I3 »

Cet onglet est **uniquement informatif** et ne nécessite pas de modifications.

# IV.3 Données concernant les imports et les exports

# IV.3.1. Données douanes régionales – onglet « IE1 »

L'onglet « IE2 » sert

- à déterminer les tonnages et valeurs échangés au niveau régional
- à les extrapoler au niveau territorial par le biais de la détermination de facteurs de modulation des imports/exports (explications en partie IV.4.3).

### L'onglet « IE2 » est composé de 3 parties :

A. Un tableau de saisie pour les données brutes reçues par les douanes et le choix des facteurs de modulation (à remplir par l'Observatoire Climat Hauts de France)

Dans cette partie, le territoire doit choisir le mode de modulation :

• Le mode automatique – présaisi régional est conseillé pour les territoires de type SCOT ou départements pour lesquels les données sont disponibles dans la base de données.

Les facteurs de modulation retenus sont directement issus de la base de donnée.

• Le mode manuel est conseillé pour les autres territoires. Il n'est pas nécessaire de réaliser des corrections manuelles pour réaliser le bilan. Il est possible d'affiner les résultats en modifiant les choix de modulation. Pour comprendre la procédure à suivre, voir partie V.3.3

B. Les données douanes et les facteurs de modulation agrégés par poste (informatif)

C. Les données douanes détaillées par poste (informatif).

# IV.3.2. Données de la base de données SitraM – onglet « IE2 »

**Attention :** Vérifier que l'ex-région est bien renseignée en haut de l'onglet sous l'une des formes suivantes: « Nord Pas-de-Calais », « Picardie » ou « Hauts-de-France total ».

Il n'est pas possible de réaliser un bilan pour un territoire situé à la frontière entre les deux ex-régions, en raison du champ des bases de données utilisées.

L'onglet « IE2 » se présente sous 3 parties :

A. Transport international

Cette partie permet de caractériser les émissions de GES du transport international de marchandises à l'import/export (échanges entre la région et l'étranger).

B. Transport national.

Cette partie permet de caractériser :

- Les quantités transportées en vue de calculer l'impact du transport national de marchandises (point suivant)
- Les quantités échangées avec les autres régions par catégorie de produit en vue de calculer les émissions importées et exportées liées aux biens de consommation

Dans cette partie, le territoire doit choisir le mode de modulation :

• Le mode automatique – présaisi régional est conseillé pour les territoires de type SCOT ou départements pour lesquels les données sont disponibles dans la base de données.

Les facteurs de modulation retenus sont directement issus de la base de donnée.

• Le mode manuel est conseillé pour les autres territoires. Il n'est pas nécessaire de réaliser des corrections manuelles pour réaliser le bilan. Il est possible d'affiner les résultats en modifiant les choix de modulation. Pour comprendre la procédure à suivre, voir partie V.3.3

C. Transport national – France métropolitaine par région.

Cette partie permet de calculer une distance moyenne de transport entre la région et les autres régions françaises, et donc de calculer l'impact du transport national de marchandises à l'import/export (quantités évaluées grâce au point précédent).

L'ensemble des données peuvent être obtenues via la base de données SitraM et sont à saisir par l'Observatoire Climat.

http://www.statistiques.developpement-durable.gouv.fr/donnees-ligne/r/flux-marchandises-sitram-i.html

# IV.4 Émissions liées à la consommation de GES / polluants

Les onglets suivants :

- Synthétisent par poste les données encodées « en masse » (MyEmiss'Air, douanes, SitraM) •
  - Les données concernant les imports et exports.
  - Les autres données par défaut correspondent au secteur industriel « divers ».
- Demandent des informations supplémentaires / complémentaires. •
- Dressent un bilan quantitatif des émissions par poste. •
- Le tableau ci-dessous indique les émissions qui sont détaillées de manière quantitative par poste de résultat (dans les différents onglets et les graphiques).

|              | Gi                 | ES                   | Polluants          |                      |  |
|--------------|--------------------|----------------------|--------------------|----------------------|--|
|              | Émissions directes | Émissions indirectes | Émissions directes | Émissions indirectes |  |
| Résidentiel  | •                  | •                    | •                  | •                    |  |
| Déplacements | •                  | •                    | •                  | •                    |  |
| Biens de     |                    |                      |                    |                      |  |
| consommation | •                  | •                    | •                  |                      |  |
| Alimentation | •                  | •                    | •                  |                      |  |
| Services     | •                  | •                    | •                  |                      |  |
| Travaux      | •                  | •                    | •                  |                      |  |

Les émissions indirectes de polluants sont prises en compte de manière quantitative dans les graphiques uniquement pour les postes « résidentiel » et « déplacements ». Notons que pour les déplacements, les émissions indirectes de polluants liées à la consommation de transport aérien ne sont pas estimées.

Les émissions indirectes de polluants liées à la consommation d'énergie sont estimées pour tous les postes, mais on peut estimer qu'elles ne reflètent qu'une faible partie des émissions indirectes pour les postes « Alimentation », « Biens de consommation », « Services », « Travaux ». En effet, les émissions indirectes liées à la consommation de produits et services ne sont pas comptées. Pour cette raison, les résultats n'ont pas été illustrés dans les graphiques.

Les émissions indirectes liées à la consommation de produits sont à estimer de manière qualitative sur base du tableau proposé dans l'onglet R6\_polluants.

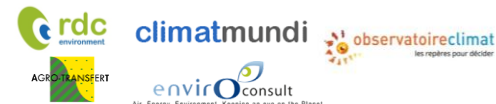

Méthode de comptabilisation des émissions de GES indirectes, des polluants atmosphériques et du stockage carbone par les sols à l'échelle d'un territoire infra-régional en région Hauts-de France

# IV.4.1. Poste résidentiel - onglet « Resid »

Les émissions liées à la consommation du poste « résidentiel » nécessitent 4 étapes :

| Etape                                                              | Source des valeurs par défaut                  |             | Scope de la donnée<br>pour les valeurs par défaut |          |       |
|--------------------------------------------------------------------|------------------------------------------------|-------------|---------------------------------------------------|----------|-------|
|                                                                    | Nom                                            | Mise à jour | National                                          | Régional | Local |
| 1. Emissions directes                                              | Estimation territoriale                        | Annuelle    |                                                   | •        | •     |
| (MyEmiss'Air)                                                      | sur base de NORENER                            |             |                                                   |          |       |
|                                                                    | Données enquête SOeS                           | Inconnue    |                                                   |          | •     |
| 2. Emissions indirectes                                            | - /                                            |             |                                                   |          |       |
| liées aux réseaux de<br>chaleur et de froid                        | Données enquête SOeS                           | Inconnue    |                                                   |          | •     |
| 2 Emissions indirector                                             | Estimation territoriale                        | Annuelle    |                                                   | •        | •     |
| 3. Emissions mairectes                                             | sur base de NORENER                            | ,           |                                                   |          |       |
| (scope 2 et 3)                                                     | Observatoire Climat                            | Annuelle    |                                                   |          | •     |
| (****                                                              | Hauts de France                                | Amuene      |                                                   |          |       |
| 4. Emissions indirectes<br>liées à l'énergie (hors<br>électricité) | Estimation territoriale<br>sur base de NORENER | Annuelle    |                                                   | •        | •     |

## Figure 9: Présentation du poste "résidentiel"

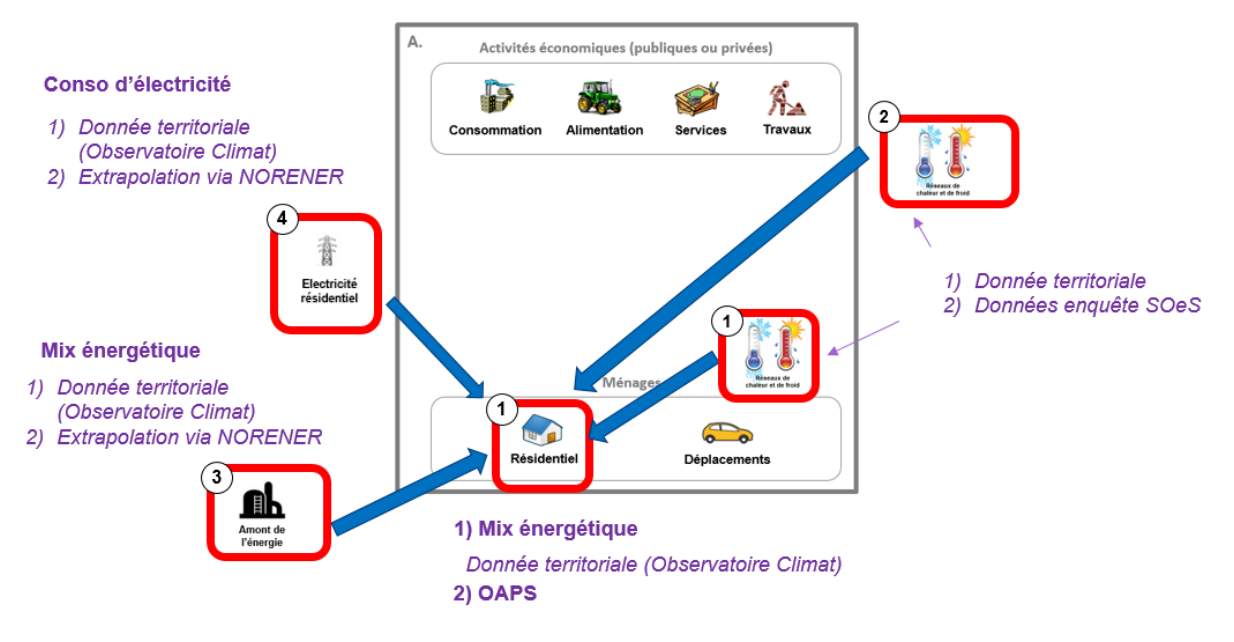

# A. Etape 1 : émissions directes (MyEmiss'Air)

Hors réseaux de chaleur et de froid :

- Les émissions directes pourraient être estimées à partir du mix énergétique à saisir par le territoire, mais cette estimation est moins précise car elle ne tient pas compte des émissions non énergétiques du résidentiel.
- 2) Les émissions directes du résidentiel sont estimées sur base des données MyEmiss'Air.

Réseaux de chaleur et de froid :

Les émissions des réseaux de chaleur et de froid sont calculées à partir de données territoriales saisies pour les réseaux de chaleur et de froid localisés sur le territoire. Certaines données ont été présaisies sur base de l'enquête SOeS (production de chaque réseau).

Remarque : La modification des facteurs d'émission des réseaux de chaleur et de froid n'est pas proposée en cas de base mais le territoire peut vérifier la valeur et la modifier dans l'onglet caché « FE5 ».

envir

# B. Etape 2 : Emissions indirectes liées aux réseaux de chaleur et de froid

Ce poste représente les émissions liées aux réseaux situés à l'extérieur du territoire mais dont l'énergie est consommée sur le territoire.

Les émissions des réseaux de chaleur et de froid sont calculées à partir de données territoriales saisies pour les réseaux de chaleur et de froid localisés sur le territoire. Certaines données ont été présaisies sur base de l'enquête SOeS (production de chaque réseau).

Remarque 1: La modification des facteurs d'émission des réseaux de chaleur et de froid n'est pas proposée en cas de base mais le territoire peut vérifier la valeur et la modifier dans l'onglet caché « FE5 ».

# C. Etape 3 : émissions indirectes liées à l'énergie (hors électricité)

Cette étape nécessite de renseigner le mix énergétique du résidentiel (hors électricité) du territoire.

L'Observatoire Climat Hauts-de-France fournit cette donnée pour l'année 2012 dans la rubrique « Mon Territoire » de son site internet. http://www.observatoireclimat-hautsdefrance.org/Mon-territoire

Remarque : Ces données sont en cohérence avec celles utilisées par l'outil My Emiss'air pour les émissions directes (ci-dessus).

|                                |                   |               | Valeur             | Valeur  | Source                                          |
|--------------------------------|-------------------|---------------|--------------------|---------|-------------------------------------------------|
|                                | ID                | Source        | kWh énergie finale | %       |                                                 |
|                                | 301               | Gaz naturel   |                    | #DIV/0! |                                                 |
| Min épozaétique du ségidentiel | 204               | Fioul         |                    | #DIV/0! |                                                 |
| (hors électricité)             | 104               | Charbon       |                    | #DIV/0! | Observatoire Climat Hauts de France, année 2012 |
|                                | 303               | GPL           |                    | #DIV/0! |                                                 |
|                                | 111               | Bois          |                    | #DIV/0! |                                                 |
|                                | Réseaux de chaleu | r et de froid | 0                  | #DIV/0! | Onglet "D2b"                                    |
|                                |                   | Total         | 0                  | #DIV/0! |                                                 |

# D. Etape 4 : émissions indirectes liées à l'électricité

Cette étape se fait automatiquement, sur base de la consommation d'électricité.

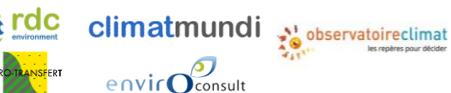

Méthode de comptabilisation des émissions de GES indirectes, des polluants atmosphériques et du stockage carbone par les sols à l'échelle d'un territoire infra-régional en région Hauts-de France

# IV.4.2. Poste déplacements - onglet « Depl »

Les émissions liées à la consommation du poste « déplacements » nécessitent 3 étapes :

| Etape                                                              | Source des valeurs par défaut                               |             | Scope de la donnée<br>pour les valeurs par défaut |          |       |
|--------------------------------------------------------------------|-------------------------------------------------------------|-------------|---------------------------------------------------|----------|-------|
|                                                                    | Nom                                                         | Mise à jour | National                                          | Régional | Local |
| 1. Emissions directes<br>(MyEmiss'Air)                             | MyEmiss'Air                                                 | 3 à 4 ans   |                                                   |          | •     |
| 2. Emissions indirectes<br>liées à l'électricité (scope 2<br>et 3) | Estimation territoriale sur base de NORENER                 | Annuelle    |                                                   | •        | •     |
| 3. Emissions indirectes<br>liées à l'énergie (hors<br>électricité) | Estimation territoriale sur base de NORENER                 | Annuelle    |                                                   | •        | •     |
| 4. Emissions indirectes<br>liées à l'avion                         | Estimation territoriale<br>sur base du nombre<br>d'habitant | N/D         | •                                                 |          | •     |

## Figure 10 : représentation du poste « déplacements »

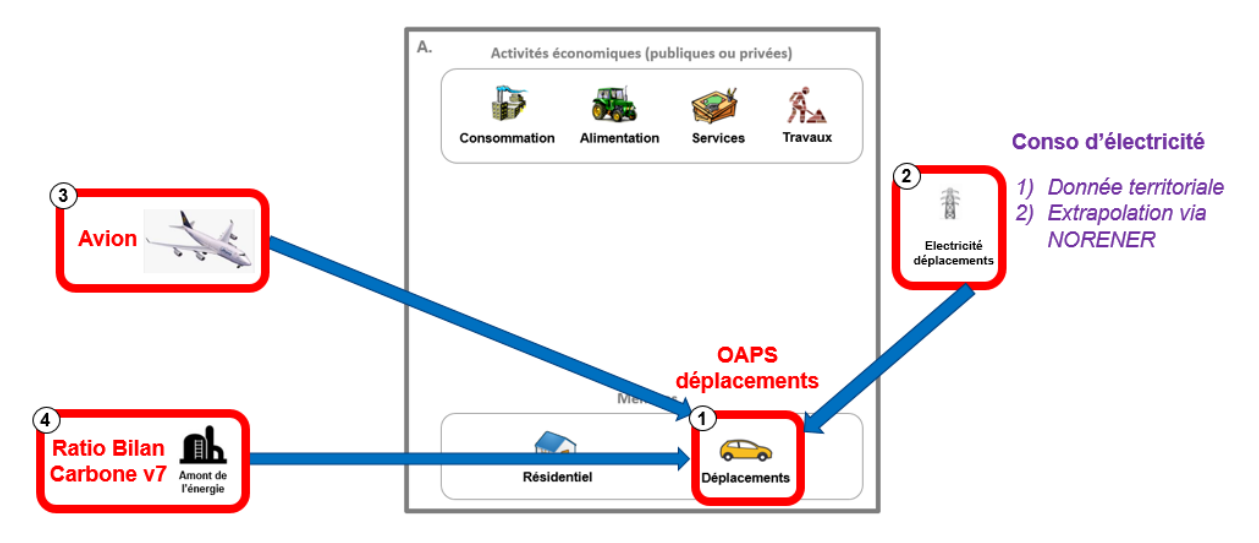

# A. Etape 1 : émissions directes (MyEmiss'Air)

Cette étape se fait automatiquement, sur base des données MyEmiss'Air. Notons que les émissions prises en compte sont celles correspondant aux Déplacements des ménages. Le fret est réparti entre les autres postes.

# B. Etape 2 : émissions indirectes liées à l'énergie (hors électricité)

Cette étape se fait automatiquement, sur base des données MyEmiss'Air.

# C. Etape 3 : émissions indirectes liées à l'avion

Cette étape nécessite de renseigner le <u>nombre de km parcourus par habitant</u>. Par défaut, la valeur utilisée est celle indiquée dans le Bilan Carbone Territoire v6. Il est cependant possible de modifier cette valeur si des données sont disponibles au niveau territorial.

envirOconsult

**rdc** 

Méthode de comptabilisation des émissions de GES indirectes, des polluants atmosphériques et du stockage carbone par les sols à l'échelle d'un territoire infra-régional en région Hauts-de France

 Nombre d'habitants sur le territoire
 252 000
 habitants

 Nombre de km parcourus / habitant
 1 379
 km / habitant / an

# IV.4.3. Poste biens de consommation - onglet « Biens de conso »

Les émissions liées à la consommation du poste « biens de consommation » nécessitent 5 étapes :

| Etape                                                                                             | Source des valeurs                                                                                                    | Scope de la donnée<br>pour les valeurs par défaut |          |          |       |
|---------------------------------------------------------------------------------------------------|----------------------------------------------------------------------------------------------------|---------------------------------------------------|----------|----------|-------|
|                                                                                                   | Nom                                                                                                    | Mise à jour                                       | National | Régional | Local |
|                                                                                                   | MyEmiss'Air                                                                                                    | 3 à 4 ans                                         |          |          | •     |
| 1. Emissions directes<br>(MyEmiss'Air)                                                            | Données enquête<br>SOeS                                                                                                    | Inconnue                                          |          |          | •     |
| 2. Emissions indirectes liées<br>aux réseaux de chaleur et de<br>froid                            | Données enquête<br>SOeS                                                                                                    | Inconnue                                          |          |          | •     |
| 3. Emissions indirectes de<br>GES liées à l'énergie (hors<br>électricité)                         | Estimation territoriale<br>sur base de SESSI                                                                                                    | N/D                                               |          | •        | •     |
| 4. Emissions indirectes de<br>GES liées à l'électricité                                           | Estimation territoriale<br>sur base de :<br>- MyEmiss'Air<br>- ATMO<br>- SESSI                                                                                                    | 3 à 4 ans<br>3 à 4 ans<br>N/D                     |          | •        | •     |
|                                                                                                   | Impact des produits :<br>estimation territoriale<br>sur base de :<br>- Douanes HdF<br>- Modulation<br>MyEmiss'Air                                                                                    | Annuelle<br>Annuelle<br>3 à 4 ans                 | •        | •        | •     |
| 5. Emissions indirectes de<br>GES liées à l'import et<br>l'export de produits avec<br>l'étranger  | Impactdufret :estimationterritorialesur base de :- SitraM HdF (transp.international)- SitraM France (fer)- SOeS, Les comptesdes transports- Modulation %importet d'export sur leterritoire (Douanes) | Annuelle                                          | •        | •        | •     |
| 6. Emissions indirectes de<br>GES liées à l'import et<br>l'export de produits avec les<br>régions |                                                                                                    | Annuelle<br>3 à 4 ans                             |          | •        | •     |

Méthode de comptabilisation des émissions de GES indirectes, des polluants atmosphériques et du stockage carbone par les sols à l'échelle d'un territoire infra-régional en région Hauts-de France

| - Modulation            |           |   |
|-------------------------|-----------|---|
| MyEmiss'Air             |           |   |
| Impact du fret :        |           |   |
| estimation territoriale |           |   |
| sur base de :           |           |   |
| - SitraM HdF transport  | Annuelle  | • |
| national                |           |   |
| - SitraM France (fer)   | Annuelle  |   |
| - Modulation            | 3 à 4 ans |   |
| MyEmiss'Air             |           |   |
|                         |           | • |
|                         |           |   |
|                         |           | • |
|                         |           |   |

Figure 11 : représentation du poste « biens de consommation »

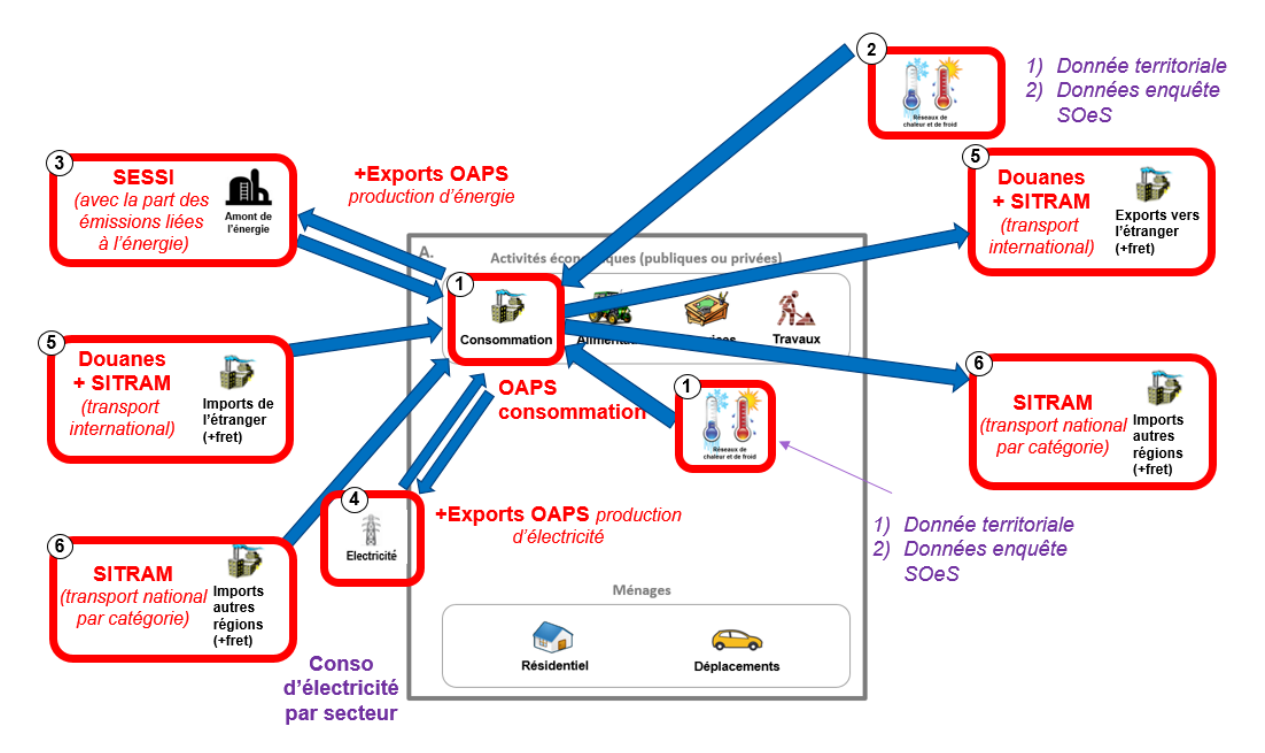

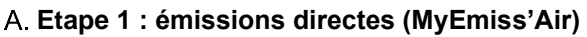

<u>Hors réseaux de chaleur et de froid :</u> Cette étape se fait automatiquement, sur base des données MyEmiss'Air. Notons que les émissions directes prises en compte sont celles du secteur industriel et le fret associé, hors agroalimentaire (compté dans Alimentation), construction et industrie des minéraux non-métalliques et matériaux de construction (compté dans Travaux), industrie des déchets (compté dans Services).

<u>Réseaux de chaleur et de froid :</u> Les émissions des réseaux de chaleur et de froid sont calculées à partir de données territoriales saisies pour les réseaux de chaleur et de froid localisés sur le territoire. Certaines données ont été présaisies sur base de l'enquête SOeS (production de chaque réseau).

**Remarque :** La modification des facteurs d'émission des réseaux de chaleur n'est pas proposée en cas de base mais le territoire peut vérifier la valeur et la modifier dans l'onglet caché « FE5 ».

Méthode de comptabilisation des émissions de GES indirectes, des polluants atmosphériques et du stockage carbone par les sols à l'échelle d'un territoire infra-régional en région Hauts-de France

**Remarque :** Les émissions directes liées à la production d'électricité et à la production d'énergie sur le territoire (hors chauffage urbain, par exemple activités de raffinage) sont exportées et les émissions liées à la consommation de combustibles (Etape 3) et d'électricité (Etape 4) par le territoire sont réimportées.

# B. Etape 2 : émissions indirectes liées aux réseaux de chaleur et de froid

Ce poste représente les émissions liées aux réseaux situés à l'extérieur du territoire mais dont l'énergie est consommée sur le territoire.

Les émissions des réseaux de chaleur et de froid sont calculées à partir de données territoriales saisies pour les réseaux de chaleur et de froid localisés sur le territoire. Certaines données ont été présaisies sur base de l'enquête SOeS (production de chaque réseau).

**Remarque :** La modification des facteurs d'émission des réseaux de chaleur et de froid n'est pas proposée en cas de base mais le territoire peut vérifier la valeur et la modifier dans l'onglet caché « FE5 ».

# C. Etape 3 : émissions indirectes de GES liées à l'énergie (hors électricité)

Emissions indirectes liées à l'énergie dans l'industrie :

Cette sous-étape nécessite de renseigner le mix énergétique de l'industrie (hors électricité) par secteur. Par défaut, la valeur utilisée a été calculée sur base des données SESSI (c.f. annexe VII.2).<sup>10</sup>

Il est cependant possible de modifier cette valeur si des données sont disponibles au niveau territorial.

|                                                                                     |                                                 | Industrie -<br>sidérurgie | Industrie -<br>métallurgie non-<br>ferreux | Industrie -<br>chimie | Industrie -<br>papier carton | Industrie -<br>verre | Industrie -<br>automobile | Industrie -<br>divers | Total |
|-------------------------------------------------------------------------------------|-------------------------------------------------|---------------------------|--------------------------------------------|-----------------------|------------------------------|----------------------|---------------------------|-----------------------|-------|
| Emissions directes de GES liées à l'énergie<br>(kt eq CO <sub>2</sub> )             |                                                 | 0.0                       | 168.4                                      | 69.8                  | 0.0                          | 110.5                | 0.0                       | 10.0                  |       |
|                                                                                     | Vapeur                                          | 0.0%                      | 0.0%                                       | 6.8%                  | 14.4%                        | 0.3%                 | 0.0%                      | 4.0%                  |       |
|                                                                                     | Gaz naturel                                     | 5.3%                      | 48.9%                                      | 13.1%                 | 51.4%                        | 68.4%                | 93.0%                     | 86.0%                 |       |
|                                                                                     | Houille                                         | 76.5%                     | 0.0%                                       | 0.0%                  | 32.7%                        | 0.0%                 | 0.0%                      | 0.0%                  |       |
|                                                                                     | Coke                                            | 17.4%                     | 0.0%                                       | 1.7%                  | 0.0%                         | 0.0%                 | 0.0%                      | 0.0%                  |       |
|                                                                                     | Aggloméré                                       | 0.0%                      | 0.0%                                       | 0.0%                  | 0.0%                         | 0.0%                 | 0.0%                      | 2.0%                  |       |
|                                                                                     | FOL                                             | 0.0%                      | 0.0%                                       | 10.5%                 | 1.1%                         | 31.3%                | 1.1%                      | 0.0%                  |       |
| Mix energetique                                                                     | FOD                                             | 0.0%                      | 0.0%                                       | 27.0%                 | 0.0%                         | 0.0%                 | 4.3%                      | 4.0%                  |       |
| (hors électricité)                                                                  | GPL                                             | 0.0%                      | 0.0%                                       | 0.0%                  | 0.4%                         | 0.0%                 | 1.6%                      | 4.0%                  |       |
| (nors electricite)                                                                  | petcoke                                         | 0.0%                      | 51.1%                                      | 1.7%                  | 0.0%                         | 0.0%                 | 0.0%                      | 0.0%                  |       |
|                                                                                     | Autres gaz                                      | 0.8%                      | 0.0%                                       | 39.2%                 | 0.0%                         | 0.0%                 | 0.0%                      | 0.0%                  |       |
|                                                                                     | Comb. spéciaux                                  | 0.0%                      | 0.0%                                       | 0.0%                  | 0.0%                         | 0.0%                 | 0.0%                      | 0.0%                  |       |
|                                                                                     | Comb. spé. renouv                               | 0.0%                      | 0.0%                                       | 0.0%                  | 0.0%                         | 0.0%                 | 0.0%                      | 0.0%                  |       |
|                                                                                     | Bois                                            | 0.0%                      | 0.0%                                       | 0.0%                  | 0.0%                         | 0.0%                 | 0.0%                      | 0.0%                  |       |
|                                                                                     | Total                                           | 100%                      | 100%                                       | 100%                  | 100%                         | 100%                 | 100%                      | 100%                  |       |
| Ratio pondéré émi<br>l'énergie (hors élec                                           | issions indirectes / directes pour<br>ctricité) | 8.5%                      | 12.2%                                      | 9.9%                  | 12.2%                        | 17.2%                | 18.0%                     | 16.9%                 |       |
| Emissions indirectes liées à l'énergie dans<br>l'industrie (kt eq CO <sub>2</sub> ) |                                                 | 0.0                       | 20.5                                       | 6.9                   | 0.0                          | 19.0                 | 0.0                       | 1.7                   | 48    |

Emissions indirectes liées à l'énergie pour le fret :

Cette sous-étape se fait automatiquement, sur base des données MyEmiss'Air.

Les émissions liées à la production de combustibles sont intégralement exportées.

# D. Etape 4 : émissions indirectes liées à l'électricité

Cette étape se fait automatiquement, sur base des données MyEmiss'Air.

Les consommations électriques du secteur de l'industrie de l'énergie ne sont pas comptées car elles sont exportées. La production d'électricité est intégralement exportée .

# E. Etape 5 : émissions indirectes de GES liées à l'import et export de produits avec l'étranger

Impact des produits : Cette sous-étape se fait automatiquement, sur base des données douanes.

Les imports exports au niveau régional sont modulés pour être ramenés à un niveau territorial (c.f. schémas cidessous et « guide méthodologique et des facteurs d'émission »). Des choix de modulation spécifiques au territoire peuvent être co-construits avec l'Observatoire Climat Hauts-de-France . (cf partie V.3.3)

<sup>&</sup>lt;sup>10</sup> « Efficacité énergétique dans l'industrie du Nord-Pas de Calais » (2011) : <u>www.ee-consultant.fr/IMG/pdf/Extrait Industrie -</u> <u>Rapport efficacite energetique en Nord-Pas-de-Calais - 2011.pdf</u>

Méthode de comptabilisation des émissions de GES indirectes, des climatmundi polluants atmosphériques et du stockage carbone par les sols à l'échelle d'un territoire infra-régional en région Hauts-de France

| Phase n° | Description                                                                                                    | Schéma                                                                                  |
|----------|----------------------------------------------------------------------------------------------------|-----------------------------------------------------------------------------------------|
| 1        | Recueil des données douanes au niveau<br>régional (en euros <sup>11</sup> ) - Imports et<br>exports du HdF avec l'étranger                                                                                                    |                                                                                         |
| 2        | Modulation des données douanes pour<br>les ramener au niveau territorial.<br>- Modulation spécifique pour les<br>produits majoritaires des grandes<br>industries de la région (ex : acier)<br>- Modulation par le % population pour<br>les autres produits (ex : textile) | <ul> <li>€</li> <li>€</li> <li>€</li> <li>€</li> <li>€</li> <li>€</li> <li>€</li> </ul> |

envir

Impact du transport de marchandises : Cette sous-étape nécessite de renseigner plusieurs données résumées cidessous. Ces données sont actualisées par l'Observatoire Climat Hauts-de-France . Cependant, ces valeurs peuvent être modifiées si des données sont disponibles au niveau territorial.

| Données d'activité |                                        | Source possible              |          | Scope de la donnée |          |       |
|--------------------|----------------------------------------|------------------------------|----------|--------------------|----------|-------|
|                    |                                        |                              |          |                    |          | iaut  |
| Type               | Nom                                    | Nom                          | Mise à   | National           | Régional | Local |
| Type               | Nom                                    | Nom                          | jour     | National           |          |       |
|                    | % + km cour pavillan français12        | SOeS – Compte                | Annualla |                    |          |       |
|                    | % t.km sous pavilion français**        | des transports <sup>13</sup> | Annuelle | •                  |          |       |
|                    | Fret ferroviaire : millions de t.km    |                              |          |                    |          |       |
|                    | totaux en France (import et            | SitraM <sup>14</sup>         | Annuelle | •                  |          |       |
|                    | export)                                |                              |          |                    |          |       |
| Semi-              | Patio hab HdE/ ha Eranco <sup>15</sup> | Recensement                  | Annualla | •                  |          |       |
| spécifique         |                                        | de la population             | Annuene  | •                  | •        |       |
|                    | Modulation des données                 |                              |          |                    |          |       |
|                    | transport de marchandises au           |                              |          |                    |          |       |
|                    | niveau régional : % des imports et     | Douanes                      | Annuelle |                    | •        | •     |
|                    | exports sur le territoire (€) par      |                              |          |                    |          |       |
|                    | rapport au HdF (€) <sup>16</sup>       |                              |          |                    |          |       |

### Figure 12 : données semi-spécifiques pour le transport de marchandises avec l'étranger

13

<sup>&</sup>lt;sup>11</sup> Les tonnages ne sont pas directement accessibles au niveau régional. En revanche, ils le sont au niveau national.

<sup>&</sup>lt;sup>12</sup> Cette donnée permet de ramener les t.km sous pavillon français à des t.km totaux

http://www.statistiques.developpement-

 $<sup>\</sup>underline{durable.gouv.fr/fileadmin/documents/Produits}\ editoriaux/Publications/Reperes/2013/rapport-cctn-2012-premiers-r%C3%A9sultats.pdf$ En 2012 : %t.km sous pavillon français = milliards t.km sous pavillon français / milliards t.km routier total = 187.5 / 302.2 = 62% <sup>14</sup> http://www.statistiques.developpement-durable.gouv.fr/donnees-ligne/r/flux-marchandises-sitram-i.html

Imports : Base de données SitraM > Transport international > Nature des marchandises + entrées > millions de t.km en fer en France Exports : Base de données SitraM > Transport international > Nature des marchandises + sorties > millions de t.km en fer en France En 2010 : imports = 1 741 millions t.km ; exports = 3 940 millions t.km

<sup>&</sup>lt;sup>15</sup> La valeur proposée correspond au nombre d'habitants indiqué dans l'onglet « Accueil » divisé par 65 millions d'habitants <sup>16</sup> Cette modulation varie d'un territoire à l'autre

# F. Etape 4 : émissions indirectes de GES liées à l'import et export de produits avec les régions

Impact des produits : Cette sous-étape se fait automatiquement, sur base des données SitraM.

climatmundi Abservatoireclimat

envic

Les imports exports au niveau régional sont modulés pour être ramenés à un niveau territorial (c.f. schémas cidessous et « guide méthodologique et des facteurs d'émission »). Des choix de modulation spécifiques du territoire peuvent être co-construits avec l'Observatoire Climat Hauts-de-France. (cf partie V.3.3)

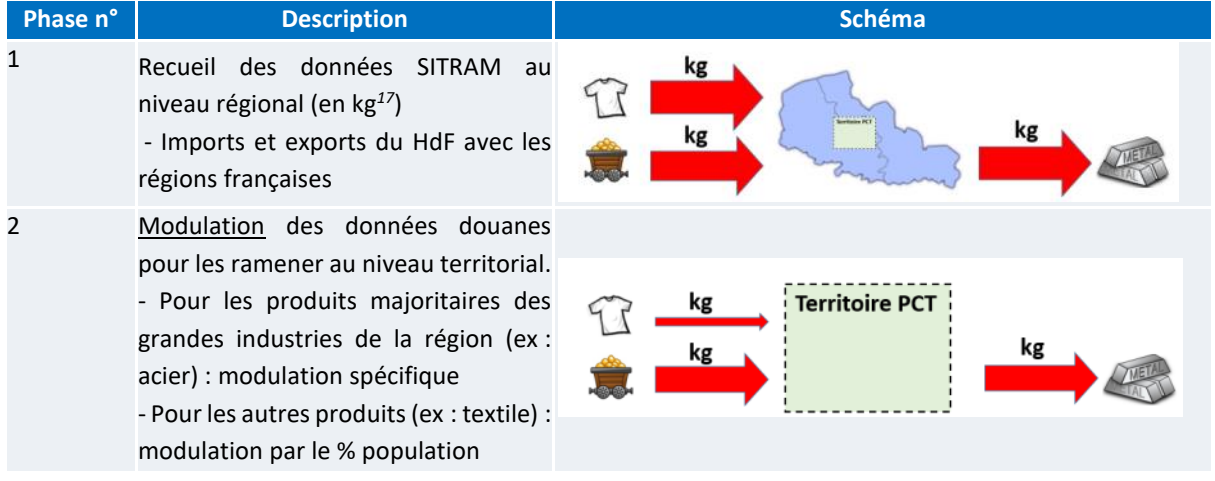

Impact du transport de marchandises :

Cette sous-étape calcule automatiquement les t.km totaux au niveau territorial sur base :

- Des tonnages importés et exportés au niveau territorial (calculées précédemment)
- De la distance moyenne d'import et export avec les régions (calculée dans l'onglet « IE3 »).

L'ensemble de ces t.km est réparti entre routier / bateau / train sur base des données suivantes, actualisées par l'éccompagnateur. Ces valeurs peuvent être modifiées si des données sont disponibles au niveau territorial.

### Figure 13 : données semi-spécifique pour le transport de marchandises avec les autres régions

| Données d'activité |                                | Source possible               |             | Scope de la donnée<br>pour la valeur par défaut |                |  |
|--------------------|--------------------------------|-------------------------------|-------------|-------------------------------------------------|----------------|--|
| Туре               | Nom                            | Nom                           | Mise à jour | National                                        | Régional Local |  |
|                    | % tonnes en routier (import et | Calcul basé sur :             |             |                                                 |                |  |
|                    | export) <sup>18</sup>          | - SitraM HdF <sup>19</sup>    | Annuel      |                                                 | •              |  |
| Semi-              |                                | - SOeS, Les                   | Annuel      | •                                               |                |  |
| spécifique         | % tonnes en bateau (import et  | comptes des                   |             |                                                 |                |  |
|                    | export)                        | transports 20                 | N/D         | •                                               |                |  |
|                    |                                | - SitraM France <sup>21</sup> |             |                                                 |                |  |

<sup>&</sup>lt;sup>17</sup> La granulométrie des marchandises est beaucoup plus faible que pour les données douanes (i.e. les es catégories de produits sont beaucoup plus agrégées), ce qui enlève de la précision.

<sup>18</sup> Ratio obtenue une après avoir calculé les tonnages importés et exportés en routier, bateau et train

<sup>&</sup>lt;sup>19</sup> <u>http://www.statistiques.developpement-durable.gouv.fr/donnees-ligne/r/flux-marchandises-sitram-i.html</u>

Base de données SitraM > Transport national > Région métropolitaine > NPdC > milliers de tonnes (flux entrant / flux sortant en NPdC) En 2010 : imports NPdC = <u>511 milliers de t en bateau</u> (1%) ; 19 388 + 2 055 = 21 443 milliers de t en routier sous pavillon français

En 2010 : exports NPdC = <u>325 milliers de t en bateau</u> (1%) ; 24 753 + 2 560 = 27 313 milliers de t en routier sous pavillon français <sup>20</sup>
<u>http://www.statistiques.developpement-</u>

durable.gouv.fr/fileadmin/documents/Produits\_editoriaux/Publications/Reperes/2013/rapport-cctn-2012-premiers-r%C3%A9sultats.pdf Permet la prise en compte des tonnes en routier sous pavillon étranger

En 2012 : %t.km sous pavillon français = milliards t.km sous pavillon français / milliards t.km routier total = 187.5 / 302.2 = 62%  $\rightarrow$  Imports NPdC = 21 443 / 0.62 = 34 585 milliers de t routier (88%) ; exports NPdC = 27 313 / 0.62 = 44 053 milliers de t routier (91%) <sup>21</sup> http://www.statistiques.developpement-durable.gouv.fr/donnees-ligne/r/flux-marchandises-sitram-i.html

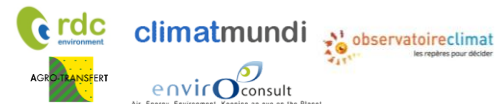

Méthode de comptabilisation des émissions de GES indirectes, des polluants atmosphériques et du stockage carbone par les sols à l'échelle d'un territoire infra-régional en région Hauts-de France

# IV.4.4. Poste alimentation - onglet « Alim »

Les émissions liées à la consommation du poste « alimentation » nécessitent 4 étapes :

| Etono                                                                     | Source des valeurs par défaut                                                                                                    | Scope de la donnée<br>pour les valeurs par défaut |          |          |       |
|---------------------------------------------------------------------------|----------------------------------------------------------------------------------------------------|---------------------------------------------------|----------|----------|-------|
| старе                                                                     | Nom                                                                                                    | Mise à<br>jour                                    | National | Régional | Local |
|                                                                           | MyEmiss'Air                                                                                                    | 3 à 4 ans                                         |          |          | ٠     |
| 1. Emissions directes<br>(MyEmiss'Air)                                    | Données enquête SOeS                                                                                                    | Inconnue                                          |          |          | •     |
| 2.¤Emissions<br>indirectes liées aux<br>réseaux de chaleur et<br>de froid | Données enquête SOeS                                                                                                    | Inconnue                                          |          |          | •     |
| 3. Emissions<br>indirectes liées à<br>l'électricité                       | Estimation territoriale sur base de :<br>- MyEmiss'Air<br>- ATMO<br>- SESSI<br>- Climagri                                                                                                    | 3 à 4 ans<br>3 à 4 ans<br>N/D<br>N/D              |          | •        | •     |
| 4. Autres émissions<br>indirectes liées à<br>l'alimentation               | Différence entre les émissions liées à la<br>consommation, calculées à partir d'une<br>estimation territoriale sur base du nombre<br>d'habitants, et les émissions directes et<br>indirectes calculées ci-dessus | Annuelle                                          | •        |          | •     |

Figure 14 : représentation du poste « alimentation »

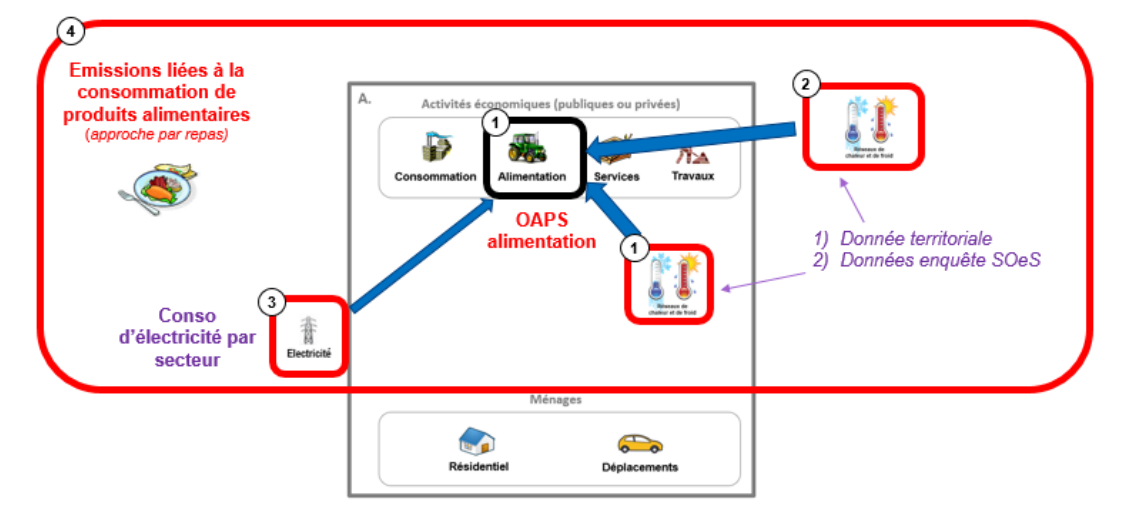

# A. Etape 1 : émissions directes (MyEmiss'Air)

<u>Hors réseaux de chaleur et de froid :</u> Cette étape se fait automatiquement, sur base des données My Emiss'air. Notons que les émissions directes prises en compte sont celles du secteur agricole et agroalimentaire et le fret associé.

Base de données SitraM > Transport national > France métropolitaine > milliers de tonnes (flux entrant / flux sortant en France) En 2010 : France = 66 124 milliers de tonnes en train. Ces tonnes sont ramenées au niveau régional par le ratio d'habitants NPdC / France  $\rightarrow$  Imports et exports en NPdC = 6.1% \* 66 124 = 4 034 milliers de t train

### Réseaux de chaleur et de froid :

Les émissions des réseaux de chaleur et de froid sont calculées à partir de données territoriales saisies pour les réseaux de chaleur et de froid localisés sur le territoire. Certaines données ont été présaisies sur base de l'enquête SOeS (production de chaque réseau).

**Remarque :** La modification des facteurs d'émission des réseaux de chaleur et de froid n'est pas proposée en cas de base mais le territoire peut vérifier la valeur et la modifier dans l'onglet caché « FE5 ».

### B. Etape 2 : émissions indirectes liées aux réseaux de chaleur et de froid

Ce poste représente les émissions liées aux réseaux situés à l'extérieur du territoire mais dont l'énergie est consommée sur le territoire.

Les émissions des réseaux de chaleur sont calculées à partir de données territoriales saisies pour les réseaux de chaleur et de froid localisés sur le territoire. Certaines données ont été présaisies sur base de l'enquête SOeS (production de chaque réseau).

**Remarque :** La modification des facteurs d'émission des réseaux de chaleur et de froid n'est pas proposée en cas de base mais le territoire peut vérifier la valeur et la modifier dans l'onglet caché « FE5 ».

## C. Etape 3 émissions indirectes liées à l'électricité

Cette étape se fait automatiquement, sur base de la consommation d'électricité.

## D. Etape 4 : Autres émissions indirectes liées à l'alimentation

Les autres émissions indirectes liées à l'alimentation correspondent à la différence entre les émissions liées à la consommation du poste « Alimentation » et les émissions directes (étape 1) et indirectes déjà estimées (en étape 2 et 3).

**Remarque :** Notons que les étapes 1, 2 et 3 ne sont pas nécessaires à l'estimation des émissions liées à la consommation, mais qu'elles permettent de présenter le détail de la décomposition des émissions liées à la consommation. Les autres émissions indirectes liées à l'alimentation correspondent à l'amont des combustibles utilisées pour la production d'alimentation sur le territoire (agriculture et agroalimentaire), à l'impact des intrants utilisés en agriculture, et au solde d'imports et d'exports de denrées alimentaires sur le territoire (fret compris).

Les émissions liées à la consommation du poste « Alimentation » sont estimées sur base du nombre de repas pris sur une année dans le territoire. Cette étape nécessite de renseigner deux données :

- Le nombre de repas par jour : Par hypothèse, il est considéré égal à 2.5.
- Le facteur d'émission moyen d'un repas. Un FE moyen par repas de 2.27 est proposé par défaut (Source : Bilan Carbone territoire v6). Cette valeur peut être modifiée.
- A minima, il est proposé de moduler le facteur d'émission d'un repas en fonction de la typologie des ménages du territoire, selon les résultats de l'étude ADEME SOeS : « Dossier complet-Contenu CO2 des achats courants des ménages en France métropolitaine » (2012).
   Pour cela, dans l'onglet « Alim », il faut renseigner le nombre de ménages de chaque type. Cette donnée est disponible dans les fiches INSEE du territoire.

http://www.insee.fr/fr/themes/theme.asp?theme=1

Méthode de comptabilisation des émissions de GES indirectes, des polluants atmosphériques et du stockage carbone par les sols à l'échelle d'un territoire infra-régional en région Hauts-de France

Source: Bilan Carbone Territoire v6 (repas classique)

| modulation du l'E annentation | М | odu | lation | du | FE | alimen | itation |
|-------------------------------|---|-----|--------|----|----|--------|---------|
|-------------------------------|---|-----|--------|----|----|--------|---------|

climatmundi

envic

| Type de ménages       | Modulation | Nombre de ménages | acteur multiplicatif |
|-----------------------|------------|-------------------|----------------------|
| Couple sans enfant    | 25%        |                   | 1,25                 |
| Personne seule        | 15%        |                   | 1,15                 |
| Couple avec 1 enfant  | -5%        |                   | 0,95                 |
| Couple avec 2 enfants | -17%       |                   | 0,83                 |
| Couple avec 3 enfants | -21%       |                   | 0,79                 |
| Famille monoparentale | 0%         |                   | 1,00                 |
| Autres                | 0%         |                   | 1,00                 |
| Total                 |            | 0                 |                      |
|                       |            |                   |                      |

| Nombre d'habitants sur le territoire | 252 000 | habitants                     |
|--------------------------------------|---------|-------------------------------|
| Nombre de repas / jour               | 2.5     | repas / jour                  |
| FE d'un repas                        | 2.27    | kg eq CO <sub>2</sub> / repas |

- L'approche idéale consiste à estimer la part de chaque type de régime alimentaire sur le territoire, à partir d'enquêtes locales.

Seul le déjeuner et le dîner sont concernés (l'impact du petit déjeuner est déjà considéré comme étant 50% de l'impact d'un déjeuner). La donnée à saisir est une répartition annuelle moyenne de chaque type de repas pour l'ensemble des habitants.

En l'absence d'enquêtes locales, le territoire peut réaliser des hypothèses afin de tester la sensibilité du bilan carbone au type de régime alimentaire, et donc d'estimer l'impact d'actions potentielles sur ce volet.

La composition de chaque type de repas peut être consultée sur la Base carbone pour mieux appréhender les différentes catégories de repas.

http://www.basecarbone.fr/fr/accueil/documentation-gene/index/page/Repas

| Turpe de report                            | kg eq CO2 | Part du type de repas |
|--------------------------------------------|-----------|-----------------------|
| Type de Tepas                              | / repas   | (%)                   |
| Repas classique 1 (avec poulet)            | 1,10      |                       |
| Repas classique 2 (avec bœuf)              | 4,51      |                       |
| Repas végétarien 1                         | 0,44      |                       |
| Repas végétarien 2                         | 0,44      |                       |
| Repas à dominante végétale 1 (avec poulet) | 0,59      |                       |
| Repas à dominante végétale 2 (avec bœuf)   | 1,65      |                       |
| Repas à dominante animale 1 (avec poulet)  | 1,32      |                       |
| Repas à dominante animale 2 (avec bœuf)    | 5,65      |                       |
| Total                                      |           | 0%                    |

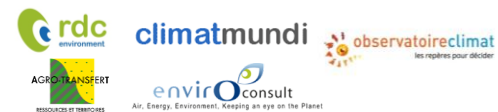

Méthode de comptabilisation des émissions de GES indirectes, des polluants atmosphériques et du stockage carbone par les sols à l'échelle d'un territoire infra-régional en région Hauts-de France

# IV.4.5. Poste services – onglet « Serv »

Les émissions liées à la consommation du poste « services » nécessitent 4 étapes :

| Etape                                  | Source des valeurs p    | Scope de la donnée<br>pour les valeurs par défaut |          |          |       |
|----------------------------------------|-------------------------|---------------------------------------------------|----------|----------|-------|
|                                        | Nom                     | Mise à jour                                       | National | Régional | Local |
|                                        | MyEmiss'Air             | 3 à 4 ans                                         |          |          | •     |
| 1. Emissions directes<br>(MyEmiss'Air) | Données enquête SOeS    | Inconnue                                          |          |          | •     |
| 2. Emissions indirectes liés           |                         |                                                   |          |          |       |
| aux réseaux de chaleur et              | Données enquête SOeS    | Inconnue                                          |          |          | •     |
| de froid                               |                         |                                                   |          |          |       |
| 3 Emissions indirectes                 | Estimation territoriale |                                                   |          |          |       |
| liées à l'énergie (hors                | sur base de :           |                                                   |          |          |       |
| électricité)                           | - NORENER               | Annuelle                                          |          | •        | •     |
|                                        | - SESSI                 | N/D                                               |          | •        | •     |
|                                        | Estimation territoriale |                                                   |          |          |       |
| 4. Emissions indirectes                | sur base de :           |                                                   |          |          |       |
| liées à l'électricité                  | - NORENER               | Annuelle                                          |          | •        | •     |
|                                        | - SESSI                 | N/D                                               |          | •        | •     |
| . Enviroinne indimentes                | Estimation territoriale |                                                   |          |          |       |
| 5. Emissions indirectes                | sur base du nombre      | Annuelle                                          | •        |          | •     |
| liees aux services importes            | d'habitants             |                                                   |          |          |       |

# Figure 15 : représentation du poste « services »

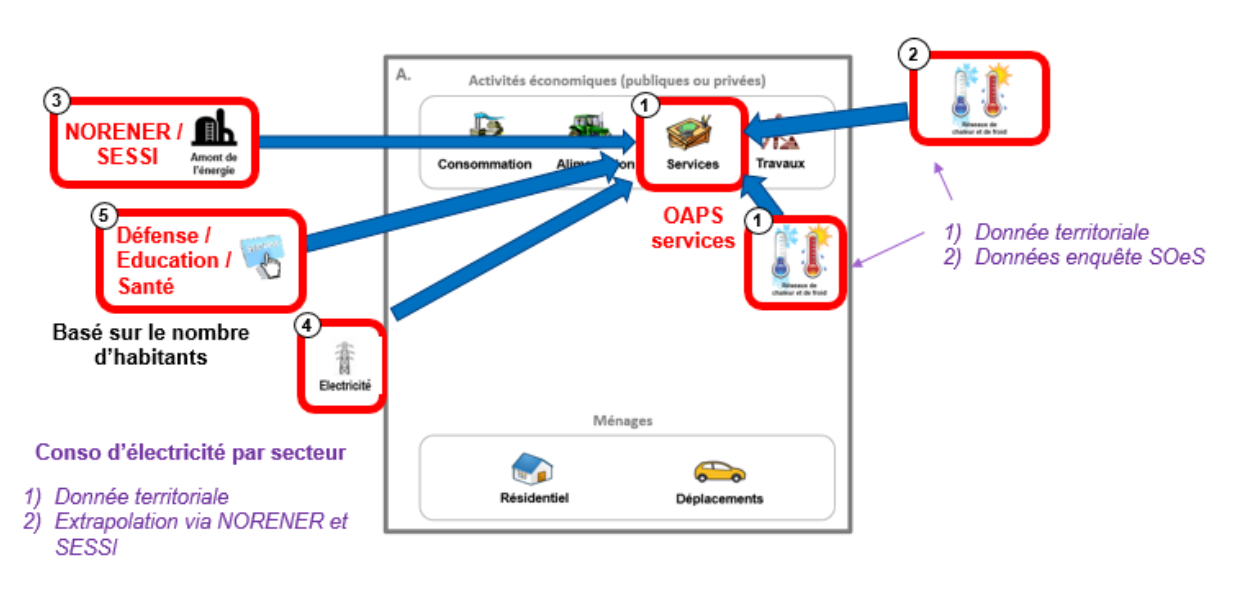

# A. Etape 1 : émissions directes (MyEmiss'Air)

<u>Hors réseaux de chaleur et de froid :</u> Cette étape se fait automatiquement, sur base des données MyEmiss'Air. <u>Réseaux de chaleur et de froid :</u> Les émissions des réseaux de chaleur et de froid sont calculées à partir de données territoriales saisies pour les réseaux de chaleur et de froid localisés sur le territoire. Certaines données ont été présaisies sur base de l'enquête SOeS (production de chaque réseau).

**Remarque :** La modification des facteurs d'émission des réseaux de chaleur et de froid n'est pas proposée en cas de base mais le territoire peut vérifier la valeur et la modifier dans l'onglet caché « FE5 ».

# B. Etape 2 : émissions indirectes liées aux réseaux de chaleur et de froid

Ce poste représente les émissions liées aux réseaux situés à l'extérieur du territoire mais dont l'énergie est consommée sur le territoire.

Les émissions des réseaux de chaleur et de froid sont calculées à partir de données territoriales saisies pour les réseaux de chaleur et de froid localisés sur le territoire. Certaines données ont été présaisies sur base de l'enquête SOeS (production de chaque réseau).

**Remarque 1:** La modification des facteurs d'émission des réseaux de chaleur et de froid n'est pas proposée en cas de base mais le territoire peut vérifier la valeur et la modifier dans l'onglet caché « FE5 ».

# C. Etape 3 : émissions indirectes liées à l'énergie (hors électricité)

Emissions indirectes liées à l'énergie dans le tertiaire :

Cette sous-étape nécessite de renseigner le <u>mix énergétique du tertiaire</u> (hors électricité).

Par défaut, le mix énergétique régional est indiqué, sur base des données NORENER.<sup>22</sup>

Il est cependant possible de modifier ce mix énergétique si des données sont disponibles au niveau territorial.

|                    |                  | valeur |
|--------------------|------------------|--------|
|                    | Gaz naturel      | 38.0%  |
|                    | Fioul            | 55.3%  |
| Mix énergétique    | Charbon          | 0.0%   |
| du tertiaire       | GPL              | 0.0%   |
| (hors électricité) | Bois             | 0.0%   |
|                    | Chauffage urbain | 6.7%   |
|                    | Total            | 100%   |

Emissions indirectes liées à l'énergie dans l'industrie des déchets :

Cette sous-étape nécessite de renseigner le mix énergétique de l'industrie des déchets (hors électricité). Par défaut, la valeur utilisée a été calculée sur base des données SESSI / secteur divers (c.f. annexe VII.2). Il est cependant possible de modifier cette valeur si des données sont disponibles au niveau territorial.

# D. Etape 4 : émissions indirectes liées à l'électricité

Cette étape se fait automatiquement, sur base des données MyEmiss'Air et des émissions liées à la consommation d'électricité du poste.

# E. Etape 5 : émissions indirectes liées aux services importés

Cette étape se fait automatiquement, sur base du nombre d'habitants sur le territoire.

<sup>&</sup>lt;sup>22</sup> <u>http://www.observatoire-climat-npdc.org/fr/ressources-documentaires/consommation-%C3%A9nerg%C3%A9tique-et-</u> %C3%A9missions-de-gaz-%C3%A0-effet-de-serre-de-la-r%C3%A9gion : "Consommation énergétique et émissions de gaz à effet de serre de la région Nord-Pas de Calais" (même démarche que pour le résidentiel)

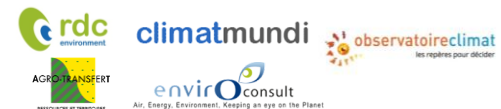

Méthode de comptabilisation des émissions de GES indirectes, des polluants atmosphériques et du stockage carbone par les sols à l'échelle d'un territoire infra-régional en région Hauts-de France

# IV.4.6. Poste travaux – onglet « Tra »

Les émissions liées à la consommation du poste « travaux » nécessitent 3 étapes :

| Etape                                                                                 | Source des valeurs p                                                                                                    | Sco<br>pour le                                                                                                | pe de la don<br>s valeurs par | née<br>défaut |                                                                                                    |  |  |
|---------------------------------------------------------------------------------------|----------------------------------------------------------------------------------------------------|----------------------------------------------------------------------------------------------------|-------------------------------|---------------|----------------------------------------------------------------------------------------------------|--|--|
|                                                                                       | Nom                                                                                                    | Mise à jour                                                                                                   | National                      | Régional      | Local                                                                                                    |  |  |
|                                                                                       | MyEmiss'Air                                                                                                    | 3 à 4 ans                                                                                                    |                               |               | le la donnée<br>leurs par défaut<br>gional Local<br>•<br>•<br>•<br>•<br>es émissions directes<br>ase de :<br>•<br>• |  |  |
| 1. Emissions directes<br>(MyEmiss'Air)                                                | Données enquête SOeS                                                                                                    | Inconnue                                                                                                    |                               |               | •                                                                                                    |  |  |
| 2.¤Emissions indirectes<br>liées aux réseaux de<br>chaleur et de froid                | Données enquête SOeS                                                                                                    | Inconnue                                                                                                    |                               |               | •                                                                                                    |  |  |
| 3. Emissions indirectes<br>liées à l'électricité                                      | Estimation territoriale<br>sur base de :<br>- ATMO<br>- SESSI                                                                                                    | Annuelle<br>N/D                                                                                               |                               | •             | •                                                                                                    |  |  |
| 4. Autres émissions<br>indirectes liées aux<br>travaux                                | Différence entre les émis<br>et indirectes calculées ci-<br>Les émissions liées à la co                                                                                                    | Différence entre les émissions liées à la consommation et les émissions<br>et indirectes calculées ci-dessus. |                               |               |                                                                                                    |  |  |
| 4a. Emissions liées à la<br>consommation de<br>construction neuve et la<br>rénovation | Estimation territoriale<br>sur base de :<br>- Surfaces de<br>construction neuves<br>(SITADEL, INSEE,<br>FILOCOM)<br>- Chiffre d'affaire de la<br>rénovation sur le<br>territoire (FFB, Sitadel2) | Annuelle<br>N/D                                                                                               | •                             | •             | •                                                                                                    |  |  |
| 4b. Emissions liées à la consommation de travaux de voirie                            | Estimation territoriale<br>sur base des surfaces<br>construites de routes                                                                                                    | Annuelle                                                                                                    |                               | •             | •                                                                                                    |  |  |

Méthode de comptabilisation des émissions de GES indirectes, des polluants atmosphériques et du stockage carbone par les sols à l'échelle d'un territoire infra-régional en région Hauts-de France

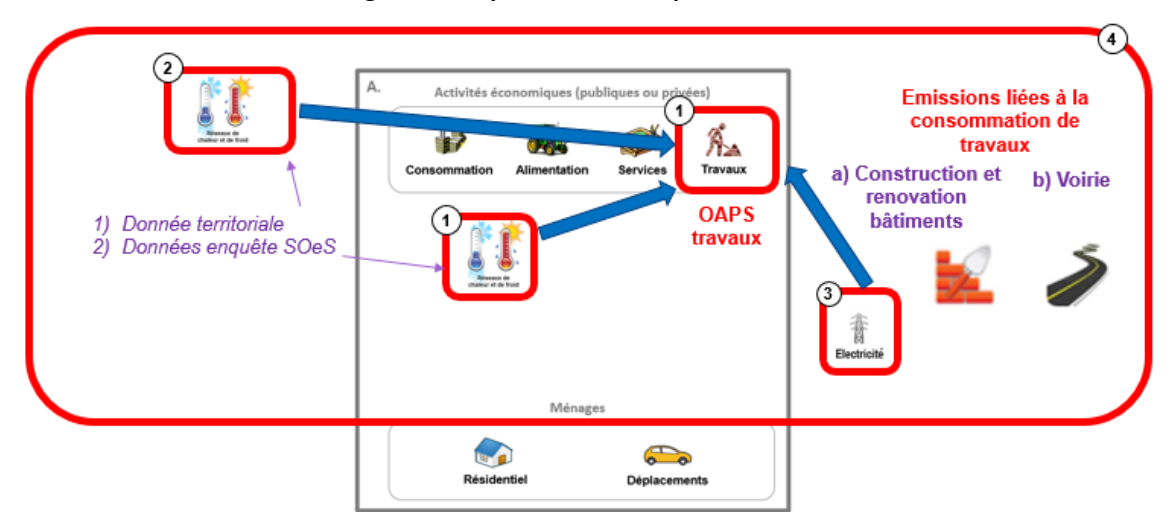

### Figure 16 : représentation du poste « travaux »

# A. Etape 1 : émissions directes (MyEmiss'Air)

<u>Hors réseaux de chaleur et de froid :</u> Cette étape se fait automatiquement, sur base des données MyEmiss'Air. Notons que les émissions directes prises en compte sont celles du secteur construction et de l'industrie de production des minéraux non-métalliques et matériaux de construction.

<u>Réseaux de chaleur et de froid :</u> Les émissions des réseaux de chaleur et de froid sont calculées à partir de données territoriales saisies pour les réseaux de chaleur et de froid localisés sur le territoire. Certaines données ont été présaisies sur base de l'enquête SOeS (production de chaque réseau).

**Remarque :** La modification des facteurs d'émission des réseaux de chaleur et de froid n'est pas proposée en cas de base mais le territoire peut vérifier la valeur et la modifier dans l'onglet caché « FE5 ».

# B. Etape 2 : émissions indirectes liées aux réseaux de chaleur et de froid

Ce poste représente les émissions liées aux réseaux situés à l'extérieur du territoire mais dont l'énergie est consommée sur le territoire.

Les émissions des réseaux de chaleur et de froid sont calculées à partir de données territoriales saisies pour les réseaux de chaleur et de froid localisés sur le territoire. Certaines données ont été présaisies sur base de l'enquête SOeS (production de chaque réseau).

**Remarque 1:** La modification des facteurs d'émission des réseaux de chaleur et de froid n'est pas proposée en cas de base mais le territoire peut vérifier la valeur et la modifier dans l'onglet caché « FE5 ».

# C. Etape 3 : émissions indirectes liées à l'électricité

Cette étape se fait automatiquement, sur base des données MyEmiss'Air et des émissions liées à la consommation d'électricité du poste.

# D. Etape 4 : émissions indirectes liées à la construction neuve et la rénovation

# Emissions indirectes liées à la construction neuve :

Cette sous-étape nécessite de renseigner la surface totale de constructions neuves (logements et locaux pour des activités économiques) construites sur le territoire en une année. Si la donnée n'est pas directement connue au niveau du territoire, elle se décompose en :

• La surface totale de constructions neuves de logements, construites en une année sur le territoire. Si cette donnée n'est pas directement disponible au niveau local, deux démarches peuvent être adoptées pour la calculer :

envic Oconsult

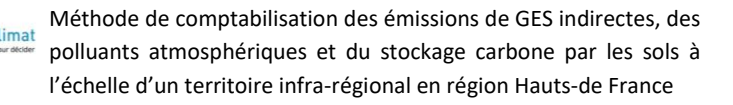

- Si peu de temps est disponible, il est possible de calculer une valeur approchée de la surface de logement construite en consultant la fiche INSEE du territoire :
  - Suivre http://www.insee.fr/fr/regions/nord-pas-de-0 le lien suivant : calais/default.asp?page=themes/tableau de bord/TB.htm
  - Choisissez le territoire à l'aide des menus déroulants Communauté d'Agglomération, SCOT ou Pays 0
  - Dans la section logement, identifier le nombre de logements autorisés en une année et la saisir 0 dans l'outil.
  - NB : Le nombre de logements autorisés est plus élevé que le nombre de logements effectivement 0 construits.

### Logements autorisés

|                    |        |        |        |        | Unité : nombre |                  |
|--------------------|--------|--------|--------|--------|----------------|------------------|
|                    | 2008   | 2009   | 2010   | 2011   | 2012           |                  |
| SCoT du Cambrésis  | 574    | 609    | 661    | 641    | 662            | $\triangleright$ |
| Nord-Pas-de-Calais | 20 807 | 19 421 | 21 578 | 23 474 | 23 105         |                  |

Source : Direction régionale de l'Environnement, de l'Aménagement et du Logement Nord-Pas-de-Calais - Sit@del2

- La surface moyenne de logement en construction.
- Par défaut la valeur proposée dans l'outil est la valeur de la surface moyenne des logements du 0 parc existant en ex-Nord Pas-de-Calais : 92,8m<sup>2</sup> (Source : Enquête logement 2006). Cette valeur peut être modifiée si le territoire dispose de données spécifiques. La base de données FILOCOM peut notamment disposer de cette information. Pour faire une demande de données, contacter la DREAL ou les personnes listées sur la page suivante : http://www.nord-picardie.cerema.fr/focussur-filocom-a690.html
- A défaut, le tableau suivant permet de modifier la valeur de surface moyenne d'un logement en fonction du type de territoire : Bassin industriel, littoral ou métropole lilloise.

| Tableau 2 : GRANDES CARACTÉRISTIQUES DES LOGEMENTS EN NORD-PAS-DE-CALAIS |
|--------------------------------------------------------------------------|
|--------------------------------------------------------------------------|

|                                                                                                    |                        |          | Unite                 | e : nombre, m², %      |
|----------------------------------------------------------------------------------------------------|------------------------|----------|-----------------------|------------------------|
|                                                                                                    | Bassins<br>industriels | Littoral | Métropole<br>lilloise | Nord-Pas-de-<br>Calais |
| Part des logements (%)                                                                              | 35,3                   | 23,2     | 32,9                  | 100                    |
| Proportion de résidences principales (%)                                                            | 93,6                   | 85,5     | 93,3                  | 91,5                   |
| Proportion de maisons individuelles (%)                                                             | 77,5                   | 62,1     | 54,6                  | 72,3                   |
| Surface moyenne (m2)                                                                                | 92                     | 95,5     | 86,8                  | 92,8                   |
| Nombre moyen de pièces                                                                              | 4,2                    | 4,3      | 4                     | 4,2                    |
| Proportion de résidences principales achevées avant 1948 (%)                                        | 41,5                   | 29,6     | 38,4                  | 38,1                   |
| Proportion de résidences principales tout confort (%)                                               | 95,3                   | 98,4     | 97,3                  | 96,8                   |
| Proportion de résidences principales en situation de surpeuplement<br>(%)                           | 1,2                    | 0,7      | 1,8                   | 1,2                    |
| Proportion de ménages se déclarant satisfaits ou très satisfaits de<br>leurs conditions de logement | 70,2                   | 71       | 73,5                  | 72,5                   |
| leurs conditions de logement                                                                        |                        |          |                       |                        |

Source : Insee - Enquête logement 2006

#### Saisir la ou les valeurs dans l'outil : 0

### Travaux - construction neuve

| Surface de locaux commencés pour des activités économiques | 0        | m²             |
|------------------------------------------------------------|----------|----------------|
| Surface de locaux autorisés pour des activités économiques |          | m²             |
| Surface de logements commencés                             | 0        | m <sup>2</sup> |
| Nombre de logements autorisés                              | <u> </u> |                |
| Surface moyenne d'un logement                              | 93       | Modification   |
| Total émissions GES (kt eq CO <sub>2</sub> )               | 0        | ontionnollo    |

- Cependant, si plus de temps est disponible, il est plus précis de suivre la démarche suivante :
  - suivant pour consulter la base de données SOeS- Sit@del2: Suivre le lien 0 http://www.statistiques.developpement-durable.gouv.fr/donnees-ligne/r/sitdel2-donneesdetaillees-logements.html

Choisir les options suivantes :

- Résultats annuels en date réelle 0
- Logements commencés par type et par commune (période la plus récente) 0

| Rapports Tablea      | u Graphique                                  |                                                           |                                             |
|----------------------|----------------------------------------------|-----------------------------------------------------------|---------------------------------------------|
| H 🖻 🗲 🛛              | 🟥 🗗 🍓 🛱                                      |                                                           |                                             |
| Sit@del2 - Logen     | nents commencés par ty                       | pe et par commune (01/2                                   | 2012-12/2014) 🐧                             |
| AUTRE : Période      | décembre 2014 🕩                              |                                                           |                                             |
| données 🛛            | Nombre de logements<br>commencés individuels | Nombre de logements<br>commencés individuels<br>groupés 1 | Nombre de logements<br>commencés collectifs |
| III <u>Zone Géo.</u> | \$2.3                                        | groupes O<br>企                                            | 令令                                          |

Une fois le tableau affiché, choisir les options suivantes :

- Période : Sélectionner l'année la plus récente et décocher les autres 0
- Zone géo : 0
  - Désélectionner tout en cliquant sur la croix en haut à gauche. •
  - Réduire Total France Métropolitaine et Total France entière. •
  - Ouvrir successivement « Total France Métropolitaine », « Nord-Pas-de-Calais » ou « Picardie » et le département auquel le territoire appartient.
  - Cocher toutes les communes du territoire

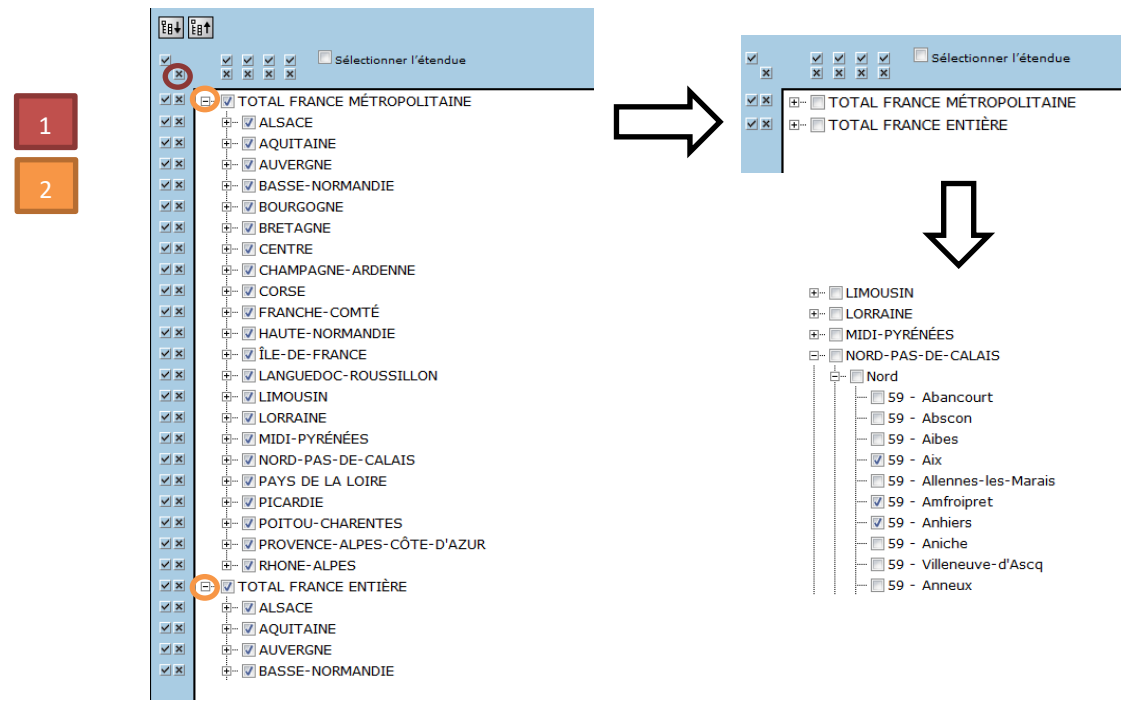

Données : Total surface en m<sup>2</sup> 0

Méthode de comptabilisation des émissions de GES indirectes, des polluants atmosphériques et du stockage carbone par les sols à l'échelle d'un territoire infra-régional en région Hauts-de France

| ⊻.           | × | 🖃 🔲 Total nombre de logements                               |
|--------------|---|-------------------------------------------------------------|
|              |   | 🕅 Nombre de logements commencés individuels purs🕫           |
|              |   | 🔲 Nombre de logements commencés individuels groupés0        |
|              |   | 🔲 Nombre de logements commencés collectifs 🕄                |
|              |   |                                                             |
| $\checkmark$ | × | 🖃 🕼 Total surface en m²                                     |
|              |   | 🗐 Surface en m² de logements commencés individuels purs0    |
|              |   | 🔲 Surface en m² de logements commencés individuels groupés🕄 |
|              |   | Surface en m² de logements commencés collectifs             |
|              |   | Surface en m² de logements commencés en résidence           |
|              |   |                                                             |

### • Afficher le tableau

| Rapports Tablea  | Graphique                       |                                                                          |
|------------------|---------------------------------|--------------------------------------------------------------------------|
| H 🖻 🗲 🗐          | 📥 🗗 🍓 🛍                         |                                                                          |
| Sit@del2 - Loger | ments commencés                 | par type et par commune (2003-2012) - données arrêtées à fin août 2014 🕄 |
| AUTRE : Période  | <u>e</u> 🛈 - 2012               |                                                                          |
| 🖩 données 🕄      | Total surface en m <sup>2</sup> |                                                                          |
| 🖩 Zone Géo. 🕄    | 夺夺                              |                                                                          |
| 59 - Aix         | 221                             |                                                                          |
| 59 - Amfroipret  | 155                             |                                                                          |
| 59 - Anhiers     | -                               |                                                                          |

- Télécharger (icône en haut à gauche) Format Excel de Microsoft (\*.xls)
- Dans le fichier Excel, sommer les surfaces construites sur toutes les communes
- Entrer la valeur obtenue dans l'outil dans le champ « Surface de logements commencés »
- La surface totale de constructions neuves de locaux non résidentiels, construite en une année sur le territoire. Si la donnée n'est pas directement disponible, deux approches sont possibles, en fonction du temps disponible :
  - Si peu de temps est disponible pour rechercher cette donnée :
    - Ouvrir le lien suivant : <u>http://www.insee.fr/fr/regions/nord-pas-de-</u> <u>calais/default.asp?page=themes/tableau\_de\_bord/TB.htm</u>
    - Consulter le tableau de bord du territoire (données résumées par l'INSEE) en sélectionnant le territoire approprié via les menus déroulants
    - Dans l'onglet Logement, identifier la valeur de la surface de locaux autorisés (majorant pour la valeur de la surface de locaux effectivement construite). Source : SOeS-Sit@del2

### Surface des locaux autorisés pour des activités économiques

|                    |           |           |           |           | Unité : m² |
|--------------------|-----------|-----------|-----------|-----------|------------|
|                    | 2008      | 2009      | 2010      | 2011      | 2012       |
| SCoT du Cambrésis  | 24 452    | 174 365   | 29 416    | 143 978   | 71 745     |
| Nord-Pas-de-Calais | 2 335 149 | 1 770 011 | 1 546 679 | 1 673 166 | 2 804 475  |

Source : Direction régionale de l'Environnement, de l'Aménagement et du Logement Nord-Pas-de-Calais - Sit@del2

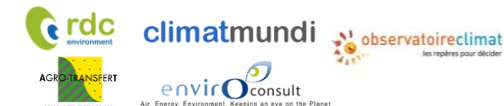

- Saisir la valeur dans l'outil dans « Surface de locaux autorisés pour des activités économiques »

| x - construction neuve                                     |    |    |
|------------------------------------------------------------|----|----|
| Surface totale de construction neuve                       | 0  | m² |
| Surface de locaux commencés pour des activités économiques | 0  | m² |
| Surface de locaux autorisés pour des activités économiques |    | m² |
| Surface de logements commencés                             | 0  | m² |
| Nombre de logements autorisés                              |    |    |
| Surface moyenne d'un logement                              | 93 | m² |
| Total émissions GES (kt eq CO <sub>2</sub> )               | 0  |    |

- <u>Si plus de temps est disponible</u> pour rechercher cette donnée :
  - Ouvrir le lien suivant : <u>http://www.statistiques.developpement-durable.gouv.fr/donnees-ligne/r/sitdel2-donnees-detaillees-locaux.html</u>
  - Choisir les options suivantes :
    - Résultats annuels en date réelle
    - Surface de locaux commencés par type et par commune
  - Suivre la procédure décrite ci-dessus pour les logements (sélection de la période, de la zone géographique et des données – visualisation et téléchargement du tableau- somme)
  - Saisir la valeur obtenue dans l'outil dans « Surface de locaux commencés pour des activités économiques »

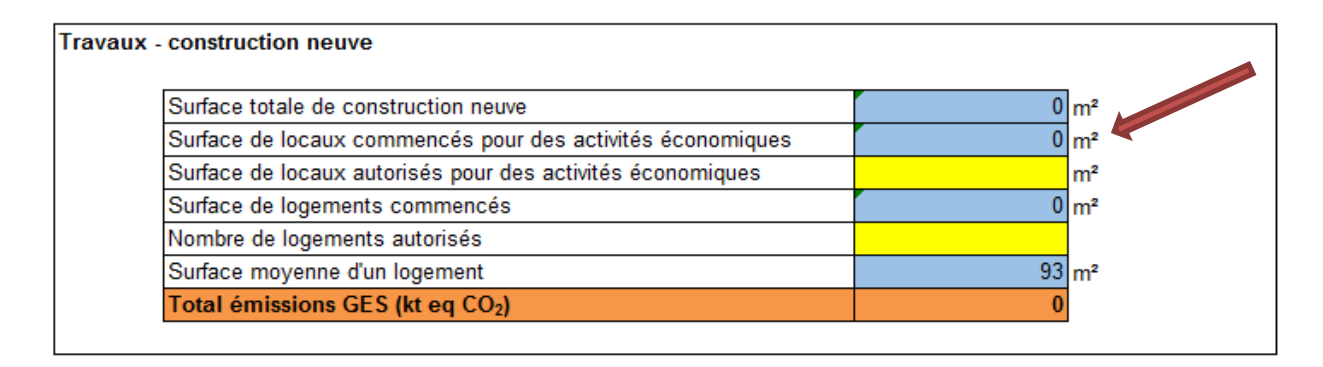

Emissions indirectes liées à la rénovation :

Les données suivantes sont à actualiser par l'Observatoire Climat:

- Le chiffre d'affaires de la rénovation du bâtiment en France
- La part du CA de la rénovation de bâtiment en HdF

# E. Etape 3 : émissions indirectes liées à la voirie

Cette étape nécessite de renseigner les surfaces qui ont été construites ou rénovées en une année pour les routes départementales, routes nationales et les autoroutes (sources possibles : Conseil Régional / Conseil Général).

Il est nécessaire d'interroger les gestionnaires de la voirie (Conseil général, EPCI, communes) pour connaître :

- les linéaires ou surfaces de voiries qui ont fait l'objet de travaux de rénovation ou de construction au cours de l'année,
- à défaut, les linéaires ou surfaces de voirie gérées (dans ce cas, appliquer une durée de renouvellement pour chaque catégorie de voirie de manière à calculer la surface de travaux réalisés sur une année).

Par exemple, si des travaux sont réalisés en moyenne pour chaque tronçon tous les 5 ans, le taux de renouvellement de la voirie est de 20%, 10% pour 10 ans, 5% pour 20 ans...

**Point d'attention :** Interroger les gestionnaires de voirie plusieurs semaines avant la date souhaitée d'obtention des résultats.

Trois catégories sont différenciées :

**climat**mundi

envic

- Voiries communales ou communautaires,
- Voiries départementales ou nationales,
- Voirie autoroutière.

| ux - voirie                                     |    |  |
|-------------------------------------------------|----|--|
| Surface de voiries communales                   | m² |  |
| Surface de voiries départementales / nationales | m² |  |
| Surface d'autoroutes                            | m² |  |
| Total émissions GES (kt eq CO2)                 | 0  |  |

Les données présaisies dans la base de données ont été établies à partir des hypothèses suivantes :

- Un linéaire de voirie par territoire établi à partir
  - du linéaire de voirie par catégorie de voirie et par département (SETRA, Ministère de l'intérieur, données 2016)
  - au prorata de la superficie du territoire par rapport à celle du département
- Des hypothèses de largeur et de taux de renouvellement

|                       | Largeurs considérées (m) | Taux de renouvellement |
|-----------------------|--------------------------|------------------------|
| Routes nationales     | 7                        | 2%                     |
| Routes départemenales | 7                        | 2%                     |
| Routes communales     | 5,5                      | 2%                     |
| Autoroutes            | 21                       | 5%                     |

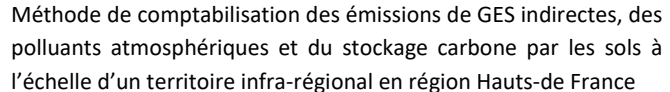

# V. Valeurs à saisir par l'Observatoire Climat Hauts-de-France

# V.1 Données concernant les émissions directes

# V.1.1. Données MyEmiss'Air – émissions directes du territoire – onglet « D1a »

L'onglet « D1a » sert à renseigner les émissions directes du territoire ; sur base de l'outil régional MyEmiss'Air. Cette étape est à réaliser par le territoire.

# V.1.2. Données MyEmiss'Air – émissions directes de la région– onglet « D1b »

L'onglet « D1b » sert à renseigner les émissions directes de la région, sur base de l'outil régional MyEmiss'Air.

L'onglet présente la même structure que l'onglet D1a, et la même procédure doit être réalisée (cf partie IV.1.1), mais en choisissant « Région » comme niveau géographique.

# V.1.3. Données relatives aux réseaux de chaleur et de froid

Les données potentiellement à actualiser sont :

envic Oconsult

- Le nombre de réseaux
- La production totale de réseaux
- Le facteur d'émission des réseaux
- Répartition des consommation de chaleur et de froid par poste

L'observatoire Climat peut actualiser les données relatives aux réseaux de chaleur et de froid en région en utilisant les sources de données suivantes :

- Enquête nationale sur les réseaux de chaleur et de froid SOeS : nombre, nom et production
- Arrête 15/09/06 Performance énergétique bâtiments France Metropolitaine (annexe 7) : facteurs d'émission des réseaux
- Annuaire des réseaux de chaleur et de froid http://reseaux.viaseva.com/
- Données diverses recensées par le CEREMA

La fréquence de mise à jour de ces sources n'est pas connue. Une mise à jour par l'Observatoire Climat environ tous les 5 ans semble appropriée.

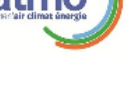
### V.1.4. Données nécessaires pour établir la correspondance des secteurs MyEmiss'Air / postes de résultats - onglet « D3a »

envir

L'onglet « D3a » sert à renseigner les données nécessaires pour établir la correspondance entre les sorties de MyEmiss'Air par secteur SECTEN 2 et les postes de résultats. L'Observatoire Climat doit actualiser ces données. Figure 17 : articulation des données d'activité – MyEmiss'Air correspondance

| Données d'activité |                                                                                                    | Source possible                                  |                | Scope de la donnée<br>pour la valeur par défaut |          |       |  |
|--------------------|----------------------------------------------------------------------------------------------------|--------------------------------------------------|----------------|-------------------------------------------------|----------|-------|--|
| Туре               | Nom                                                                                                    | Nom                                              | Mise à<br>jour | National                                        | Régional | Local |  |
|                    | % chauffage urbain utilisé dans<br>le résidentiel                                                            | NORENER Hauts de France <sup>23</sup>            | Annuelle       | •                                               |          |       |  |
|                    | % réseaux de froid utilisé dans le tertiaire                                                                 | Enquête de<br>branche SNCU<br>2015               | N/A            | •                                               |          |       |  |
|                    | % transport ferroviaire pour des<br>déplacements                                                             | SOeS – Comptes<br>des transports <sup>24</sup>   | Annuelle       | •                                               | •        |       |  |
|                    | % transport fluvial pour des<br>déplacements                                                                 | ATMO <sup>25</sup>                               | Dépend<br>ATMO |                                                 | •        |       |  |
| spécifique         | % VUL détenu par des<br>particuliers                                                                         | SOeS – Chiffres<br>et statistiques <sup>26</sup> | N/A            | •                                               |          |       |  |
|                    | Transport routier de<br>marchandises : % t.km réalisés<br>pour des produits agricoles et<br>agroalimentaires | SITRAM –<br>transport<br>national <sup>27</sup>  | Annuelle       | •                                               |          |       |  |
|                    | Transport fluvial de<br>marchandises : % t.km réalisés<br>pour des produits agricoles et<br>agroalimentaires | SITRAM –<br>transport national                   | Annuelle       | •                                               |          |       |  |

#### <sup>23</sup> 83,2 / 152,35 ktep

- p.km via les « transports intérieurs de voyageurs » (source : « Les comptes des transports » du SOeS) : en 2012 = 91.1 milliards p.km

→ En 2012 : émissions du train liées au transport de voyageurs = 91.1\* (60.7%\*0.004 + 39.3%\*0.009) = 0.543 milliards

 $\rightarrow$  En 2012 = % transport ferroviaire pour des déplacements = 0.543 / (0.543+0.129) = 80%

<sup>25</sup> En 2008 : 2% (Source : ATMO, données obtenues par mail <u>contact@atmo-npdc.fr</u> ou téléphone 03 59 08 37 30)

Ratio national calculé à partir (http://www.statistiques.developpementdurable.gouv.fr/fileadmin/documents/Produits\_editoriaux/Publications/Reperes/2013/rapport-cctn-2012-premiers-r%C3%A9sultats.pdf):

<sup>1)</sup> Des émissions liées au transport de voyageur en France estimées sur base de 3 paramètres

<sup>-</sup> Part liée au TGV via la « répartition par type de réseau » (source : SOeS Les comptes des transports) : en 2012 = 60.7%

<sup>-</sup> FE TGV = 0.004 kg CO<sub>2</sub> e / p.km ; FE TER, électricité = 0.009 kg CO<sub>2</sub> e / p.km (source : Bilan Carbone v7)

<sup>2)</sup> Des émissions liées au transport de marchandises en France estimées sur base de 2 paramètres :

<sup>-</sup> t.km via les «transports intérieurs terrestres par mode» (source : « Les comptes des transports » du SOeS) : en 2012 = 32.2 milliards t.km

<sup>-</sup> FE fret ferroviaire en France (source : Bilan Carbone v7, marchandises moyennement denses, mixte) = 0.0040 kg CO<sub>2</sub> e / t.km

<sup>→</sup> En 2012 : émissions du train liées au transport marchandises = 32.2 \* 0.0040 = 0.129 milliards kg CO<sub>2</sub> e

<sup>&</sup>lt;sup>26</sup> http://www.developpement-durable.gouv.fr/IMG/pdf/CS310.pdf : « Chiffres & statistiques n°310 : Les véhicules utilitaires légers au 1<sup>er</sup> janvier 2011 » : les particuliers détiennent 40% du parc de VUL

<sup>&</sup>lt;sup>27</sup> http://www.statistiques.developpement-durable.gouv.fr/donnees-ligne/r/flux-marchandises-sitram-i.html : base SitraM / transport national / France métropolitaine : comparaison des divisions NST « 01 » et « 04 » par rapport au total (les données régionales n'indiquent que les tonnes et pas les t.km), en prenant en compte pour le routier « route pour compte d'autrui » et « route pour compte propre ».

En 2010 : ratio nationaux % routier = t.km (produits agricoles + denrées alimentaires) / t.km total = (21 154 + 5 135 + 18 205 + 40 059)/ (134 493 + 29 886) = **30%**; % fluvial = (1 224 + 112) / 5 015 = **27%** 

climatmundi

envir

Méthode de comptabilisation des émissions de GES indirectes, des polluants atmosphériques et du stockage carbone par les sols à l'échelle d'un territoire infra-régional en région Hauts-de France

| Transportferroviairedemarchandises :% t.km réalisés pour des produitsagricoles et agroalimentaires | SITRAM –<br>transport<br>national <sup>28</sup> | N/A | • |
|----------------------------------------------------------------------------------------------------|-------------------------------------------------|-----|---|
|----------------------------------------------------------------------------------------------------|-------------------------------------------------|-----|---|

### V.1.5. Emissions liées au sol et à la biomasse – onglets « D4a » et « D4b »

### V.1.5.1 Données nécessaires pour quantifier le stock de carbone - onglet « D4a »

#### A. Stock dans les sols

Les données sont à saisir par le territoire.

| B. Stock dans la biomasse                 |                                                                                                    |  |  |  |  |
|-------------------------------------------|----------------------------------------------------------------------------------------------------|--|--|--|--|
| Donnée à actualiser                       | Action à réaliser                                                                                                    |  |  |  |  |
| La répartition du<br>peuplement forestier | Actualisation des données :<br>Répartition Peupleraies 11% Feuillus hors peupleraies 85% Résineux 4% Total 100%  Source : Observatoire Régional de la Biodiversité 2011 <sup>29</sup>                 |  |  |  |  |
|                                           | appliqué aux Hauts de France                                                                                                    |  |  |  |  |
| Les autres caractéristiques de la         | Actualisation des données :<br>4 - autres caractéristiques de la forêt                                                                                                    |  |  |  |  |
| forêt                                     | Valeur         Unité           Volume de bois fort         181 m² / ha           Accroissement biologique bois fort         6,7 m² / ha / an           Part de l'accroissement exploité         67% - |  |  |  |  |

#### V.1.5.2 Données nécessaires pour quantifier le flux de carbone - onglet « D4b »

#### A. Flux liés au changement d'affectation des sols

Les données sont à saisir par le territoire.

#### B. Flux dans les sols stables cultivés

Les flux totaux annuels sont à actualiser par l'Observatoire Climat environ tous les 5 ans, sur base de la méthodologie présentée dans le « Guide méthodologique et des facteurs d'émissions ».

<sup>&</sup>lt;sup>28</sup> <u>http://www.statistiques.developpement-durable.gouv.fr/donnees-ligne/r/flux-marchandises-sitram-i.html</u>: base SitraM / transport national / France métropolitaine : comparaison des divisions NST « produits agricoles » et « denrées alimentaires » par rapport au total (les données régionales n'indiquent que les tonnes et pas les t.km). Attention : les dernières données disponibles pour le fret ferroviaire datent de 2006 : depuis l'ouverture à la concurrence en 2007, les données ferroviaires ne sont pas disponibles pour le transport de marchandises. En 2006 : ratio national = t.km (produits agricoles + denrées alimentaires) / t.km total = (2714 + 3019)/24128 = 24%

<sup>&</sup>lt;sup>29</sup> Source : <u>http://www.observatoire-biodiversite-npdc.fr/fichiers/documents/fiches/brochure\_indicateurs\_2011.pdf</u>

<sup>&</sup>lt;sup>30</sup> <u>https://inventaire-forestier.ign.fr/spip.php?article709</u>

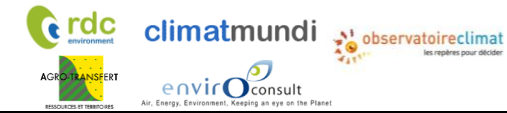

| Flux total annuel dans les sols stables cultivés |                       |  |  |  |  |
|--------------------------------------------------|-----------------------|--|--|--|--|
|                                                  | GES                   |  |  |  |  |
|                                                  | kt eq CO <sub>2</sub> |  |  |  |  |
| Total                                            |                       |  |  |  |  |
|                                                  | ·,                    |  |  |  |  |

#### C. Flux dans la biomasse forêt

Cette étape se fait automatiquement, sur base des données renseignée sur le stock de carbone dans la biomasse.

# V.2 Données concernant les émissions indirectes liées à l'énergie – onglets « I1 »

### V.2.1. Électricité sur le territoire – onglet « I1a »

L'onglet « D2 » se présente sous la forme de deux parties

- **Consommation d'électricité** : pour renseigner les consommations d'électricité sur le territoire, par poste. Ces données servent à calculer les émissions indirectes liées à la production d'électricité pour chaque poste.
- **Production d'électricité** : partie uniquement informative (pas de saisie de données à réaliser).

### V.2.1.1 Consommation d'électricité

#### Valeurs par défaut :

Par défaut, des estimations territoriales de consommation d'électricité sont proposées pour certains postes, sur base des émissions directes de GES au niveau territorial<sup>31</sup>. Il convient d'actualiser les données servant à réaliser ces estimations.

Remarque : L'estimation de la consommation d'électricité du poste Alimentation est fournie à titre informatif et n'est pas utilisée dans le reste de l'outil.

<sup>&</sup>lt;sup>31</sup> Exemple : l'industrie de la sidérurgie émet x tonnes de CO<sub>2</sub> eq, ce qui correspond à une consommation de y kWh d'électricité consommée par le secteur de la sidérurgie

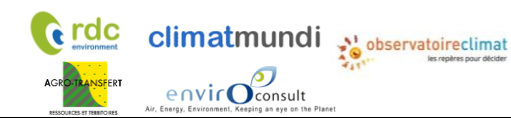

Méthode de comptabilisation des émissions de GES indirectes, des polluants atmosphériques et du stockage carbone par les sols à l'échelle d'un territoire infra-régional en région Hauts-de France

### A. Résidentiel

| Situations<br>possibles                                               | Action à réaliser                                                                                                    |
|-----------------------------------------------------------------------|----------------------------------------------------------------------------------------------------|
| Consommation<br>d'électricité<br>inconnue<br>au niveau<br>territorial | Modification de la valeur par défaut permettant de calculer la consommation d'électricité<br>« résidentiel » au niveau territorial,:         • Consommation d'électricité dans le résidentiel en HdF (ktep) <sup>32</sup> • Source : NORENER <sup>33</sup> 67<br>8<br>14<br>15<br>16         7<br>8<br>14<br>15<br>16         67<br>7<br>16         7<br>17         7<br>18<br>14<br>15<br>16         7<br>19         14<br>15<br>16         14<br>15<br>16         15<br>16         16         17         18<br>17         19<br>18         10<br>19         10<br>10         10<br>10         10<br>10         10<br>10         11<br>10         12<br>11<br>10         12<br>14<br>15<br>15         13<br>14<br>15<br>15         14<br>15<br>15         15<br>16<br>17         16<br>17         17         18<br>18<br>19<br>10         19<br>18<br>19<br>10         19<br>18<br>10<br>10         10<br>10<br>10         10<br>10<br>10<br>10         10<br>10<br>10<br>10         10<br>10<br>10<br>10<br>10         10<br>10<br>10<br>10<br>10<br>10<br>10<br>10<br>10<br>10<br>10<br>10<br>10<br>1 |

#### B. Déplacements

| Situations                                                            | Action à réaliser                                                                                                    |
|-----------------------------------------------------------------------|----------------------------------------------------------------------------------------------------|
| possibles                                                             |                                                                                                    |
| Consommation<br>d'électricité<br>inconnue<br>au niveau<br>territorial | Modification des valeurs par défaut permettant de calculer la consommation d'électricité édectricité délacements » au niveau territorial:         1       Transports routiers         20       0         21       0         23       0         23       0         24       0         25       0         26       0         27       0         28       0         29       0         29       0         29       0         29       0         20       0         20       0         20       0         20       0         20       0         20       0         21       0         22       0         21       0         22       0         22       0         22       0         22       0         22       0         22       0         22       0         22       0         22       0         22       0         22       0 |
|                                                                       | Part de l'électricité dans l'énergie totale consommée (Déplacements routiers) 0,04% Répertoire statistique des véhicules routiers (Déplacements routiers) 0,04% Rovertoire statistique des véhicules routiers (RSVERO-VERCM) (COSOS) données Source (disponibles sur EIDER                                                                                                    |

<sup>32</sup> La consommation d'électricité régionale du résidentiel utilisée doit correspondre à celle de l'année de la version de MyEmiss'Air utilisée.
 Cette consommation régionale est ensuite ramenée au niveau territorial en la multipliant par le ratio d'émissions directes de GES du secteur
 SECTEN 2 « résidentiel » du territoire / émissions directes de GES du secteur SECTEN 2 « résidentiel » de la région. (source : MyEmiss'Air)
 <u>http://www.observatoire-climat-npdc.org/fr/ressources-documentaires/consommation-%C3%A9nerg%C3%A9tique-et-%C3%A9missions-de-gaz-%C3%A0-effet-de-serre-de-la-r%C3%A9gion</u> : "Consommation énergétique et émissions de gaz à effet de serre de la région Nord-Pas de Calais" : 602 ktep de consommation d'électricité dans le résidentiel en 2008

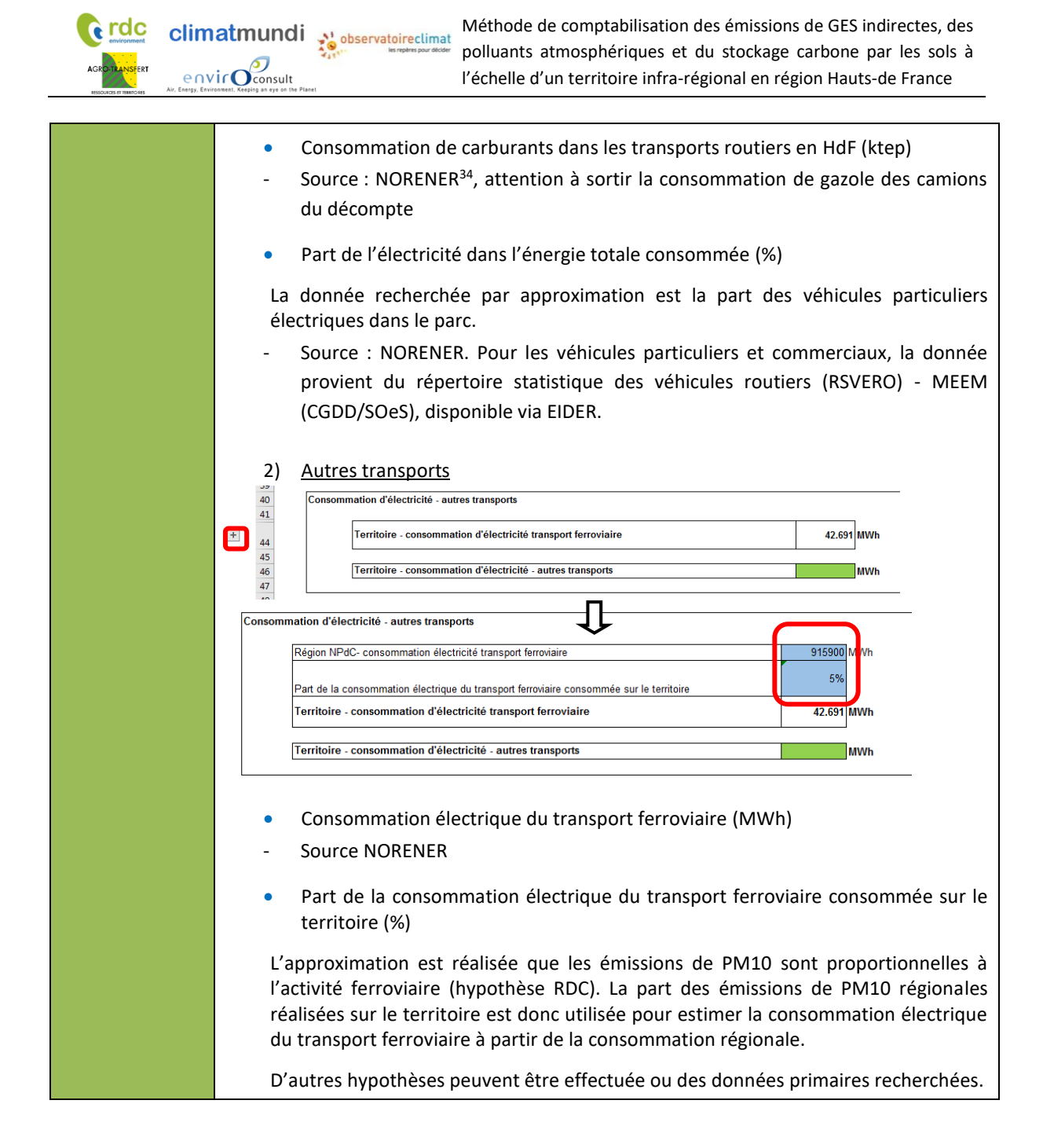

<sup>&</sup>lt;sup>34</sup> Consommations de carburants routiers en 2014 : 2069 ktep gazole dont 77% pour les véhicules particuliers (et 23% pour les camions) + 355 ktep essence (100% véhicules particuliers).

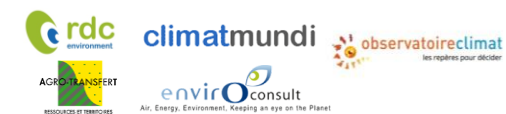

Méthode de comptabilisation des émissions de GES indirectes, des polluants atmosphériques et du stockage carbone par les sols à l'échelle d'un territoire infra-régional en région Hauts-de France

### C. Biens de consommation

<sup>&</sup>lt;sup>35</sup> Pour les secteurs industriels suivants : sidérurgie, métallurgie non-ferreux, chimie, papier carton, verre, automobile et divers

<sup>&</sup>lt;sup>36</sup> Les valeurs proposées correspondent aux émissions de 2008 (avec la méthodologie 2010) de MyEmiss'Air (distinction au niveau régional de la part « énergie » de la part « hors combustion »). Par exemple, les émissions de GES de la chimie ne sont pas toutes dues à la l'énergie. Pour la mise à jour de ces données dans le futur : prendre contact directement avec ATMO.

<sup>&</sup>lt;sup>37</sup> « Efficacité énergétique dans l'industrie du Nord-Pas de Calais » (2011) : <u>www.ee-consultant.fr/IMG/pdf/Extrait\_Industrie -</u> <u>Rapport\_efficacite\_energetique\_en\_Nord-Pas-de-Calais - 2011.pdf</u> (le secteur de l'automobile est assimilé à « industries mécaniques et électriques »)

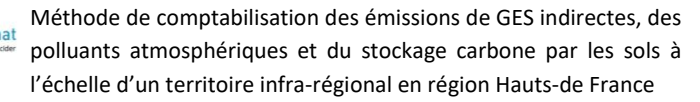

### D. Alimentation

envic

**Point d'attention :** L'estimation de la consommation d'électricité n'est pas nécessaire au calcul des émissions liées à la consommation. L'actualisation de ces données n'est pas prioritaire. En revachce, elle est nécessaire au calcul des émissions par poste PCAET (champ réglementaire).

| Situation                                                                                                    | Action à réaliser                                                                                                    |
|----------------------------------------------------------------------------------------------------|----------------------------------------------------------------------------------------------------|
| Consommation<br>d'électricité inconnue au<br>niveau territorial, mais<br>des données par secteur<br>industriel sont<br>disponibles | Affinage des valeurs proposées :         Pour l'agriculture :         • FE de la combustion du fioul (t eq CO <sub>2</sub> / MWh)         - Source : Bilan Carbone <sup>38</sup> • Ratio consommation d'électricité / consommation de fioul (%)         • Source appenible : Etudo ClimAgri <sup>39</sup>                                                                                                    |
|                                                                                                    | Point d'attention : Les valeurs recherchées sont les consommations directes <u>d'électricité et de fioul</u> . Les autres sources d'énergie et l'amont doivent être exclus.         Si seules les consommations d'électricité et de fioul avec amont sont disponibles, les multiplier par 34% (Source : Climagri) pour retrouver le rapport sans amont à saisir.         Pour l'industrie agro-alimentaire :                                                    |
|                                                                                                    | <ul> <li>Démarche identique à celle adoptée pour les « Biens de consommation » (voir annexes VII.1 et V.2)</li> <li>Part des émissions directes de GES liées à l'énergie pour l'industrie agroalimentaire (%)</li> <li>Equivalence GES / consommation d'énergie (hors électricité) pour l'industrie agro-alimentaire (t eq CO<sub>2</sub> / MWh)</li> <li>Part de l'électricité dans l'énergie totale consommée pour l'industrie agroalimentaire (%)</li> </ul> |

 $<sup>^{38}</sup>$  Bilan Carbone v7 : fioul = 0.272 t eq CO<sub>2</sub> / MWh (on suppose que 100% de la combustion de l'agriculture est liée au fioul, ce qui est une approximation réaliste

<sup>&</sup>lt;sup>39</sup> Etude régionale ClimAgri réalisée en 2012 : consommation d'électricité = 39.44 ktep / consommation de fioul = 86.34 ktep = 46%

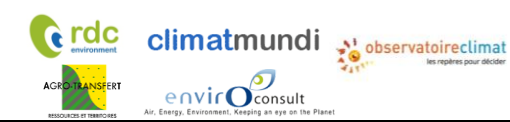

| E. | Se | rvi | ce | S |
|----|----|-----|----|---|
|----|----|-----|----|---|

| Situation                                                       | Données à actualiser                                                                                                    |  |  |  |
|-----------------------------------------------------------------|----------------------------------------------------------------------------------------------------|--|--|--|
| Consommation<br>d'électricité inconnue<br>au niveau territorial | <ul> <li><u>Pour les services :</u></li> <li>Consommation d'électricité dans le tertiaire en HdF (ktep)<sup>40</sup></li> </ul>                                                                                                    |  |  |  |
| (avec ou sans donnée<br>supplémentaire)                         | Source : NORENER <sup>41</sup> Pour le traitement des déchets :                                                                                                    |  |  |  |
|                                                                 | <ul> <li>Part des émissions directes de GES liées à l'énergie pour<br/>l'industrie des déchets (%)</li> <li>Source par défaut : ATMO (valeur spécifique au traitement de<br/>déchets au niveau régional)</li> </ul>                   |  |  |  |
|                                                                 | <ul> <li>Equivalence GES / consommation d'énergie (hors électricité)<br/>pour l'industrie des déchets (t eq CO<sub>2</sub> / MWh)</li> <li>Source par défaut : Moyenne facteur d'émission de la<br/>combustion des déchets</li> </ul> |  |  |  |
|                                                                 | <ul> <li>Part de l'électricité dans l'énergie totale consommée pour<br/>l'industrie des déchets (%)</li> <li>Source par défaut : retour d'expérience Climat Mundi</li> </ul>                                                          |  |  |  |

#### F. Travaux

| Situation                                                                                                  | Données à actualiser                                                                                                    |  |  |  |
|----------------------------------------------------------------------------------------------------|----------------------------------------------------------------------------------------------------|--|--|--|
| Consommation<br>d'électricité inconnue<br>au niveau territorial<br>(avec ou sans donnée<br>supplémentaire) | <ul> <li><u>Pour l'industrie agro-alimentaire :</u></li> <li>Démarche identique à celle adoptée pour les « Biens de consommation » (voir annexes VII.1 et V.2)</li> <li>Part des émissions directes de GES liées à l'énergie pour l'industrie des minéraux métalliques et matériaux de construction (%)</li> <li>Equivalence GES / consommation d'énergie (hors électricité) pour cette industrie (t eq CO<sub>2</sub> / MWh)</li> <li>Part de l'électricité dans l'énergie totale consommée pour cette industrie (%)</li> </ul> |  |  |  |

### V.2.2. Consommation de chaleur et de froid par réseaux – onglet « 12 »

Le nombre et la production des réseaux de chaleur est à actualiser dans l'onglet I1a. Dans cet onglet, il convient d'actualiser la répartition des consommations de chaleur et de froid par réseaux par poste. Une mise à jour environ tous les 5 ans semble appropriée.

<sup>&</sup>lt;sup>40</sup> La consommation d'électricité utilisée doit correspondre à celle de l'année de la version dans MyEmiss'Air utilisée. Cette consommation d'électricité dans le tertiaire au niveau régional est ensuite ramenée au niveau territorial en multipliant par le ratio d'émissions directes de GES du secteur SECTEN 2 « tertiaire » (source : MyEmiss'Air)

<sup>&</sup>lt;sup>41</sup> <u>http://www.observatoire-climat-npdc.org/fr/ressources-documentaires/consommation-%C3%A9nerg%C3%A9tique-et-</u> <u>%C3%A9missions-de-gaz-%C3%A0-effet-de-serre-de-la-r%C3%A9gion</u> : "Consommation énergétique et émissions de gaz à effet de serre de la région Nord-Pas de Calais" : 579 ktep de consommation d'électricité dans le tertiaire en 2008

#### Données concernant les imports et les exports V.3

envic

### V.3.1. Données douanes régionales - onglet « IE2 »

Les données Douanes correspondant aux imports et exports de la région avec l'étranger en € / kg sont à actualiser par l'Observatoire Climat. Des données actualisées sont disponibles tous les ans. Il est préférable de garder une cohérence entre l'année des données My Emiss'air et les données Douanes afin que les éventuelles variations de l'industrie soient reflétées par les deux jeux de données en même temps (si une usine ferme, les émissions directes vont diminuer, et les imports exports associés également).

Elles sont disponibles dans le tableur « Douanes - CPF4 NORD-PAS-DE-CALAIS 2012\_sent.xlsx »

|                       |                       | •              |              | •                  |               |              |               |           |
|-----------------------|-----------------------|----------------|--------------|--------------------|---------------|--------------|---------------|-----------|
| Source : DOUANE       |                       |                |              |                    |               |              |               |           |
| Données brutes de     | collecte              | valeurs CAF/FA | B            |                    |               |              |               |           |
| Date d'extraction : 0 | 3/12/20               | 13             |              |                    |               |              |               |           |
| Valeurs en euro -     | Masses                | en kilo        |              |                    |               |              |               |           |
| Formulaire : REG      |                       |                |              |                    |               |              |               |           |
| Circonscription : Ré  | gion [01              | ]              |              |                    |               |              |               |           |
| Nomenclature : Tou:   | s Produi              | ts             |              |                    |               |              |               |           |
| Géographie : Tous F   | Pays                  |                |              |                    |               |              |               |           |
| Flux : Import Expo    | rt                    |                |              |                    |               |              |               |           |
| Période : Annuel 2    | 012 - 20 <sup>.</sup> | 12             |              |                    |               |              |               |           |
|                       |                       |                |              |                    |               |              |               |           |
|                       |                       |                |              |                    |               |              |               |           |
|                       |                       |                |              |                    |               |              |               |           |
| Libreg                | CPF4                  | VAL IMP 2012   | VAL EXP 2012 | LIBCPF4            |               |              |               |           |
| Nord-pas-de-calais    | 0111                  | 57 224 480     | 711 778 576  | Céréales (à l'exc  | clusion du ri | z), légum    | neuses et o   | léagineux |
| Nord-pas-de-calais    | 0112                  | 1 466 071      | 10 836       | Riz, non décorti   | qué           |              |               |           |
| Nord-pas-de-calais    | 0113                  | 197 332 225    | 161 124 389  | Légumes et mel     | ons, racine   | s et tuber   | cules         |           |
| Nord-pas-de-calais    | 0115                  | 3 900          | 40           | Tabac brut         |               |              |               |           |
| Nord-pas-de-calais    | 0116                  | 7 060 752      | 2 352 095    | Plantes textiles   |               |              |               |           |
| Nord-pas-de-calais    | 0119                  | 49 426 449     | 9 281 849    | Autres cultures    | non perman    | entes        |               |           |
| Nord-pas-de-calais    | 0121                  | 9 663 041      | 313 758      | Raisin             |               |              |               |           |
| Nord-pas-de-calais    | 0122                  | 19 958 966     | 18 446 283   | Fruits tropicaux   | et subtropio  | caux         |               |           |
| Nord-pas-de-calais    | 0123                  | 38 474 270     | 1 232 468    | Agrumes            |               |              |               |           |
| Nord-pas-de-calais    | 0124                  | 33 183 324     | 1 519 841    | Fruits à pépins (  | et à noyau    |              |               |           |
| Nord-pas-de-calais    | 0125                  | 20 854 915     | 1 486 579    | Autres fruits d'ar | bres ou d'a   | rbustes et   | fruits à coq  | ue        |
| Nord-pas-de-calais    | 0126                  | 735 357        | 20 965       | Fruits oléagineu   | x             |              |               |           |
| Nord-pas-de-calais    | 0127                  | 83 451 987     | 313 731      | Plantes à boisse   | ons           |              |               |           |
| Nord-pas-de-calais    | 0128                  | 3 141 275      | 2 770 293    | Plantes à épices   | s, aromatiqu  | ues, médio   | cinales et ph | iarmaceu  |
| Nord-pas-de-calais    | 0129                  | 25 753 825     | 234 893      | Autres cultures    | permanente    | S            |               |           |
| Nord-pas-de-calais    | 0130                  | 63 425 213     | 1 536 273    | Plants : plants o  | le pépinière  | , bulbes, t  | ubercules et  | t rhizome |
| Nord-pas-de-calais    | 0141                  | 2 201 715      | 1 013 686    | Vaches laitières   | , vivantes e  | t lait de va | che, brut     |           |

#### Figure 18 : exemple de fichier recu par les douanes

Elles peuvent être actualisées de 2 manière :

en contactant le service statistique des douanes : cis@douane.finances.gouv.fr42 et en demandant les informations suivantes

| ٠ | <u>Données :</u> données brutes de collecte valeurs CAF/FAB : en euro |
|---|-----------------------------------------------------------------------|
| ٠ | Circonscription : Région Hauts de France                              |

- Flux : import et export
- Nomenclature : CPF4 (tous produits)
- Période : Annuelle
- Géographie : Tous pays

Les données reçues peuvent a priori être rentrées en masse (« copier-coller » du fichier reçu par les douanes)

En les extrayant en ligne

<sup>&</sup>lt;sup>42</sup> Le montant pour ces informations est de l'ordre de quelques dizaines d'euros (à mutualiser autant que possible avec d'autres territoires)

climatmundi envir

**rdc** 

Méthode de comptabilisation des émissions de GES indirectes, des polluants atmosphériques et du stockage carbone par les sols à l'échelle d'un territoire infra-régional en région Hauts-de France

- par extraction en ligne selon la procédure suivante
- le 1. Cliquer sur lien « Base de données complète » sur le site http://lekiosque.finances.gouv.fr/portail\_default.asp;

| (+) + (i) lekiosque.finances.go                                                                                                    |                                                                                                    |                                                                                                    |                                                                                           | C Q Search                                                                                                    | ☆ û ♣ ♠ ♥ ☰                                                                                                |
|----------------------------------------------------------------------------------------------------|----------------------------------------------------------------------------------------------------|----------------------------------------------------------------------------------------------------|-------------------------------------------------------------------------------------------|----------------------------------------------------------------------------------------------------|----------------------------------------------------------------------------------------------------|
| The control of the control of the co | Le chiffre<br>du commerce extérieur                                                                                                   |                                                                                                    |                                                                                           | Dannées de référence<br>Direction généri                                                                                                    | du commerce extérieur de la France,<br>élaborées et publiées par la<br>ale des douanes et droits indirects |
|                                                                                                    |                                                                                                    |                                                                                                    |                                                                                           | 🚨   Calendrier   Prise en main   Concepts & Méthodes   Contacts   L                                                                                         | iens   Votre avis   Identifiez yous                                                                        |
| R                                                                                                    | Actualité, analyses conjoncturelles                                                                                                   |                                                                                                    |                                                                                           |                                                                                                    |                                                                                                    |
|                                                                                                    | Le solde du commerce extérieur de marchandises de la France<br>Février 2017 : déficit de -6,568 milliards d'euros                     | Le commentaire mensuel                                                                                                    | Dossier de                                                                                | Presse                                                                                                    |                                                                                                    |
|                                                                                                    | La conjuncture nationale<br>La conjuncture régionale                                                                                  | Etudes et Eclairages nº75 : Baisse ma           Etudes et Eclairages nº74 : Données d           Los princip           Etudes et Eclairages nº73 : L'agro | rquée des exportations françaises<br>e cadrage sur les échanges intern<br>aux graphiques. | vers le Royaume-Uni en 2015.<br>ationaux de brens du Royaume-Uni avant le Brexit                                                                            |                                                                                                    |
|                                                                                                    | Boonement a jactualise                                                                                                    | Accès à <u>toutes les Etudes et à l'enser</u> t                                                                                                    | Données dé                                                                                | taillées nationales ou régionale<br>Base de données complète                                                                                                | es a la la la la la la la la la la la la l                                                                 |
|                                                                                                    | Données détaillées produits - pays                                                                                                    |                                                                                                    |                                                                                           | utilisation d'un SGBD indispensable                                                                                                    |                                                                                                    |
|                                                                                                    | L'accés aux données détaillées est proposé par téléchargement ou par visur                                                            | alisation de tableaux de données.                                                                                                    | Télécharger                                                                               | Extraits par groupes de produ                                                                                                    | its ou par pays                                                                                            |
|                                                                                                    | Données conjoncturelles en A129 - Pays Données trainaites sur 35 mois Données régionales par départements aur 6 trimestres Teledarger | détaillées nationales ou régionales<br>Base de données complète<br>utilisation d'us S380 indispensable<br>Extraits par groupes de produits ou par pays   | Visualizer un P<br>Visualizer un P<br>Afficher                                            | <u>rookat on coos auto</u> - contese anuales, monauses, norverdra<br>Vaga 1 donnes anuales en CPF4<br>almarda entraprises, i classement nacional ou rigonal | _                                                                                                    |

2. selectionner Lannee et le type de nux (import ou export) desires et telecharger les donnees ;

| Le chiffre<br>du commerce extérieur                                                                                                    |                                                                                                    | Données de référence du commerce extérieur de la France,<br>élaborées et publiées par la<br>Direction générale des douanes et droits indirects |     |
|----------------------------------------------------------------------------------------------------|----------------------------------------------------------------------------------------------------|----------------------------------------------------------------------------------------------------|-----|
| Les Fichiers De Base De Données                                                                                                    |                                                                                                    |                                                                                                    | i l |
| Chacun des dossiers zip télécharpsables sur cette page contient, outre le fichiers de données, des fichiers de libellés pour les codes de nomenclatures produits ou pays ainsi q<br>Les fichiers de données sont des fichiers plats destinés à tére intégrés dans des GGBD. Chacun d'entre eux comportent plusieurs millions d'erregistements.<br>Delimitées par des "", la liste des vanables est liste liste avec plus les fichiers des 13 denniers mois<br>- pour les fichiers nationaux, flux (il pour les importations. E pour les exportations), meis (2 chiffes), année (4 chiffes), departement (2 chiffes), region (2 chiffes), code CPF<br>Pour les fichiers nationaux, flux (il pour les importations. E pour les exportations), mens (1 chiffes), année (4 chiffes), departement (2 chiffes), region (2 chiffes), code CPF<br>Pour les fichiers nationaux, flux (il pour les importations - E pour les exportations), mois (2 chiffes), année (4 chiffes), departement (2 chiffes), code pays (2 lettres),<br>- pour les fichiers nationaux, flux (il pour les importations - E pour les exportations), mois (2 chiffes), année (4 chiffes), CPFé, A129; code NC8 (8 chiffes), code pays (2 lettres),<br>- pour les fichiers nationaux, flux (il pour les importations - E pour les exportations), mois (2 chiffes), année (4 chiffes), CPFé, A129; code NC8 (8 chiffes), code pays (2 lettres),<br>- pour les fichiers nationaux. | prim document PDF décriment le jeu de données.<br>unos), masse (en kilogrammes), unité supplémentaire (selon la NCB) ;<br>4 (4 chiffes), code pays (2 lettres), valeur (en euros), masse (en kilogrammes), unité supplémentaire (selor<br>valeur (en euros), masse (en kilogrammes), unité supplémentaire (selor | mmes).<br>n (a NC8)                                                                                                    |     |
| Les Fichiers Mensuels                                                                                                    |                                                                                                    |                                                                                                    |     |
| Statistiques nationales du commerce extérieur - Exportation des 13 derniers mois                                                                                                    |                                                                                                    |                                                                                                    |     |
| Statistiques nationales du commerce extérieur pour l'exportation de marchandises (Données Produits/Pays) sur 13 mois<br>- Mise à jour : résultats de février 2017.                                                                                                    | Transférer                                                                                                    |                                                                                                    |     |
|                                                                                                    |                                                                                                    |                                                                                                    |     |
| Statistiques nationales du commerce extérieur - Importation des 13 derniers mois                                                                                                    |                                                                                                    |                                                                                                    |     |
| Statistiques nationales du commerce extrineur - importation des 13 demains mois<br>Statistiques nationales du commerce extérieur pour l'importation de marchandises (Données Produits/Pays) sur 13 mois<br>- Mise à qui - résultat su de Minier 2017.                                                                                                    | Transférer                                                                                                    |                                                                                                    |     |
| Statistiques nationales du commerce extinieur - importation des 13 demains mois<br>Statistiques nationales du commerce extérieur pour l'importation de marchandises (Données Produits/Pays) sur 13 mois<br>- Mise à qui - résultats de Minier 2017.<br>Statistiques réglonales du commerce extérieur - Exportation des 5 demiers trimestres                                                                                                    | Transférer                                                                                                    |                                                                                                    |     |

| Statistiques d | du commerce extérieur - Importations - Année 2016                                                                                                    |            |    |
|----------------|----------------------------------------------------------------------------------------------------|------------|----|
|                | Statistiques nationales du commerce extérieur pour les importations de marchandises (Données Produits/Pays) pour les 12 mois de l'année 2016<br>- Mise à jour : résultats de férrier 2017. | Transférer | l⊋ |
| Statistiques d | du commerce extérieur - Exportations - Année 2016                                                                                                    |            |    |
|                | Statistiques nationales du commerce extérieur pour les exportations de marchandises (Données Produits/Pays) pour les 12 mois de l'année 2016<br>- Mise à jour : résultats de férrier 2017. | Transförar |    |
| Statistiques d | du commerce extérieur - Importations - Année 2015                                                                                                    |            |    |
|                | Statistiques nationales du commerce extérieur pour les importations de marchandises (Données Produits/Pays) pour les 12 mois de l'année 2015<br>- Mise à jour : résultats de février 2017. | Transférar |    |
| Statistiques d | du commerce extérieur - Exportations - Année 2015                                                                                                    |            |    |
|                | Statistiques nationales du commerce extérieur pour les exportations de marchandises (Données Produits/Pays) pour les 12 mois de l'année 2015                                               | Transférer |    |

3. Les données seront téléchargées dans un dossier .zip, où il est possible de trouver des fichiers .txt qui contiennent les libellés pour interpréter les données ainsi que des instructions expliquant la méthode pour les associer à la base de données ;

climatmundi

envir

Méthode de comptabilisation des émissions de GES indirectes, des polluants atmosphériques et du stockage carbone par les sols à l'échelle d'un territoire infra-régional en région Hauts-de France

| Name                                     | Date modified                           | Туре             | Size      |
|------------------------------------------|-----------------------------------------|------------------|-----------|
| Departement_region                       | 04/11/2016 15:55                        | Text Document    | 4 KB      |
| 💼 Description-des-jeux-de-donnees        | 31/01/2017 16:34                        | Microsoft Word 9 | 48 KB     |
| Description-des-jeux-de-donnees          | 31/01/2017 15:13                        | Text Document    | 16 KB     |
| 🔁 Description-des-jeux-de-donnees_annuel | 31/01/2017 16:46                        | Adobe Acrobat D  | 35 KB     |
| Libelle_A129                             | 31/01/2017 14:00                        | Text Document    | 5 KB      |
| Libelle_CPF4                             | 05/01/2016 16:33                        | Text Document    | 36 KB     |
| Libelle_CPF6                             | 31/01/2017 13:56                        | Text Document    | 280 KB    |
| Libelle_NC8_2013                         | 31/01/2017 14:24                        | Text Document    | 1 832 KB  |
| Libelle_NC8_2014                         | 31/01/2017 14:46                        | Text Document    | 1 832 KB  |
| Libelle_NC8_2015                         | 31/01/2017 15:03                        | Text Document    | 1 833 KB  |
| Libelle_PAYS                             | 05/01/2016 16:33                        | Text Document    | 10 KB     |
| 🗎 LISEZ-MOI                              | 31/01/2017 16:55                        | Text Document    | 4 KB      |
| National_2013_Import                     | 01/02/2017 17:45                        | Text Document    | 68 919 KB |
|                                          |                                         |                  |           |
| Base de données                          | Instructions d'a<br>libellés des donnée | ssociation<br>s  |           |

- 4. La base de données est très lourde et en format .txt. Il faut donc l'importer sur un fichier Access (ou autre système de gestion de base de données);
- 5. Lors de l'importation des données sur Access, identifier les champs (colonnes) qui ne sont pas pertinents pour l'analyse afin de rendre la base de données la plus légère possible ;

| F  | ield Optio | ns —   |      |          | Dat | a Type: Sh                                   | ort Text       |          | 1            | Ту | pe de do | onnée |
|----|------------|--------|------|----------|-----|----------------------------------------------|----------------|----------|--------------|----|----------|-------|
| I  | ndexed:    | No     |      |          |     | Do not impor                                 | t field (Skip) | -        |              |    |          |       |
|    |            |        |      |          |     | <u>}                                    </u> |                |          |              | Ne | pas imp  | orter |
| Мо | iAnnée     | CPF6   | A29  | NC8      | Pay | Euros                                        | Masse          | Unité su | pplémentaire |    |          |       |
| 01 | 2013       | 011111 | A01Z | 10011100 | BE  | 20874                                        | 51035          | 0        |              |    |          |       |
| 01 | 2013       | 011111 | A012 | 10011100 | DE  | 1626553                                      | 5952200        | 0        |              |    |          |       |
| 01 | 2013       | 011111 | A01Z | 10011100 | ES  | 14141                                        | 21908          | 0        |              |    |          |       |
| 01 | 2013       | 011111 | A01Z | 10011100 | IT  | 59807                                        | 142400         | 0        |              |    |          |       |
| 01 | 2013       | 011111 | A01Z | 10011900 | BE  | 51661                                        | 46570          | 0        |              |    |          |       |
| 01 | 2013       | 011111 | A012 | 10011900 | CA  | 1469996                                      | 4290895        | 0        |              |    |          |       |
| 01 | 2013       | 011111 | A012 | 10011900 | CN  | 9753                                         | 4920           | 0        |              |    |          |       |
| 01 | 2013       | 011111 | A012 | 10011900 | DE  | 1302                                         | 4678           | 0        |              |    |          |       |
| 01 | 2013       | 011111 | A01Z | 10011900 | EG  | 88                                           | 80             | 0        |              |    |          |       |
| 01 | 2013       | 011111 | A01Z | 10011900 | ES  | 86228                                        | 198980         | 0        |              |    |          |       |
| 01 | 2013       | 011111 | A01Z | 10011900 | IT  | 2180                                         | 1200           | 0        |              |    |          |       |
| 01 | 2013       | 011111 | A01Z | 10011900 | ĽŪ  | 605539                                       | 2813818        | 0        |              |    |          |       |
| 01 | 2013       | 011111 | A01Z | 10011900 | NL  | 2716                                         | 4000           | 0        |              |    |          |       |
| 01 | 2013       | 011111 | A01Z | 10011900 | TR  | 417                                          | 1489           | 0        |              |    |          | -     |

6. Vérifier le type de donnée de chaque colonne pour s'assurer que le bon type a été choisi. Exemple : Si vous choisissez un type « long integer » pour un code numérique comme le CPF6 par exemple (image ci-contre), les données seront modifiées lors de l'importation. Ex. : 011111 (texte) deviendra 11111 (nombre). Méthode de comptabilisation des émissions de GES indirectes, des polluants atmosphériques et du stockage carbone par les sols à l'échelle d'un territoire infra-régional en région Hauts-de France

7. La base de données douanes annuelle originale ne contient pas le code CPF4 utilisé pour classer les marchandises sur ESPASS. Il faudra donc créer un champ calculé sur Access pour enlever les deux derniers chiffres du code CPF6 afin d'obtenir le code CPF4.

climatmundi

| H               |                           | ጋ 🖆 🖉           | : 49              | Q. 💞                                                    |         |              | Ta                         | ble Tools                |                               |                            |                        | national-i   | import-2013 : Database-                                                |       |
|-----------------|---------------------------|-----------------|-------------------|---------------------------------------------------------|---------|--------------|----------------------------|--------------------------|-------------------------------|----------------------------|------------------------|--------------|------------------------------------------------------------------------|-------|
| File            | Home                      | Create          | Exter             | nal Data                                                | Datab   | ase Tools    | Field                      | s Table                  | Q Te                          | ll me what                 | you war                | nt to do     |                                                                        |       |
| View<br>Views   | AB 1<br>Short Num<br>Text | 2 Siber Currenc | ₩<br>Y<br>X Delet | Date & Time<br>Yes/No<br>More Fields <del>*</del><br>:e | Delet   | e Rield      | e & Ca<br>ult Valu<br>Size | ption<br>le<br>l<br>Prop | Modify<br>.ookups I<br>erties | fx<br>Modify<br>Expression | Ab<br>Memo<br>Settings | Data<br>Form | Type: Calculated<br>Formatting<br>% $\bullet$ Formatting<br>Formatting |       |
| All A           | Access O                  | bje 오           | ~                 | National                                                | _2013_I | mport        | -                          | Furos                    | Ma                            | ςςρ <del>-</del>           | CDF                    | -4           |                                                                        |       |
| Search<br>Table | 'S                        | :               | ♪<br>*            | 011111                                                  |         | A01Z<br>A01Z |                            | 2087                     | 4                             | 51035<br>5952200           | 0111                   |              |                                                                        |       |
| 1               | National_2013_1           | mport           |                   | 011111                                                  |         | A01Z         |                            | 1414                     | 1                             | 21908                      | 0111                   | Cham         | np calculé à par                                                       | tir ( |
|                 |                           |                 |                   | 011111                                                  |         | A01Z         |                            | 5166                     | ,<br>1<br>c                   | 46570                      | 0111                   | form         | ule « left » appli                                                     | qué   |
|                 |                           |                 |                   | 011111                                                  |         | A01Z<br>A01Z |                            | 975                      | 3                             | 4290895                    | 0111                   | ie cha       | атр СРЕб.                                                              |       |
|                 |                           |                 |                   | 011111 011111                                           |         | A01Z<br>A01Z |                            | 130<br>8                 | 2<br>8                        | 4678<br>80                 | 0111<br>0111           |              |                                                                        |       |
|                 |                           |                 |                   | 011111                                                  |         | A01Z         |                            | 8622                     | 8                             | 198980                     | 0111                   |              |                                                                        |       |

Points d'attention : Vérifier que l'ordre des lignes collées correspond à l'ordre des lignes dans l'outil Excel :

- (1) Il manque des lignes dans les données douanes Import/Export régional (e.g. car la Région n'importe pas certains produits qui sont importés au niveau national). Dans la feuille IE2, sauter les lignes manquantes au moment du « copier-coller » ou décaler les valeurs collées pour que les valeurs saisies soient bien en face de la catégorie de marchandise correspondante.
- (2) Les catégories de marchandises sont triées selon la nomenclature A129 dans l'outil. Si les données reçues sont triées selon la nomenclature CPF4, il faut réaliser les inversions de lignes suivantes :

|                                   | Lignes de l'outil Excel | Changement à faire au moment du<br>« copier-coller » (Nomenclature CPF4) |
|-----------------------------------|-------------------------|--------------------------------------------------------------------------|
| Parfums, cosmétiques / produits   | 132-133                 | 2041-2042 à mettre avant 2020-2030                                       |
| chimiques divers                  |                         |                                                                          |
| Appareils ménagers / Matériel     | 211-212                 | 2751-2752 à mettre avant 2711-2711-                                      |
| électrique                        |                         | 2712                                                                     |
| Instruments à usage médical /     | 262                     | 3250 à mettre avant 3230-3240                                            |
| Articles de sport, jeux et jouets |                         |                                                                          |

Remarque : Les données Douanes relatives au minerai de fer et à l'acier ont été corrigées sur base des données quantitatives fournies par l'Agence d'Urbanisme Flandre-Dunkerque. L'objectif de cette correction est de refléter plus précisément les imports/exports pour ce poste déterminant dans les émissions régionales.

climatmundi

envirOconsult

Méthode de comptabilisation des émissions de GES indirectes, des polluants atmosphériques et du stockage carbone par les sols à l'échelle d'un territoire infra-régional en région Hauts-de France

### V.3.2. Données de la base de données SitraM – onglet « IE2 »

L'ensemble des données peuvent être obtenues via la base de données SitraM : <u>http://www.statistiques.developpement-durable.gouv.fr/donnees-ligne/r/flux-marchandises-sitram-i.html</u>

#### A. Transport international – région HdF

Cette partie sert à renseigner les données primaires permettant de calculer les <u>émissions liées au transport de</u> <u>marchandises pour les échanges avec l'étranger</u>.

Les données à renseigner sont les millions de t.km pour les imports et les exports, par :

- Route compte d'autrui
- Route compte propre
- Voie navigable

**C** rdc

| Etape                                          | Description                                                                                                    |
|------------------------------------------------|----------------------------------------------------------------------------------------------------|
| 1. Accéder<br>aux données<br>SITRAM            | <ul> <li>Accéder au site</li> <li>En décembre 2014 : données disponibles librement sur le site du<br/>Ministère de l'Ecologie, du développement Durable et de l'Energie</li> <li>Se référer au lien mis à jour dans le tableau Excel</li> <li>Ouvrir les données les plus récentes</li> </ul>                                                                                                    |
|                                                | Les données de 2009 à 2011<br>Accéder aux tableaux au format Excel de 2012<br>Accéder aux tableaux au format Excel de 2011<br>Accéder aux tableaux au format Excel de 2010<br>Accéder aux tableaux au format Excel de 2010<br>Accéder aux tableaux au format Excel de 2010                                                                                                    |
|                                                | <ul> <li>Choisir « transport international ». Cela donne acces a un tableau excel.</li> <li>Dans l'onglet « Sommaire », cliquer sur Transport international selon les<br/>régions et les modes de transport- Flux entrants dans les régions selon le<br/>mode de transport en année X.</li> </ul>                                                                                                    |
| 2. Flux<br>entrants en<br>HdF-<br>Sélectionner | <ul> <li>Dans le tableau « tonnes-kilomètres réalisées », identifier la ligne Nord Pas de Calais ou Picardie</li> <li>Sélectionner les données et les coller dans l'outil (pour l'ex-Nord Pas-de-Calais et l'ex-Picardie)</li> </ul>                                                                                                    |
| les donnees                                    | Tonnes-kilomètres réalisées                                                                                                    |
| à entrer<br>dans l'outil                       | Région         Vieir         Route compte         Route compte         Route compte         Route compte         TortAL           Vace         nd         385         133         20         nd           Kautaine         nd         385         133         20         nd           Kautaine         nd         52         7         nd           Basse-Normandie         nd         52         7         nd           Burtagne         nd         6         176         nd           Stretagne         nd         1         283         14         nd           Champagne-Ardenne         nd         1         283         14         nd           Champagne-Ardenne         nd         1         283         14         nd           Franche-Comté         nd         1         132         4         nd           -Lampagne-Ardenne         nd         1         132         4         nd           -Lampado-Comté         nd         1         283         14         nd           -Lampado-Comté         nd         242         38         nd         133         14         nd           -Lampado-Contestillon         nd </th |

Méthode de comptabilisation des émissions de GES indirectes, des climatmundi polluants atmosphériques et du stockage carbone par les sols à l'échelle d'un territoire infra-régional en région Hauts-de France

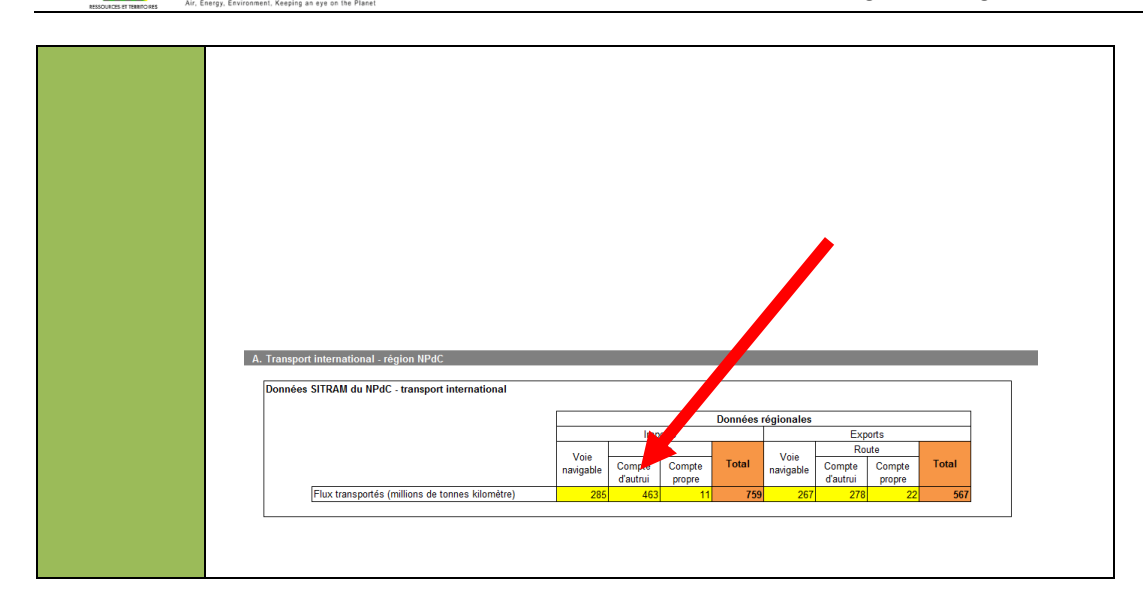

#### B. Transport national - région HdF

rdc

envirOconsult

Cette partie sert à renseigner les données primaires permettant de calculer les émissions liées aux produits importés / exportés avec les autres régions françaises.

Les données à renseigner sont les milliers de tonnes pour les imports et les exports, par catégorie de produits (division NST 2007).

| Etape                                                            | Description                                                                                                    |                                                |                                  |                              |                              |                                 |                               |                             |                                    |                                                |
|------------------------------------------------------------------|----------------------------------------------------------------------------------------------------|------------------------------------------------|----------------------------------|------------------------------|------------------------------|---------------------------------|-------------------------------|-----------------------------|------------------------------------|------------------------------------------------|
| 1. Accéder<br>aux données<br>SITRAM                              | <ul> <li>Retourner à</li> <li>Choisir « trai</li> <li>Choisir Trans</li> </ul>                                    | la page Web<br>nsport natior<br>sport interrég | ouverte<br>nal ». Ce<br>gional p | e<br>ela don<br>ar rout      | ne accè<br>e et vo           | es à un t<br>ie navig           | tableau<br>gable              | Excel.                      |                                    |                                                |
| 2. Flux<br>entrants -<br>Sélectionner<br>les données<br>à entrer | <ul> <li>Identifier la d</li> <li>Sélectionner<br/>dans l'outil</li> <li>Point d'attention<br/>l'outil</li> </ul> | colonne Norc<br>les données<br>n : les échang  | l-Pas de<br>proven<br>ses NPd    | e Calais<br>ant de<br>C-NPdC | (régior<br>toutes<br>Cou Pic | n de déo<br>les régi<br>ardie-P | chargei<br>ions de<br>icardie | ment) e<br>charge<br>ne son | et la colo<br>ement e<br>t pas à l | onne Picardie<br>t les coller<br>reporter dans |
| dans l'outil                                                     |                                                                                                    |                                                |                                  |                              |                              |                                 |                               |                             |                                    |                                                |
| ualis i outii                                                    | (SUI                                                                                                    | TE)                                            |                                  |                              |                              |                                 | Régior                        | n de déchar                 | gement                             |                                                |
|                                                                  | Róa                                                                                                    | uon do obargoment                              | Languedoc-                       | Limousin                     | Lorraino                     | Midi-<br>Dyrónóos               | Nord-Pas-de-                  | DACA Corea                  | Pays de la                         |                                                |
|                                                                  | Alca                                                                                                    |                                                | 20                               | 40                           | 4 001                        | 40                              | 260                           | 204                         | 210                                |                                                |
|                                                                  | Ana                                                                                                    | taine                                          | 928                              | 1 4 2 5                      | 57                           | 5 876                           | 187                           | 433                         | 1 4 2 4                            |                                                |
|                                                                  | Auve                                                                                                    | rane                                           | 603                              | 632                          | 131                          | 769                             | 164                           | 1.057                       | 350                                |                                                |
|                                                                  | Bass                                                                                                    | se-Normandie                                   | 15                               | 48                           | 92                           | 133                             | 339                           | 35                          | 3 499                              |                                                |
|                                                                  | Bour                                                                                                    | aoane                                          | 343                              | 132                          | 798                          | 112                             | 341                           | 1 421                       | 416                                |                                                |
|                                                                  | Breta                                                                                                    | agne                                           | 176                              | 72                           | 115                          | 259                             | 862                           | 292                         | 9 285                              |                                                |
|                                                                  | Cent                                                                                                    | re                                             | 194                              | 960                          | 432                          | 368                             | 987                           | 365                         | 3 891                              |                                                |
|                                                                  | Char                                                                                                    | npagne-Ardenne                                 | 84                               | 126                          | 3 462                        | 272                             | 1 439                         | 136                         | 494                                |                                                |
|                                                                  | Fran                                                                                                    | che-Comté                                      | 46                               | 67                           | 1 013                        | 74                              | 252                           | 172                         | 161                                |                                                |
|                                                                  | Haut                                                                                                    | e-Normandie                                    | 107                              | 63                           | 147                          | 86                              | 1 442                         | 238                         | 1 991                              |                                                |
|                                                                  | lle-de                                                                                                    | e-France                                       | 186                              | 424                          | 1 157                        | 448                             | 2 864                         | 828                         | 2 529                              |                                                |
|                                                                  | Lang                                                                                                    | uedoc-Roussillon                               | 66 349                           | 68                           | 80                           | 3 627                           | 48                            | 6 623                       | 333                                |                                                |
|                                                                  | Limo                                                                                                    | aine                                           | 30                               | 15 3 30                      | 32<br>64 022                 | 67                              | 100                           | 93                          | 207                                |                                                |
|                                                                  | Lona                                                                                                    | Pyrénées                                       | 3 3 10                           | 610                          | 66                           | 68 593                          | 128                           | 1 266                       | 305                                |                                                |
|                                                                  | Nord                                                                                                    | -Pas-de-Calais                                 | 102                              | 126                          | 770                          | 145                             | 103 880                       | 259                         | 1 039                              |                                                |
|                                                                  | PAC                                                                                                    | A-Corse                                        | 6 287                            | 342                          | 107                          | 1 787                           | 250                           | 141 429                     | 271                                |                                                |
|                                                                  | Pays                                                                                                    | de la Loire                                    | 220                              | 251                          | 260                          | 410                             | 744                           | 483                         | 119 684                            |                                                |
|                                                                  | Pica                                                                                                    | rdie                                           | 46                               | 57                           | 592                          | 142                             | 7 190                         | 169                         | 768                                |                                                |
|                                                                  | Poito                                                                                                    | ou-Charentes                                   | 64                               | 1 144                        | 80                           | 392                             | 183                           | 83                          | 5 573                              |                                                |
|                                                                  | Rhôn                                                                                                    | ie-Alpes                                       | 1 924                            | 447                          | 886                          | 1 035                           | 828                           | 7 183                       | 918                                |                                                |
|                                                                  | 101/                                                                                                    | AL France                                      | 81 254                           | 22 425                       | 79 289                       | 85 253                          | 123 587                       | 162 982                     | 153 814                            |                                                |
|                                                                  |                                                                                                    |                                                |                                  |                              |                              |                                 |                               |                             |                                    |                                                |
|                                                                  |                                                                                                    |                                                |                                  |                              | ſ                            | Ţ                               |                               |                             |                                    |                                                |

climatmundi werdens par dick to repers par dick to repers par d

environment

Méthode de comptabilisation des émissions de GES indirectes, des polluants atmosphériques et du stockage carbone par les sols à l'échelle d'un territoire infra-régional en région Hauts-de France

| Flux déchargés<br>(millers de tonnes)Ville de départ<br>considérée<br>(millers de tonnes)Distance<br>considérée<br>(millers de tonnes)Île de-France3 720Páis220Champagne-Ardenne1665Châlon-en-Champ.230Picarde6 499Ariens144Haute-Normandie1 136Orleans348Basse-Normandie4 22Cien388Bourgogne4 36Dijon502Lorraine960Metz354Abasce6 119Strabourg521Franche-Compté229Besançon585Pays de la Loire990Nartes563Potou-Charretes2.42Poters563Potou-Charretes2.42Doters569Potou-Charretes2.42Doters608Induese103Linoges608Induese203Calenon-Ferrand638Induese2.23Clemon-Ferrand638Induese2.24Clemon-Ferrand638Induese2.25Clemon-Ferrand638Induese2.24Clemon-Ferrand638Induese2.25Clemon-Ferrand638Induese2.25Clemon-Ferrand638Induese2.25Clemon-Ferrand638Induese2.25Clemon-Ferrand638Induese2.25Clemon-Ferrand638Induese2.25Clemon-Ferrand638Induese2.25Clemon-Ferrand638 <th></th> <th></th> <th></th> <th></th>                                                                                                    |                                 |                      |                  |            |
|----------------------------------------------------------------------------------------------------|---------------------------------|----------------------|------------------|------------|
| Flux déchargés<br>(millers de transe)Ville de dépat<br>considéréeDistance<br>considérée16: de-France9720Pairs220Champagne-Ardenne1665Châlon-en-Champ250Piccadé6494Amiens144Haute-Normandie1074Ruen256Certre1199Orléans348Basse-Normandie429Cean388Basse-Normandie429Cean388Bourgogne436Dijon502Lorraine960Metz344Atsace619Strasbourg521Franche-Compté235Beançon585Pays de la Loire969Nance597Bretagne7730Rennes569Potou-Charretos242Potiers563Aquitaine323Bordeaux800Midt-Pyteñets233Bordeaux800Midt-Pyteñets233Bordeaux800Midt-Pyteñets233Bordeaux800Midt-Pyteñets233Bordeaux800Midt-Pyteñets314Marseille1000Catal2152Induse1000Total2152Strance moyerne flux entrants327Distance moyerne flux entrants327km                                                                                                    |                                 |                      |                  |            |
| Flux déchargés<br>en NPGC<br>(millers de tonna)Ville de départ<br>considéréeDistance<br>considéréeÎle de-France3 720<br>Paris220Champagne-Ardenne1665<br>Châlon-en-Champ.220Picardie6 493<br>Amens144Hat-Avormandie1674<br>Rouen280Dicardie6 493<br>Amens348Basse-Normandie422<br>Caenn348Basse-Normandie422<br>Caenn348Basse-Normandie422<br>Caenn562Lorraine960<br>Metz368Bourgogne435<br>Dijon562Lorraine960<br>Metz587Pays de la Loire999<br>Nantes589Potou-Chartentes242<br>Potrus563Lindouch-Artentes242<br>Potrus8000<br>Midt-Pyrénées8001<br>Midt-ByrénéesRhône-Alpes966<br>Lyon991<br>Aurespine991<br>Aurespine991<br>Midt-ByrénéesPacA-Corse311<br>Morteplier990<br>PaCA-Corse111<br>Morteplier1000<br>ToilToil1000<br>Toil1192<br>Morteplier1000<br>Toil1282                                                                                                    |                                 |                      |                  |            |
| Flux déchargés<br>en NPGC<br>(miliers de tonagé)Ville de dépat<br>considérée<br>(km)Distance<br>considérée<br>(km)lie de-France3720Paris220Chamagare-Ardenne1665Châton-en-Champ.250Picarde6.494Amens144Haute-Normandie1674Rouen256Centre1.199Ofdeans348Basse-Normandie4.23Caen388Bourgogne4.36Dijon502Loraine9.000Metz354Alsace6.19Strasburg521Franche-Compté2.25Besançon597Bretagne7.30Rennes569Poto-Charrettes2.42Potiers563Aguitaine3.02Bordeaux800Midi-Pyrénées2.33Toulouse895Limousin1.03Limoges608R hône-Alpes9.66Lyon651Lawagre2.33Toulouse895Linguedoc-Roussion2.17Monepelier990PACA-Corae3.11Marselle1.000Total218 S2Distance moyene flux entrants:327Distance moyene flux entrants:327km                                                                                                    |                                 |                      |                  |            |
| Flux dechargés<br>en NPdCVille de dépant<br>considérée<br>(milliers de transe)Distance<br>considérée<br>(km)Ile-de-France3.720Pairs250Champagne-Ardenne1.665Châlon-en-Champ250Picardie6.843Aniens144Haut-Vormandie1.674Rouen256Cartie1.199Orléans348Basse-Normandie4.292Caen388Basse-Normandie4.292Caen388Basse-Normandie4.292Caen388Baurgogne4.365Matz364Alsace6.19Strasbourg521Franche-Compté2.536Beançon585Pays de la Loire9.09Nance587Parda de la Loire9.09Nance589Potou-Charentes2.32Bordeaux800Midt-Pyrénées2.333Toulouse895Linguadoc-Rousaion2.21Marseille1.000Total2.25Clemon-Ferrand6.31Auvergne2.24Clemon-Ferrand6.31Auvergne2.24Clemon-Ferrand6.31Auvergne2.24Clemon-Ferrand6.31Auvergne2.24Clemon-Ferrand6.31Auvergne2.24Clemon-Ferrand6.31Auvergne2.24Clemon-Ferrand6.31Auvergne2.24Clemon-Ferrand6.31Auvergne2.24Clemon-Ferrand6.31Auvergne2.35Clemon-Ferrand <td></td> <td></td> <td></td> <td></td>                                                                                                    |                                 |                      |                  |            |
| Image: InstanceNPGC<br>considéréeConsidéréeCo                                                                                      |                                 | Flux déchargés       | Ville de dénart  | Distance   |
| (milling de tonnes)(km)lie de-France3.720Paris220Changegne-Ardenne1.665Châlon-en-Champ.250Picarde6.494Amiers1.44Hate-Normandie1.674Ruoen256Centre1.193Orléans3.48Basse-Normandie4.29Cean388Bourgogne4.36Dijon502Lorraine960Metz354Alsace6.619Strasbourg521Franche-Compté2.25Besançon585Pays de la Loire969Nantes597Brétagne7.30Rennes569Poto-Charentes2.42Potiers563Aquitaine3.02Bordeaux800Midt-Pyteinées2.33Toduase698Ribne-Alpes966Lyon691Auvergne2.24Cearnon-Ferrand638Languedoc-Roussion2.17Morteplier990PACA-Corse3.11Marseille1.000Total21 952Distance moyerne flux entrants:327                                                                                                    |                                 | en NPdC              | considérée       | considérée |
| Ile-de-France       3 / 20 Pairs       220         Changape-Ardenne       165 Châlon-en-Champ.       250         Picardie       649 Amens       144         Hatz-Normandie       1674 Rouen       256         Detrog       1199       Orléans       348         Basse-Normandie       422       Caen       368         Bourgogne       438       Dijon       562         Lorraine       960       Metz       364         Alasce       619       Strabourg       521         Franche-Compté       225       Beargon       585         Pays de la Loire       990       Nantes       597         Bretagne       733       Rennes       569         Potou-Charnetes       242       Bordeaux       800         Midt-Pyrénées       203       Toaluouse       608         Britagne       733       Rennes       669         Potou-Charnetes       242       Dedreaux       800         Midt-Pyrénées       203       Toaluouse       608         Britagne       1030       Lingqes       608         Britane       203       Calculause       691         Auvergne       224 <td>ħ</td> <td>(milliers de tonnes)</td> <td></td> <td>(km)</td>                                                                | ħ                               | (milliers de tonnes) |                  | (km)       |
| Champagne-Ardene       1 605 Châlon-en-Champ.       240         Picardie       6 494 Amiens       1 44         Haute-Normandie       1 674       Rouen       256         Centre       1 199       Orléans       348         Basse-Normandie       4 429       Calen       368         Bourgogne       4 350       Dijon       502         Loraine       960       Metz       384         Alsace       619       Strasbourg       521         Franche-Compté       238       Beançon       595         Pays de la Loire       999       Nantes       597         Bretagne       7 30       Rennes       563         Aguitaine       302       Bordeaux       800         Midt-Pyrénées       203       Toulouse       895         Limousin       1 031       Limoges       608         Rhône-Alpes       996       Lyon K-Ferrand       631         Auvergne       224       Cernon-Ferrand       631         Languedoc-Roussion       217       Mortpellier       990         PACA-Corse       3111       Masselle       1 000         Total       21 952        1000                                                                                                    | lle-de-France                   | 3 720                | Paris            | 220        |
| Pic.ardie     6 843     Amiens     144       Hatte-Vormandie     1674     Rouen     256       Centre     1199     Orléans     348       Basse Normandie     422     Caern     348       Bourgogne     438     Dijon     502       Lorraine     960     Metz     364       Alasce     619     Strasbourg     521       Franche-Compté     235     Besançon     585       Pays de la Loire     999     Nartes     597       Bretagne     730     Ronnes     569       Potou-Charentes     242     Potiers     653       Aquitarie     392     Borteaux     600       Midi-Pyrénées     233     Toulouse     698       Rhône-Alpes     966     Lyon     691       Languedoc-Roussilon     217     Mortpellier     990       PACA-Corse     311     Mortpellier     990       PACA-Corse     311     Mortpellier     990       PACA-Corse     311     Mortpellier     990       Distance moyenne flux entrants:     327     km                                                                                                    | Champagne-Ardenne               | 1 605                | Châlon-en-Champ. | 250        |
| Haute-Normandie       1644       Rouen       286         Centre       1989       Orfanna       348         Basse-Normandie       429       Caen       388         Bourgogne       436       Dijon       502         Lorraine       960       Metz       364         Alsace       619       Straaburg       521         Franche-Compté       235       Besançon       585         Pays de la Loire       909       Nathes       557         Bretagne       730       Rønnes       569         Poto Charentes       242       Potiers       563         Aquitaine       302       Bordeaux       800         Mid-Pyrénées       2030       Toulouse       895         Limousin       103       Limoges       608         Rhône-Alpes       986       Quetarie       690         Padoc-Rouselloin       217       Monteplier       990         PACA-Corse       311       Marseiller       1000         PACA-Corse       311       Marseiller       1000         Padoc-Rouselloin       21952       Distance moyenne flux entrants:       327       km <td>Picardie</td> <td>6 849</td> <td>Amiens</td> <td>144</td>                                                                                        | Picardie                        | 6 849                | Amiens           | 144        |
| Certre         1189         Oridana         348           Basse Normandie         422         Caen         388           Bourgogne         436         Djon         502           Lorrane         960         Metz         344           Alsace         619         Strasburg         521           Franche-Compté         225         Besançon         565           Pays 61         Lorie         909         Nates         597           Bretagne         730         Rennes         569           Potor         242         Potivers         563           Aquitaine         3322         Bordeaux         800           Midt-Pyrénées         233         Toulouse         895           Limousin         103         Limoges         608           Rhône-Alpes         996         Lyon         651           Auwergne         242         Clermont-Ferrand         631           Auwergne         242         Clermont-Ferrand         631           Languedoc-Roussion         217         Mortpellier         990           PACA-Cores         311         Morseille         1 000           Total         2152         215 <td>Haute-Normandie</td> <td>1 674</td> <td>Rouen</td> <td>256</td> | Haute-Normandie                 | 1 674                | Rouen            | 256        |
| Basse-Normande     429     Caen     388       Bourgogne     435     Dign     502       Lorraine     960     Metz     384       Alsace     619     Strasbourg     521       Franche-Compté     228     Besançon     585       Pays de la Loire     909     Nartes     595       Days de la Loire     909     Nartes     587       Distance     730     Rennes     569       Potou-Charentes     242     Potiers     563       Aquitaine     302     Bordeaux     800       Midi-Pyrénées     203     Toulouse     895       Limousin     1010     Limoges     608       Rhône-Alpes     996     Lyon     691       Auvergne     224     Cleronn-Ferrand     639       Languedoc-Roussilon     217     Montpellier     990       PACA-Corse     311     Marseille     1000       Total     21952     Distance moyenne flux entrants:     327                                                                                                    | Centre                          | 1 198                | Orléans          | 348        |
| Bourgogne         4.36 Dijon         502           Loraine         960 Metz         354           Alsace         619 Strasburg         521           Franche-Compté         235 Besançon         597           Bretagne         730 Rennes         597           Bretagne         730 Rennes         563           Aguitaine         302 Bordeaux         800           Midi-Pyränées         233 Toulouse         895           Limousin         103 Limoges         608           Rhône-Alpes         966 Lyon         651           Languedoc-Roussion         217 Conton-Ferrand         638           Languedoc-Roussion         217 Marseille         1 900           PaCA-Corae         311 Marseille         1 000           Total         21 952         Distance moyenne flux entrants:         327 km                                                                                                    | Basse-Normandie                 | 429                  | Caen             | 388        |
| Lorraine     960 Metz     384       Alsace     619 Strasbourg     521       Franche-Compté     235 Besançon     585       Pays de la Loire     990 Nantes     597       Distance     730 Rennes     569       Potou-Chartentes     242 Potters     563       Aquitarie     322 Bordeaux     600       Midi-Pyrénées     230 Toulouse     895       Limousin     103 Limoges     608       Rhône-Alpes     996 Lyon     691       Auvergne     224 Clemont-Ferrand     631       Languedoc-Roussilon     211 Montpeller     990       PACA-Corse     311 Marcelle     1 000       Total     2185                                                                                                    | Bourgogne                       | 436                  | Dijon            | 502        |
| Alsace619Strasbourg521Franche-Compté235Besançon685Pay's de la Loire909Nantes597Bretagne730Rennes569Poto Charrite's242Potiers'563Aquitaine302Bordeaux805Midi-Pyrénées203Toulouse895Limousin103Limoges608Rhône-Alpes986Lyon691Auvergne224Clermont-Ferrand638Languedoc-Roussilon217Montpellier990PACA-Corse311Marseille1<000                                                                                                    | Lorraine                        | 960                  | Metz             | 364        |
| Franche-Compté     225     Besançon     585       Paya de la Loire     909     Nartes     597       Bretagne     730     Rennas     569       Potou-Charentes     242     Potieras     563       Aquitaine     302     Bordeaux     600       Midi-Pyrénées     203     Toulouse     695       Limousin     103     Limoges     608       Rhône-Alpes     996     Lyon     691       Auvergne     224     Clermont-Ferrand     631       Languedoc-Roussion     217     Montpellier     990       PACA-Corse     311     Marselle     1 000       Total     2192     Distance moyenne flux entrants:     327                                                                                                    | Alsace                          | 619                  | Strasbourg       | 521        |
| Pays de la Loire         909 Nantes         597           Bretagne         730 Rennes         569           Potou-Charentes         242         Potters         563           Aquitane         302         Bordeaux         800           Mid-Pyrénées         203         Toulouse         895           Limousin         103         Limoges         608           Rhône-Alpes         966         Lyon         691           Auvance         224         Citerront-Ferrand         638           Languedoc-Roussion         217         Montpellier         990           PAC-Corse         311         Marseille         1         1000           Total         21         952                                                                                                    | Franche-Compté                  | 235                  | Besançon         | 585        |
| Bretagne         730 Rennes         569           Potou-Charrites         242 Potisrs         563           Aquitaine         302 Bodesux         800           Mid-Pyrénées         2003         Bodesux         805           Limousin         103 Limoges         608         895           Rhône-Alpes         996 Lyon         691         442           Aurergne         224 Clermont-Ferrand         638         638           Languedoc-Roussion         217         Montpellier         990           PACA-Corse         311         Marseille         1 000           Total         21 952         21         552                                                                                                    | Pays de la Loire                | 909                  | Nantes           | 597        |
| Potou-Charentes         242 Potiers         663           Aquitaine         302 Bordeaux         800           Midi-Pyrénées         203 Toulouse         895           Limousin         103 Limoges         608           Rhône-Alpas         996 Lyon         691           Auvergne         224 Clermont-Ferrand         638           Languedoc-Roussion         217 Montpellier         990           PACA-Corse         311 Marseille         1 000           Total         21 952         Distance moyenne flux entrants:         327 km                                                                                                    | Bretagne                        | 730                  | Rennes           | 569        |
| Aquitaine     302     Bordsaux     800       Midr-Pyrénées     203     Toulouse     895       Limousin     103     Limoges     608       Rhône-Alpes     996     Lyon     651       Auvergne     224     Clermont-Ferrand     632       Languedoc-Roussilon     217     Montpellier     990       PACA-Corse     311     Marseille     1 000       Total     21 952                                                                                                    | Poitou-Charentes                | 242                  | Poitiers         | 563        |
| Mid-Pyrénées         203 Toulouse         895           Limousin         103 Limoges         608           Rhône-Alpes         996 Lyon         691           Auvergne         224 ClermonFerrand         638           Linguedoc-Roussilon         217 Montpeller         990           PACA-Corse         311 Marseille         1 000           Total         21 52         1                                                                                                    | Aquitaine                       | 302                  | Bordeaux         | 800        |
| Limousin         103         103         608           Rhône-Alpes         966         Lyon         691           Auverge         224         Clermont-Ferrand         638           Languedoc-Roussion         217         Monspellier         990           PACA-Corse         311         Marseille         1         000           Total         21         952                                                                                                    | Midi-Pyrénées                   | 203                  | Toulouse         | 895        |
| Rhône-Apes         966 [Lyon         691           Auvergre         2242 (Clermond-Ferrand         638           Languedoc-Roussilon         211 Montpellier         990           PACA-Corre         311 Marselle         1 000           Total         2192           Distance moyenne flux entrants:         327 km                                                                                                    | Limousin                        | 103                  | Limoges          | 608        |
| Auvergne     224     Clemront-Ferrand     638       Languedoc-Roussilon     217     Montpellier     990       PACA-Corse     311     Marseille     1 000       Total     21 952   Distance moyenne flux entrants: 327 km                                                                                                    | Rhône-Alpes                     | 986                  | Lyon             | 691        |
| Languedoc-Roussilon     217 Montpellier     990       PACA-Corse     311 Marseille     1 000       Total     21 992       Distance moyenne flux entrants:     327 km                                                                                                    | Auvergne                        | 224                  | Clermont-Ferrand | 638        |
| PACA-Corse 311 Marseille 1 000<br>Total 21 952<br>Distance moyenne flux entrants: 327 km                                                                                                    | Languedoc-Roussilon             | 217                  | Montpellier      | 990        |
| Total     21 952       Distance moyenne flux entrants:     327] km                                                                                                    | PACA-Corse                      | 311                  | Marseille        | 1 000      |
| Distance moyenne flux entrants: 327 km                                                                                                    | Total                           | 21 952               |                  |            |
|                                                                                                    | Distance moyenne flux entrants: | 327                  | km               |            |
|                                                                                                    |                                 |                      |                  |            |
|                                                                                                    |                                 |                      |                  |            |

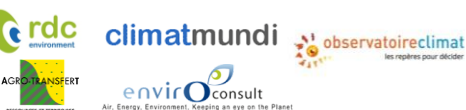

Méthode de comptabilisation des émissions de GES indirectes, des polluants atmosphériques et du stockage carbone par les sols à l'échelle d'un territoire infra-régional en région Hauts-de France

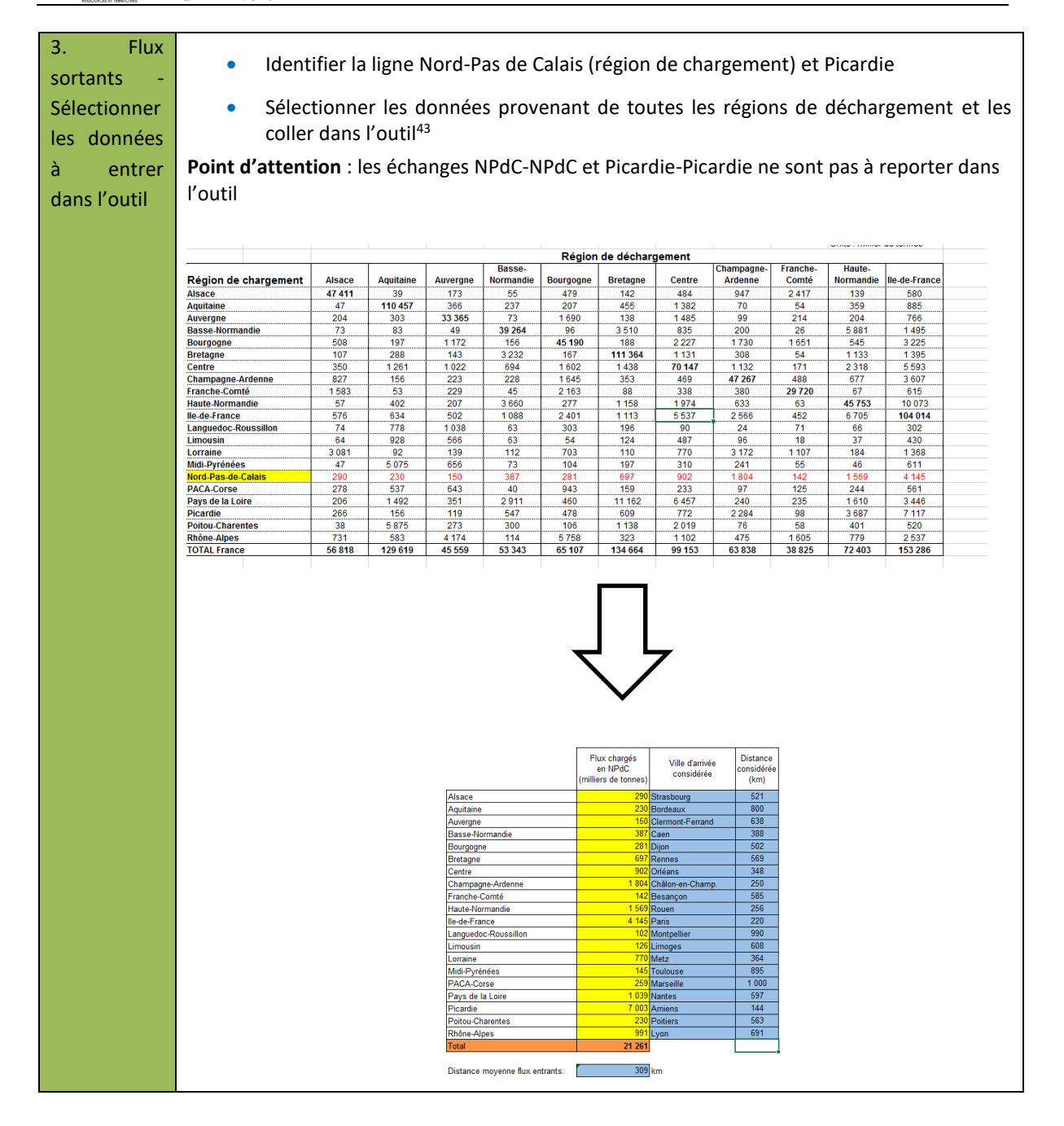

### C. Transport national – France métropolitaine par région

Cette partie sert à renseigner les données primaires permettant de calculer les émissions liées au transport de marchandises pour les échanges avec les autres régions françaises.

Les données à renseigner sont les milliers de tonnes pour les imports et les exports, par région française.

<sup>&</sup>lt;sup>43</sup> Utiliser l'option de collage spécial « Transposer » pour coller la ligne sélectionnée dans une colonne

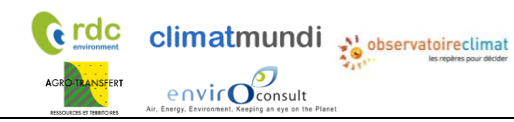

Méthode de comptabilisation des émissions de GES indirectes, des polluants atmosphériques et du stockage carbone par les sols à l'échelle d'un territoire infra-régional en région Hauts-de France

| Etape                                                                                     | Description                                                                                                    |                                                                                                    |                                           |                                 |                                       |                                     |                                    |                        |  |  |
|-------------------------------------------------------------------------------------------|----------------------------------------------------------------------------------------------------|----------------------------------------------------------------------------------------------------|-------------------------------------------|---------------------------------|---------------------------------------|-------------------------------------|------------------------------------|------------------------|--|--|
| 1. Accéder<br>aux données<br>SITRAM                                                       | <ul><li>Choisir « transp</li><li>Choisir Transpo</li></ul>                                                                          | <ul> <li>Choisir « transport national ». Cela donne accès à un tableau Excel.</li> <li>Choisir Transport interrégional par route et voie navigable</li> </ul> |                                           |                                 |                                       |                                     |                                    |                        |  |  |
| 2. Flux<br>entrants en<br>HdF-<br>Sélectionner<br>les données<br>à entrer<br>dans l'outil | <ul> <li>Identifier la Picardie</li> <li>Sélectionne et les coller</li> <li>Point d'attention : la reporter dans l'outil</li> </ul> | a colonne<br>er les donr<br>dans l'ou<br>es échang                                                                                                    | Nord-Pa<br>nées prov<br>itil<br>ges NPdC- | s de Cal<br>enant de<br>NPdC et | ais (régio<br>toutes le<br>Picardie-l | n de déc<br>s régions<br>Picardie n | hargemer<br>de charge<br>e sont pa | ıt) ou<br>ment,<br>s à |  |  |
|                                                                                           |                                                                                                    |                                                                                                    |                                           |                                 |                                       |                                     |                                    |                        |  |  |
|                                                                                           | (SUITE)                                                                                                    |                                                                                                    |                                           |                                 | Région de déchargement                |                                     |                                    |                        |  |  |
|                                                                                           | Págion de chargement                                                                                                    | Languedoc-                                                                                                    | Limouein                                  | Lorraine                        | Midi-<br>Dyrónóos                     | Nord-Pas-de-                        | DACA Corea                         | Pays de la             |  |  |
|                                                                                           |                                                                                                    | 28                                                                                                    | 40                                        | 4 991                           | 48                                    | 360                                 | 304                                | 219                    |  |  |
|                                                                                           | Aguitaine                                                                                                    | 928                                                                                                    | 1 425                                     | 57                              | 5 876                                 | 187                                 | 433                                | 1 424                  |  |  |
|                                                                                           | Auvergne                                                                                                    | 603                                                                                                    | 632                                       | 131                             | 769                                   | 164                                 | 1 057                              | 350                    |  |  |
|                                                                                           | Basse-Normandie                                                                                                    | 15                                                                                                    | 48                                        | 92                              | 133                                   | 339                                 | 35                                 | 3 499                  |  |  |
|                                                                                           | Bourgogne                                                                                                    | 343                                                                                                    | 132                                       | 798                             | 112                                   | 341                                 | 1 421                              | 416                    |  |  |
|                                                                                           | Bretagne                                                                                                    | 176                                                                                                    | 72                                        | 115                             | 259                                   | 862                                 | 292                                | 9 285                  |  |  |
|                                                                                           | Centre                                                                                                    | 194                                                                                                    | 960                                       | 432                             | 368                                   | 987                                 | 365                                | 3 891                  |  |  |
|                                                                                           | Champagne-Ardenne                                                                                                    | 84                                                                                                    | 126                                       | 3 462                           | 272                                   | 1 439                               | 136                                | 494                    |  |  |
|                                                                                           | Franche-Comte                                                                                                    | 40                                                                                                    | 62                                        | 1013                            | 74                                    | 252                                 | 1/2                                | 101                    |  |  |
|                                                                                           | Haute-Normanule                                                                                                    | 186                                                                                                    | 424                                       | 1 1 1 5 7                       | 448                                   | 2 864                               | 828                                | 2 529                  |  |  |
|                                                                                           | Languedoc-Roussillon                                                                                                    | 66 349                                                                                                    | 68                                        | 80                              | 3 627                                 | 48                                  | 6 623                              | 333                    |  |  |
|                                                                                           | Limousin                                                                                                    | 195                                                                                                    | 15 330                                    | 32                              | 611                                   | 100                                 | 93                                 | 207                    |  |  |
|                                                                                           | Lorraine                                                                                                    | 39                                                                                                    | 62                                        | 64 022                          | 67                                    | 997                                 | 115                                | 456                    |  |  |
|                                                                                           | Midi-Pyrénées                                                                                                    | 3 310                                                                                                    | 610                                       | 66                              | 68 593                                | 128                                 | 1 266                              | 305                    |  |  |
|                                                                                           | Nord-Pas-de-Calais                                                                                                    | 102                                                                                                    | 126                                       | 770                             | 145                                   | 103 880                             | 259                                | 1 0 3 9                |  |  |
|                                                                                           | PACA-Corse                                                                                                    | 6 287                                                                                                    | 342                                       | 107                             | 1 787                                 | 250                                 | 141 429                            | 271                    |  |  |
|                                                                                           | Pays de la Loire                                                                                                    | 220                                                                                                    | 251                                       | 260                             | 410                                   | 7 100                               | 483                                | 119 684                |  |  |
|                                                                                           | Picalule<br>Doitou Charentes                                                                                                    | 64                                                                                                    | 1 144                                     | 80                              | 302                                   | 183                                 | 83                                 | 5 573                  |  |  |
|                                                                                           | Rhône-Alpes                                                                                                    | 1 924                                                                                                    | 447                                       | 886                             | 1 035                                 | 828                                 | 7 183                              | 918                    |  |  |
|                                                                                           | TOTAL France                                                                                                    | 81 254                                                                                                    | 22 425                                    | 79 289                          | 85 253                                | 123 587                             | 162 982                            | 153 814                |  |  |
|                                                                                           |                                                                                                    |                                                                                                    | Ĺ                                         | 7                               |                                       |                                     |                                    |                        |  |  |

Climatmundi Consult Consult

|                                                         |                                                                                                    |                                                                                                    |                                                                                                    | Flux                                                                       | déchargés                                                                                                    | Villa da dá                                                                                                    | Dis                                                                                                    | tance                                                                                                    |                                                                                                    |
|---------------------------------------------------------|----------------------------------------------------------------------------------------------------|----------------------------------------------------------------------------------------------------|----------------------------------------------------------------------------------------------------|----------------------------------------------------------------------------|----------------------------------------------------------------------------------------------------|----------------------------------------------------------------------------------------------------|----------------------------------------------------------------------------------------------------|----------------------------------------------------------------------------------------------------|----------------------------------------------------------------------------------------------------|
|                                                         |                                                                                                    |                                                                                                    |                                                                                                    | 6                                                                          | n NPdC                                                                                                    | ville de de                                                                                                    | cons                                                                                                    | idérée                                                                                                    |                                                                                                    |
|                                                         | _                                                                                                    |                                                                                                    |                                                                                                    | (millie                                                                    | rs de tonnes)                                                                                                    | considere                                                                                                    | (                                                                                                    | (m)                                                                                                    |                                                                                                    |
|                                                         | Îl                                                                                                    | e-de-France                                                                                                    |                                                                                                    |                                                                            | 3 720                                                                                                    | Paris                                                                                                    | 2                                                                                                    | 220                                                                                                    |                                                                                                    |
|                                                         | C                                                                                                    | Champagne-Ar                                                                                                    | rdenne                                                                                                    |                                                                            | 1 605                                                                                                    | Châlon-en-Chai                                                                                                    | mp. 2                                                                                                    | 250                                                                                                    |                                                                                                    |
|                                                         | P                                                                                                    | vicardie                                                                                                    |                                                                                                    |                                                                            | 6 849                                                                                                    | Amiens                                                                                                    | 1                                                                                                    | 144                                                                                                    |                                                                                                    |
|                                                         | H                                                                                                    | aute-Norman                                                                                                    | die                                                                                                    |                                                                            | 1 674                                                                                                    | Rouen                                                                                                    | 2                                                                                                    | 256                                                                                                    |                                                                                                    |
|                                                         | C                                                                                                    | Centre                                                                                                    |                                                                                                    |                                                                            | 1 198                                                                                                    | Orléans                                                                                                    | 3                                                                                                    | 348                                                                                                    |                                                                                                    |
|                                                         |                                                                                                    | Basse-Norman                                                                                                    | die                                                                                                    |                                                                            | 429                                                                                                    | Caen                                                                                                    |                                                                                                    | 388                                                                                                    |                                                                                                    |
|                                                         |                                                                                                    | asse-Norman                                                                                                    | lule                                                                                                    |                                                                            | 425                                                                                                    | Diion                                                                                                    |                                                                                                    | 502                                                                                                    |                                                                                                    |
|                                                         |                                                                                                    | Jourgogne                                                                                                    |                                                                                                    |                                                                            | 450                                                                                                    | Dijon<br>Mate                                                                                                    |                                                                                                    | 02                                                                                                    |                                                                                                    |
|                                                         | L                                                                                                    | orraine                                                                                                    |                                                                                                    |                                                                            | 960                                                                                                    | ivietz                                                                                                    |                                                                                                    | 04                                                                                                    |                                                                                                    |
|                                                         | A                                                                                                    | Isace                                                                                                    |                                                                                                    |                                                                            | 619                                                                                                    | Strasbourg                                                                                                    |                                                                                                    | 021                                                                                                    |                                                                                                    |
|                                                         | F                                                                                                    | ranche-Comp                                                                                                    | té                                                                                                    |                                                                            | 235                                                                                                    | Besançon                                                                                                    | 5                                                                                                    | 85                                                                                                    |                                                                                                    |
|                                                         | F                                                                                                    | 'ays de la Loi                                                                                                    | re                                                                                                    |                                                                            | 909                                                                                                    | Nantes                                                                                                    | 6                                                                                                    | 597                                                                                                    |                                                                                                    |
|                                                         | E                                                                                                    | Bretagne                                                                                                    |                                                                                                    |                                                                            | 730                                                                                                    | Rennes                                                                                                    | 6                                                                                                    | 569                                                                                                    |                                                                                                    |
|                                                         | P                                                                                                    | oitou-Charent                                                                                                    | tes                                                                                                    |                                                                            | 242                                                                                                    | Poitiers                                                                                                    | 6                                                                                                    | 563                                                                                                    |                                                                                                    |
|                                                         | A                                                                                                    | Aquitaine                                                                                                    |                                                                                                    |                                                                            | 302                                                                                                    | Bordeaux                                                                                                    | 3                                                                                                    | 300                                                                                                    |                                                                                                    |
|                                                         | N                                                                                                    | /idi-Pyrénées                                                                                                    |                                                                                                    |                                                                            | 203                                                                                                    | Toulouse                                                                                                    | 8                                                                                                    | 395                                                                                                    |                                                                                                    |
|                                                         | L                                                                                                    | imousin                                                                                                    |                                                                                                    |                                                                            | 103                                                                                                    | Limoges                                                                                                    | 6                                                                                                    | 608                                                                                                    |                                                                                                    |
|                                                         |                                                                                                    | hône-Alnes                                                                                                    |                                                                                                    |                                                                            | 986                                                                                                    | Lvon                                                                                                    | e                                                                                                    | 591                                                                                                    |                                                                                                    |
|                                                         |                                                                                                    | Luverano                                                                                                    |                                                                                                    |                                                                            | 224                                                                                                    | Clermont Forrer                                                                                                    | nd 6                                                                                                    | 38                                                                                                    |                                                                                                    |
|                                                         | <u>А</u>                                                                                                    | weigne                                                                                                    | unnilan                                                                                                    |                                                                            | 224                                                                                                    | Mentrellise                                                                                                    |                                                                                                    | 200                                                                                                    |                                                                                                    |
|                                                         |                                                                                                    | anguedoc-Ro                                                                                                    | ussiion                                                                                                    |                                                                            | 217                                                                                                    | Montpellier                                                                                                    |                                                                                                    | 000                                                                                                    |                                                                                                    |
|                                                         | E E                                                                                                    | 'ACA-Corse                                                                                                    |                                                                                                    |                                                                            | 311                                                                                                    | Marseille                                                                                                    | 1                                                                                                    | 000                                                                                                    |                                                                                                    |
|                                                         |                                                                                                    | otal                                                                                                    |                                                                                                    |                                                                            | 21 952                                                                                                    |                                                                                                    |                                                                                                    |                                                                                                    |                                                                                                    |
|                                                         |                                                                                                    |                                                                                                    |                                                                                                    |                                                                            |                                                                                                    |                                                                                                    |                                                                                                    |                                                                                                    |                                                                                                    |
|                                                         | D                                                                                                    | )istance moye                                                                                                    | enne flux entra                                                                                                    | nts:                                                                       | 327                                                                                                    | km                                                                                                    |                                                                                                    |                                                                                                    |                                                                                                    |
|                                                         |                                                                                                    |                                                                                                    |                                                                                                    |                                                                            |                                                                                                    |                                                                                                    |                                                                                                    |                                                                                                    |                                                                                                    |
|                                                         |                                                                                                    |                                                                                                    |                                                                                                    |                                                                            |                                                                                                    |                                                                                                    |                                                                                                    |                                                                                                    |                                                                                                    |
|                                                         |                                                                                                    |                                                                                                    |                                                                                                    |                                                                            |                                                                                                    |                                                                                                    |                                                                                                    |                                                                                                    |                                                                                                    |
| 3 Flux                                                  |                                                                                                    |                                                                                                    |                                                                                                    |                                                                            |                                                                                                    |                                                                                                    |                                                                                                    |                                                                                                    |                                                                                                    |
| 5. Hux                                                  | Identifier                                                                                                    | r la ligne                                                                                                    | Nord-P                                                                                                    | A oh se                                                                    | alais (rád                                                                                                    | non de c                                                                                                    | hargom                                                                                                    | ont)                                                                                                    |                                                                                                    |
| sortants -                                              | - identifier                                                                                                    | iu iigiit                                                                                                    |                                                                                                    | us uc ci                                                                   |                                                                                                    |                                                                                                    | nuigeni                                                                                                    | ciicj                                                                                                    |                                                                                                    |
| 00100100                                                |                                                                                                    |                                                                                                    |                                                                                                    |                                                                            |                                                                                                    |                                                                                                    |                                                                                                    |                                                                                                    |                                                                                                    |
|                                                         |                                                                                                    |                                                                                                    |                                                                                                    |                                                                            |                                                                                                    |                                                                                                    |                                                                                                    |                                                                                                    |                                                                                                    |
| Sélectionner                                            | <ul> <li>Sélection</li> </ul>                                                                                                    | ner le                                                                                                    | s donn                                                                                                    | ées pr                                                                     | ovenant                                                                                                    | t de to                                                                                                    | outes l                                                                                                    | es rég                                                                                                    | ions de                                                                                                    |
| Sélectionner                                            | Sélection                                                                                                    | iner le                                                                                                    | s donn                                                                                                    | iées pr                                                                    | ovenant                                                                                                    | t de to                                                                                                    | outes l                                                                                                    | es rég                                                                                                    | ions de                                                                                                    |
| Sélectionner<br>les données                             | <ul> <li>Sélection<br/>décharge</li> </ul>                                                                                                    | iner le<br>ement, s                                                                                                    | s donn<br>auf le N                                                                                                    | ées pr<br>ord-Pas                                                          | ovenan<br>de Cala                                                                                                    | t de to<br>is, et les                                                                                                    | outes l<br>coller d                                                                                                    | es rég<br>ans l'ou                                                                                                    | ions de<br>Itil <sup>44</sup>                                                                                                    |
| Sélectionner<br>les données                             | <ul> <li>Sélection<br/>décharge</li> </ul>                                                                                                    | nner le<br>ement, s                                                                                                    | s donn<br>auf le N                                                                                                    | ées pr<br>ord-Pas                                                          | ovenan<br>de Cala                                                                                                    | t de to<br>is, et les                                                                                                    | outes l<br>coller d                                                                                                    | es rég<br>ans l'ou                                                                                                    | ions de<br>Itil <sup>44</sup>                                                                                                    |
| Sélectionner<br>les données<br>à entrer                 | <ul> <li>Sélection<br/>décharge</li> </ul>                                                                                                    | ner le<br>ement, s                                                                                                    | s donn<br>auf le N                                                                                                    | ées pr<br>ord-Pas                                                          | ovenan<br>de Cala                                                                                                    | t de to<br>is, et les                                                                                                    | outes l<br>coller d                                                                                                    | es rég<br>ans l'ou                                                                                                    | ions de<br>Itil <sup>44</sup>                                                                                                    |
| Sélectionner<br>les données<br>à entrer                 | <ul> <li>Sélection<br/>décharge</li> </ul>                                                                                                    | nner le<br>ement, s                                                                                                    | s donn<br>auf le N                                                                                                    | iées pr<br>ord-Pas                                                         | ovenan<br>de Cala                                                                                                    | t de to<br>is, et les                                                                                                    | outes l<br>coller d                                                                                                    | es rég<br>ans l'ou                                                                                                    | ;ions de<br>Itil <sup>44</sup>                                                                                                    |
| Sélectionner<br>les données<br>à entrer<br>dans l'outil | <ul> <li>Sélection<br/>décharge</li> </ul>                                                                                                    | nner le<br>ement, s                                                                                                    | s donn<br>auf le N                                                                                                    | iées pr<br>ord-Pas                                                         | ovenani<br>de Cala                                                                                                    | t de to<br>is, et les                                                                                                    | outes l<br>coller d                                                                                                    | es rég<br>ans l'ou                                                                                                    | ions de<br>Itil <sup>44</sup>                                                                                                    |
| Sélectionner<br>les données<br>à entrer<br>dans l'outil | <ul> <li>Sélection<br/>décharge</li> </ul>                                                                                                    | ner le<br>ement, s                                                                                                    | s donn<br>auf le N                                                                                                    | ées pr<br>ord-Pas                                                          | ovenant<br>de Cala                                                                                                    | t de to<br>is, et les                                                                                                    | outes l<br>coller d                                                                                                    | es rég<br>ans l'ou                                                                                                    | ions de<br>Itil <sup>44</sup>                                                                                                    |
| Sélectionner<br>les données<br>à entrer<br>dans l'outil | <ul> <li>Sélection<br/>décharge</li> </ul>                                                                                                    | iner le<br>ement, s                                                                                                    | s donn<br>auf le N                                                                                                    | ées pr<br>ord-Pas                                                          | ovenan<br>de Cala                                                                                                    | t de to<br>is, et les<br>Région                                                                                                    | outes l<br>coller d<br>de déchar                                                                                                    | es rég<br>ans l'ou<br>gement                                                                                                    | ;ions de<br>itil <sup>44</sup>                                                                                                    |
| Sélectionner<br>les données<br>à entrer<br>dans l'outil | Sélection     décharge                                                                                                    | amer le<br>ement, s                                                                                                    | s donn<br>auf le N                                                                                                    | ées pr<br>ord-Pas                                                          | ovenan<br>de Cala<br>Basse-                                                                                                    | t de to<br>is, et les<br><u>Région</u>                                                                                                    | outes l<br>coller d<br>de déchar                                                                                                    | es rég<br>ans l'ou<br>gement                                                                                                    | til <sup>44</sup>                                                                                                    |
| Sélectionner<br>les données<br>à entrer<br>dans l'outil | Sélection     décharge                                                                                                    | Alsace                                                                                                    | s donn<br>auf le N                                                                                                    | ées pr<br>ord-Pas                                                          | ovenan<br>de Cala<br>Basse-<br>Normandie                                                                                                    | t de to<br>is, et les<br>Région<br>Bourgogne                                                                                                    | outes l<br>coller d<br>de déchar<br>Bretagne                                                                                                    | es rég<br>ans l'ou<br>gement<br>Centre                                                                                                    | champagne-<br>Ardenne                                                                                                    |
| Sélectionner<br>les données<br>à entrer<br>dans l'outil | Sélection<br>décharge                                                                                                    | Alsace                                                                                                    | s donn<br>sauf le N<br>Aquitaine                                                                                                    | ées pr<br>ord-Pas                                                          | Basse-<br>Normandie                                                                                                    | t de to<br>is, et les<br>Région<br>Bourgogne<br>479                                                                                                    | outes l<br>coller d<br>de déchar<br>Bretagne<br>142                                                                                                    | es rég<br>ans l'ou<br>gement<br>Centre<br>484                                                                                                    | champagne-<br>Ardenne                                                                                                    |
| Sélectionner<br>les données<br>à entrer<br>dans l'outil | Sélection<br>décharge                                                                                                    | Alsace<br>47 411                                                                                                    | s donn<br>sauf le N<br>Aquitaine<br>39<br>110 457                                                                                                    | ées pr<br>ord-Pas                                                          | Basse-<br>Normandie<br>55<br>237                                                                                                    | t de to<br>is, et les<br>Région<br>Bourgogne<br>479<br>207                                                                                                    | de déchar<br>Bretagne<br>142<br>455                                                                                                    | es rég<br>ans l'ou<br>gement<br>Centre<br>484<br>1 392                                                                                                    | champagne-<br>Ardenne<br>947<br>70                                                                                                    |
| Sélectionner<br>les données<br>à entrer<br>dans l'outil | Sélection<br>décharge     Région de chargement<br>Alsace<br>Aquitaine<br>Auvergne                                                                                                    | Alsace<br>47 411<br>47<br>204                                                                                                    | s donn<br>auf le N<br>Aquitaine<br>39<br>110 457<br>303                                                                                                    | ées pr<br>ord-Pas<br><u>Auvergne</u><br>173<br>366<br>33 365               | Basse-<br>Normandie<br>55<br>237<br>73                                                                                                    | Région<br>Bourgogne<br>479<br>207<br>1 690                                                                                                    | de déchar<br>Bretagne<br>142<br>455<br>138                                                                                                    | es rég<br>ans l'ou<br>gement<br>Centre<br>484<br>1 382<br>1 485                                                                                                    | Champagne-<br>Ardenne<br>947<br>70<br>99                                                                                                    |
| Sélectionner<br>les données<br>à entrer<br>dans l'outil | Sélection<br>décharge      Région de chargement<br>Alsace<br>Aquitaine<br>Auvergne<br>Basse-Normandie                                                                                                    | Alsace<br>41411<br>47<br>204<br>73<br>73                                                                                                    | s donn<br>sauf le N<br>Aquitaine<br>39<br>110 457<br>303<br>83<br>83                                                                                                    | ées pr<br>ord-Pas<br><u>Auvergne</u><br>173<br>366<br>33 365<br>49         | Basse-<br>Normandie<br>55<br>237<br>73<br>39 264                                                                                                    | t de to<br>is, et les<br>Bourgogne<br>479<br>207<br>1 690<br>96                                                                                                    | de déchar<br>Bretagne<br>142<br>455<br>138<br>3 510                                                                                                    | es rég<br>ans l'ou<br>gement<br>Centre<br>484<br>1 382<br>1 485<br>835<br>2 007                                                                                                    | cions de<br>titil <sup>44</sup>                                                                                                    |
| Sélectionner<br>les données<br>à entrer<br>dans l'outil | Sélection<br>décharge      Région de chargement<br>Alsace<br>Aquitaine<br>Basse-Normandie<br>Bourgogne                                                                                                    | Alsace<br>47 411<br>47<br>204<br>73<br>508<br>407                                                                                                    | s donn<br>auf le N<br>Aquitaine<br>39<br>110 457<br>303<br>83<br>197<br>200                                                                                                    | Auvergne<br>173<br>366<br>33 365<br>49<br>1.172                            | Basse-<br>Normandie<br>55<br>237<br>39 264<br>156<br>200                                                                                                    | t de to<br>is, et les<br><u>Région</u><br><u>Bourgogne</u><br>479<br>207<br>1 690<br>96<br>45 190                                                                                                    | de déchar<br>Bretagne<br>142<br>455<br>138<br>3 510<br>188                                                                                                    | es rég<br>ans l'ou<br>gement<br>Centre<br>484<br>1 485<br>835<br>2 227<br>4 227                                                                                                    | champagne-<br>Ardenne<br>947<br>70<br>99<br>200<br>1730<br>200                                                                                                    |
| Sélectionner<br>les données<br>à entrer<br>dans l'outil | Sélection<br>décharge     Région de chargement<br>Alsace<br>Aquitaine<br>Auvergne<br>Basse-Normandie<br>Bourgogne<br>Bretagne<br>Center                                                                                                    | Alsace<br>47 411<br>47<br>204<br>73<br>508<br>107                                                                                                    | s donn<br>auf le N<br>Aquitaine<br>39<br>110 457<br>303<br>83<br>197<br>288                                                                                                    | ées pr<br>ord-Pas<br>4uvergne<br>173<br>366<br>33 365<br>49<br>1172<br>143 | Basse-<br>Normandie<br>55<br>237<br>73<br>39 264<br>156<br>3 232                                                                                                    | Région           Bourgogne           479           207           1 680           96           45 190           167                                                                                                    | de déchar<br>Bretagne<br>142<br>455<br>138<br>3 510<br>188<br>111 364                                                                                                    | es rég<br>ans l'ou<br>gement<br>Centre<br>484<br>1 382<br>1 485<br>2 227<br>1 1131<br>7 0 47                                                                                                    | champagne-<br>Ardenne<br>947<br>70<br>99<br>200<br>1730<br>308                                                                                                    |
| Sélectionner<br>les données<br>à entrer<br>dans l'outil | Sélection<br>décharge     Région de chargement<br>Alsace<br>Aquitaine<br>Auvergne<br>Basse-Normandie<br>Bourgogne<br>Bretagne<br>Centre                                                                                                    | Alsace<br>47 411<br>47<br>204<br>73<br>508<br>107<br>350<br>850                                                                                                    | s donn<br>auf le N<br>Aquitaine<br>39<br>110 457<br>303<br>83<br>197<br>288<br>1261                                                                                                    | ées pr<br>ord-Pas                                                          | Basse-<br>Normandie<br>55<br>237<br>73<br>39 264<br>156<br>3 232<br>694                                                                                                    | t de to<br>is, et les<br>Région<br>Bourgogne<br>479<br>207<br>1 690<br>96<br>45 190<br>167<br>1 692<br>96                                                                                                    | de déchar<br>Bretagne<br>142<br>455<br>138<br>3 510<br>188<br>111 364<br>1438<br>250                                                                                                    | es rég<br>ans l'ou<br>gement<br>Centre<br>484<br>1 382<br>1 485<br>835<br>2 227<br>1 131<br>70 147                                                                                                    | cions de<br>titil <sup>44</sup><br>Champagne-<br>Ardenne<br>947<br>70<br>99<br>200<br>1730<br>308<br>1132<br>47.257                                                                                                    |
| Sélectionner<br>les données<br>à entrer<br>dans l'outil | Sélection<br>décharge      Région de chargement<br>Alsace<br>Aquitaine<br>Basse-Normandie<br>Bourgogne<br>Bretagne<br>Centre<br>Champagne-Ardenne<br>Erangho Comté                                                                                                    | Alsace<br>47 411<br>47<br>204<br>73<br>508<br>107<br>350<br>827<br>1502                                                                                                    | Aquitaine<br>39<br>110 457<br>303<br>83<br>197<br>288<br>1261<br>156                                                                                                    | ées pr<br>ord-Pas                                                          | Basse-<br>Normandie<br>55<br>237<br>39 264<br>156<br>3 232<br>6 94<br>228                                                                                                    | t de to<br>is, et les<br><b>Région</b><br><b>Bourgogne</b><br>479<br>207<br>1690<br>96<br>45 190<br>167<br>1602<br>167<br>1602                                                                                                    | de déchar<br>de déchar<br>Bretagne<br>142<br>455<br>138<br>3 510<br>188<br>111 364<br>1438<br>3 530<br>0 n                                                                                                    | es rég<br>ans l'ou<br>gement<br>Centre<br>484<br>1 485<br>835<br>2 227<br>1 131<br>7 0 147<br>469<br>2 200                                                                                                    | cions de<br>ttil <sup>44</sup><br>Champagne-<br>Ardenne<br>947<br>70<br>99<br>200<br>1730<br>308<br>1132<br>47 267<br>200                                                                                                    |
| Sélectionner<br>les données<br>à entrer<br>dans l'outil | Sélection<br>décharge      Région de chargement<br>Alsace<br>Aquitaine<br>Auvergne<br>Basse-Normandie<br>Bourgogne<br>Bretagne<br>Centre<br>Champagne-Ardenne<br>Franche-Comté                                                                                                    | Alsace<br>47 411<br>47<br>204<br>73<br>508<br>107<br>350<br>827<br>1583<br>57                                                                                                    | s donn<br>auf le N<br>Aquitaine<br>39<br>110 457<br>303<br>83<br>197<br>288<br>1261<br>156<br>53<br>402                                                                                                    | ées pr<br>ord-Pas                                                          | Basse-<br>Normandie<br>55<br>237<br>73<br>39 264<br>156<br>3 232<br>6 94<br>228<br>45<br>2 260                                                                                                    | Région           Bourgogne           479           207           1 690           96           45 190           167           1 602           1 645           2 183                                                                                                    | de déchar<br>Bretagne<br>145<br>138<br>3 510<br>188<br>111 364<br>1 438<br>3 53<br>1 459                                                                                                    | es rég<br>ans l'ou<br>gement<br>Centre<br>484<br>485<br>935<br>2227<br>1131<br>70447<br>469<br>338                                                                                                    | champagne-<br>Ardenne<br>947<br>70<br>99<br>200<br>11730<br>308<br>1132<br>47 267<br>380<br>822                                                                                                    |
| Sélectionner<br>les données<br>à entrer<br>dans l'outil | Sélection<br>décharge     décharge     Région de chargement<br>Alsace<br>Aquitaine<br>Auvergne<br>Basse-Normandie<br>Bourgogne<br>Bretagne<br>Centre<br>Champagne-Ardenne<br>Franche-Comté<br>Haute-Normandie<br>III de France                                                                                                    | Alsace<br>47 411<br>47<br>204<br>73<br>508<br>107<br>350<br>827<br>1 583<br>57<br>57                                                                                                    | s donn<br>auf le N<br>Aquitaine<br>39<br>110 457<br>303<br>83<br>1261<br>156<br>53<br>402<br>634                                                                                                    | ées pr<br>ord-Pas                                                          | Basse-<br>Normandie<br>55<br>237<br>73<br>39 264<br>156<br>3 232<br>694<br>156<br>3 232<br>694<br>45<br>3 660<br>1000                                                                                                    | Région           Bourgogne           479           207           1 690           96           45 190           1 645           2 163           277           2 451                                                                                                    | de déchar<br>de déchar<br>Bretagne<br>142<br>455<br>138<br>3510<br>188<br>111364<br>1438<br>88<br>1158<br>1412                                                                                                    | es rég<br>ans l'ou<br><u>gement</u><br><u>Centre</u><br>484<br>1 382<br>1 485<br>835<br>2 27<br>2 227<br>1 131<br><b>70 147</b><br>489<br>338<br>338<br>1 974                                                                                                    | cions de<br>ttil <sup>44</sup><br>Champagne-<br>Ardenne<br>947<br>70<br>99<br>200<br>1730<br>308<br>1132<br>47 267<br>380<br>633<br>2 556                                                                                                    |
| Sélectionner<br>les données<br>à entrer<br>dans l'outil | Sélection<br>décharge      Région de chargement<br>Alsace<br>Aquitaine<br>Basse-Normandie<br>Basse-Normandie<br>Baretagne<br>Centre<br>Champagne-Ardenne<br>Franche-Comté<br>Haute-Normandie<br>III-de-France                                                                                                    | Alsace<br>47 411<br>47<br>204<br>73<br>508<br>107<br>350<br>827<br>1 583<br>57<br>576<br>74                                                                                                    | s donn<br>auf le N<br>39<br>110 457<br>303<br>83<br>197<br>288<br>1 261<br>156<br>156<br>53<br>402<br>634<br>770                                                                                                    | ées pr<br>ord-Pas                                                          | Basse-<br>Normandie<br>55<br>237<br>73<br>39 264<br>156<br>3 232<br>694<br>228<br>45<br>3 660<br>1 088<br>62                                                                                                    | t de to<br>is, et les<br>Région<br>Bourgogne<br>479<br>207<br>1 690<br>96<br>45 190<br>1 67<br>1 602<br>1 645<br>1 645<br>1 645<br>277<br>2 401<br>207<br>2 401                                                                                                    | de déchar<br>de déchar<br>Bretagne<br>142<br>455<br>138<br>3 510<br>188<br>111 364<br>1438<br>3 53<br>88<br>1 158<br>1 158<br>1 198                                                                                                    | es rég<br>ans l'ou<br>gement<br>Centre<br>484<br>1 485<br>835<br>2 227<br>1 131<br>7 0 147<br>469<br>338<br>1 974<br>5 537<br>0 0                                                                                                    | cions de<br>ttil <sup>44</sup><br>Champagne-<br>Ardenne<br>947<br>70<br>99<br>200<br>1730<br>308<br>1132<br>47 267<br>633<br>633<br>633<br>633<br>2 26                                                                                                    |
| Sélectionner<br>les données<br>à entrer<br>dans l'outil | Sélection<br>décharge      Région de chargement<br>Alsace<br>Aquitaine<br>Auvergne<br>Basse-Normandie<br>Bourgogne<br>Bretagne<br>Centre<br>Charpagne-Ardenne<br>Franche-Comté<br>Haute-Normandie<br>IIe-de-France<br>Languedoc-Roussillon                                                                                                    | Alsace<br>47 411<br>47<br>204<br>73<br>508<br>107<br>350<br>827<br>1 583<br>57<br>576<br>74<br>64                                                                                                | s donn<br>auf le N<br>Aquitaine<br>39<br>110 457<br>303<br>83<br>197<br>288<br>1261<br>156<br>53<br>402<br>634<br>778<br>928                                                                                                    | ées pr<br>ord-Pas                                                          | Basse-<br>Normandie<br>55<br>237<br>39 264<br>156<br>3 232<br>694<br>228<br>45<br>3 660<br>1 088<br>63<br>63                                                                                                    | Région           Bourgogne           479           207           1 690           96           45 190           1 67           1 602           1 645           2 163           277           2 401           303           54                                                                                                    | de déchar           Bretagne           142           455           138           1510           188           111364           1438           1138           1138           1138           11364           1138           1138           1138           1138           1131           196           124                                                                                                    | es rég<br>ans l'ou<br>gement<br>Centre<br>485<br>2227<br>1131<br>70147<br>469<br>338<br>397<br>90<br>90                                                                                                    | champagne-<br>Ardenne<br>947<br>70<br>99<br>200<br>1730<br>308<br>1132<br>47267<br>380<br>633<br>2566<br>24<br>2566<br>24<br>96                                                                                                    |
| Sélectionner<br>les données<br>à entrer<br>dans l'outil | Sélection<br>décharge      décharge      Région de chargement<br>Alsace<br>Aquitaine<br>Auvergne<br>Basse-Normandie<br>Bourgogne<br>Bretagne<br>Centre<br>Champagne-Ardenne<br>Franche-Comté<br>Haute-Normandie<br>IIIe-de-France<br>Languedoc-Roussillon<br>Limousin<br>Lorraine                                                                                                    | Alsace<br>47 411<br>47<br>204<br>73<br>508<br>107<br>350<br>827<br>1 583<br>57<br>576<br>74<br>64<br>3,081                                                                                       | s donn<br>auf le N<br>Aquitaine<br>39<br>110 457<br>303<br>83<br>1261<br>156<br>53<br>402<br>634<br>778<br>928<br>92                                                                                                    | ées pr<br>ord-Pas                                                          | Basse-<br>Normandie<br>55<br>237<br>73<br>39 264<br>156<br>3 232<br>694<br>228<br>45<br>3 660<br>1 088<br>63<br>63<br>1112                                                                                                    | Région           Bourgogne           479           207           1 690           96           45 190           1 645           2 163           277           3 03           54           7 03                                                                                                    | de déchar<br>Bretagne<br>142<br>455<br>138<br>3510<br>188<br>111364<br>1438<br>353<br>88<br>1158<br>11158<br>1158<br>1 | es rég<br>ans l'ou<br><u>gement</u><br><u>Centre</u><br>484<br>1 382<br>1 485<br>835<br>2 227<br>1 131<br>70 147<br>4 69<br>338<br>1 974<br>5 537<br>90<br>487<br>7770                                                                                                    | <b>Champagne-</b><br>Ardenne<br>947<br>70<br>99<br>200<br>1730<br>308<br>1132<br>47 267<br>380<br>633<br>2 2 566<br>24<br>96<br>24<br>96<br>3 372                                                                                                    |
| Sélectionner<br>les données<br>à entrer<br>dans l'outil | Sélection<br>décharge      Région de chargement<br>Alsace<br>Aquitaine<br>Auvergne<br>Basse-Normandie<br>Bourgogne<br>Bretagne<br>Centre<br>Charge<br>Auvergne<br>Bretagne<br>Centre<br>Charge<br>Haute-Normandie<br>III-de-France<br>Languedoc-Roussillon<br>Limousin<br>Lorraine                                                                                                    | Alsace<br>47 411<br>47<br>204<br>73<br>508<br>107<br>350<br>827<br>1583<br>57<br>576<br>74<br>64<br>3081<br>47                                                                                   | s donn<br>auf le N<br>Aquitaine<br>39<br>110 457<br>303<br>83<br>197<br>288<br>1 261<br>156<br>156<br>402<br>634<br>402<br>634<br>778<br>928<br>92<br>5 075                                                                                | ées pr<br>ord-Pas                                                          | Basse-<br>Normandie<br>55<br>237<br>73<br>39 264<br>156<br>3 232<br>694<br>228<br>45<br>3 660<br>1 088<br>63<br>63<br>63<br>63<br>112<br>73                                                                                                    | t de to<br>is, et les<br>Région<br>Bourgogne<br>479<br>207<br>1 690<br>96<br>45 190<br>1 645<br>1 645<br>2 163<br>277<br>2 401<br>2 401<br>3 54<br>7 03<br>5 4                                                                                                    | de déchar           Bretagne           142           455           138           3 510           188           111 364           1158           1 158           1 158           1 158           1 1124                                                                                                    | es rég<br>ans l'ou<br>gement<br>Centre<br>484<br>1 382<br>1 485<br>835<br>2 227<br>1 131<br>7 0 147<br>469<br>338<br>1 974<br>5 537<br>90<br>487<br>770<br>330                                                                                                    | champagne-<br>Ardenne<br>947<br>70<br>99<br>200<br>1730<br>308<br>1132<br>47 267<br>308<br>633<br>2 266<br>2 266<br>2 266<br>2 266<br>2 266<br>2 261<br>2 41                                                                                                    |
| Sélectionner<br>les données<br>à entrer<br>dans l'outil | Sélection<br>décharge      Région de chargement<br>Aisace<br>Aquitaine<br>Basse-Normandie<br>Bourgogne<br>Bretagne<br>Centre<br>Charpagne-Ardenne<br>Franche-Comté<br>Haute-Normandie<br>Ile-de-France<br>Languedoc-Roussillon<br>Limousin<br>Lorraine<br>Midt-Pyrénées<br>Nord-Pas-de-Calais                                                                                                    | Alsace<br>47 411<br>47<br>204<br>73<br>508<br>107<br>350<br>827<br>1583<br>57<br>576<br>74<br>3081<br>47<br>290                                                                                  | Aquitaine<br>39<br>110 457<br>303<br>83<br>1261<br>156<br>53<br>402<br>634<br>778<br>92<br>92<br>92<br>5 075<br>230                                                                                                    | ées pr<br>ord-Pas                                                          | Basse-<br>Normandie<br>55<br>237<br>39 264<br>156<br>3 232<br>694<br>228<br>45<br>3 660<br>1 088<br>63<br>1 1088<br>63<br>112<br>73<br>387                                                                                                    | t de to<br>is, et les<br>Région<br>Bourgogne<br>479<br>207<br>1 690<br>96<br>45 190<br>1 645<br>2 163<br>2777<br>2 401<br>303<br>54<br>703<br>104<br>281                                                                                                    | de déchar           Bretagne           142           455           138           3510           1188           111364           1158           1113           196           121           110           197                                                                                                    | es rég<br>ans l'ou<br>gement<br>Centre<br>484<br>1382<br>1485<br>835<br>2227<br>1131<br>70147<br>469<br>338<br>1974<br>45537<br>90<br>338<br>1974<br>770<br>310                                                                                                    | champagne-<br>Ardenne<br>947<br>70<br>99<br>200<br>1730<br>308<br>1132<br>47 267<br>380<br>633<br>2 2566<br>24<br>96<br>3 172<br>241<br>1804                                                                                                    |
| Sélectionner<br>les données<br>à entrer<br>dans l'outil | Sélection<br>décharge                                                                                                    | Alsace<br>47 411<br>47<br>204<br>73<br>508<br>107<br>350<br>827<br>1583<br>57<br>576<br>74<br>64<br>3081<br>47<br>290<br>278                                                                     | s donn<br>auf le N<br>39<br>110 457<br>303<br>83<br>1261<br>156<br>53<br>402<br>634<br>778<br>928<br>92<br>5 075<br>230<br>537                                                                                                    | ées pr<br>ord-Pas                                                          | Basse-<br>Normandie<br>55<br>237<br>73<br>39 264<br>156<br>3 232<br>694<br>156<br>3 232<br>694<br>45<br>3 660<br>1088<br>63<br>63<br>63<br>1112<br>73<br>387<br>40                                                                                                    | Région           Bourgogne           479           207           1 690           96           45 190           1 645           2 163           277           2 463           277           303           54           7003           104           281           943                                                                                                    | de déchar<br>Bretagne<br>142<br>455<br>138<br>3510<br>188<br>111364<br>1438<br>353<br>88<br>1113<br>496<br>1210<br>196<br>124<br>110<br>197<br>697<br>150                                                                                                    | es rég<br>ans l'ou<br><u>gement</u><br><u>Centre</u><br>484<br>1 382<br>1 485<br>835<br>2 227<br>1 131<br>70 147<br>469<br>338<br>1 974<br>5 537<br>90<br>487<br>90<br>487<br>7770<br>310<br>902<br>923                                                                                                    | <b>Champagne-</b><br>Ardenne<br>947<br>70<br>99<br>200<br>1730<br>308<br>1132<br>47 267<br>380<br>633<br>2 2 566<br>24<br>96<br>24<br>917<br>241<br>1804<br>97                                                                                                    |
| Sélectionner<br>les données<br>à entrer<br>dans l'outil | Sélection<br>décharge      Région de chargement<br>Alsace<br>Aquitaine<br>Auvergne<br>Basse-Normandie<br>Bourgogne<br>Bretagne<br>Centre<br>Champagne-Ardenne<br>Franche-Conté<br>Haute-Normandie<br>IIe-de-France<br>Languedoc-Roussillon<br>Limousin<br>Lorraine<br>Midi-Pyrénées<br>Nord-Pas-de-Calais<br>PACA-Corse<br>Pass de la Joire                                                                                                    | Alsace<br>47 411<br>47<br>204<br>73<br>508<br>107<br>350<br>827<br>1 583<br>57<br>576<br>576<br>577<br>64<br>3 081<br>47<br>290<br>278<br>206                                                    | s donn<br>auf le N<br>Aquitaine<br>39<br>110 457<br>303<br>83<br>197<br>288<br>1 261<br>156<br>53<br>402<br>634<br>402<br>634<br>778<br>928<br>92<br>5 075<br>230<br>5 377<br>1 492                                                        | ées pr<br>ord-Pas                                                          | Basse-<br>Normandie<br>55<br>237<br>73<br>39 264<br>156<br>3 232<br>694<br>228<br>3 660<br>1 088<br>63<br>63<br>63<br>63<br>63<br>63<br>112<br>73<br>387<br>40<br>2 291                                                                                                    | t de to<br>is, et les<br>Région<br>Bourgogne<br>479<br>207<br>1 690<br>96<br>45 190<br>167<br>1 690<br>96<br>45 190<br>167<br>1 692<br>1 645<br>2 163<br>2 777<br>2 401<br>3 03<br>5 4<br>7 03<br>5 4<br>7 03<br>104<br>2 81<br>9 43<br>9 43<br>9 45<br>0 45<br>1 943<br>1 943<br>1 943<br>1 943<br>1 943<br>1 943<br>1 943<br>1 943<br>1 945<br>1 945<br>1 9 | de déchar<br>Bretagne<br>142<br>455<br>138<br>3 510<br>188<br>111 364<br>1438<br>3 68<br>1158<br>1113<br>196<br>124<br>110<br>197<br>697<br>159<br>111 162                                                                                                    | es rég<br>ans l'ou<br>gement<br>Centre<br>484<br>1 382<br>1 485<br>835<br>2 227<br>1 131<br>70147<br>469<br>338<br>1 974<br>5537<br>90<br>487<br>7770<br>310<br>902<br>223<br>6 457                                                                                                    | Champagne-<br>Ardenne           947           70           99           200           1730           308           1132           47 267           380           633           2566           264           96           3 172           241           1804           97           240                                                            |
| Sélectionner<br>les données<br>à entrer<br>dans l'outil | Sélection<br>décharge      Région de chargement<br>Alsace<br>Aquitaine<br>Basse-Normandie<br>Bourgogne<br>Bretagne<br>Centre<br>Charpe<br>Franche-Comté<br>Haute-Normandie<br>IIe-de-France<br>Languedoc-Roussillon<br>Limousin<br>Lorraine<br>Midi-Pyrénées<br>Nord-Pas-de-Calais<br>PACA-Corse<br>Pays de la Loire<br>Picardie                                                                                                    | Alsace<br>47 411<br>47<br>204<br>73<br>508<br>107<br>350<br>827<br>1583<br>57<br>576<br>74<br>64<br>3 081<br>47<br>290<br>278<br>206<br>266                                                      | Aquitaine<br>39<br>110 457<br>39<br>110 457<br>303<br>83<br>197<br>288<br>1261<br>156<br>53<br>402<br>634<br>402<br>634<br>402<br>634<br>928<br>92<br>5075<br>230<br>537<br>1492                                                           | ées pr<br>ord-Pas                                                          | Basse-<br>Normandie<br>55<br>237<br>39 264<br>156<br>3 232<br>694<br>228<br>45<br>3 660<br>1 088<br>63<br>63<br>112<br>73<br>387<br>40<br>2 911<br>547                                                                                                    | t de to<br>is, et les<br>Région<br>Bourgogne<br>479<br>207<br>1 690<br>96<br>45 190<br>167<br>1 645<br>1 645<br>2777<br>2 401<br>303<br>54<br>703<br>104<br>281<br>943<br>460<br>478                                                                                                    | de déchar           Bretagne           142           455           138           3 510           188           111364           1159           1159           1159           11162                                                                                                    | es rég<br>ans l'ou<br>gement<br>Centre<br>484<br>1 382<br>1 485<br>835<br>2 227<br>1 131<br>70 147<br>469<br>338<br>1 974<br>469<br>338<br>1 974<br>469<br>338<br>1 974<br>469<br>338<br>1 974<br>90<br>310<br>2 233<br>6 457<br>772                                                                                                    | Champagne-<br>Ardenne           Ardenne           99           200           1730           308           1132           47 267           380           2566           24           96           3 172           241           1804           97           241           274           284                                                        |
| Sélectionner<br>les données<br>à entrer<br>dans l'outil | Sélection<br>décharge      Région de chargement<br>Alsace<br>Aquitaine<br>Auvergne<br>Basse-Normandie<br>Bourgogne<br>Bretagne<br>Centre<br>Charpagne-Ardenne<br>Franche-Comté<br>Haute-Normandie<br>IIe-de-France<br>Languedoc-Roussillon<br>Limousin<br>Lorraine<br>Midi-Pyrénées<br>Nord-Pas-de-Calais<br>PACA-Corse<br>Pays de la Loire<br>Pictou-Charentes                                                                                                    | Alsace<br>47 411<br>47<br>204<br>73<br>508<br>107<br>350<br>827<br>1583<br>57<br>576<br>74<br>64<br>3 081<br>47<br>290<br>278<br>206<br>266<br>38                                                | s donn<br>sauf le N<br>39<br>110 457<br>303<br>83<br>1261<br>1261<br>156<br>53<br>402<br>634<br>778<br>928<br>92<br>5 075<br>230<br>537<br>1 492<br>156<br>5 875                                                                           | ées pr<br>ord-Pas                                                          | Basse-<br>Normandie<br>55<br>237<br>73<br>39 264<br>156<br>3 232<br>694<br>45<br>3 660<br>1 088<br>63<br>63<br>63<br>63<br>63<br>61<br>228<br>45<br>3 660<br>3 232<br>694<br>45<br>3 660<br>3 660<br>3 684<br>45<br>3 660<br>3 232<br>694<br>40<br>2 2911<br>547<br>3 300             | Région           Bourgogne           479           207           1 680           96           45 190           167           1 645           2 163           277           2 453           277           2 401           303           54           703           104           281           943           460           478           106                                                                                                    | de déchar<br>Bretagne<br>142<br>455<br>138<br>3510<br>188<br>111364<br>1438<br>353<br>88<br>1113<br>196<br>1113<br>196<br>124<br>124<br>197<br>697<br>11162<br>609<br>11182                                                                                                    | es rég<br>ans l'ou<br>gement<br>Centre<br>484<br>1 382<br>1 485<br>835<br>2 227<br>1 131<br>70 147<br>4 69<br>338<br>1 974<br>5 537<br>90<br>4 87<br>777<br>90<br>4 87<br>90<br>4 87<br>777<br>310<br>902<br>2 233<br>6 457<br>7772<br>2 2019                                                                                                    | champagne-<br>Ardenne<br>947<br>70<br>99<br>2000<br>1730<br>308<br>1132<br>47 267<br>380<br>633<br>2 2 566<br>24<br>96<br>3 3 172<br>241<br>1 804<br>97<br>240<br>2 284<br>76                                                                                                    |
| Sélectionner<br>les données<br>à entrer<br>dans l'outil | Sélection<br>décharge      Région de chargement<br>Alsace<br>Aquitaine<br>Auvergne<br>Basse-Normandie<br>Bortagne<br>Centre<br>Champagne-Ardenne<br>Franche-Conté<br>Haute-Normandie<br>IIe-de-France<br>Languedoc-Roussillon<br>Limousin<br>Lorraine<br>Midi-Pyrénées<br>Nord-Pas-de-Calais<br>PAS de Loire<br>Picardie<br>Policu-Charentes<br>Rhône-Alpes                                                                                                    | Alsace<br>47 411<br>47<br>204<br>73<br>508<br>107<br>350<br>827<br>1 583<br>57<br>57<br>57<br>57<br>57<br>57<br>57<br>57<br>6<br>4<br>4<br>3 081<br>47<br>290<br>278<br>206<br>2266<br>38<br>731 | s donn<br>auf le N<br>39<br>110 457<br>303<br>83<br>197<br>288<br>1261<br>156<br>53<br>402<br>634<br>778<br>928<br>92<br>92<br>5075<br>230<br>537<br>1492<br>156<br>537<br>1492<br>156<br>537<br>5875<br>583                               | ées pr<br>ord-Pas                                                          | Basse-<br>Normandie<br>55<br>237<br>73<br>39 264<br>156<br>3 232<br>694<br>228<br>45<br>3 660<br>1 088<br>63<br>63<br>112<br>73<br>387<br>40<br>2 911<br>547<br>300<br>114                                                                                                    | t de to<br>is, et les<br>Bourgogne<br>479<br>207<br>1 690<br>96<br>45 190<br>167<br>1 602<br>1 645<br>2 163<br>2 777<br>2 401<br>303<br>54<br>703<br>104<br>281<br>943<br>460<br>478<br>106<br>5 758                                                                                                    | de déchar           142           455           138           3 510           188           111 364           1438           158           1158           1158           1158           1158           1158           1158           1158           1160           197           697           159           11162           609           1138           323                                                                                                    | es rég<br>ans l'ou<br>gement<br>Centre<br>484<br>1 382<br>1 485<br>835<br>2 227<br>1 131<br>70 147<br>485<br>835<br>2 227<br>1 131<br>70 147<br>485<br>338<br>1 974<br>5 537<br>90<br>487<br>770<br>310<br>902<br>233<br>6 457<br>772<br>2 019                                                                                                    | <b>Champagne-</b><br>Ardenne<br>947<br>70<br>99<br>200<br>1730<br>308<br>1132<br>47 267<br>380<br>633<br>2 566<br>24<br>96<br>3 172<br>241<br>1804<br>97<br>240<br>2 284<br>76<br>475                                                                                                    |
| Sélectionner<br>les données<br>à entrer<br>dans l'outil | Sélection<br>décharge      Région de chargement<br>Alsace<br>Aquitaine<br>Auvergne<br>Basse-Normandie<br>Bourgogne<br>Bretagne<br>Centre<br>Champagne-Ardenne<br>Franche-Conté<br>Haute-Normandie<br>IIe-de-France<br>Languedoc-Roussillon<br>Limousin<br>Lorraine<br>Midt-Pyrénées<br>Nord-Pas-de-Calais<br>PACA-Corse<br>Pays de la Loire<br>Picardie<br>Picardie<br>Poitou-Charentes<br>Rhône-Appes<br>TOTAL France                                                          | Alsace<br>47 411<br>47<br>204<br>73<br>508<br>107<br>350<br>827<br>1583<br>57<br>576<br>74<br>64<br>3 081<br>47<br>290<br>278<br>206<br>266<br>38<br>731<br>56 818                               | Aquitaine<br>39<br>110 457<br>39<br>110 457<br>303<br>83<br>197<br>288<br>1261<br>156<br>53<br>402<br>634<br>402<br>634<br>402<br>634<br>402<br>634<br>928<br>92<br>5075<br>230<br>537<br>1492<br>156<br>5875<br>583<br>129 619            | ées pr<br>ord-Pas                                                          | Basse-<br>Normandie<br>55<br>237<br>39 264<br>156<br>3 232<br>694<br>228<br>45<br>3 660<br>1 088<br>63<br>63<br>112<br>73<br>387<br>40<br>2 911<br>547<br>300<br>114<br>53 343                                                                                                    | t de to<br>is, et les<br>Région<br>Bourgogne<br>479<br>207<br>1 690<br>96<br>45 190<br>167<br>1 602<br>1 645<br>2 163<br>2 77<br>2 401<br>303<br>5 4<br>703<br>104<br>281<br>943<br>460<br>478<br>106<br>5 758<br>107                                                                                                    | de déchar           Bretagne           142           455           138           3510           111 364           1138           159           1159           1159           1182           100           197           697           1182           100           1110           197           697           1188           1188           1113           126           1113           126           1138           323           324           324           324                                                                                                    | es rég<br>ans l'ou<br>gement<br>Centre<br>485<br>2227<br>1131<br>70147<br>469<br>487<br>770<br>310<br>900<br>2333<br>6457<br>7770<br>310<br>900<br>2233<br>6457<br>7772<br>2019<br>1102<br>99153                                                                                                    | Champagne-<br>Ardenne           947           70           99           200           1730           308           1132           47 267           380           633           2 566           24           96           3 172           241           1804           97           240           2 284           76           475           63838 |
| Sélectionner<br>les données<br>à entrer<br>dans l'outil | Sélection<br>décharge      décharge      Région de chargement<br>Alsace<br>Aquitaine<br>Auvergne<br>Basse-Normandie<br>Bourgogne<br>Bretagne<br>Centre<br>Champagne-Ardenne<br>Franche-Comté<br>Haute-Normandie<br>IIe-de-France<br>Languedoc-Roussillon<br>Limousin<br>Lorraine<br>Midi-Pyrénées<br>Nord-Pas-de-Calais<br>PACA-Corse<br>Pays de la Loire<br>Picau-Charentes<br>Rhône-Alpes<br>TOTAL France                                                                     | Alsace<br>47 411<br>47<br>204<br>73<br>508<br>107<br>350<br>827<br>1583<br>57<br>576<br>74<br>64<br>3081<br>47<br>290<br>278<br>206<br>266<br>38<br>731<br>56 818                                | Aquitaine<br>39<br>110 457<br>303<br>83<br>1261<br>156<br>53<br>402<br>634<br>778<br>928<br>92<br>5 075<br>230<br>537<br>1 492<br>156<br>587<br>5 1492<br>156<br>583<br>129 619                                                            | ées pr<br>ord-Pas                                                          | Basse-<br>Normandie<br>55<br>237<br>73<br>39 264<br>156<br>3 232<br>694<br>45<br>3 660<br>4 0<br>228<br>45<br>3 660<br>1088<br>63<br>63<br>63<br>63<br>63<br>63<br>63<br>63<br>63<br>63<br>63<br>63<br>61<br>228<br>45<br>3 387<br>40<br>2 911<br>547<br>300<br>114<br>53 343         | Région           Bourgogne           479           207           1 690           96           45 190           167           1 645           2 163           277           2 45 190           167           1 645           2 163           277           2 401           303           54           703           104           281           943           460           478           106           5 758           65 107                                                                                                    | de déchar<br>Bretagne<br>142<br>455<br>138<br>3510<br>188<br>111364<br>1438<br>353<br>88<br>1113<br>88<br>1113<br>88<br>1113<br>88<br>1113<br>196<br>121<br>196<br>121<br>197<br>697<br>159<br>11162<br>609<br>1138<br>323<br>134 664                                                                                                    | es rég<br>ans l'ou<br>gement<br>Centre<br>484<br>1 382<br>1 485<br>835<br>2 227<br>1 131<br>7 0 147<br>4 69<br>338<br>1 974<br>5 537<br>90<br>4 87<br>90<br>4 87<br>90<br>338<br>1 974<br>2 233<br>90<br>4 87<br>7772<br>2 233<br>6 457<br>7772<br>2 2019<br>1 102<br>99 153                                                                                                    | champagne-<br>Ardenne<br>947<br>70<br>99<br>2000<br>1730<br>308<br>1132<br>47 267<br>380<br>633<br>2 2 566<br>24<br>96<br>3 372<br>241<br>1 804<br>97<br>241<br>1 804<br>97<br>240<br>2 284<br>76<br>475<br>63 838                                                                                                    |
| Sélectionner<br>les données<br>à entrer<br>dans l'outil | Sélection<br>décharge      Région de chargement<br>Alsace<br>Aquitaine<br>Basse-Normandie<br>Bourgogne<br>Bretagne<br>Centre<br>Champagne-Ardenne<br>Franche-Comté<br>Haute-Normandie<br>IIe-de-France<br>Languedoc-Roussillon<br>Limousin<br>Lorraine<br>Midi-Pyrénées<br>Nord-Pas-de-Catais<br>PACA-Corse<br>Pays de la Loire<br>Picardie<br>Picardie<br>Picardie<br>Picardie<br>Picardie<br>Picardie<br>Picardie<br>Picardie<br>Picardie<br>Picardie<br>Picardie<br>Picardie | Alsace<br>47 411<br>47<br>204<br>73<br>508<br>107<br>350<br>827<br>1583<br>57<br>576<br>74<br>64<br>3 081<br>47<br>290<br>278<br>206<br>266<br>38<br>731<br>56 818                               | s donn<br>auf le N<br>Aquitaine<br>39<br>110 457<br>303<br>83<br>197<br>288<br>1 261<br>156<br>156<br>156<br>402<br>634<br>402<br>634<br>402<br>634<br>778<br>928<br>92<br>5 075<br>230<br>537<br>1492<br>156<br>5 875<br>583<br>129 619   | ées pr<br>ord-Pas                                                          | Basse-<br>Normandie<br>55<br>237<br>39 264<br>156<br>3 232<br>694<br>228<br>45<br>3 660<br>1 088<br>63<br>63<br>63<br>63<br>63<br>63<br>63<br>63<br>63<br>63<br>63<br>63<br>63                                                                                                    | t de to<br>is, et les<br>Bourgogne<br>479<br>207<br>1 690<br>96<br>45 190<br>1 67<br>1 602<br>1 645<br>1 645<br>1 645<br>1 645<br>1 645<br>1 645<br>1 645<br>1 645<br>1 645<br>1 645<br>1 645<br>1 04<br>281<br>943<br>460<br>478<br>1 06<br>5 758<br>65 107                                                                                                    | de déchar           Bretagne           142           455           138           3510           188           11138           159           1159           1159           1188           110           197           697           159           1138           223           134 664                                                                                                    | es rég<br>ans l'ou<br>gement<br>Centre<br>484<br>1 382<br>1 485<br>835<br>2 227<br>1 131<br>70 147<br>469<br>338<br>1 974<br>469<br>338<br>1 974<br>469<br>338<br>1 974<br>469<br>338<br>1 974<br>469<br>338<br>1 974<br>469<br>338<br>1 974<br>469<br>338<br>1 974<br>2 2077<br>2 019<br>1 102<br>99 153                                                                                                    | Champagne-<br>Ardenne           947           70           99           2000           1 730           308           1 132           47 267           380           2 566           24           96           3 172           241           1804           97           240           2 284           76           475           63 838           |
| Sélectionner<br>les données<br>à entrer<br>dans l'outil | Sélection<br>décharge      Région de chargement<br>Aisace<br>Aquitaine<br>Basse-Normandie<br>Bourgogne<br>Bretagne<br>Centre<br>Charpagne-Ardenne<br>Franche-Comté<br>Haute-Normandie<br>Ile-de-France<br>Languedoc-Roussillon<br>Limousin<br>Lorraine<br>Midi-Pyrénées<br>Nord-Pas-de-Calais<br>PACA-Corse<br>Pays de la Loire<br>Picardie<br>Picardie<br>Poitou-Charentes<br>Rhône-Alpes<br>TOTAL France                                                                      | Alsace<br>47 411<br>47<br>204<br>73<br>508<br>107<br>350<br>827<br>1 583<br>57<br>576<br>74<br>4<br>3 081<br>47<br>290<br>278<br>206<br>266<br>38<br>731<br>56 818                               | s donn<br>sauf le N<br>39<br>110 457<br>303<br>83<br>1261<br>1261<br>156<br>53<br>402<br>634<br>778<br>928<br>92<br>5 075<br>230<br>537<br>1 492<br>156<br>583<br>1 29 619                                                                 | ées pr<br>ord-Pas                                                          | Basse-<br>Normandie<br>55<br>237<br>73<br>39 264<br>156<br>3 232<br>694<br>45<br>3 660<br>1 088<br>63<br>63<br>63<br>63<br>63<br>63<br>612<br>73<br>387<br>40<br>2911<br>547<br>300<br>114<br>53 343                                                                                  | Région           Bourgogne           479           207           1 680           96           45 190           167           1 645           2 163           277           2 401           303           54           703           104           281           943           460           478           106           5 758           65 107                                                                                                    | de déchar           Bretagne           142           455           138           111364           1438           111364           1113           196           124           110           197           697           11162           609           1138           323           134664                                                                                                    | es rég<br>ans l'ou<br>gement<br>Centre<br>484<br>1 382<br>1 485<br>835<br>2 227<br>1 131<br>70 147<br>4 69<br>338<br>1 974<br>5 537<br>90<br>487<br>90<br>338<br>1 974<br>5 537<br>90<br>330<br>4 657<br>7772<br>2 233<br>6 457<br>7772<br>2 2019<br>1 102<br>99 153                                                                                                    | champagne-<br>Ardenne<br>947<br>70<br>99<br>200<br>1 130<br>308<br>1 132<br>47 267<br>380<br>633<br>2 2 566<br>24<br>96<br>3 3 172<br>241<br>1 804<br>97<br>240<br>2 284<br>76<br>475<br>63 838                                                                                                    |
| Sélectionner<br>les données<br>à entrer<br>dans l'outil | Sélection<br>décharge      Région de chargement<br>Alsace<br>Aquitaine<br>Basse-Normandie<br>Bourgogne<br>Bretagne<br>Centre<br>Champagne-Ardenne<br>Franche-Comté<br>Haute-Normandie<br>IIe-de-France<br>Languedoc-Roussillon<br>Limousin<br>Iorraine<br>Nord-Pas-de-Catais<br>PACA-Corse<br>Pays de la Loire<br>Picardie<br>Picardie<br>Picardie<br>Picardie<br>Picardie<br>Picardie<br>Picardie<br>Picardie<br>Picardie<br>Picardie                                          | Alsace<br>47 411<br>47<br>204<br>73<br>508<br>107<br>350<br>827<br>1583<br>57<br>576<br>74<br>64<br>3081<br>47<br>290<br>278<br>206<br>266<br>38<br>731<br>56 818                                | s donn<br>auf le N<br>39<br>110 457<br>303<br>83<br>197<br>288<br>1 261<br>156<br>53<br>402<br>634<br>402<br>634<br>402<br>634<br>928<br>92<br>5 075<br>230<br>537<br>1492<br>156<br>5 875<br>583<br>129 619                               | ées pr<br>ord-Pas                                                          | Basse-<br>Normandie<br>55<br>237<br>73<br>39 264<br>156<br>3 232<br>694<br>228<br>45<br>3 660<br>1 088<br>63<br>63<br>63<br>63<br>63<br>63<br>63<br>63<br>63<br>63<br>63<br>63<br>112<br>73<br>387<br>40<br>2 911<br>547<br>300<br>114<br>53 343                                      | t de to<br>is, et les<br>Région<br>Bourgogne<br>479<br>207<br>1 690<br>96<br>45 190<br>167<br>1 602<br>1 645<br>2 163<br>2 77<br>2 401<br>303<br>5 4<br>703<br>104<br>281<br>943<br>460<br>5 758<br>65 107                                                                                                    | de déchar           Bretagne           142           455           138           3510           111364           1159           1159           1159           1138           223           134 664                                                                                                    | es rég<br>ans l'ou<br>gement<br>Centre<br>484<br>1 382<br>1 485<br>2 227<br>1 131<br>7 0 147<br>4 69<br>3 38<br>1 974<br>4 5 537<br>9 0<br>3 1974<br>4 5 537<br>9 0<br>3 1974<br>4 5 537<br>9 0<br>3 197<br>4 40<br>2 233<br>6 457<br>7772<br>2 019<br>1 102<br>9 9 153                                                                                                    | champagne-<br>Ardenne<br>947<br>70<br>99<br>200<br>1730<br>308<br>1132<br>47 267<br>380<br>633<br>2566<br>24<br>96<br>3 172<br>241<br>1804<br>97<br>241<br>1804<br>97<br>241<br>1804<br>97<br>240<br>57<br>63 838                                                                                                    |
| Sélectionner<br>les données<br>à entrer<br>dans l'outil | Sélection<br>décharge      Région de chargement<br>Alsace<br>Aquitaine<br>Basse-Normandie<br>Bourgogne<br>Bretagne<br>Centre<br>Charpagne-Ardenne<br>Franche-Conté<br>Haute-Normandie<br>IIe-de-France<br>Languedoc-Roussillon<br>Limousin<br>Lorraine<br>Midt-Pyrénées<br>Nord-Pas-de-Catais<br>PACA-Corse<br>Pays de la Loire<br>Picardie<br>Poitou-Charentes<br>Rhône-Appes<br>TOTAL France                                                                                  | Alsace<br>47 411<br>47<br>204<br>73<br>508<br>107<br>350<br>827<br>1583<br>57<br>576<br>74<br>4<br>3 081<br>47<br>290<br>278<br>206<br>278<br>206<br>38<br>731<br>56 818                         | s donn<br>sauf le N<br>39<br>110 457<br>303<br>83<br>1261<br>1261<br>156<br>53<br>402<br>634<br>778<br>928<br>92<br>5 075<br>230<br>537<br>1 492<br>156<br>537<br>1 492<br>156<br>537<br>1 492<br>156<br>583<br>129 619                    | ées pr<br>ord-Pas                                                          | Basse-<br>Normandie<br>55<br>237<br>73<br>39 264<br>156<br>3 232<br>694<br>45<br>3 660<br>1 088<br>63<br>63<br>63<br>63<br>61<br>228<br>45<br>3 660<br>3 094<br>45<br>3 660<br>3 094<br>45<br>3 660<br>3 01<br>1088<br>63<br>63<br>63<br>61<br>2 911<br>547<br>3 000<br>114<br>53 343 | t de to<br>is, et les<br>Bourgogne<br>479<br>207<br>1 690<br>96<br>45 190<br>1 67<br>1 602<br>1 645<br>2 163<br>277<br>2 401<br>303<br>54<br>703<br>104<br>281<br>943<br>460<br>478<br>460<br>478<br>106<br>5 758<br>65 107                                                                                                    | de déchar           Bretagne           142           455           138           111 364           1438           1113           196           124           159           111 162           609           11188           323           134 664                                                                                                    | es rég<br>ans l'ou<br>gement<br>Centre<br>484<br>1 382<br>1 485<br>835<br>835<br>835<br>835<br>835<br>835<br>835<br>835<br>835<br>8                                                                                                    | cons de tril <sup>44</sup>                                                                                                    |
| Sélectionner<br>les données<br>à entrer<br>dans l'outil | Sélection<br>décharge                                                                                                    | Alsace<br>47 411<br>47<br>204<br>73<br>508<br>107<br>350<br>827<br>1583<br>57<br>576<br>74<br>64<br>3081<br>47<br>290<br>278<br>206<br>278<br>206<br>278<br>206<br>266<br>38<br>731<br>56 818    | s donn<br>auf le N<br>39<br>110 457<br>303<br>83<br>1261<br>156<br>53<br>402<br>634<br>778<br>928<br>92<br>5075<br>230<br>634<br>778<br>928<br>92<br>5075<br>230<br>5075<br>230<br>1492<br>156<br>537<br>1492<br>156<br>537<br>1492<br>156 | ées pr<br>ord-Pas                                                          | Basse-<br>Normandie<br>55<br>237<br>73<br>39 264<br>156<br>3 232<br>694<br>228<br>45<br>3 660<br>1 088<br>63<br>63<br>1 088<br>63<br>63<br>1 088<br>63<br>63<br>1 112<br>73<br>387<br>40<br>2 911<br>547<br>300<br>114<br>53 343                                                      | t de to<br>is, et les<br>Bourgogne<br>479<br>207<br>1 690<br>96<br>45 190<br>1 67<br>1 602<br>1 645<br>2 163<br>277<br>2 401<br>303<br>54<br>2 163<br>277<br>2 401<br>303<br>54<br>54<br>303<br>54<br>5758<br>65 107                                                                                                    | de déchar           Bretagne           142           455           138           3 510           188           111 364           1438           353           88           1158           1113           196           124           197           697           159           11 162           609           1138           323           134 664                                                                                                    | es rég<br>ans l'ou<br>gement<br>Centre<br>484<br>1 382<br>1 485<br>835<br>2 227<br>1 131<br>70 147<br>469<br>338<br>1 974<br>5 537<br>900<br>487<br>900<br>487<br>900<br>900<br>487<br>900<br>900<br>900<br>900<br>900<br>900<br>900<br>900<br>900<br>90 | champagne-<br>Ardenne<br>947<br>70<br>99<br>2000<br>1730<br>308<br>1132<br>47 267<br>380<br>633<br>633<br>633<br>633<br>633<br>2 2566<br>24<br>947<br>240<br>2 241<br>1804<br>97<br>240<br>2 284<br>76<br>475<br>63 838                                                                                                    |
| Sélectionner<br>les données<br>à entrer<br>dans l'outil | Sélection<br>décharge                                                                                                    | Alsace<br>47 411<br>47<br>204<br>73<br>508<br>107<br>350<br>827<br>1583<br>57<br>576<br>64<br>3081<br>47<br>290<br>278<br>206<br>266<br>38<br>731<br>56 818                                      | s donn<br>auf le N<br>39<br>110 457<br>303<br>83<br>197<br>288<br>1 261<br>156<br>53<br>402<br>634<br>778<br>928<br>92<br>5075<br>230<br>537<br>1492<br>156<br>5875<br>230<br>537<br>1492<br>156                                           | ées pr<br>ord-Pas                                                          | Basse-<br>Normandie<br>55<br>237<br>73<br>39 264<br>156<br>3 232<br>694<br>228<br>45<br>3 660<br>1 088<br>63<br>63<br>63<br>63<br>63<br>63<br>112<br>73<br>387<br>40<br>2 911<br>547<br>300<br>114<br>53 343                                                                          | t de to<br>is, et les<br>Région<br>Bourgogne<br>479<br>207<br>1 690<br>96<br>45 190<br>167<br>1 602<br>2 163<br>2 77<br>2 401<br>303<br>5 4<br>7 03<br>104<br>2 81<br>9 43<br>460<br>4 78<br>106<br>5 758<br>65 107                                                                                                    | de déchar           142           455           138           3 510           188           111 364           1438           158           1158           1158           1158           1158           1158           1158           1158           1160           197           697           159           11162           609           1138           323           134 664                                                                                                    | es rég<br>ans l'ou<br>gement<br>Centre<br>484<br>1 382<br>1 485<br>835<br>2 257<br>1 131<br>70 147<br>485<br>835<br>2 257<br>1 131<br>70 147<br>485<br>835<br>835<br>835<br>835<br>90<br>487<br>770<br>338<br>1 974<br>5 537<br>90<br>487<br>770<br>310<br>902<br>233<br>6 457<br>7772<br>2 019<br>2 019<br>99 153                                                                                                    | cions de<br>titil <sup>44</sup><br>Champagne-<br>Ardenne<br>947<br>70<br>99<br>200<br>1730<br>308<br>1132<br>47 267<br>380<br>633<br>2 566<br>24<br>24<br>96<br>3 172<br>241<br>1804<br>97<br>240<br>2 284<br>76<br>475<br>63 838                                                                                                    |

<sup>&</sup>lt;sup>44</sup> Utiliser l'option de collage spécial « Transposer » pour coller la ligne sélectionnée dans une colonne

climatmundi consult consult

|                                 | Flux chargés<br>en NPdC<br>(milliers de tonnes) | Ville d'arrivée<br>considérée | Distance<br>considérée<br>(km) |
|---------------------------------|-------------------------------------------------|-------------------------------|--------------------------------|
| Alsace                          | 290                                             | Strasbourg                    | 521                            |
| Aquitaine                       | 230                                             | Bordeaux                      | 800                            |
| Auvergne                        | 150                                             | Clermont-Ferrand              | 638                            |
| Basse-Normandie                 | 387                                             | Caen                          | 388                            |
| Bourgogne                       | 281                                             | Dijon                         | 502                            |
| Bretagne                        | 697                                             | Rennes                        | 569                            |
| Centre                          | 902                                             | Orléans                       | 348                            |
| Champagne-Ardenne               | 1 804                                           | Châlon-en-Champ.              | 250                            |
| Franche-Comté                   | 142                                             | Besançon                      | 585                            |
| Haute-Normandie                 | 1 569                                           | Rouen                         | 256                            |
| Ile-de-France                   | 4 145                                           | Paris                         | 220                            |
| Languedoc-Roussillon            | 102                                             | Montpellier                   | 990                            |
| Limousin                        | 126                                             | Limoges                       | 608                            |
| Lorraine                        | 770                                             | Metz                          | 364                            |
| Midi-Pyrénées                   | 145                                             | Toulouse                      | 895                            |
| PACA-Corse                      | 259                                             | Marseille                     | 1 000                          |
| Pays de la Loire                | 1 039                                           | Nantes                        | 597                            |
| Picardie                        | 7 003                                           | Amiens                        | 144                            |
| Poitou-Charentes                | 230                                             | Poitiers                      | 563                            |
| Rhône-Alpes                     | 991                                             | Lyon                          | 691                            |
| Total                           | 21 261                                          |                               |                                |
| Distance moyenne flux entrants: | 309                                             | km                            |                                |

La distance considérée par défaut par région est la distance entre Lille et la préfecture de chaque région. Ces données peuvent être affinées si nécessaires. Ces données permettent in fine de calculer :

• Une distance moyenne pour les flux entrants

**rdc** 

Une distance moyenne pour les flux sortants

| Situations possibles                             | Action à réaliser                                           |                                                   |                                   |                                |  |  |
|--------------------------------------------------|-------------------------------------------------------------|---------------------------------------------------|-----------------------------------|--------------------------------|--|--|
| Aucune donnée sur la distance                    | Utilisation des valeurs proposées (en bleu)                 |                                                   |                                   |                                |  |  |
| de transport de marchandises<br>avec les régions |                                                             | Flux déchargés<br>en NPdC<br>(milliers de tonnes) | Ville de départ<br>considérée     | Distance<br>considérée<br>(km) |  |  |
|                                                  | Île-de-France                                               | 3 720                                             | Paris                             | 220                            |  |  |
|                                                  | Champagne-Ardenne                                           | 1 605                                             | Châlon-en-Champ.                  | 250                            |  |  |
|                                                  | Picardie                                                    | 6 849                                             | Amiens                            | 144                            |  |  |
|                                                  | Haute-Normandie                                             | 1 674                                             | Rouen                             | 256                            |  |  |
|                                                  | Centre                                                      | 1 198                                             | Orléans                           | 348                            |  |  |
|                                                  | Basse-Normandie                                             | 429                                               | Caen                              | 388                            |  |  |
|                                                  | Bourgogne                                                   | 436                                               | Dijon                             | 502                            |  |  |
|                                                  | Lorraine                                                    | 960                                               | Metz                              | 364                            |  |  |
|                                                  | Alsace                                                      | 619                                               | Strasbourg                        | 521                            |  |  |
|                                                  | Franche-Compté                                              | 235                                               | Besançon                          | 585                            |  |  |
|                                                  | Pays de la Loire                                            | 909                                               | Nantes                            | 597                            |  |  |
|                                                  | Bretagne                                                    | 730                                               | Rennes                            | 569                            |  |  |
|                                                  | Poitou-Charentes                                            | 242                                               | Poitiers                          | 563                            |  |  |
|                                                  | Aquitaine                                                   | 302                                               | Bordeaux                          | 800                            |  |  |
|                                                  | Midi-Pyrénées                                               | 203                                               | Toulouse                          | 895                            |  |  |
|                                                  | Limousin                                                    | 103                                               | Limoges                           | 608                            |  |  |
|                                                  | Rhône-Alpes                                                 | 986                                               | Lyon                              | 691                            |  |  |
|                                                  | Auvergne                                                    | 224                                               | Clermont-Ferrand                  | 638                            |  |  |
|                                                  | Languedoc-Roussilon                                         | 217                                               | Montpellier                       | 990                            |  |  |
|                                                  | PACA-Corse                                                  | 311                                               | Marseille                         | 1 000                          |  |  |
|                                                  | Total                                                       | 21 952                                            |                                   |                                |  |  |
|                                                  | Distance moyenne flux entrants:<br>• Distance entre Lille o | u Amiens et                                       | <sup>]km</sup><br>: les préfectui | es de chaque                   |  |  |
|                                                  | région (Source : Goog                                       | gle Maps)                                         |                                   |                                |  |  |

Remarque : Les données SITRAM relatives aux métaux ont été corrigées sur base des données quantitatives fournies par l'Agence d'Urbanisme Flandre-Dunkerque. L'objectif de cette correction est de refléter plus précisément les imports/exports pour ce poste déterminant dans les émissions régionales.

### V.3.3. Modulation des imports/exports : onglets IE1 et IE2

envic

Les données concernant les imports/exports de marchandises étant régionales, la modulation des imports/exports permet d'extrapoler ces données au niveau infra-régional, avec une distinction spécifique pour les produits majoritaires des grandes industries de la région.

Pour plus d'informations sur le principe de la modulation, voir partie IV.4.3 ou se référer au « guide méthodologique et des facteurs d'émission ».

Le cadre régional de modulation proposé par défaut aux territoires peut être adapté pour mieux prendre en compte les spécificités industrielles des/du territoire(s) :

| • | Au niveau régional | l, selon la proc | cédure suivante, | à appliquer d | lans les ongl | ets IE1 et IE2. : |
|---|--------------------|------------------|------------------|---------------|---------------|-------------------|
|   |                    |                  |                  |               |               |                   |

| Etape                                                                   | Description                                                                                                    |
|-------------------------------------------------------------------------|----------------------------------------------------------------------------------------------------|
| 1. Distinguer les marchandises                                          | Dans les colonnes « Catégorie de marchandise », choisir dans le menu déroulant<br>entre « Marchandises industrielles » et « Biens de consommation ».                                                                                                    |
| industrielles des biens de<br>consommation, à<br>l'import et à l'export | <ul> <li><u>Marchandises industrielles :</u></li> <li>A l'import : marchandise importée pour être transformée ou utilisée dans<br/>une industrie de la région</li> <li>A l'export : marchandise produite et exportée par une industrie de la région</li> </ul>                                                                      |
|                                                                         | <ul> <li><u>Biens de consommation :</u> biens principalement destinés à la consommation<br/>des ménages.</li> </ul>                                                                                                    |
|                                                                         | Le choix entre ces deux catégories peut être fait selon les critères suivants :                                                                                                    |
|                                                                         | Connaissance des industries régionales                                                                                                    |
|                                                                         | Hypothèses sur les matières premières et produits des industries régionales.                                                                                                    |
|                                                                         | Les matières premières sont des marchandises industrielles à l'import<br>(exemple : minerai de fer pour la sidérurgie) et les produits sont des<br>marchandises industrielles à l'export (exemple : produits sidérurgiques de<br>base à l'export)                                                                                   |
|                                                                         | Au niveau régional, la comparaison des quantités importées et exportées (en<br>kg ou en €) peut permettre de les identifier. Si un déséquilibre important est<br>observé, la marchandise est probablement industrielle.                                                                                                    |
|                                                                         | <ul> <li>Identification des biens de consommation</li> </ul>                                                                                                    |
|                                                                         | Les biens de consommation sont :                                                                                                    |
|                                                                         | <ul> <li>soit des marchandises consommées directement par les<br/>consommateurs et dont on fait l'hypothèse que la consommation est<br/>directement proportionnelle à la population ; Type de biens. Exemple :<br/>les produits électriques et électroniques et les vêtements sont plutôt<br/>des biens de consommation.</li> </ul> |

Méthode de comptabilisation des émissions de GES indirectes, des climatmundi polluants atmosphériques et du stockage carbone par les sols à l'échelle d'un territoire infra-régional en région Hauts-de France

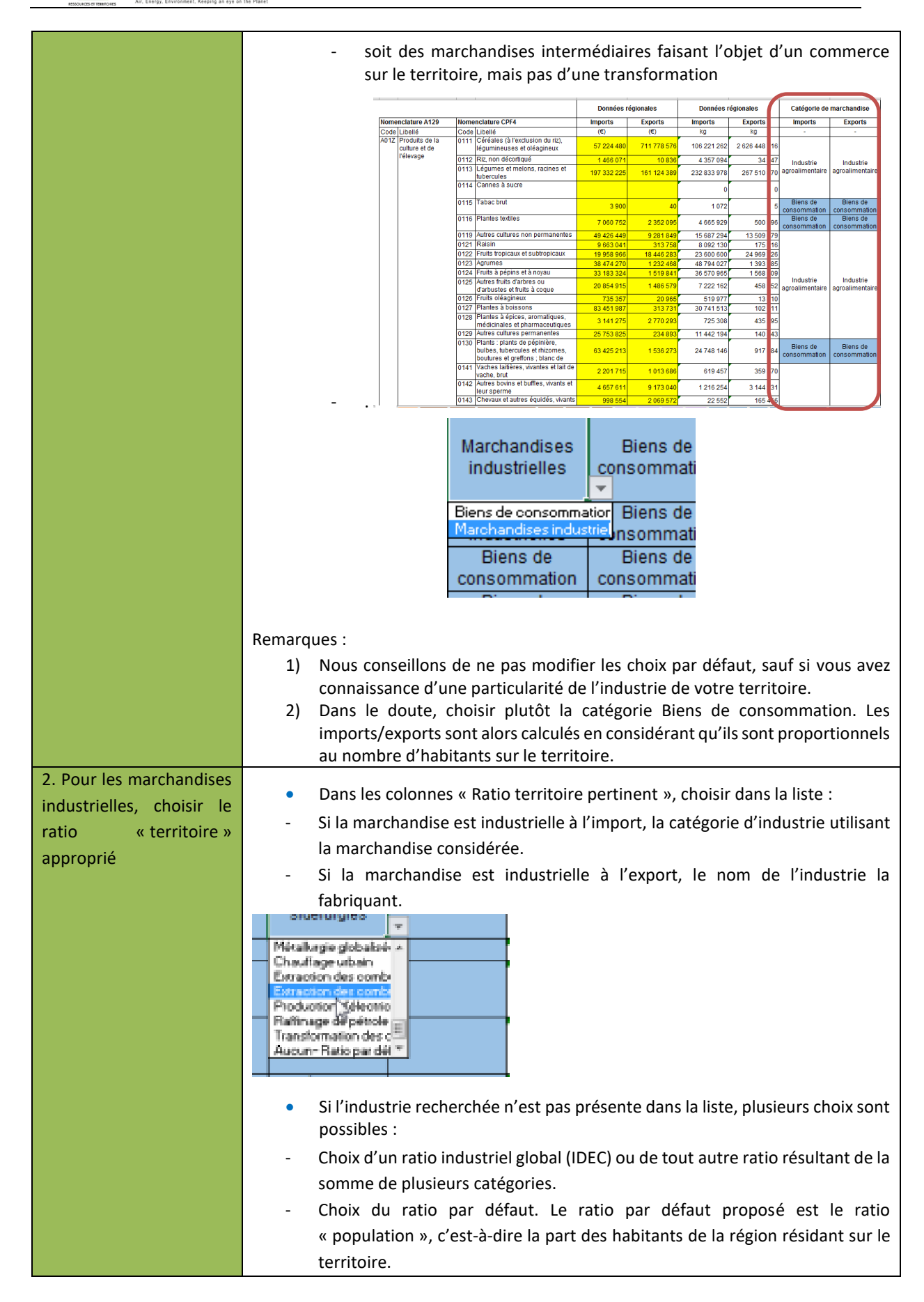

envir

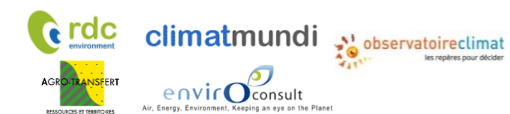

Méthode de comptabilisation des émissions de GES indirectes, des polluants atmosphériques et du stockage carbone par les sols à l'échelle d'un territoire infra-régional en région Hauts-de France

| Optionnel : Modifier le | Par défaut les ratios « territoire » proposés pour chaqu                                                                                                    | e type d'industrie sont la part |  |  |  |  |
|-------------------------|----------------------------------------------------------------------------------------------------|---------------------------------|--|--|--|--|
| calcul des ratios       | des émissions directes de GES de l'industrie considérée en Hauts-de-France qui sont                                                                                                    |                                 |  |  |  |  |
| « territoire »          | émises sur le territoire.                                                                                                    |                                 |  |  |  |  |
|                         | Cette hypothèse peut être modifiée soit en faisant le :                                                                                                    |                                 |  |  |  |  |
|                         | • Choix d'une autre substance que les GES.                                                                                                    |                                 |  |  |  |  |
|                         | <ul> <li>Exemple :Les émissions directes de GES de l'industrie de certains secteurs de l'industrie chimique étant quasi nuls, l'indicateur choisi dans la base de données pour déterminer un ratio « territoire » pouvant s'appliquer aux imports/exports régionaux de produits chimiques est le volume d'émissions de COVNM.<sup>45</sup></li> <li>Choix d'autres indicateurs que les émissions. Cette piste n'a pas été explorée mais d'autres indicateurs pourraient être choisis, comme le nombre d'emplois dans l'industrie considérée, le chiffre d'affaires</li> </ul> |                                 |  |  |  |  |
|                         | Ratios territoires                                                                                                    |                                 |  |  |  |  |
|                         | Liste des ratios possibles                                                                                                    | Valeur du ratio                 |  |  |  |  |
|                         | Autres sources de l'agriculture (tracteurs,)                                                                                                    |                                 |  |  |  |  |
|                         | Culture 9%                                                                                                    |                                 |  |  |  |  |
|                         | Elevage 7%                                                                                                    |                                 |  |  |  |  |
|                         | Transport aérien français 0%                                                                                                    |                                 |  |  |  |  |
|                         | Transport ferroviaire 1%                                                                                                    |                                 |  |  |  |  |
|                         | Transport fluvial                                                                                                    | 5%                              |  |  |  |  |
|                         | Arro-alimentaire                                                                                                    | 2%                              |  |  |  |  |
|                         | l'Agro-annentaire                                                                                                    | 2470                            |  |  |  |  |

• De façon personnalisée avec chaque territoire :

| Etape                                                                                                    | Description                                                                                                    |
|----------------------------------------------------------------------------------------------------|----------------------------------------------------------------------------------------------------|
| 1. Territorialiser le choix<br>entre « biens de<br>consommation » et<br>« marchandises<br>industrielles » | <ul> <li>Dans les colonnes « Catégorie de marchandise », choisir dans le menu déroulant entre « Marchandises industrielles » et « Biens de consommation ».</li> <li><u>Marchandises industrielles :</u> <ul> <li>A l'import : marchandise importée pour être transformée ou utilisée dans une industrie de la région</li> <li>A l'export : marchandise produite et exportée par une industrie de la région</li> </ul> </li> <li><u>Biens de consommation :</u> biens principalement destinés à la consommation des ménages.</li> <li>Le choix entre ces deux catégories peut être fait selon les critères suivants :</li> <li>Connaissance des industries locales.</li> <li>Repérage des codes NAF des industries présentes sur le territoire. Il est par exemple possible de trouver les noms des sociétés à partir du code NAF et</li> </ul> |

<sup>&</sup>lt;sup>45</sup> Ce choix n'a pas été retenu pour les imports/exports avec les pays étrangers, en raison des résultats aberrants qu'il aurait engendré. Ce choix n'est pas repris dans l'outil ESPASS en mode de modulation manuel, afin de garder une interface plus simple, qui ne distingue pas les ratios en fonction de la provenance/destination des imports/exports.

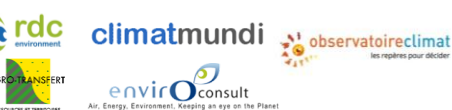

Méthode de comptabilisation des émissions de GES indirectes, des polluants atmosphériques et du stockage carbone par les sols à l'échelle d'un territoire infra-régional en région Hauts-de France

de la commune d'implantation pour vérifier si une industrie est toujours en activité.

• Hypothèses sur les matières premières et produits des industries présentes sur le territoire.

Les matières premières sont des marchandises industrielles à l'import (exemple : minerai de fer pour la sidérurgie) et les produits sont des marchandises industrielles à l'export (exemple : produits sidérurgiques de base à l'export)

• Identification des biens de consommation

Les biens de consommation sont :

- soit des marchandises consommées directement par les consommateurs et dont on fait l'hypothèse que la consommation est directement proportionnelle à la population ; Type de biens. Exemple : les produits électriques et électroniques et les vêtements sont plutôt des biens de consommation.
- soit des marchandises intermédiaires faisant l'objet d'un commerce sur le territoire, mais pas d'une transformation

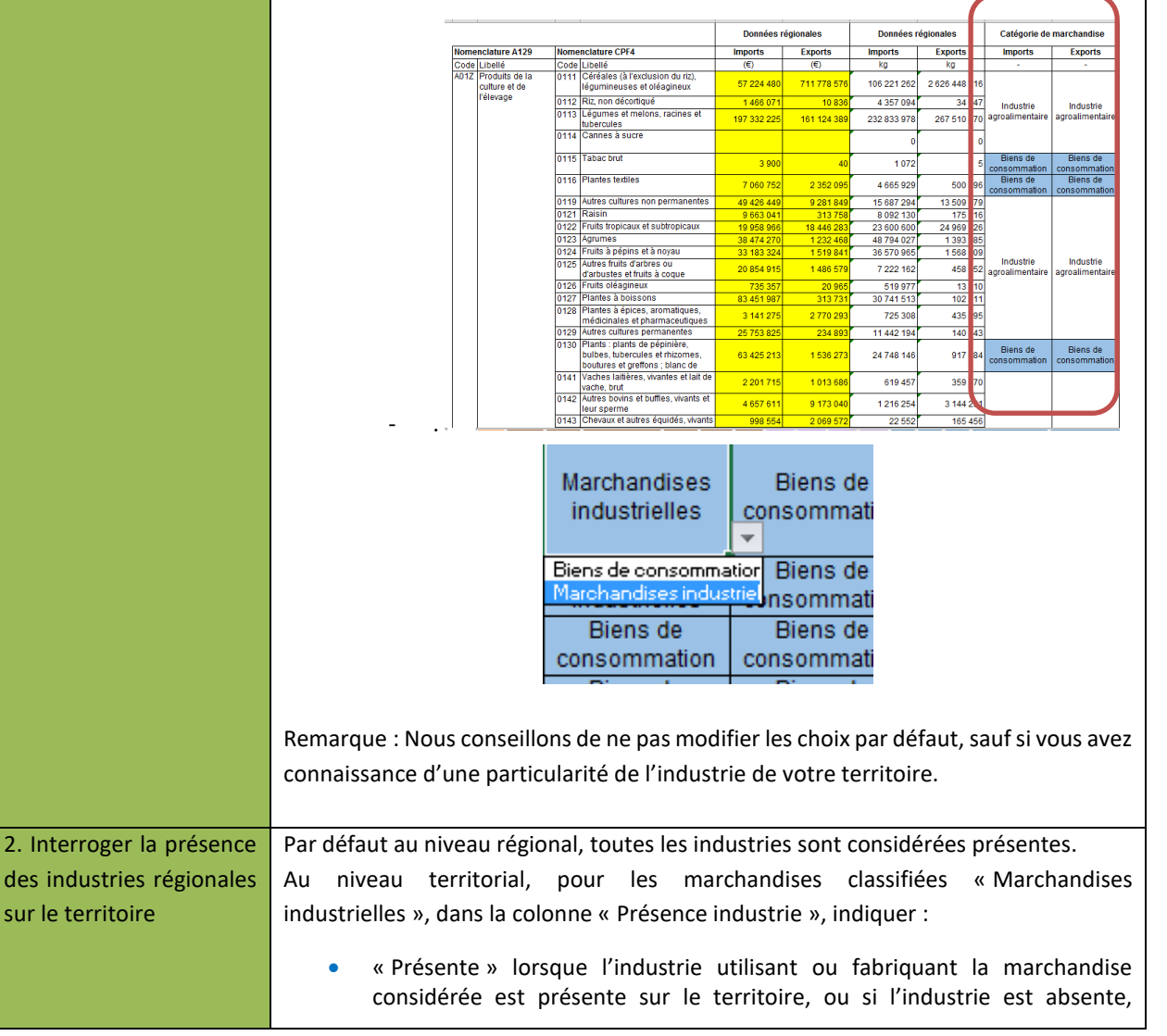

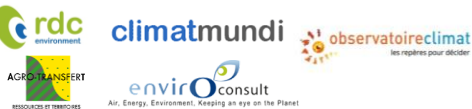

lorsqu'un ratio « territoire » pertinent permet de démontrer l'absence d'une industrie du territoire.

 « Absente » si l'industrie est absente mais que le ratio choisi ne permet pas de le montrer.

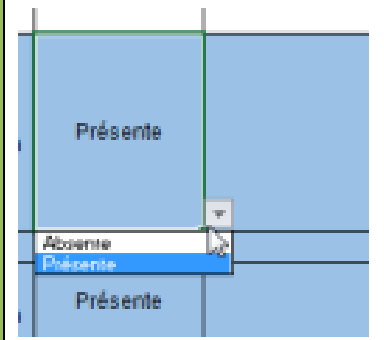

3. Personnaliser les ratios territoire

Par défaut les ratios « territoire » proposés pour chaque type d'industrie sont la part des émissions directes de GES de l'industrie considérée du HdF qui sont émises sur le territoire.

La valeur calculée peut être modifiée directement au niveau territorial si la part des imports/exports de marchandises liées à cette industrie est évaluée.

| Ratios territoires                           |                 |  |  |
|----------------------------------------------|-----------------|--|--|
| Liste des ratios possibles                   | Valeur du ratio |  |  |
| Autres sources de l'agriculture (tracteurs,) | 8%              |  |  |
| Culture                                      | 9%              |  |  |
| Elevage                                      | 7%              |  |  |
| Transport aérien français                    | 0%              |  |  |
| Transport ferroviaire                        | 1%              |  |  |
| Transport fluvial                            | 5%              |  |  |
| Industrie total (IDEC)                       | 2%              |  |  |
| Agro-alimentaire                             | 24%             |  |  |

<u>Attention :</u> une modification personnalisée par territoire ne permet pas de garantir l'additivité des bilans (le bilan régional n'est pas égal à la somme des bilans des territoires).

climatmundi Méthode de comptabilisation des émissions de GES indirectes, des polluants atmosphériques et du stockage carbone par les sols à l'échelle d'un territoire infra-régional en région Hauts-de France

#### Emissions liées à la consommation de GES/polluants V.4

### V.4.1. Poste résidentiel – onglet « Resid »

Pour plus d'informations sur la construction de cet onglet, voir partie IV.4.1. Aucune donnée n'est à modifier par l'Observatoire Climat.

### V.4.2. Poste déplacements – onglet « Depl »

Pour plus d'informations sur la construction de cet onglet, voir partie IV.4.2. Dans cet onglet, l'Observatoire Climat peut actualiser et régionaliser le nombre de km parcourus par habitant. Par défaut, la valeur utilisée est celle indiquée dans le Bilan Carbone® Territoire v6.

| N | ombre d'habitants sur le territoire | 252 000 | habitants          |
|---|-------------------------------------|---------|--------------------|
| N | ombre de km parcourus / habitant    | 1 379   | km / habitant / an |

### V.4.3. Poste biens de consommation – onglet « Biens de conso »

Pour plus d'informations sur la construction de cet onglet, voir partie IV.4.3.

Dans cet onglet, l'Observatoire Climat doit :

envic Oconsult

Actualiser le mix énergétique de l'industrie (hors électricité) par secteur. Par défaut, la valeur utilisée a • été calculée sur base des données SESSI (c.f. annexe VII.2).<sup>46</sup>

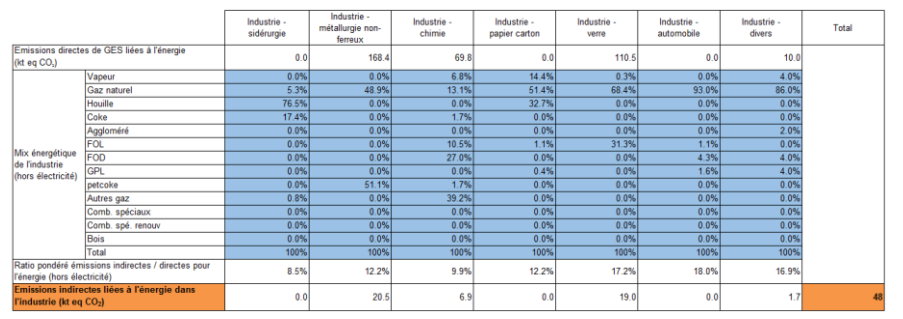

- Acualiser les données concernant le transport de marchandises avec l'étranger (voir partie IV.4.3)
- Actualiser les données concernant le transport de marchandises avec les autres régions (voir partie • IV.4.3)

### V.4.4. Poste alimentation - onglet « Alim »

Pour plus d'informations sur la construction de cet onglet, voir partie V.4.4. Le rôle de l'Observatoire Climat dans cet onglet est :

- D'actualiser le facteur d'émission moyen par repas
- De faire évoluer le cadre de modulation et/ou d'actualiser les facteurs de modulation par catégorie de • ménage.

### V.4.5. Poste services – onglet « Serv »

Pour plus d'informations sur la construction de cet onglet, voir partie IV.4.5. Le rôle de l'Observatoire Climat dans cet onglet est

<sup>&</sup>lt;sup>46</sup> « Efficacité énergétique dans l'industrie du Nord-Pas de Calais » (2011) : <u>www.ee-consultant.fr/IMG/pdf/Extrait Industrie</u> Rapport efficacite energetique en Nord-Pas-de-Calais - 2011.pdf

• d'actualiser le <u>mix énergétique du tertiaire</u> (hors électricité). Par défaut, le mix énergétique régional est indiqué, sur base des données NORENER.

| Services - émissions indirectes liées à l'énergie (hors électricité) |                  |        |              |  |  |  |  |
|----------------------------------------------------------------------|------------------|--------|--------------|--|--|--|--|
|                                                                      |                  | Valeur | Source       |  |  |  |  |
|                                                                      | Gaz naturel      | 43,7%  | NORENER 2013 |  |  |  |  |
|                                                                      | Fioul            | 52,9%  | NORENER 2013 |  |  |  |  |
| Mix énergétique                                                      | Charbon          | 0,0%   | NORENER 2013 |  |  |  |  |
| du tertiaire                                                         | GPL              | 0,0%   | NORENER 2013 |  |  |  |  |
| (hors électricité)                                                   | Bois             | 0,0%   | NORENER 2013 |  |  |  |  |
|                                                                      | Chauffage urbain | 3,4%   | NORENER 2013 |  |  |  |  |
|                                                                      | Total            | 100%   |              |  |  |  |  |

• d'actualiser le mix énergétique de l'industrie des déchets (hors électricité). Par défaut, la valeur utilisée a été calculée sur base des données SESSI / secteur divers (c.f. annexe VII.2).

### V.4.6. Poste travaux - onglet « Tra »

Pour plus d'informations sur la construction de cet onglet, voir partie IV.4.6. L'Observatoire Climat peut intervenir sur les données suivantes :

- Pour le calcul des émissions indirectes liées à l'énergie : Mix énergétique de l'industrie des minéraux non-métalliques et matériaux de construction,. Par défaut, la valeur utilisée a été calculée sur base des données SESSI (c.f. annexe VII.2).<sup>47</sup>
- Pour le calcul des émissions liées à la consommation de constructions neuves : Surface moyenne d'un logement en NPdC,.
- Source possible : INSEE

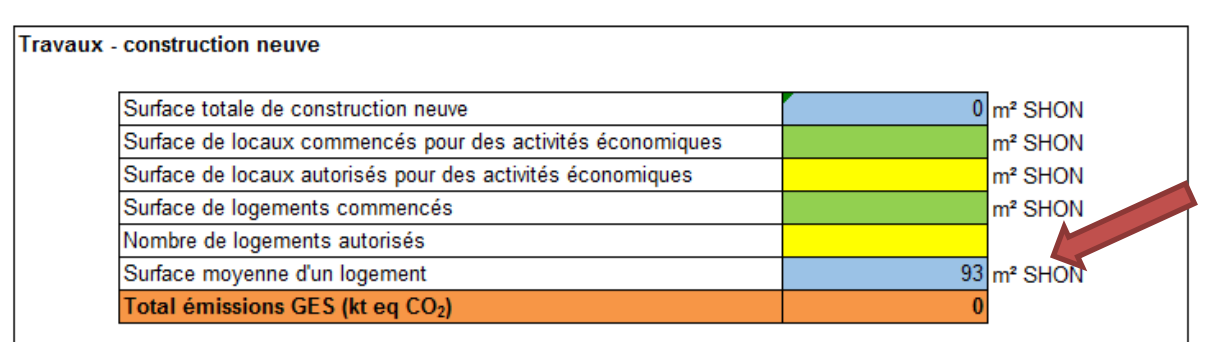

- Pour les émissions liées à la consommation de rénovation
- Le chiffre d'affaires de la rénovation du bâtiment en France
  - $\circ$  Une valeur est proposée par défaut. Source : FFB 2012^{48}.
- La part du CA de la rénovation de bâtiment en HdF
  - Une valeur est proposée par défaut (part des logements commencés en HdF à partir de Sitadel2)

<sup>&</sup>lt;sup>47</sup> « Efficacité énergétique dans l'industrie du Nord-Pas de Calais » (2011) : <u>www.ee-consultant.fr/IMG/pdf/Extrait Industrie -</u> <u>Rapport efficacite\_energetique\_en\_Nord-Pas-de-Calais -\_2011.pdf</u>

<sup>&</sup>lt;sup>48</sup> <u>http://www.ffbatiment.fr/Files/pub/Fede\_N00/NAT\_LES\_CHIFFRES\_EN\_FRANCE\_3345/95a39ea5ef4e4b61b9c7b2a4ae9d7bef/EDIT/Chiff</u> <u>res2013.pdf</u>: « Le bâtiment en chiffres 2012 » : entretien-amélioration de logements (42 Mds € en 2012)

Méthode de comptabilisation des émissions de GES indirectes, des polluants atmosphériques et du stockage carbone par les sols à l'échelle d'un territoire infra-régional en région Hauts-de France

# VI. Bilan des données prioritaires

La classification des données ci-dessous a pour objectif de mettre en évidence les données pour lesquelles la collecte de données robustes et spécifiques au territoire est prioritaire.

| Forte influence sur les résultats | Influence moyenne<br>sur les résultats | Faible influence sur<br>les résultats | Nécessaire pour réaliser un bilan complet (pas de données |  |
|-----------------------------------|----------------------------------------|---------------------------------------|-----------------------------------------------------------|--|
|                                   |                                        |                                       | semi-spécifiques)                                         |  |
| Emissions directes My             | Mix électrique                         | Longueur de haies                     | Nombre d'habitants                                        |  |
| Emiss'air                         |                                        |                                       |                                                           |  |
| Données Douanes et                | Mix chauffage                          | Changement                            | Données construction                                      |  |
| SITRAM                            |                                        | d'occupation des sols                 |                                                           |  |
| Facteurs de modulation            | Consommation                           | Flux de carbone dans                  | Données voirie                                            |  |
| des imports/exports               | électrique                             | les sols stables cultivés             |                                                           |  |
| Facteur d'émission d'un           | Nombre de km en                        |                                       |                                                           |  |
| repas                             | avion/habitant                         |                                       |                                                           |  |
| FE émission services              |                                        |                                       |                                                           |  |
| importés                          |                                        |                                       |                                                           |  |

Méthode de comptabilisation des émissions de GES indirectes, des climatmundi polluants atmosphériques et du stockage carbone par les sols à l'échelle d'un territoire infra-régional en région Hauts-de France

## **VII.** Annexes

**C** rdc

### VII.1 Part des émissions directes de GES liées à l'énergie

Source : ATMO Nord-Pas-de-Calais.

envir

| Secteur                    | SECTEN1 | SECTEN2                                                              | Emissions<br>directes de<br>GES liées à<br>l'énergie<br>(t eq CO <sub>2</sub> ) | Emissions<br>directes de<br>GES hors<br>combustion<br>(t eq CO <sub>2</sub> ) | Part des<br>émissions<br>directes de GES<br>liées à l'énergie |
|----------------------------|---------|----------------------------------------------------------------------|---------------------------------------------------------------------------------|-------------------------------------------------------------------------------|---------------------------------------------------------------|
|                            | IM      | Métallurgie des métaux<br>ferreux                                    | 712 554                                                                         | 0                                                                             |                                                               |
| Sidérurgie                 | TE      | Transformation des<br>combustibles minéraux<br>solides – sidérurgies | 11 500 581                                                                      | 0                                                                             | 100%                                                          |
| Métallurgie<br>non-ferreux | IM      | Métallurgie des métaux<br>non-ferreux                                | 1 302 695                                                                       | 126 213                                                                       | 91%                                                           |
| Chimie                     | IM      | Chimie organique, non-<br>organique et divers                        | 1 385 830                                                                       | 99 462                                                                        | 93%                                                           |
| Papier carton              | IM      | Papier, carton                                                       | 286 809                                                                         | 0                                                                             | 100%                                                          |
| Verre                      | IM      | Minéraux non-métalliques<br>et matériaux de<br>construction          | 2 537 004                                                                       | 1 626 286                                                                     | 61%                                                           |
| Automobile                 | IM      | Biens d'équipement,<br>matériels de transport, etc.                  | 0                                                                               | 0                                                                             | 0% <sup>49</sup>                                              |
| Agro-<br>alimentaire       | IM      | Agro-alimentaire                                                     | 441 908                                                                         | 83 142                                                                        | 84%                                                           |
| Traitement des déchets     | IM      | Traitement des déchets                                               | 2 020 263                                                                       | 159 712                                                                       | 93%                                                           |
|                            | IM      | tous secteurs IM                                                     | 211 137                                                                         | 0                                                                             |                                                               |
|                            | IM      | traitement déchets<br>industrie                                      | 0                                                                               | 0                                                                             |                                                               |
|                            | IM      | Autres secteurs de l'industrie et non spécifié                       | 2 785                                                                           | 10 671                                                                        |                                                               |
| Divers                     | TE      | Extraction des<br>combustibles gazeux et<br>distribution d'énergie   | 209 324                                                                         | 38 993                                                                        | 98%                                                           |
|                            | TE      | Extraction des<br>combustibles liquides et<br>distribution d'énergie | 0                                                                               | 0                                                                             |                                                               |
|                            | TE      | Raffinage de pétrole                                                 | 1 677 968                                                                       | 0                                                                             |                                                               |

<sup>&</sup>lt;sup>49</sup> Absence d'émission de GES dans MyEmiss'Air 2008 : seules les émissions de polluants liées à la « peinture de véhicules » sont comptabilisées dans ce code SECTEN 2. Les émissions de GES liées à la « fabrication de véhicules » sont comptabilisées dans le code SECTEN « métallurgie des métaux non-ferreux » (source : ATMO, mail du 05/05/2014).

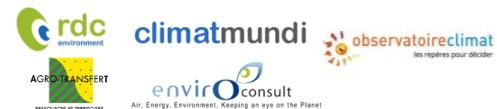

### VII.2 Consommation d'énergie par secteur industriel (SESSI)

Par secteur industriel, les données disponibles sont :

- Les valeurs de consommation d'énergie (ktep)
- Electricité
- Vapeur
- Combustible
- Les émissions de GES (kt CO<sub>2</sub>)
- Emissions associées à la combustion dans le secteur industriel
- Le détail des combustibles (uniquement sous forme graphique)
- Les valeurs de consommation d'énergie par type de combustible sont estimées sur base du graphique (ce qui amène à quelques imprécisions)

#### Ex du secteur du papier carton:

|                 |       | 2005 |
|-----------------|-------|------|
| Tendanciel      |       |      |
| Combustible     | ktep  | 225  |
| Vapeur          | ktep  | 38   |
| Electricité     | ktep  | 147  |
| Total*          | ktep  | 383  |
| K Emissions GES | ktCO2 | 1064 |

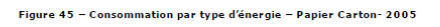

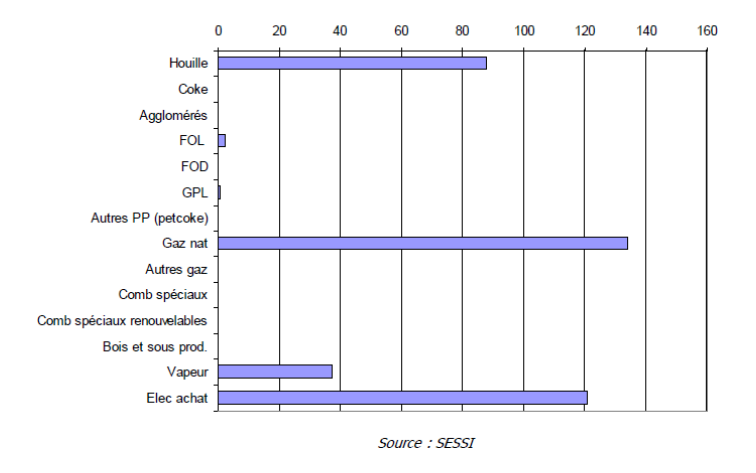

#### Ceci permet in fine d'obtenir le tableau suivant :

|           |                                      | DETAIL CONSOMMATION ENERGIE 2005 (ktep) |        |                |         |      |                |     |     |     |         |            |                   |                 |      |       |      |
|-----------|--------------------------------------|-----------------------------------------|--------|----------------|---------|------|----------------|-----|-----|-----|---------|------------|-------------------|-----------------|------|-------|------|
|           |                                      | Elec<br>achetée                         | Vapeur | Gaz<br>naturel | Houille | Coke | Agglo-<br>méré | FOL | FOD | GPL | Petcoke | Autres gaz | Comb.<br>Spéciaux | Comb. sp<br>Ren | Bois | TOTAL | %    |
|           | Sidérurgie                           | 378                                     | 1      | 150            | 2 200   | 500  | 0              | 0   | 0   | 0   | 0       | 24         | 0                 | 0               | 0    | 3 253 | 46%  |
|           | Agroalimentaire                      | 141                                     | 25     | 510            | 80      | 2    | 0              | 35  | 2   | 0   | 75      | 1          | 5                 | 0               | 0    | 876   | 12%  |
|           | Chimie                               | 81                                      | 39     | 75             | 0       | 10   | 0              | 60  | 155 | 0   | 10      | 225        | 0                 | 0               | 0    | 655   | 9%   |
|           | Métallurgie non-ferreux              | 410                                     | 0      | 91             | 0       | 0    | 0              | 0   | 0   | 0   | 95      | 0          | 0                 | 0               | 0    | 596   | 8%   |
|           | Papier carton                        | 120                                     | 38     | 135            | 86      | 0    | 0              | 3   | 0   | 1   | 0       | 0          | 0                 | 0               | 0    | 383   | 5%   |
| Inductrio | Verre                                | 55                                      | 1      | 197            | 0       | 0    | 0              | 90  | 0   | 0   | 0       | 0          | 0                 | 0               | 0    | 343   | 5%   |
| muustrie  | Industries mécaniques et électriques | 149                                     | 0      | 172            | 0       | 0    | 0              | 2   | 8   | 3   | 0       | 0          | 0                 | 0               | 0    | 334   | 5%   |
|           | Ciment, chaux, plâtre                | 16                                      | 0      | 68             | 5       | 0    | 0              | 2   | 1   | 0   | 64      | 0          | 63                | 0               | 0    | 219   | 3%   |
|           | Textile                              | 64                                      | 2      | 62             | 0       | 0    | 0              | 8   | 2   | 49  | 0       | 0          | 0                 | 0               | 0    | 187   | 3%   |
|           | Divers                               | 65                                      | 2      | 43             | 0       | 0    | 1              | . 0 | 2   | 2   | 0       | 0          | 0                 | 0               | 0    | 115   | 2%   |
|           | Autres matériaux de construction     | 15                                      | 0      | 47             | 2       | 0    | 1              | . 0 | 7   | 3   | 0       | 0          | 0                 | 0               | 0    | 75    | 1%   |
|           | Caoutchouc                           | 10                                      | 15     | 3              | 0       | 0    | 0              | 0   | 0   | 0   | 0       | 0          | 0                 | 0               | 0    | 28    | 0%   |
| TOTAL     |                                      | 1 504                                   | 123    | 1 553          | 2 373   | 512  | 2              | 200 | 177 | 58  | 244     | 250        | 68                | 0               | 0    | 7 036 | 100% |

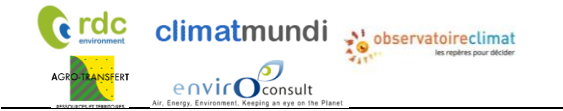

Méthode de comptabilisation des émissions de GES indirectes, des polluants atmosphériques et du stockage carbone par les sols à l'échelle d'un territoire infra-régional en région Hauts-de France

|                                                                                                    | Sidérurgie | Métallurgie<br>non-ferreux | Chimie | Papier<br>carton | Verre | Agro-<br>alimentaire | Divers |
|----------------------------------------------------------------------------------------------------|------------|----------------------------|--------|------------------|-------|----------------------|--------|
| Consommation totale d'énergie (ktep) <sup>50</sup>                                                             | 3 253      | 596                        | 655    | 383              | 343   | 876                  | 115    |
| Consommation totale d'énergie (GWh) <sup>51</sup>                                                              | 37 826     | 6 930                      | 7 616  | 4 454            | 3 988 | 10 186               | 1 337  |
| Consommation d'électricité achetée (ktep) <sup>52</sup>                                                        | 378        | 410                        | 81     | 120              | 55    | 141                  | 65     |
| Consommation d'électricité achetée (GWh) <sup>53</sup>                                                         | 4 395      | 4767                       | 942    | 1395             | 640   | 1 640                | 756    |
| Consommation d'énergie hors électricité (ktep)                                                                 | 2 875      | 186                        | 574    | 263              | 288   | 735                  | 50     |
| Consommation d'énergie hors électricité (GWh) <sup>54</sup>                                                    | 33 431     | 2 163                      | 6 674  | 3 059            | 3 348 | 8 546                | 581    |
| Part de l'électricité dans l'énergie totale consommée<br>(%) <sup>55</sup>                                     | 12%        | 69%                        | 12%    | 31%              | 16%   | 16%                  | 57%    |
| Emissions de GES associées à l'énergie totale<br>(kt eq CO <sub>2</sub> ) <sup>56</sup>                        | 13 973     | 1 046                      | 1 278  | 1 064            | 944   | 2 522                | 202    |
| Emissions de GES associées à la consommation d'électricité (kt eq $CO_2$ ) <sup>57</sup>                       | 246        | 267                        | 53     | 78               | 36    | 92                   | 75     |
| Emissions de GES associées à la consommation d'énergie hors électricité (kt eq CO <sub>2</sub> ) <sup>58</sup> | 13 727     | 779                        | 1 225  | 986              | 908   | 2 430                | 127    |
| Equivalence GES / consommation d'énergie hors<br>électricité (t eq CO <sub>2</sub> /MWh) <sup>59</sup>         | 0.411      | 0.360                      | 0.184  | 0.322            | 0.271 | 0.284                | 0.219  |

Il est alors possible d'obtenir la part de l'électricité dans l'énergie totale consommée et l'équivalence GES / consommation d'énergie hors électricité par secteur.

<sup>50</sup> Donnée brute

<sup>51</sup> Donnée calculée : 1 ktep = 11 628 MWh

<sup>52</sup> Donnée calculée à partir de 3 données brutes : total – combustible – vapeur

<sup>53</sup> Donnée calculée : 1 ktep = 11 628 MWh

<sup>54</sup> Donnée calculée : 1 ktep = 11 628 MWh

<sup>56</sup> Donnée brute

<sup>57</sup> Calculé sur base de la consommation d'électricité \* FE de la production d'électricité en France (0.056 kt CO2/ GWh)

<sup>58</sup> Calcul : émissions de GES associées à l'énergie totale – émissions de GES associées à la consommation d'électricité

59 Calcul (t eq CO<sub>2</sub> /MWh) : émissions de GES associées à la consommation d'énergie hors électricité (kt eq CO<sub>2</sub>) / consommation d'énergie hors électricité (GWh)

<sup>&</sup>lt;sup>55</sup> Donnée calculée : Consommation d'électricité achetée / consommation totale d'énergie

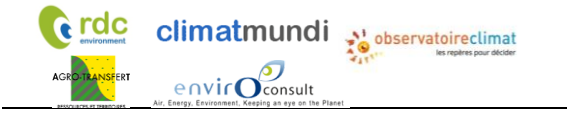

Méthode de comptabilisation des émissions de GES indirectes, des polluants atmosphériques et du stockage carbone par les sols à l'échelle d'un territoire infra-régional en région Hauts-de France

La décomposition par type d'énergie en 2005 est la suivante :

|                                            | Sidérurgie | Métallurgie<br>non-ferreux | Chimie | Papier<br>carton | Verre | Agro-<br>alimentaire | Divers |
|--------------------------------------------|------------|----------------------------|--------|------------------|-------|----------------------|--------|
| Vapeur (ktep)                              | 1          | 0                          | 39     | 38               | 1     | 25                   | 2      |
| Gaz naturel (ktep)                         | 150        | 91                         | 75     | 135              | 197   | 510                  | 43     |
| Houille (ktep)                             | 2200       | 0                          | 0      | 86               | 0     | 80                   | 0      |
| Coke (ktep)                                | 500        | 0                          | 10     | 0                | 0     | 2                    | 0      |
| Aggloméré (ktep)                           | 0          | 0                          | 0      | 0                | 0     | 0                    | 1      |
| FOL (ktep)                                 | 0          | 0                          | 60     | 3                | 90    | 35                   | 0      |
| FOD (ktep)                                 | 0          | 0                          | 155    | 0                | 0     | 2                    | 2      |
| GPL (ktep)                                 | 0          | 0                          | 0      | 1                | 0     | 0                    | 2      |
| Petcoke (ktep)                             | 0          | 95                         | 10     | 0                | 0     | 75                   | 0      |
| Autres gaz (ktep)                          | 24         | 0                          | 225    | 0                | 0     | 1                    | 0      |
| Combustibles spéciaux (ktep)               | 0          | 0                          | 0      | 0                | 0     | 5                    | 0      |
| Combustibles spéciaux renouvelables (ktep) | 0          | 0                          | 0      | 0                | 0     | 0                    | 0      |
| Bois (ktep)                                | 0          | 0                          | 0      | 0                | 0     | 0                    | 0      |
| Total énergie hors électricité (ktep)      | 2 875      | 186                        | 574    | 263              | 288   | 735                  | 50     |

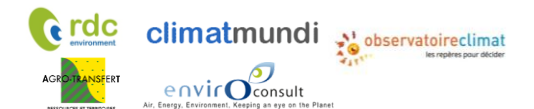

### VII.3 Flux de carbone dans les sols stables cultivés

Remarque : Dans le tableau ci-dessous, les valeurs négatives représentent un stockage de carbone (émissions de CO<sub>2</sub> évitées) et les valeurs positives représentent un déstockage de carbone (équivalent d'une émission de CO<sub>2</sub>).

| Teri | itoire                                 | SAU*   | Flux total<br>annuel | Flux total<br>annuel par ha |
|------|----------------------------------------|--------|----------------------|-----------------------------|
| Uni  | té                                     | (ha)   | (kt eq CO₂ /<br>an)  | (t EqCO₂ /<br>ha/an)        |
| 1    | CC des Hauts de Flandre                | 29 780 | 2,86                 | 0,10                        |
| 2    | CU de Dunkerque                        | 9 842  | 3,66                 | 0,37                        |
| 3    | CA du Calaisis                         | 5 983  | 0,90                 | 0,15                        |
| 4    | CC de la Région d'Audruicq             | 13 305 | -3,07                | -0,23                       |
| 5    | CC pays d'opale                        | 8 905  | 0,31                 | 0,03                        |
| 6    | CA du Boulonnais                       | 3 428  | 2,17                 | 0,63                        |
| 7    | CC de Desvres-Samer                    | 8 886  | 1,26                 | 0,14                        |
| 8    | CC de la Terre des Deux Caps           | 7 558  | 4,73                 | 0,63                        |
| 9    | CA du Pays de Saint-Omer               | 22 032 | -11,00               | -0,50                       |
| 10   | CC du pays de Lumbres                  | 11 259 | -6,38                | -0,57                       |
| 11   | CA des deux Baies en Montreuillois     | 17 388 | 0,61                 | 0,03                        |
| 12   | CC du Haut Pays du Montreuillois       | 22 228 | -12,97               | -0,58                       |
| 13   | CC des 7 Vallées                       | 26 619 | -8,70                | -0,33                       |
| 14   | CC du Ternois                          | 22 058 | -11,06               | -0,50                       |
| 15   | CA de Béthune-Bruay, Artois-Lys Romane | 28 102 | -11,34               | -0,40                       |
| 16   | CA d'hénin-Carvin                      | 1 848  | 1,59                 | 0,86                        |
| 17   | CA de Lens - Liévin                    | 7 888  | 4,17                 | 0,53                        |
| 18   | CC de Flandre Intérieure               | 39 821 | -59,30               | -1,49                       |
| 19   | CC Flandre Lys                         | 7 266  | -7,92                | -1,09                       |
| 20   | CC de la Haute Deûle                   | 159    | 0,06                 | 0,40                        |
| 21   | CC Pévèle-Carembault                   | 6 766  | -4,26                | -0,63                       |
| 22   | Métropole Européenne de Lille          | 21 974 | -7,26                | -0,33                       |
| 23   | CA de la Porte du Hainaut              | 11 717 | -0,93                | -0,08                       |
| 24   | CA Valenciennes Métropole              | 5 299  | -1,85                | -0,35                       |
| 25   | CA du Douaisis [c.A.D.]                | 10 387 | -0,66                | -0,06                       |
| 26   | CC Coeur d'Ostrevent [c.C.C.O.]        | 4 042  | 0,49                 | 0,12                        |
| 27   | CA Maubeuge Val de Sambre              | 9 284  | -3,12                | -0,34                       |
| 28   | CC Coeur de l'Avesnois                 | 8 023  | 3,51                 | 0,44                        |
| 29   | CC du Pays de Mormal                   | 13 358 | -8,49                | -0,64                       |
| 30   | CC du Sud Avesnois                     | 856    | -0,31                | -0,37                       |
| 31   | CA de Cambrai                          | 29 917 | -5,22                | -0,17                       |
| 32   | CC du Caudrésis et du Catésis          | 23 516 | -16,42               | -0,70                       |
| 33   | CC du Pays Solesmois                   | 7 000  | -4,46                | -0,64                       |
| 34   | CC des Campagnes de l'Artois           | 34 458 | -10,23               | -0,30                       |

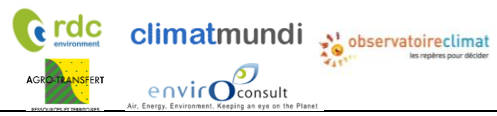

| 35 | CC du Sud-Artois                            | 35 062  | -0,34  | -0,01 |
|----|---------------------------------------------|---------|--------|-------|
| 36 | CC Osartis Marquion                         | 22 241  | 2,49   | 0,11  |
| 37 | CU d'Arras                                  | 17 948  | 0,35   | 0,02  |
| 38 | CA de la Baie de Somme                      | 17 445  | -4,22  | -0,24 |
| 39 | CC du Vimeu                                 | 11 059  | -3,88  | -0,35 |
| 40 | CC Ponthieu-Marquenterre                    | 44 729  | -17,45 | -0,39 |
| 41 | CA Amiens Métropole                         | 15 316  | 11,21  | 0,73  |
| 42 | CC Avre Luce Noye                           | 26 676  | -4,48  | -0,17 |
| 43 | CC Nièvre et Somme                          | 16 652  | 0,23   | 0,01  |
| 44 | CC Somme Sud-Ouest                          | 55 512  | -9,44  | -0,17 |
| 45 | CC du Territoire Nord Picardie              | 36 797  | -12,66 | -0,34 |
| 46 | CC du Val de Somme                          | 15 085  | -4,95  | -0,33 |
| 47 | CC du Pays du Coquelicot                    | 33 557  | -14,83 | -0,44 |
| 48 | CC de l'Est de la Somme                     | 22 357  | -6,91  | -0,31 |
|    | CC de la Haute Somme (Combles - Péronne -   |         |        |       |
| 49 | Roisel)                                     | 32 405  | -10,38 | -0,32 |
| 50 | CC Terre de Picardie                        | 23 454  | -4,93  | -0,21 |
| 51 | CA du Saint-Quentinois                      | 16 840  | -2,61  | -0,15 |
| 52 | CC du Val de l'Oise                         | 24 456  | -6,33  | -0,26 |
| 53 | CC du Pays du Vermandois                    | 34 378  | -8,30  | -0,24 |
| 54 | CC de la Thiérache du Centre                | 30 320  | -23,58 | -0,78 |
| 55 | CC des Portes de la Thiérache               | 18 002  | -16,25 | -0,90 |
| 56 | Communauté de communes des Trois Rivières   | 7 054   | -2,03  | -0,29 |
| 57 | CC Thiérache Sambre et Oise                 | 19 737  | -6,26  | -0,32 |
| 58 | CA du Pays de Laon                          | 8 654   | -0,51  | -0,06 |
| 59 | CC de la Champagne Picarde                  | 32 315  | -21,61 | -0,67 |
| 60 | CC du chemin des dames                      | 6 894   | -2,07  | -0,30 |
| 61 | CC du Pays de la Serre                      | 33 504  | -16,04 | -0,48 |
| 62 | CA Chauny Tergnier la Fère                  | 10 121  | -1,58  | -0,16 |
| 63 | CC du Grand Roye                            | 22 071  | -15,21 | -0,69 |
| 64 | CC du Pays des Sources                      | 16 677  | -5,06  | -0,30 |
| 65 | CC des Deux Vallées                         | 2 121   | -1,25  | -0,59 |
| 66 | CC du Pays Noyonnais                        | 9 344   | -3,94  | -0,42 |
| 67 | CC Picardie des Châteaux                    | 8 111   | -5,14  | -0,63 |
| 68 | CA du Beauvaisis                            | 22 368  | 0,25   | 0,01  |
| 69 | CC de l'Oise picarde                        | 34 816  | -6,00  | -0,17 |
| 70 | CC de la Picardie Verte                     | 33 118  | -4,59  | -0,14 |
| 71 | CC du Pays de Bray                          | 9 644   | 2,25   | 0,23  |
| 72 | CA de la Région de Château-Thierry          | 35 998  | -16,92 | -0,47 |
| 73 | CC du Canton de Charly sur Marne            | 8 582   | -2,06  | -0,24 |
|    | CA de la Région de Compiègne et de la Basse |         |        |       |
| 74 | Automne                                     | 4 902   | -1,05  | -0,22 |
| 75 | CC de la Plaine d'Estrées                   | 10 374  | -3,95  | -0,38 |
| 76 | CC des Lisières de l'Oise                   | 7 5 3 9 | -2.63  | -0.35 |

ACROTRANSFERT COVIC COnsult

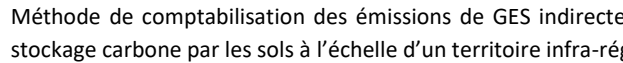

|    | Air, Energy, Environment, Keeping an eye on the Planet |        |        |       |
|----|--------------------------------------------------------|--------|--------|-------|
|    |                                                        |        |        |       |
| 77 | CC des Sablons                                         | 13 079 | 1,97   | 0,15  |
| 78 | CC Thelloise                                           | 12 956 | -2,26  | -0,17 |
| 79 | CC du Vexin-Thelle                                     | 15 944 | -0,02  | 0,00  |
| 80 | CC du Clermontois                                      | 7 121  | -2,06  | -0,29 |
| 81 | CC du plateau picard                                   | 32 149 | -11,15 | -0,35 |
| 82 | CA Creil Sud Oise                                      | 1 834  | -0,63  | -0,34 |
| 83 | CC de l'aire Cantilienne                               | 1 099  | 0,13   | 0,12  |
| 84 | CC des Pays d'Oise et d'Halatte                        | 2 115  | -0,85  | -0,40 |
| 85 | CC du Liancourtois                                     | 452    | -0,20  | -0,44 |
| 86 | CC du Pays de Valois                                   | 31 683 | -16,14 | -0,51 |
| 87 | CC Senlis Sud Oise                                     | 6 502  | -2,42  | -0,37 |
| 88 | CA du Soissonnais                                      | 5 211  | -0,64  | -0,12 |
| 89 | CC du Val de l'Aisne                                   | 14 967 | -3,99  | -0,27 |
| 90 | CC du Canton d'Oulchy le Château                       | 15 325 | -7,48  | -0,49 |
| 91 | CC Retz en Valois                                      | 20 201 | -6,37  | -0,32 |
| 92 | CC Bresle Maritime                                     | 3 229  | -1,67  | -0,52 |
| 93 | CC de Blangy-Sur-Bresle - CC du Canton d'Aumale        | 4 242  | -2,58  | -0,61 |